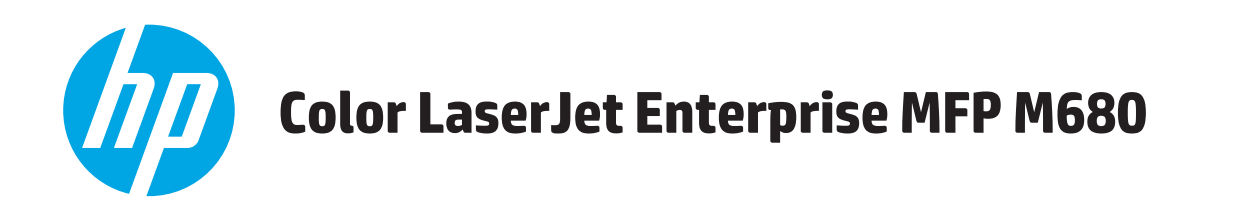

## Podręcznik użytkownika

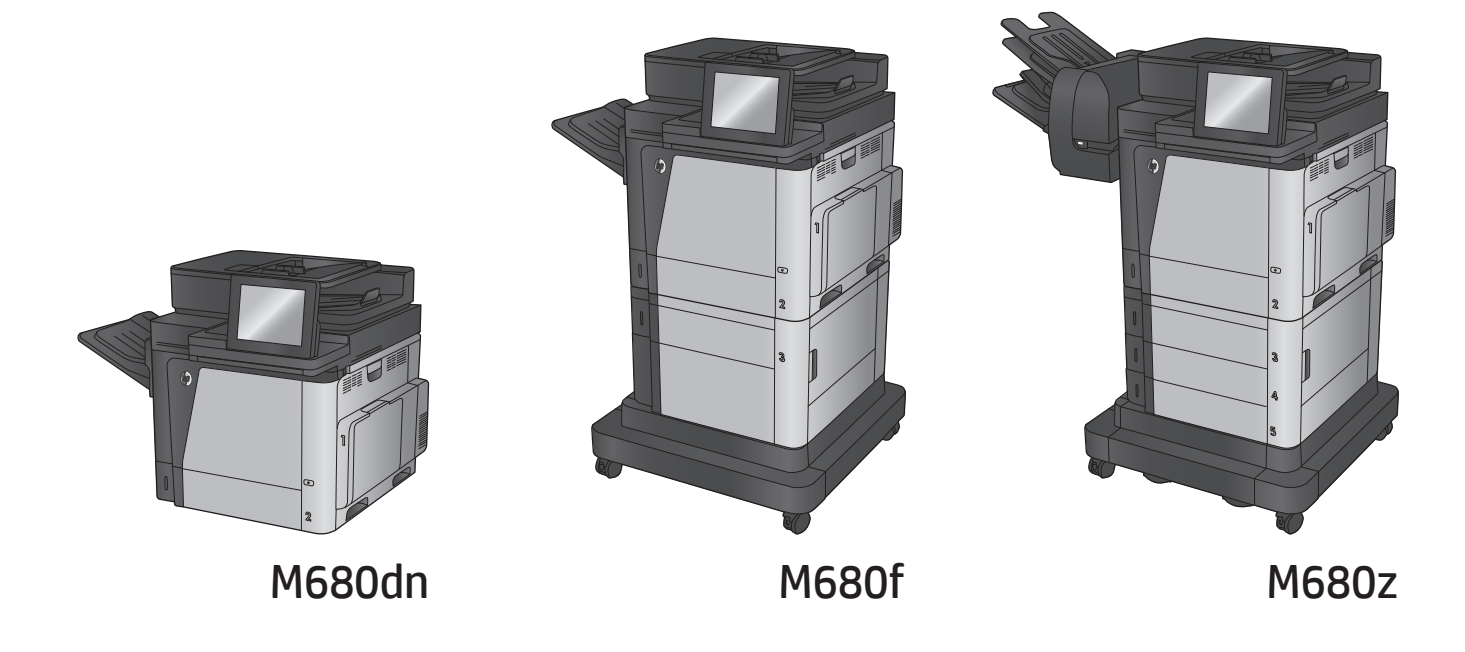

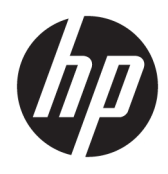

# HP Color LaserJet Enterprise MFP M680

Podręcznik użytkownika

#### Prawa autorskie i licencja

 $\ensuremath{\mathbb{C}}$  Copyright 2015 HP Development Company, L.P.

Powielanie, adaptacja lub tłumaczenie bez wcześniejszej pisemnej zgody jest zabronione, z wyjątkiem przypadków dozwolonych przez prawo autorskie.

Przedstawione tu informacje mogą ulec zmianie bez wcześniejszego powiadomienia.

Jedynymi gwarancjami na produkty i usługi firmy HP są gwarancje wyrażone w formie oświadczeń dołączonych do tych produktów i usług. Żaden zapis w niniejszym dokumencie nie może być interpretowany jako gwarancja dodatkowa. Firma HP nie ponowi żadnej odpowiedzialności za jakiekolwiek braki techniczne lub błędy redakcyjne w niniejszym dokumencie.

Edition 1, 11/2015

#### Znaki towarowe

Adobe<sup>°</sup>, Adobe Photoshop<sup>°</sup>, Acrobat<sup>°</sup> i PostScript<sup>°</sup> są znakami towarowymi firmy Adobe Systems Incorporated.

Apple i logo Apple są znakami towarowymi firmy Apple Computer Inc. zarejestrowanymi w Stanach Zjednoczonych i innych krajach/ regionach. iPod jest znakiem towarowym formy Apple Computer Inc. iPod służy do kopiowania materiału dozwolonego lub na zasadach określonych przez posiadacza praw autorskich. Nie kradnij muzyki.

Microsoft<sup>®</sup>, Windows<sup>®</sup>, Windows<sup>®</sup> XP i Windows Vista<sup>®</sup> są znakami towarowymi firmy Microsoft Corporation zastrzeżonymi w Stanach Zjednoczonych.

UNIX<sup>®</sup> jest zastrzeżonym znakiem towarowym organizacji The Open Group.

# Spis treści

| 1 Wprowadzenie                                              | . 1 |
|-------------------------------------------------------------|-----|
| Porównanie urządzeń                                         | 2   |
| Widoki urządzenia                                           | 5   |
| Widok urządzenia z przodu                                   | 6   |
| Widok produktu z tyłu                                       | 7   |
| Porty interfejsów                                           | 8   |
| Widok panelu sterowania                                     | 8   |
| Konfiguracja sprzętu i instalacja oprogramowania            | 11  |
| 2 Podajniki papieru                                         | 13  |
| Ładowanie podajnika 1                                       | 14  |
| Ładowanie podajnika 2 i podajników na 500 arkuszy           | 19  |
| Ładowanie podajnika o dużej pojemności na 1 500 arkuszy     | 23  |
| Konfiguracja sortownika zszywającego                        | 25  |
| Ładowanie zszywek                                           | 25  |
| Konfiguracja domyślnego umiejscowienia zszywek              | 26  |
| Konfiguracja trybu pracy                                    | 27  |
| 3 Części, materiały eksploatacyjne i akcesoria              | 29  |
| Zamawianie części, akcesoriów i materiałów eksploatacyjnych | 30  |
| Zamawianie                                                  | 30  |
| Części i materiały eksploatacyjne                           | 30  |
| Akcesoria                                                   | 31  |
| Wymiana kaset z tonerem                                     | 32  |
| Wymień moduł zbiorczy toneru                                | 36  |
| 4 Drukowanie                                                | 39  |
| Zadania drukowania w systemie Windows                       | 40  |
| Sposób skanowania (Windows)                                 | 40  |
| Automatyczne drukowanie po obu stronach (Windows)           | 41  |
| Ręczne drukowanie po obu stronach (Windows)                 | 41  |

| Dru                    | kowanie wielu stron na jednym arkuszu (Windows)                                   | 42 |
|------------------------|-----------------------------------------------------------------------------------|----|
| Wyt                    | oór rodzaj papieru (Windows)                                                      | 42 |
| Dod                    | atkowe zadania drukowania                                                         | 42 |
| Zadania drukov         | vania w systemie Mac OS X                                                         | 44 |
| Spo                    | sób drukowania drukowania (Mac OS X)                                              | 44 |
| Auto                   | omatyczne drukowanie na obu stronach (Max OS X)                                   | 44 |
| Ręc                    | zne drukowanie na obu stronach (Max OS X)                                         | 44 |
| Dru                    | kowanie wielu stron na jednym arkuszu (Mac OS X)                                  | 44 |
| Wyt                    | oór rodzaju papieru (Mac OS X)                                                    | 45 |
| Dod                    | atkowe zadania drukowania                                                         | 45 |
| Przechowywan           | ie zadań drukowania w pamięci urządzenia w celu późniejszego wydrukowania         | 46 |
| Тwo                    | orzenie przechowywanego zadania (Windows)                                         | 46 |
| Тwo                    | orzenie przechowywanego zlecenia (Mac OS X)                                       | 47 |
| Dru                    | kowanie zapisanego zadania                                                        | 48 |
| Usu                    | wanie zapisanego zadania                                                          | 48 |
| Drukowanie dla         | a urządzeń przenośnych                                                            | 50 |
| Bez                    | pośrednie drukowanie bezprzewodowe HP i drukowanie NFC                            | 50 |
| HP                     | ePrint drogą e-mailową                                                            | 51 |
| opro                   | ogramowanie HP ePrint                                                             | 52 |
| AirP                   | rint                                                                              | 52 |
| Drukowanie z p         | ortu USB                                                                          | 54 |
| Włą                    | czanie portu USB w celu drukowania                                                | 54 |
| Dru                    | kowanie dokumentów z USB                                                          | 54 |
| 5 Kopiuj               |                                                                                   | 55 |
| Kopiowanie             |                                                                                   | 56 |
| Kopiowanie po          | obu stronach (dwustronne)                                                         | 58 |
| Auto                   | omatyczne kopiowanie obu stron                                                    | 58 |
| Ręc                    | zne kopiowanie po obu stronach                                                    | 58 |
| Optymalizacja          | kopii pod względem tekstu lub obrazów                                             | 59 |
| 6 Skanowanie/wysyłanie |                                                                                   | 61 |
| Konfiguracia fu        | nkcji Skanuj do poczty e-mail                                                     | 62 |
| Korz                   | zystanie z kreatora konfiguracji poczty e-mail                                    | 62 |
| Kon                    | figuracja skanowania do poczty e-mail z użyciem wbudowanego serwera internetowego |    |
| HP.                    |                                                                                   | 62 |
| Kon                    | figuracja kontaktów osobistych i sieciowych                                       | 63 |
|                        | Dodawanie kontaktów do książki adresowej z poziomu panelu sterowania              | 64 |

| Konfiguracja zapisywania do folderu sieciowego z użyciem wbudowanego serwera<br>internetowego HP | 68 |
|--------------------------------------------------------------------------------------------------|----|
| Uzupełnianie ustawień folderów docelowych                                                        | 69 |
| Dodawanie ścieżki do folderu głównego — zapisywanie w standardowym<br>folderze udostępnionym     | 70 |
| Dodawanie ścieżki do folderu głównego — zapisywanie na serwerze FTP                              |    |
| Przesyłanie wyłącznie do folderów z dostępem do zapisu i odczytu                                 | 71 |
| Zezwalanie wyłącznie na przesyłanie do folderów z prawem zapisu                                  | 71 |
| Konfiguracja funkcji Zapisz w pamięci USB                                                        |    |
| Konfiguracja zapisu do Save to SharePoint® (tylko modele flow)                                   | 73 |
| Tworzenie szybkiego zestawu                                                                      | 75 |
| Wysyłanie zeskanowanych dokumentów na jeden lub wiele adresów e-mail                             |    |
| Wysyłanie wiadomości e-mail poprzez ręczne wprowadzenie adresów                                  |    |
| Wysyłanie wiadomości e-mail przy użyciu książki adresowej                                        | 79 |
| Wysyłanie zeskanowanego dokumentu do folderu sieciowego                                          | 82 |
| Korzystanie z rozwiązania HP Flow CM (tylko modele flow)                                         | 85 |
|                                                                                                  |    |

| aksowanie                                             | 87   |
|-------------------------------------------------------|------|
| Konfigurowanie faksu                                  | . 88 |
| Pierwsze włączenie urządzenia z zainstalowanym faksem | . 88 |
| Po początkowej konfiguracji sprzętu                   | . 88 |
| Zmiana konfiguracji faksu                             | 89   |
| Ustawienia wybierania numeru faksu                    | . 89 |
| Ogólne ustawienia wysyłania faksu                     | . 90 |
| Ustawienia odbierania faksu                           | 91   |
| Wysyłanie faksu                                       | 93   |
|                                                       |      |

| 96  |
|-----|
| 96  |
| 96  |
| 96  |
| 97  |
| 97  |
| 99  |
| 99  |
| 99  |
| 101 |
| 101 |
| 101 |
| 102 |
|     |

| Karta General (Ogólne)                                                                                                    | 103 |
|----------------------------------------------------------------------------------------------------|-----|
| Karta Print (Drukuj) lub Copy/Print (Kopiuj/Drukuj)                                                                                    | 104 |
| Karta Scan/Digital Send (Skanowanie/dystrybucja cyfrowa) (tylko modele MFP)                                                            | 104 |
| Karta Fax (Faks) (tylko modele MFP)                                                                                                    | 105 |
| Karta Troubleshooting (Rozwiązywanie problemów)                                                                                        | 106 |
| Karta Security (Zabezpieczenia)                                                                                                    | 107 |
| Karta HP Web Services (Usługi sieciowe HP)                                                                                             | 107 |
| Karta Praca w sieci                                                                                                    | 107 |
| Lista Other Links (Inne łącza)                                                                                                    | 109 |
| HP Web Jetadmin                                                                                                    | 110 |
| Funkcje zabezpieczające urządzenia                                                                                                    | 111 |
| Oświadczenia o bezpieczeństwie                                                                                                    | 111 |
| Protokół IPsec                                                                                                    | 111 |
| Logowanie do urządzenia                                                                                                    | 111 |
| Przypisanie hasła systemu                                                                                                    | 111 |
| Obsługa szyfrowania: Bezpieczne wysokowydajne dyski twarde firmy HP                                                                    | 112 |
| Zablokuj formatyzator                                                                                                    | 112 |
| Ustawienia ekonomiczne                                                                                                    | 113 |
| Optymalizacja prędkości i zużycia energii                                                                                              | 113 |
| Konfiguracja trybu uśpienia                                                                                                    | 113 |
| Ustawianie harmonogramu uśpienia                                                                                                    | 113 |
| Aktualizacje oprogramowania lub oprogramowania sprzętowego                                                                             | 115 |
| 9 Rozwiązywanie ogólnych problemów                                                                                                    | 117 |
| Obsługa klienta                                                                                                    | 118 |
| System pomocy panelu sterowania                                                                                                    | 119 |
| Przywracanie domyślnych ustawień fabrycznych                                                                                           | 120 |
| Na panelu sterowania urządzenia wyświetlany jest komunikat "Niski poziom tuszu w kasecie" lub<br>"Bardzo niski poziom tuszu w kasecie" | 121 |
| Zmiana ustawień "Niski poziom tuszu w kasecie"                                                                                         | 121 |
| Urządzenia z funkcją faksu                                                                                                    | 121 |

| Obsługa klienta                                                                                                    | 118 |
|----------------------------------------------------------------------------------------------------|-----|
| System pomocy panelu sterowania                                                                                                    | 119 |
| Przywracanie domyślnych ustawień fabrycznych                                                                                           | 120 |
| Na panelu sterowania urządzenia wyświetlany jest komunikat "Niski poziom tuszu w kasecie" lub<br>"Bardzo niski poziom tuszu w kasecie" | 121 |
| Zmiana ustawień "Niski poziom tuszu w kasecie"                                                                                         | 121 |
| Urządzenia z funkcją faksu                                                                                                    | 121 |
| Zamawianie materiałów eksploatacyjnych                                                                                                 | 122 |
| Urządzenie nie pobiera papieru lub podaje go nieprawidłowo                                                                             | 123 |
| Urządzenie nie pobiera papieru                                                                                                    | 123 |
| Urządzenie pobiera kilka arkuszy papieru                                                                                               | 123 |
| Podajnik dokumentów zacina się, marszczy papier lub pobiera na raz więcej arkuszy papieru                                              | 123 |
| Usuwanie zacięcia                                                                                                    | 125 |
| Miejsca zacięć papieru                                                                                                    | 125 |
| Automatyczna nawigacja dla usuwania zacięć                                                                                             | 125 |
| Czy masz do czynienia z częstymi lub powtarzającymi się zacięciami papieru?                                                            | 125 |
| Usuwanie zacięć w podajniku 1                                                                                                    | 126 |
|                                                                                                    |     |

| Usuwanie zacięć w podajniku 2 i podajnikach na 500 arkuszy                        | 128 |
|-----------------------------------------------------------------------------------|-----|
| Usuwanie zacięć z podajnika o dużej pojemności na 1 500 arkuszy i dolnych prawych |     |
| drzwiczek                                                                         | 133 |
| Usuwanie zacięć przy prawych dolnych drzwiczkach                                  | 137 |
| Usuwanie zacięć przy prawych drzwiczkach i w obszarze utrwalacza                  | 139 |
| Usuwanie zacięć pod górną pokrywą                                                 | 142 |
| Usuwanie zaciętego papieru z podajnika dokumentów                                 | 143 |
| Usuwanie zacięć w pojemniku wyjściowym                                            | 147 |
| Usuwanie zacięć przy sortowniku zszywającym                                       | 147 |
| Usuwanie zaciętych zszywek przy sortowniku zszywającym                            | 149 |
| Poprawianie jakości druku                                                         | 153 |
| Drukowanie dokumentu z innego programu                                            | 153 |
| Sprawdzanie ustawienia typu papieru dla zlecenia druku                            | 153 |
| Sprawdzenie ustawienia rodzaju papieru (Windows)                                  | 153 |
| Sprawdzenie ustawienia rodzaju papieru (Mac OS X)                                 | 154 |
| Sprawdzanie stanu kasety z tonerem                                                | 154 |
| Czyszczenie urządzenia                                                            | 155 |
| Drukowanie strony czyszczącej                                                     | 155 |
| Sprawdzanie czystości szyby skanera (kurz i smugi)                                | 155 |
| Sprawdzanie wizualne kasety z tonerem                                             | 156 |
| Sprawdzenie papieru i środowiska drukowania                                       | 157 |
| Krok 1: Należy używać tylko papieru zgodnego ze specyfikacjami firmy HP           | 157 |
| Krok 2: Sprawdzanie środowiska pracy                                              | 157 |
| Krok 3: Ustawianie wyrównania poszczególnych podajników papieru                   | 157 |
| Kalibrowanie urządzenia w celu wyrównania kolorów                                 | 158 |
| Sprawdzenie innych ustawień zadań drukowania                                      | 158 |
| Regulacja ustawień kolorów (Windows)                                              | 158 |
| Używanie innego sterownika druku                                                  | 159 |
| Popraw jakość kopiowania obrazu                                                   | 161 |
| Sprawdzanie czystości szyby skanera (kurz i smugi)                                | 161 |
| Kalibracja skanera                                                                | 162 |
| Sprawdzenie ustawień papieru                                                      | 163 |
| Krok 1: Sprawdź konfigurację formatu i rodzaju papieru                            | 163 |
| Krok 2: Wybierz, który podajnik będzie używany do tworzenia kopii                 | 163 |
| Sprawdzanie ustawień regulacji obrazu                                             | 163 |
| Optymalizacja kopii pod względem tekstu lub obrazów                               | 163 |
| Kopiowanie od krawędzi do krawędzi                                                | 164 |
| Czyszczenie rolek pobierających i wkładki rozdzielającej podajnika dokumentów     | 164 |
| Poprawianie jakości skanowania obrazu                                             | 166 |
| Sprawdzanie czystości szyby skanera (kurz i smugi)                                | 166 |
| Sprawdź ustawienia skanowania/wysyłania z panelu sterowania urządzenia            | 167 |

| Zmiana ustawień rozdzielczości                                                             | 167 |
|--------------------------------------------------------------------------------------------|-----|
| Sprawdzenie ustawień koloru                                                                | 168 |
| Sprawdzanie ustawień regulacji obrazu                                                      | 168 |
| Optymalizacja skanowania dla tekstu lub obrazów                                            | 168 |
| Sprawdzanie ustawień jakości wydruków                                                      | 169 |
| Czyszczenie rolek pobierających i wkładki rozdzielającej podajnika dokumentów              | 169 |
| Poprawianie jakości obrazu faksu                                                           | 171 |
| Problemy z jakością wysyłanych faksów                                                      | 171 |
| Sprawdzanie czystości szyby skanera (kurz i smugi)                                         | 171 |
| Sprawdzenie ustawienia rozdzielczości faksów wysyłanych                                    | 172 |
| Sprawdzanie ustawień regulacji obrazu                                                      | 173 |
| Optymalizacja faksów dla tekstu lub obrazów                                                | 173 |
| Sprawdzanie ustawień poprawiania błędów                                                    | 173 |
| Wysłanie do innego urządzenia faksowego                                                    | 174 |
| Czyszczenie rolek pobierających i wkładki rozdzielającej w podajniku                       |     |
| dokumentów                                                                                 | 174 |
| Problemy z jakością odbieranych faksów                                                     | 175 |
| Sprawdzenie ustawienia dopasowania do strony                                               | 175 |
| Sprawdzenie urządzenia faksowego nadawcy                                                   | 175 |
| Rozwiązywanie problemów z siecią przewodową                                                | 177 |
| Złe połączenie fizyczne                                                                    | 177 |
| Komputer używa błędnego adresu IP urządzenia                                               | 177 |
| Komputer nie może skomunikować się z urządzeniem                                           | 177 |
| . Urządzenie korzysta z nieodpowiednich ustawień łącza i dupleksu dla komunikacji z siecią | 178 |
| Nowe programy mogły spowodować problemy ze zgodnością                                      | 178 |
| Komputer lub stacja robocza mogą być błędnie skonfigurowane                                | 178 |
| Urządzenie zostało wyłączone lub w inne ustawienia sieci są błędne                         | 178 |
| Rozwiązywanie problemów z faksem                                                           | 179 |
| Lista kontrolna przy rozwiązywaniu problemów z faksem                                      | 179 |
| Jakiego typu linia telefoniczna jest używana?                                              | 179 |
| Czy stosowane jest urządzenie zapobiegające przepięciom?                                   | 179 |
| Czy stosowany jest system poczty głosowej lub automatyczna sekretarka?                     | 180 |
| Czy linia telefoniczna ma funkcję połączeń oczekujących?                                   | 180 |
| Sprawdzenie stanu przystawki faksującej                                                    | 180 |
| Ogólne problemy z faksem                                                                   | 181 |
| Faks nie został wysłany                                                                    | 181 |
| Komunikat o błędzie Brak pamięci wyświetla się na panelu sterowania<br>urzadzenia.         | 181 |
| Jakość druku fotografii jest niska lub fotografia jest drukowana jako szara                |     |
| ramka.                                                                                     | 181 |
| Dotknąłeś przycisku Stop, aby anulować faks, ale faks nie odpowiada                        | 181 |

| Przycisk książki adresowej faksu nie jest wyświetlany                        |
|------------------------------------------------------------------------------|
| Nie można znaleźć pozycji Ustawienia faksu w programie HP Web Jetadmin       |
| Nagłówek jest dołączany u góry strony, gdy włączono funkcję nakładki         |
| W polu odbiorców pojawiają się zarówno nazwiska, jak i numery                |
| Jednostronicowy faks jest drukowany na dwóch stronach                        |
| Dokument zatrzymuje się w podajniki w połowie wysyłania faksu                |
| Dźwięki wydawane przez przystawkę faksującą są zbyt głośne lub zbyt ciche182 |
|                                                                              |
|                                                                              |

# 1 Wprowadzenie

- Porównanie urządzeń
- <u>Widoki urządzenia</u>
- Konfiguracja sprzętu i instalacja oprogramowania

### Informacje dodatkowe:

Na obszarze Stanów Zjednoczonych: przejdź do strony www.hp.com/support/colorljMFPM680.

Jeżeli nie znajdujesz się poza terenem USA, skorzystaj z serwisu <u>www.hp.com/support</u>. Wybierz kraj/region. Kliknij przycisk **Rozwiązywanie problemów**. Wpisz nazwę produktu i kliknij opcję **Szukaj**.

Pełne wsparcie HP dla urządzenia obejmuje następujące informacje:

- Instalacja i konfiguracja
- Nauka i użytkowanie
- Rozwiązywanie problemów
- Pobieranie aktualizacji oprogramowania
- Dołączanie do forów pomocy technicznej
- Znajdowanie informacji o gwarancji i przepisach

## Porównanie urządzeń

| Nazwa modelu                                    |                                                                                                    | M680dn      | M680f        | M680z        | M680z        |
|-------------------------------------------------|----------------------------------------------------------------------------------------------------|-------------|--------------|--------------|--------------|
| Numer modelu                                    |                                                                                                    | CZ248A      | CZ249A       | CZ250A       | CZ251A       |
| Obsługa papieru                                 | Podajnik 1 (podajnik na 100<br>arkuszy)                                                                                         | <b>~</b>    | <b>~</b>     | <b>~</b>     | ~            |
|                                                 | Podajnik 2 (podajnik na 500<br>arkuszy)                                                                                         | ~           | <b>~</b>     | ~            | ~            |
|                                                 | Podajnik papieru 1 x 500<br>arkuszy z szafką                                                                                    | Opcjonalnie | $\checkmark$ |              |              |
|                                                 | Podajnik o dużej pojemności<br>na 2 500 arkuszy                                                                                 | Opcjonalnie |              | <b>~</b>     | <b>~</b>     |
|                                                 | Podajnik na 1 x 500 arkuszy                                                                                                    | Opcjonalnie | Opcjonalnie  |              |              |
|                                                 | Automatyczne drukowanie<br>dwustronne                                                                                           | ~           | $\checkmark$ | <b>~</b>     | ~            |
|                                                 | Moduł sortownika<br>zszywającego z 3<br>pojemnikami na 900 arkuszy                                                              | Opcjonalnie | Opcjonalnie  | <b>~</b>     | ~            |
|                                                 | Wkład podajnika w formacie<br>kartki pocztowej do<br>drukowania na papierze w<br>małym formacie                                 | Opcjonalnie | Opcjonalnie  | Opcjonalnie  | Opcjonalnie  |
| Złącza                                          | Połączenie ethernetowe<br>10/100/1000 sieci LAN z<br>udziałem protokołów Pv4 i<br>IPv6                                          | ~           | *            | *            | *            |
|                                                 | Łatwo dostępny port USB do<br>drukowania i skanowania bez<br>komputera oraz do<br>uaktualniania<br>oprogramowania<br>układowego | ~           | ~            | ~            | ~            |
|                                                 | Moduł HP do komunikacji NFC<br>i bezpośredniego drukowania<br>bezprzewodowego do<br>drukowania z urządzeń<br>mobilnych          | Opcjonalnie | Opcjonalnie  | Opcjonalnie  | <b>~</b>     |
| Przechowywanie                                  | Wydajny, zabezpieczony dysk<br>twardy HP 320 GB                                                                                 | <b>~</b>    | Y            | ¥            | <b>~</b>     |
| Wyświetlacz panelu<br>sterowania i wprowadzania | Panel sterowania z ekranem<br>dotykowym                                                                                         | <b>~</b>    | ~            | $\checkmark$ | ~            |
|                                                 | Klawiatura rozkładana                                                                                                    |             |              | $\checkmark$ | $\checkmark$ |
| Drukuj                                          | Drukuje 43 stron na minutę<br>na papierze A4 oraz 45 stron<br>na papierze w formacie<br>Letter                                  | ¥           | <b>~</b>     | <b>*</b>     | ¥            |
|                                                 | Funkcja drukowania z łatwo<br>dostępnego USB (bez<br>komputera)                                                                 | ~           | <b>~</b>     | <b>~</b>     | ~            |

| Nazwa modelu                                                      |   |                                          | M680dn       | M680f    | M680z    | M680z  |
|-------------------------------------------------------------------|---|------------------------------------------|--------------|----------|----------|--------|
| Numer modelu                                                      |   |                                          | CZ248A       | CZ249A   | CZ250A   | CZ251A |
| Rozwiązania do druku<br>mobilnego                                 | • | HP ePrint drogą e-<br>mailową            | $\checkmark$ | <b>~</b> | <b>~</b> | ~      |
| Dodatkowe informacje na<br>temat rozwiązań do druku<br>mobilnego: | • | oprogramowania HP<br>ePrint <sup>1</sup> |              |          |          |        |
| niobiliego.                                                       | • | Aplikację HP ePrint                      |              |          |          |        |
| www.hp.com/go/<br>mobileprinting                                  | • | Aplikacja ePrint<br>Enterprise           |              |          |          |        |
| www.hpconnected.com                                               |   | UD oDrint Homo & Piz                     |              |          |          |        |
| www.hp.com/go/                                                    | • | HP EPTINE HOME & BIZ                     |              |          |          |        |
| LaserJetMobilePrinting (tylko                                     | • | Google Cloud Print                       |              |          |          |        |
| w jęż. dilyletskilli)                                             | • | AirPrint                                 |              |          |          |        |
| <u>www.hp.com/go/</u><br>eprintsoftware                           | • | Android Printing                         |              |          |          |        |
| www.hp.com/go/<br>eprintenterprise                                |   |                                          |              |          |          |        |
| www.google.com/cloudprint/                                        |   |                                          |              |          |          |        |

#### learn

### www.hp.com/go/airprint

| Faksowanie              |                                                                                                    | Opcjonalnie | $\checkmark$ | $\checkmark$ | $\checkmark$ |
|-------------------------|----------------------------------------------------------------------------------------------------|-------------|--------------|--------------|--------------|
| Kopiowanie i skanowanie | Kopiuje 43 stron na minutę<br>na papierze A4 oraz 45 stron<br>na papierze w formacie<br>Letter                                                          | ~           | ~            | ~            | ~            |
|                         | Skanuje 45 obrazów na<br>minutę w trybie<br>monochromatycznym i w<br>kolorze.                                                                           | ~           | <b>~</b>     |              |              |
|                         | Skanuje 63 obrazów na<br>minutę w trybie<br>monochromatycznym i w<br>kolorze.                                                                           |             |              | ~            | <b>~</b>     |
|                         | Funkcja kopiowania i<br>skanowania z łatwo<br>dostępnego USB (bez<br>komputera)                                                                         | ~           | <b>~</b>     | ~            | ~            |
|                         | Podajnik dokumentów na 100<br>arkuszy z elektronicznym<br>kopiowaniem i skanowaniem<br>dwustronnym oraz<br>wykrywaniem podawania<br>kilku arkuszy naraz | ~           | ~            | ~            | ¥            |
| Dystrybucja cyfrowa     | Wyślij do E-mail, Save to USB<br>(Zapisz na USB) i Save to<br>Network Folder (Zapisz w<br>folderze sieciowym)                                           | ¥           | ~            | ~            | ~            |
|                         | Zapisz na SharePoint®                                                                                                    |             |              | $\checkmark$ | $\checkmark$ |

| Nazwa modelu                                      | M680dn                                                                                                    | M680f        | M680z        | M680z        |              |
|---------------------------------------------------|----------------------------------------------------------------------------------------------------|--------------|--------------|--------------|--------------|
| Numer modelu                                      |                                                                                                    | CZ248A       | CZ249A       | CZ250A       | CZ251A       |
| Obsługiwane systemy<br>operacyjne <sup>2, 3</sup> | Windows XP z dodatkiem SP3<br>lub nowszy, wersja 32- i 64-<br>bitowa                                                                                                    | ~            | *            | ~            | ~            |
|                                                   | UWAGA: Instalator<br>oprogramowania nie<br>obsługuje wersji 64-bitowej,<br>ale sterownik druku ją<br>obsługuje.                                                                                                    |              |              |              |              |
|                                                   | UWAGA: Firma Microsoft<br>zawiesiła ogólne wsparcie dla<br>systemu Windows XP w<br>kwietniu 2009 r. Firma HP<br>będzie się starać zapewnić<br>najlepsze możliwe wsparcie<br>dla systemu XP, którego<br>produkcja już się zakończyła.   |              |              |              |              |
|                                                   | Windows Vista (wersja 32-<br>bitowa i 64-bitowa)                                                                                                    | <b>~</b>     | ~            | ~            | ~            |
|                                                   | UWAGA: System Windows<br>Vista Starter nie jest<br>obsługiwany przez<br>instalatora oprogramowania<br>ani sterownik druku.                                                                                                    |              |              |              |              |
|                                                   | Windows 7 z dodatkiem SP1<br>lub nowszy, wersja 32- i 64-<br>bitowa                                                                                                    | ~            | <b>~</b>     | ~            | ~            |
|                                                   | Windows 8, 32- i 64-bitowy                                                                                                    | $\checkmark$ | $\checkmark$ | $\checkmark$ | $\checkmark$ |
|                                                   | Windows 8.1 (wersja 32-<br>bitowa i 64-bitowa)                                                                                                    | <b>~</b>     | <b>~</b>     | ~            | ~            |
|                                                   | Windows 2003 Server z<br>dodatkiem SP2 lub nowszy,<br>32- i 64-bitowy                                                                                                    | ~            | <b>~</b>     | ~            | ~            |
|                                                   | UWAGA: Instalator<br>oprogramowania nie<br>obsługuje wersji 64-bitowej,<br>ale sterownik druku ją<br>obsługuje.                                                                                                    |              |              |              |              |
|                                                   | UWAGA: Firma Microsoft<br>zawiesiła ogólne wsparcie dla<br>systemu Windows Server<br>2003 w czerwcu 2010 r.<br>Firma HP będzie się starała<br>zapewnić najlepsze możliwe<br>wsparcie dla systemu Server<br>2003, którego produkcja już |              |              |              |              |
|                                                   | się zakończyła.                                                                                                    |              |              |              |              |
|                                                   | Windows Server 2008, 32- i<br>64-bitowy                                                                                                    | ~            | <b>~</b>     | ~            | <b>~</b>     |
|                                                   | Windows Server 2008 R2, 64-<br>bitowy                                                                                                    | $\checkmark$ | <b>~</b>     | ~            | ~            |

| Nazwa modelu                                                                                                    | M680dn                                                  | M680f                                            | M680z                                          | M680z                                         |
|----------------------------------------------------------------------------------------------------|---------------------------------------------------------|--------------------------------------------------|------------------------------------------------|-----------------------------------------------|
| Numer modelu                                                                                                    | CZ248A                                                  | CZ249A                                           | CZ250A                                         | CZ251A                                        |
| Windows Server 2012 (wersja<br>64-bitowa)                                                                                                    | ~                                                       | <b>~</b>                                         | <b>~</b>                                       | <b>~</b>                                      |
| Mac OS X 10.6, OS X 10.7<br>Lion, OS X 10.8 Mountain Lion<br>i OS X 10.9 Mavericks                                                                         | ~                                                       | ~                                                | ~                                              | ~                                             |
| <sup>1</sup> Oprogramowanie HP ePrint obsługuje następu<br>nowszy (32-bitowy i 64-bitowy); Windows 8 (3<br>10.6, 10.7 Lion i 10.8 Mountain Lion i 10.9 May | jące systemy operacy<br>2-bitowy i 64-bitowy<br>ericks. | /jne: Windows Vista® (<br>); Windows 8.1 (32-bit | 32-bitowy i 64-bitowy<br>owy i 64-bitowy) oraz | ı); Windows 7 SP 1 lub<br>Mac OS X w wersjach |

- <sup>2</sup> Lista obsługiwanych systemów operacyjnych dotyczy sterowników Windows PCL 6, UPD PCL 6, UPD PS oraz sterowników druku Mac, a także dysku instalacyjnego CD dostarczanego wraz z urządzeniem. Aktualną listę obsługiwanych systemów operacyjnych można znaleźć na stronie <u>www.hp.com/support/colorlj/MFPM680</u>, gdzie znajdują się szczegółowe informacje wsparcia technicznego dla tego urządzenia. Poza obszarem Stanów Zjednoczonych: przejdź do <u>www.hp.com/support</u>, a następnie kliknij opcję **Sterowniki i** oprogramowanie. Następnie wprowadzić nazwę lub numer produktu. W obszarze **Download Options** (Opcje pobierania) należy kliknąć pozycję **Drivers, Software & Firmware** (Sterowniki, oprogramowanie i oprogramowanie układowe).
- <sup>3</sup> Dysk instalacyjny z oprogramowaniem HP umożliwia instalację sterownika HP PCL 6 dla systemów operacyjnych Windows, a także oprogramowania opcjonalnego. Dysk CD nie zawiera oprogramowania instalacyjnego dla systemu Mac. Na dysku CD zawarto informacje potrzebne do pobrania instalatora oprogramowania Mac ze witryny <u>www.hp.com</u>. Aby pobrać instalator oprogramowania Mac, wykonaj następujące czynności: Przejdź do witryny <u>www.hp.com/support</u>, wybierz kraj/region, a następnie kliknij opcję **Sterowniki i oprogramowanie**. Następnie wprowadzić nazwę lub numer produktu. W obszarze **Opcje pobierania** kliknij opcję **Sterowniki, oprogramowanie i oprogramowanie sprzętowe**. Kliknij wersję systemu operacyjnego, a następnie kliknij przycisk **Pobierz**.
- **WAGA:** Sterownik UPD PCL 5 nie jest obsługiwany. Dodatkowe szczegóły dotyczące systemów operacyjnych klienta i serwera dla HP UPD znajdują się pod adresem <u>www.hp.com/go/upd</u>, karta **Specifications** (Specyfikacje).

## Widoki urządzenia

- <u>Widok urządzenia z przodu</u>
- <u>Widok produktu z tyłu</u>
- Porty interfejsów
- Widok panelu sterowania

## Widok urządzenia z przodu

| (1)-<br>(9)- | 6 M680dn M680f M680z                                                                                    |  |  |  |  |
|--------------|----------------------------------------------------------------------------------------------------|--|--|--|--|
| 1            | Pokrywa podajnika dokumentów (umożliwia usuwanie zacięć)                                                |  |  |  |  |
| 2            | Podajnik dokumentów                                                                                     |  |  |  |  |
| 3            | Pojemnik wyjściowy podajnika dokumentów                                                                 |  |  |  |  |
| 4            | Panel sterowania z kolorowym wyświetlaczem dotykowym (możliwość przechylenia do łatwiejszego oglądania) |  |  |  |  |
| 5            | Prawe drzwiczki (dostęp przy usuwaniu zacięć papieru)                                                   |  |  |  |  |
| 6            | Podajnik 1                                                                                              |  |  |  |  |
| 7            | Przycisk wł./wył.                                                                                       |  |  |  |  |
| 8            | Nazwa modelu                                                                                            |  |  |  |  |
| 9            | Podajnik 2                                                                                              |  |  |  |  |
| 10           | Przednie drzwiczki (dostęp do kaset z tonerem)                                                          |  |  |  |  |
| 11           | Standardowy pojemnik wyjściowy                                                                          |  |  |  |  |
| 12           | Uchwyt do podniesienia zespołu skanera (w celu uzyskania dostępu do szyby skanera)                      |  |  |  |  |
| 13           | Kieszeń integracji sprzętu (do podłączania akcesoriów i urządzeń innych producentów)                    |  |  |  |  |
| 14           | Podajnik 1 x 500 z szafką                                                                               |  |  |  |  |
| 15           | Prawa dolna osłona (dostęp do usuwania zacięć)                                                          |  |  |  |  |
| 16           | Podajniki 2 x 500 arkuszy i podajnik o wysokiej pojemności na 1 500 arkuszy                             |  |  |  |  |
| 17           | Moduł sortownika zszywającego                                                                           |  |  |  |  |
| 18           | Klawiatura (aby skorzystać z klawiatury, wyciągnij ją do siebie)                                        |  |  |  |  |

## Widok produktu z tyłu

🖉 UWAGA: Urządzenie jest przedstawione bez podłączonego modułu wykańczania.

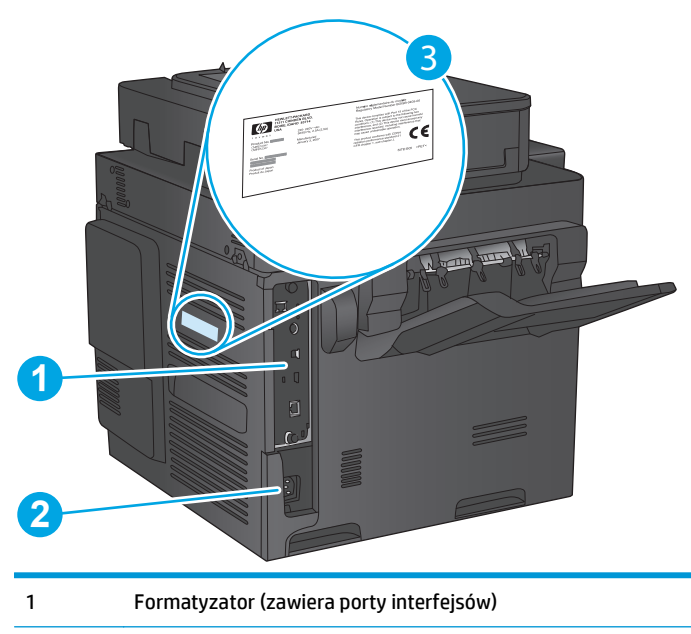

- 2 Połączenie zasilania
- 3 Etykieta z numerem modelu i numerem seryjnym

## Porty interfejsów

| 1 | Port faksu                                                                                                    |
|---|----------------------------------------------------------------------------------------------------|
| 2 | Zewnętrzny interfejs do podłączania urządzeń innych producentów                                                                 |
| 3 | Port drukowania USB 2.0 Hi-Speed                                                                                                |
|   | UWAGA: W celu drukowania z użyciem łatwo dostępnego portu USB korzystaj z portu USB znajdującego się obok panelu<br>sterowania. |
| 4 | Port USB do podłączania zewnętrznych urządzeń USB (ten port może być zakryty)                                                   |
| 5 | Port sieci lokalnej LAN typu Ethernet (RJ-45)                                                                                   |
| 6 | Gniazdo linki zabezpieczającej                                                                                                  |
|   |                                                                                                    |

### Widok panelu sterowania

Z poziomu Ekranu głównego można uzyskać dostęp do funkcji urządzenia. Na ekranie wyświetlany jest też aktualny stan urządzenia.

Wróć do ekranu głównego w dowolnym momencie, dotykając przycisku Ekran główny po lewej stronie panelu sterowania produktu lub dotykając przycisku Ekran główny w lewym górnym rogu większości ekranów.

🕙 UWAGA: Funkcje wyświetlane na Ekranie głównym mogą się różnić w zależności od konfiguracji urządzenia.

| 4567                                                                                                    | 8900           | 0          |
|----------------------------------------------------------------------------------------------------|----------------|------------|
|                                                                                                    |                | <b>_</b> D |
|                                                                                                    |                | -13        |
|                                                                                                    | Network Folder | -14        |
|                                                                                                    |                |            |
| S D F G H J K L S S S S S S S S S S S S S S S S S S S S S S S S S S S S S S S S S S S S S S S S S S S S S S S S S S S S S S S S S S S S S S S S S S S S S S S S S S S S S S S S S S S S S S S S S S S S S S S S S S S |                | -15        |
|                                                                                                    |                |            |

| 1  | Przycisk ekranu<br>głównego          | Dotknij, aby powrócić do ekranu głównego urządzenia.                                                                                                    |  |
|----|--------------------------------------|----------------------------------------------------------------------------------------------------|--|
| 2  | Przycisk Odśwież                     | Dotknij przycisku Odśwież, aby usunąć wszystkie zmiany i przywrócić ustawienia domyślne.                                                                                                    |  |
| 3  | Przycisk Zaloguj lub<br>Wyloguj      | Dotknij przycisku Zaloguj, aby uzyskać dostęp do funkcji zabezpieczonych.                                                                                                    |  |
|    |                                      | Dotknij przycisku Wyloguj, aby wylogować się z urządzenia, jeżeli wcześniej zalogowałeś się w celu<br>uzyskania dostępu do funkcji zabezpieczonych. Po wylogowaniu urządzenie przywraca ustawienia<br>domyślne wszystkich opcji. |  |
| 4  | Logo HP lub przycisk<br>Ekran główny | Na dowolny ekranie, innymi niż główny, logo HP zmienia się w przycisk Ekran główny 🏠. Dotknij<br>przycisku Ekran główny 🏠, aby powrócić do ekranu głównego.                                                                      |  |
| 5  | Przycisk Stop                        | Dotknij przycisku Stop, aby zatrzymać bieżące zadanie. Zostanie wyświetlony ekran Stan zadania,<br>na którym możesz anulować lub kontynuować zadanie.                                                                            |  |
| 6  | Przycisk Start                       | Dotknij przycisku Start, aby rozpocząć zadanie kopiowania.                                                                                                    |  |
| 7  | Stan urządzenia                      | Wiersz stanu pokazuje informacje dotyczące ogólnego stanu urządzenia.                                                                                                    |  |
| 8  | Przycisk wyboru języka               | Dotknij przycisku wyboru języka, aby wybrać język używany na panelu sterowania urządzenia.                                                                                                    |  |
| 9  | Przycisk uśpienia                    | Dotknij przycisku uśpienia, aby włączyć tryb uśpienia.                                                                                                    |  |
| 10 | Przycisk sieci                       | Dotknij przycisku sieci, aby wyświetlić informacje na temat połączenia sieciowego.                                                                                                    |  |
| 11 | Przycisk Pomoc                       | Dotknięcie przycisku Pomoc powoduje otwarcie wbudowanego systemu pomocy.                                                                                                    |  |
| 12 | Pole Kopie                           | Pole Kopie wskazuje liczbę kopii do wykonania, którą ustawiono w urządzeniu.                                                                                                    |  |
| 13 | Pasek przewijania                    | Dotknięcie strzałki do góry lub strzałki w dół pozwala obejrzeć pełną listę dostępnych funkcji.                                                                                                    |  |

| 14 | Funkcje                    | W zależności od konfiguracji urządzenia na ekranie głównym mogą być wyświetlane następujące<br>funkcje:                                                                                                    |  |  |
|----|----------------------------|----------------------------------------------------------------------------------------------------|--|--|
|    |                            | • Szybkie zestawy                                                                                                    |  |  |
|    |                            | • Kopiuj                                                                                                    |  |  |
|    |                            | • E-mail                                                                                                    |  |  |
|    |                            | Faksowanie                                                                                                    |  |  |
|    |                            | Zapisz na USB                                                                                                    |  |  |
|    |                            | zapisz w folderze sieciowym                                                                                                    |  |  |
|    |                            | Zapisz w pamięci urządzenia                                                                                                    |  |  |
|    |                            | • Pobierz z USB                                                                                                    |  |  |
|    |                            | Pobierz z pamięci urządzenia                                                                                                    |  |  |
|    |                            | Zapisz na SharePoint®                                                                                                    |  |  |
|    |                            | Stan zlecenia                                                                                                    |  |  |
|    |                            | Materiały eksploatacyjne                                                                                                    |  |  |
|    |                            | • Podajniki                                                                                                    |  |  |
|    |                            | • Administracja                                                                                                    |  |  |
|    |                            | Konserwacja urządzenia                                                                                                    |  |  |
| 15 | Klawiatura                 | Urządzenie jest wyposażone w fizyczną klawiaturę. Układ klawiszy tej klawiatury jest identyczny :<br>układem klawiatury wirtualnej panelu sterowania produktu. Jeśli wybierzesz inny układ znaków d<br>klawiatury wirtualnej, klawisze w wersji fizycznej zostaną przypisane w taki sposób, aby<br>odzwierciedlić wprowadzenie nowych ustawień. |  |  |
| 16 | Łatwo dostępny port<br>USB | Włóż dysk flash USB w celu drukowania i skanowania bez użycia komputera lub do aktualizacji<br>oprogramowania sprzętowego produktu.                                                                                                    |  |  |
|    |                            | UWAGA: Administrator musi włączyć ten port przed użyciem.                                                                                                    |  |  |

## Konfiguracja sprzętu i instalacja oprogramowania

Instrukcje dotyczące konfiguracji podstawowej znajdują się w podręczniku instalacji sprzętu, który został dostarczony wraz z urządzeniem. Dodatkowe instrukcje znaleźć można na stronie wsparcia technicznego HP.

Na obszarze Stanów Zjednoczonych: przejdź do strony <u>www.hp.com/support/colorljMFPM680</u>, aby uzyskać pełne wsparcie dla danego urządzenia.

Poza obszarem Stanów Zjednoczonych: wykonaj następujące czynności:

- 1. Wejdź na stronę <u>www.hp.com/support</u>.
- 2. Wybierz kraj/region.
- 3. Kliknij przycisk Rozwiązywanie problemów.
- 4. Wprowadź nazwę produktu (HP Color LaserJet Enterprise MFP M680), a następnie wybierz opcję Szukaj.

Znajdź następujące wsparcie:

- Instalacja i konfiguracja
- Nauka i użytkowanie
- Rozwiązywanie problemów
- Pobieranie aktualizacji oprogramowania
- Dołączanie do forów pomocy technicznej
- Znajdowanie informacji o gwarancji i przepisach

# 2 Podajniki papieru

- Ładowanie podajnika 1
- Ładowanie podajnika 2 i podajników na 500 arkuszy
- Ładowanie podajnika o dużej pojemności na 1 500 arkuszy
- Konfiguracja sortownika zszywającego

#### Informacje dodatkowe:

Na obszarze Stanów Zjednoczonych: przejdź do strony www.hp.com/support/colorljMFPM680.

Jeżeli nie znajdujesz się poza terenem USA, skorzystaj z serwisu <u>www.hp.com/support</u>. Wybierz kraj/region. Kliknij przycisk **Rozwiązywanie problemów**. Wpisz nazwę produktu i kliknij opcję **Szukaj**.

Pełne wsparcie HP dla urządzenia obejmuje następujące informacje:

- Instalacja i konfiguracja
- Nauka i użytkowanie
- Rozwiązywanie problemów
- Pobieranie aktualizacji oprogramowania
- Dołączanie do forów pomocy technicznej
- Znajdowanie informacji o gwarancji i przepisach

## Ładowanie podajnika 1

**OSTROŻNIE:** W celu uniknięcia zacięcia papieru nigdy nie należy dodawać ani wyjmować papieru z podajnika 1 podczas drukowania.

1. Otwórz podajnik 1.

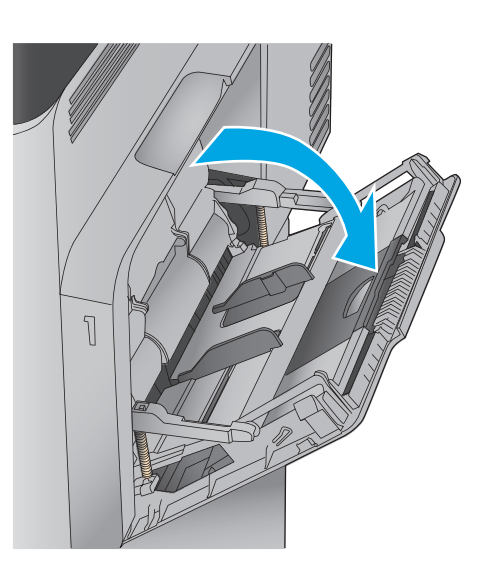

2. Wysuń przedłużenie podajnika, aby podeprzeć papier.

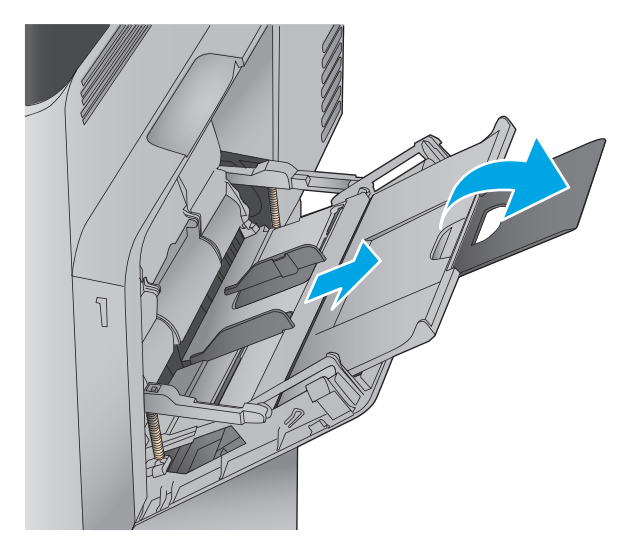

3. Załaduj papier do podajnika. Informacje na temat ustawiania orientacji papieru znajdują się w części <u>Tabela 2-1 Orientacja papieru w podajniku</u> <u>1 na stronie 17</u>.

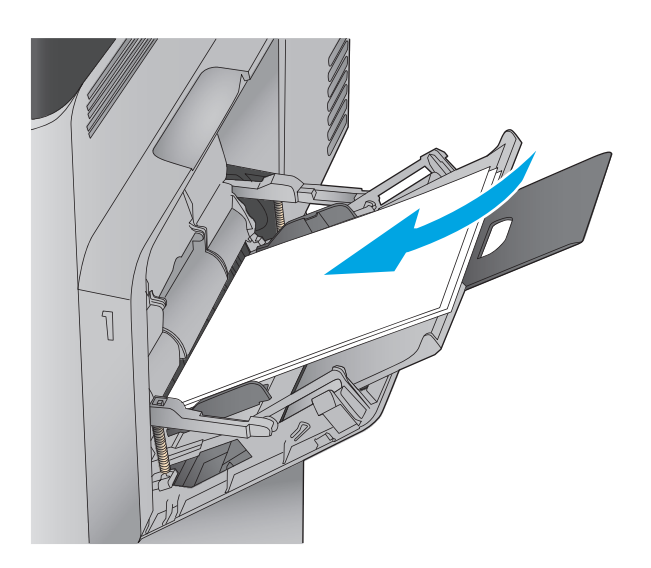

 Upewnij się, że papier mieści się pod liniami na prowadnicach papieru i oznaczającymi maksymalne wypełnienie podajnika.

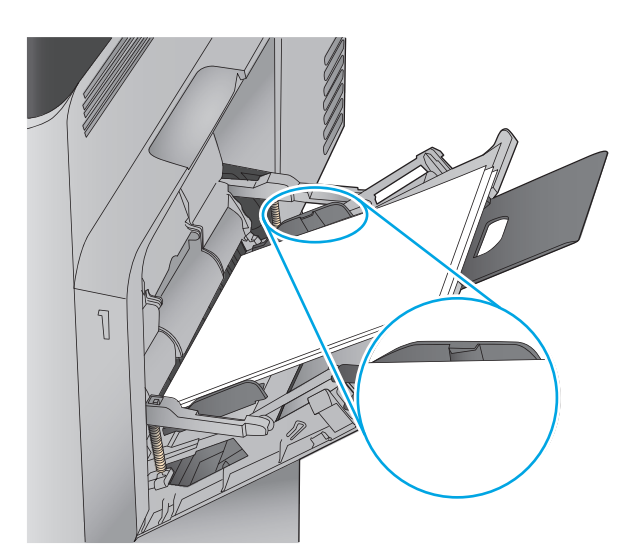

 Ustaw boczne prowadnice tak, aby lekko dotykały stosu papieru, lecz jednocześnie go nie zaginały.

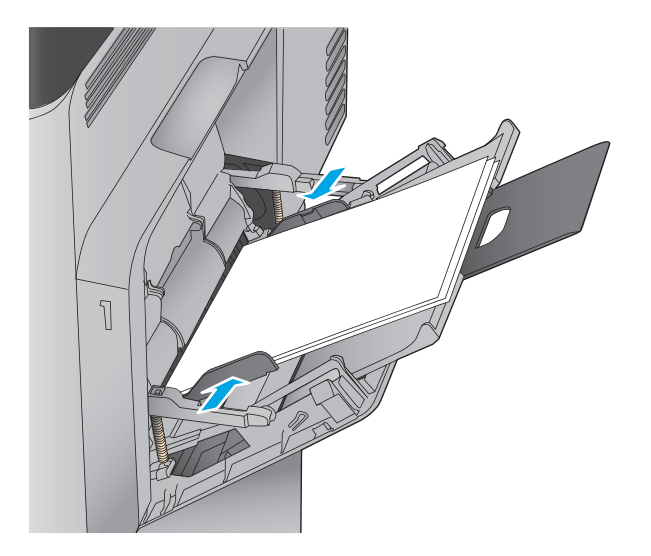

### Tabela 2-1 Orientacja papieru w podajniku 1

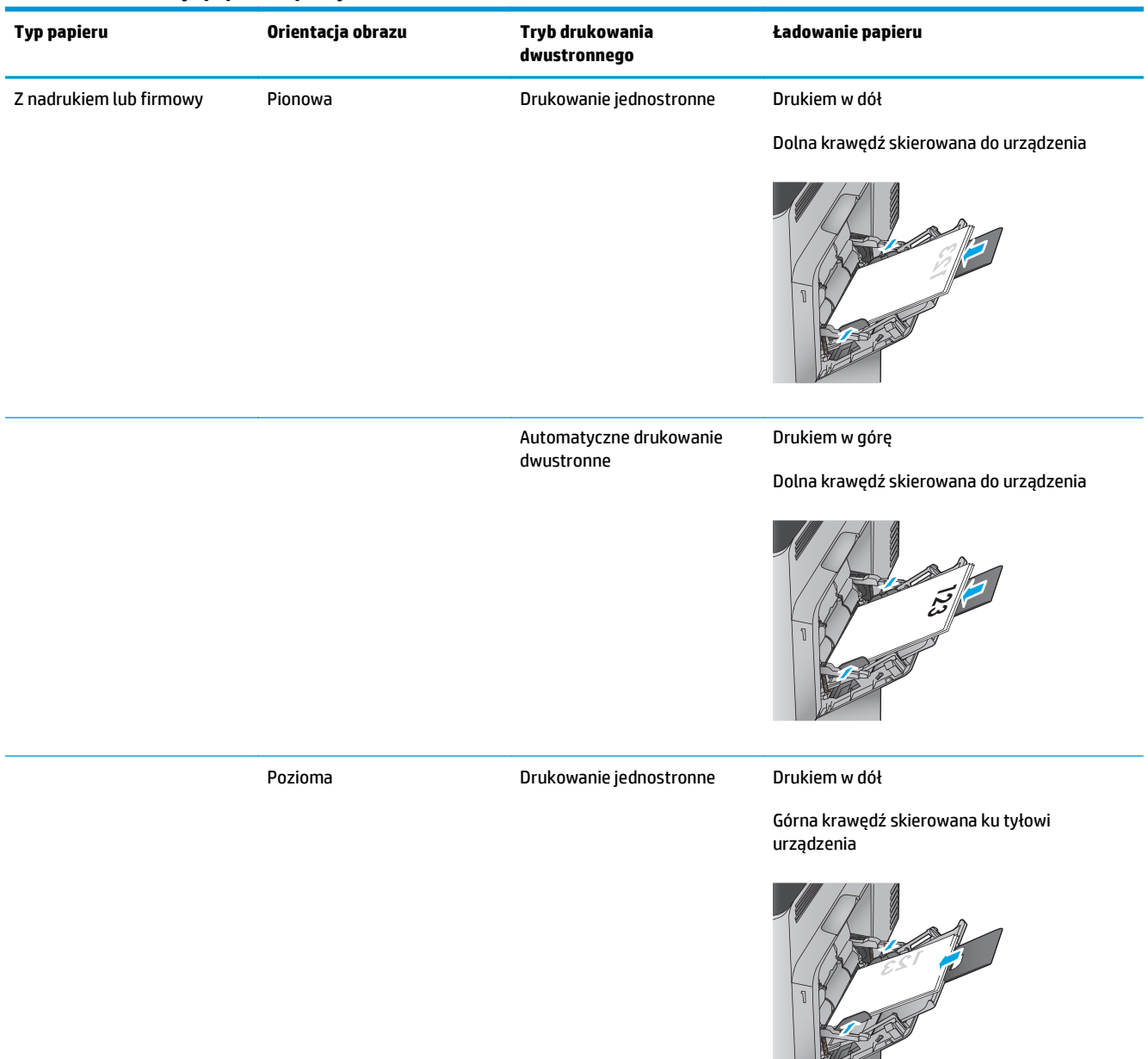

### Tabela 2-1 Orientacja papieru w podajniku 1 (ciąg dalszy)

| Typ papieru | Orientacja obrazu                                           | Tryb drukowania<br>dwustronnego     | Ładowanie papieru                                          |
|-------------|-------------------------------------------------------------|-------------------------------------|------------------------------------------------------------|
|             |                                                             | Automatyczne drukowanie             | Drukiem w górę                                             |
|             |                                                             | uwusuome                            | Górna krawędź skierowana ku tyłowi<br>urządzenia           |
|             |                                                             |                                     | 1                                                          |
| Dziurkowany | Pionowa lub pozioma                                         | Druk jednostronny lub<br>dwustronny | Otworami w kierunku tylnej części urządzenia               |
|             |                                                             |                                     |                                                            |
| Koperty     | Pozioma                                                     | Drukowanie jednostronne             | Drukiem w dół                                              |
|             | Krótka krawędź koperty<br>skierowana w stronę<br>urządzenia |                                     | Górna krawędź skierowana ku przedniej części<br>urządzenia |
|             |                                                             |                                     |                                                            |
|             | Pionowa                                                     | Drukowanie jednostronne             | Drukiem w dół                                              |
|             | Długa krawędź koperty<br>skierowana w strone                |                                     | Górną krawędzią skierowaną do urządzenia                   |
|             | urządzenia                                                  |                                     |                                                            |

## Ładowanie podajnika 2 i podajników na 500 arkuszy

- **UWAGA:** Procedura wkładania papieru do podajnika na 500 arkuszy jest taka sama jak w przypadku podajnika 2. Ilustracja przedstawia tylko podajnik 2.
- 1. Otwórz podajnik.

**UWAGA:** Nie otwieraj podajnika, gdy jest on używany.

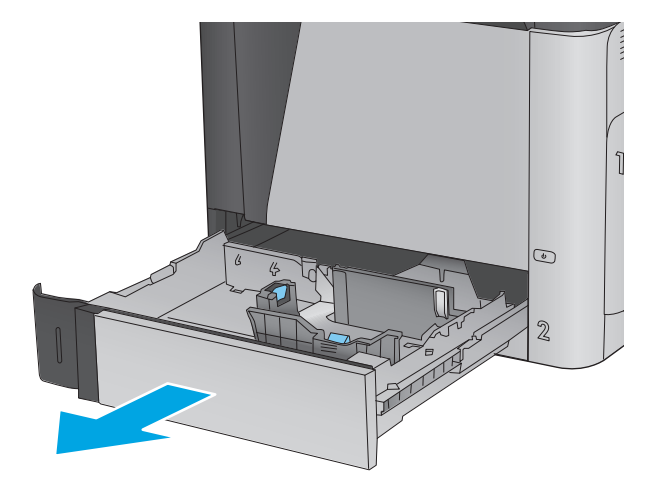

 Dopasuj prowadnice długości i szerokości papieru przez ściśnięcie ich zatrzasków regulacyjnych i przesunięcie prowadnic do krawędzi używanego papieru.

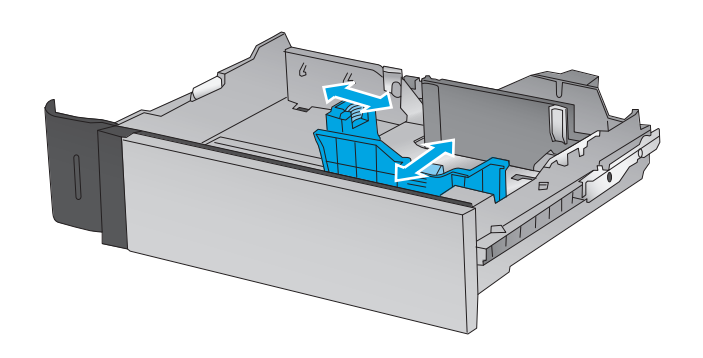

 Włóż papier na tacę. Sprawdź papier, aby upewnić się, że prowadnice lekko dotykają krawędzi stosu, ale nie wyginają go. Informacje na temat ustawiania orientacji papieru znajdują się w części <u>Tabela 2-2 Podajnik 2 i podajniki na</u> <u>500 arkuszy – orientacja papieru na stronie 21</u>.

**UWAGA:** Aby uniknąć zacięć, nie należy przepełniać podajnika. Upewnij się, że górna krawędź stosu znajduje się poniżej wskaźnika pełnego podajnika.

**UWAGA:** Jeśli podajnik nie jest prawidłowo ustawiony, to podczas drukowania może pojawić się komunikat o błędzie lub może dojść do zacięcia papieru.

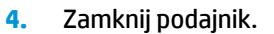

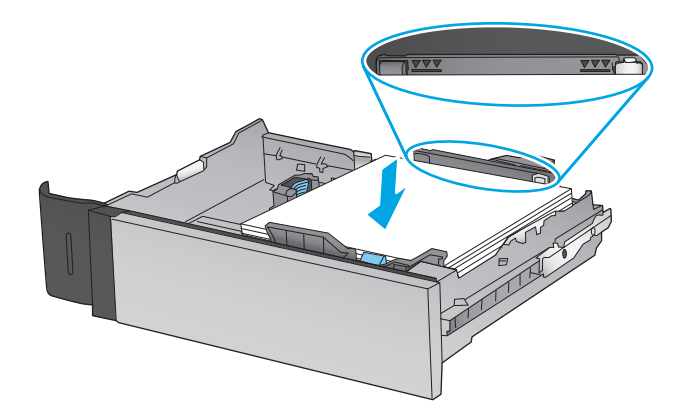

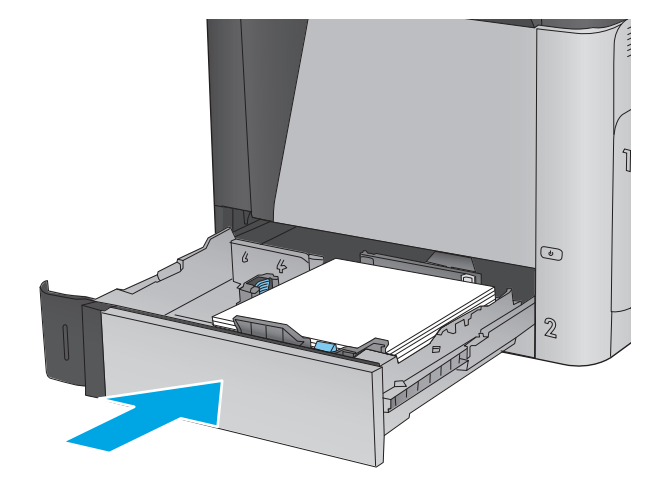

- 5. Na panelu sterowania urządzenia wyświetlony zostanie komunikat o konfiguracji podajnika
- Dotknij przycisku OK, aby zaakceptować wykryty format i rodzaj, lub dotknij przycisku Modyfikuj, aby wybrać inny format lub rodzaj papieru.

W wypadku papieru o nietypowym rozmiarze należy określić wymiary X i Y papieru, gdy pojawi się monit na panelu sterowania urządzenia.

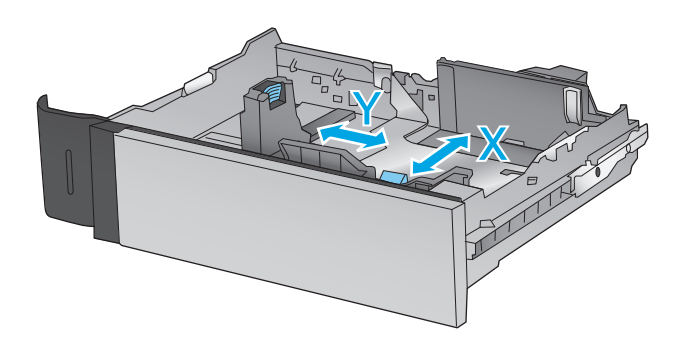

7. Wybierz prawidłowy format i rodzaj papieru, a następnie dotknij przycisku OK.

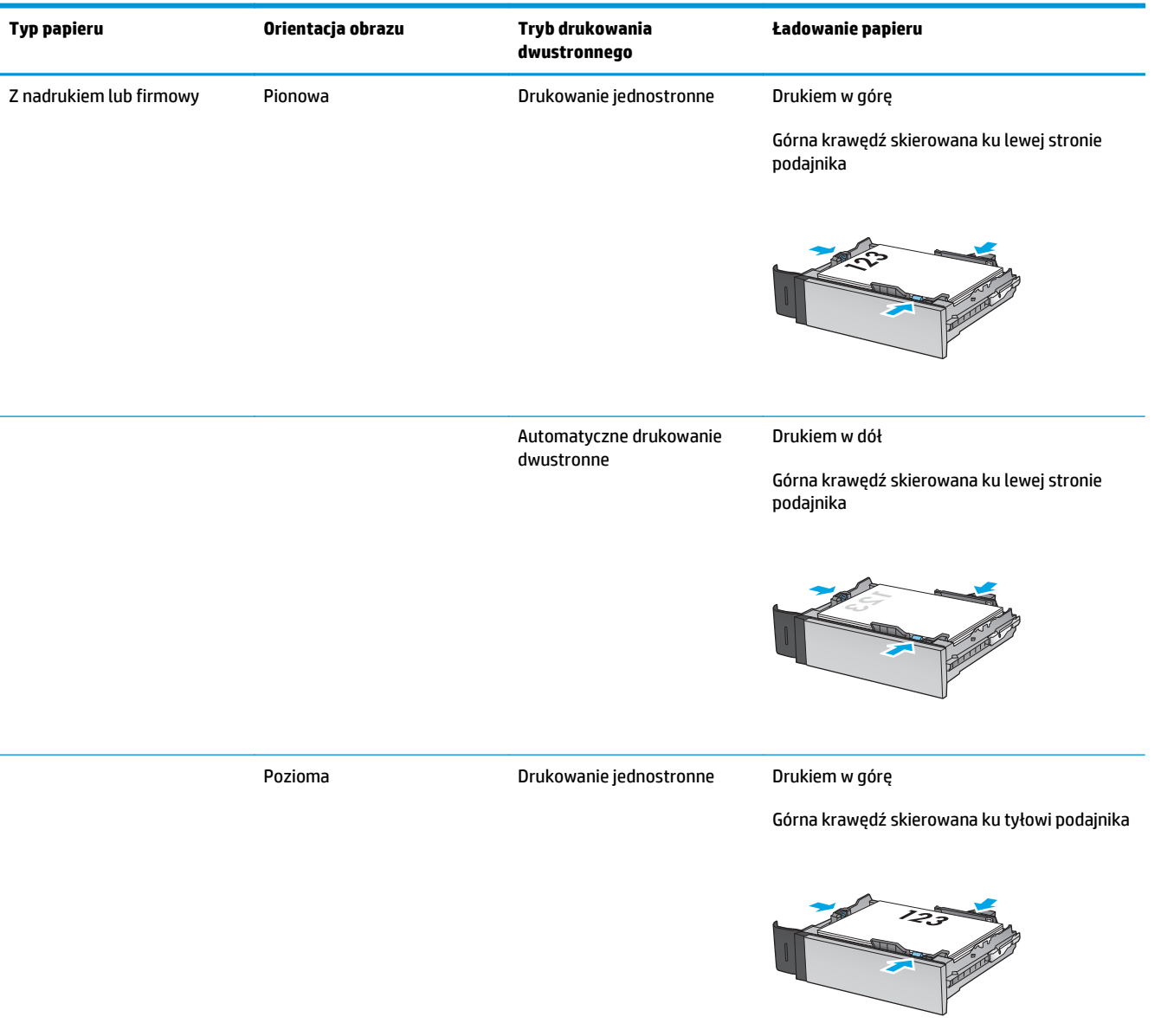

### Tabela 2-2 Podajnik 2 i podajniki na 500 arkuszy – orientacja papieru

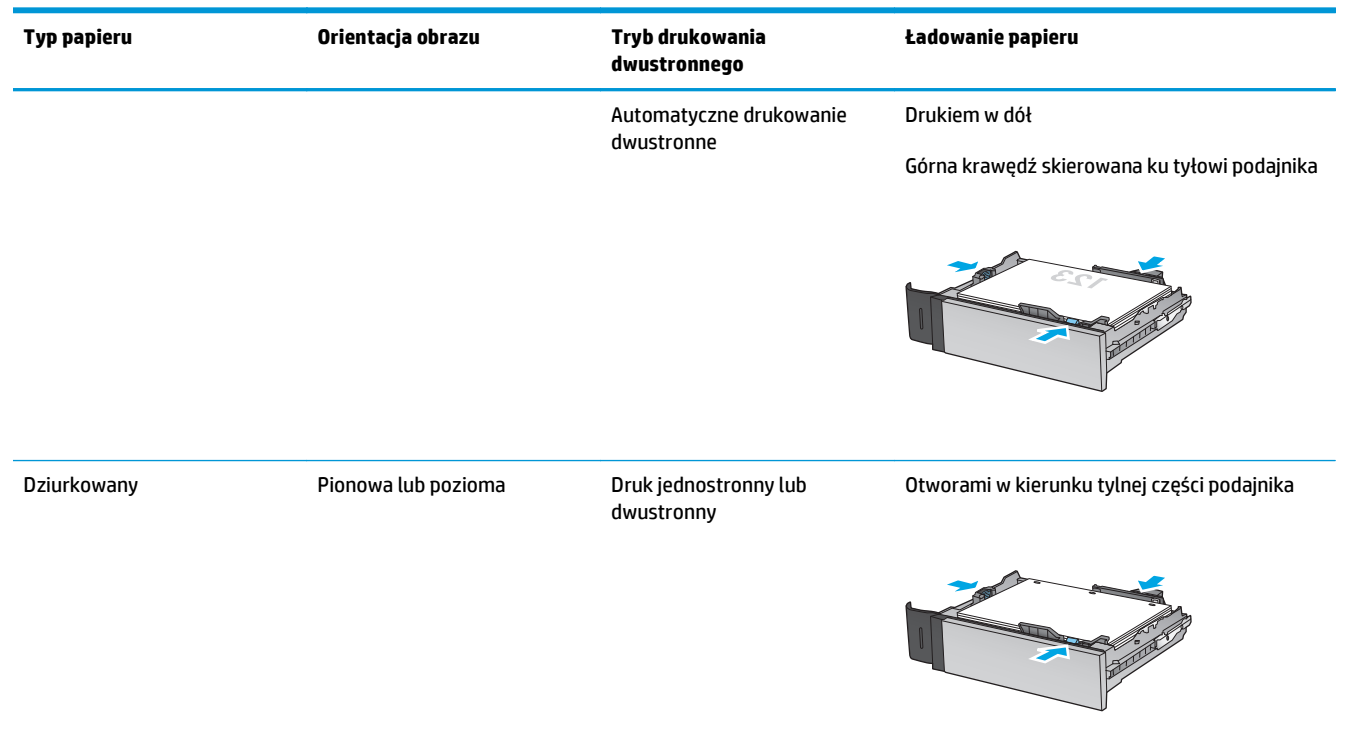

#### Tabela 2-2 Podajnik 2 i podajniki na 500 arkuszy – orientacja papieru (ciąg dalszy)

## Ładowanie podajnika o dużej pojemności na 1 500 arkuszy

1. Otwórz podajnik.

**UWAGA:** Nie otwieraj podajnika, gdy jest on używany.

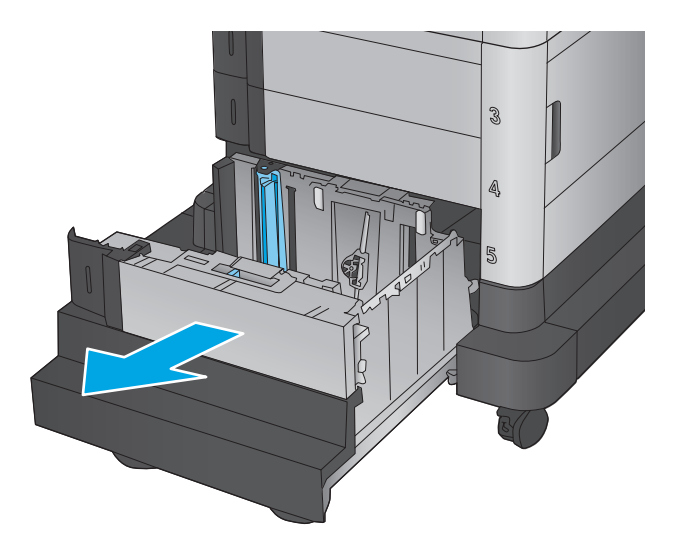

- Ustaw prowadnicę szerokości papieru we właściwym położeniu dla używanego papieru.

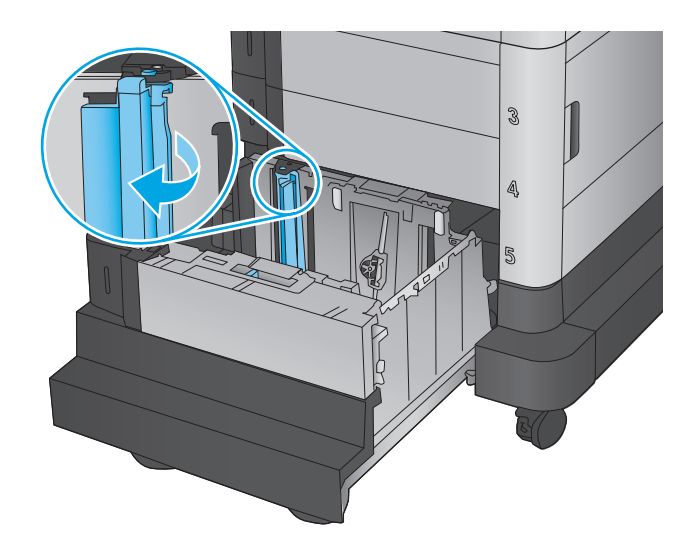

3. Obróć dźwignię zatrzymania papieru do właściwego położenia dla używanego papieru.

 Włóż papier na tacę. Sprawdź papier, aby upewnić się, że prowadnice lekko dotykają krawędzi stosu, ale nie wyginają go.

**UWAGA:** Aby uniknąć zacięć, nie należy przepełniać podajnika. Upewnij się, że górna krawędź stosu znajduje się poniżej wskaźnika pełnego podajnika.

**UWAGA:** Jeśli podajnik nie jest prawidłowo ustawiony, to podczas drukowania może pojawić się komunikat o błędzie lub może dojść do zacięcia papieru.

5. Zamknij podajnik.

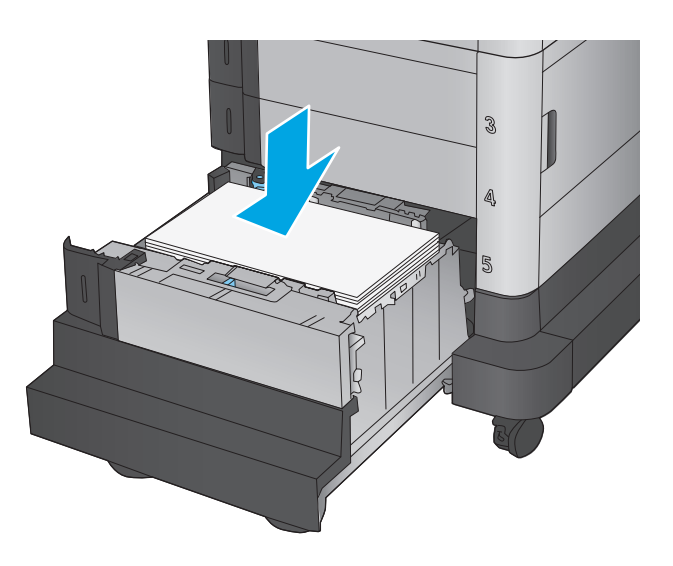

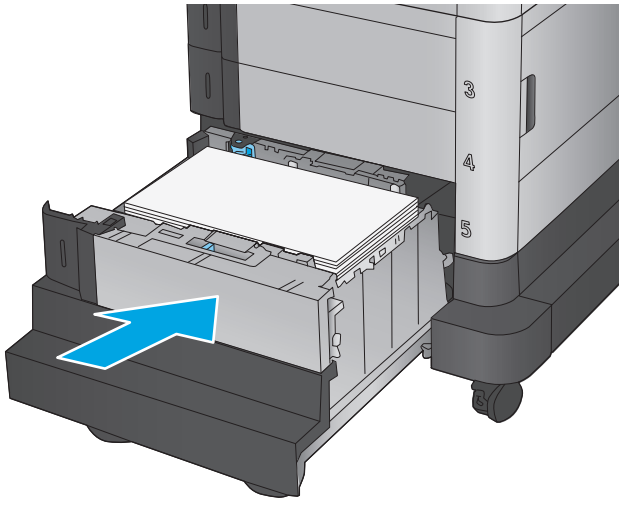

- 6. Na panelu sterowania urządzenia wyświetlony zostanie komunikat o konfiguracji podajnika
- Dotknij przycisku OK, aby zaakceptować wykryty format i rodzaj, lub dotknij przycisku Modyfikuj, aby wybrać inny format lub rodzaj papieru.
- 8. Wybierz prawidłowy format i rodzaj papieru, a następnie dotknij przycisku OK.
## Konfiguracja sortownika zszywającego

Sortownik zszywający może zszywać dokumenty w lewym górnym lub prawym górnym rogu i ułożyć w stosy nawet 900 arkuszy papieru w trzech odbiornikach papieru. Odbiorniki papieru mają trzy tryby konfiguracji: tryb układania, tryb sortownika i tryb separatora.

- Ładowanie zszywek
- Konfiguracja domyślnego umiejscowienia zszywek
- Konfiguracja trybu pracy

### Ładowanie zszywek

1. Unieś szary zaczep z przodu zszywacza i otwórz pokrywę zszywacza.

 Unieś do góry zieloną dźwignię kasety zszywacza, a następnie wyciągnij kasetę zszywacza.

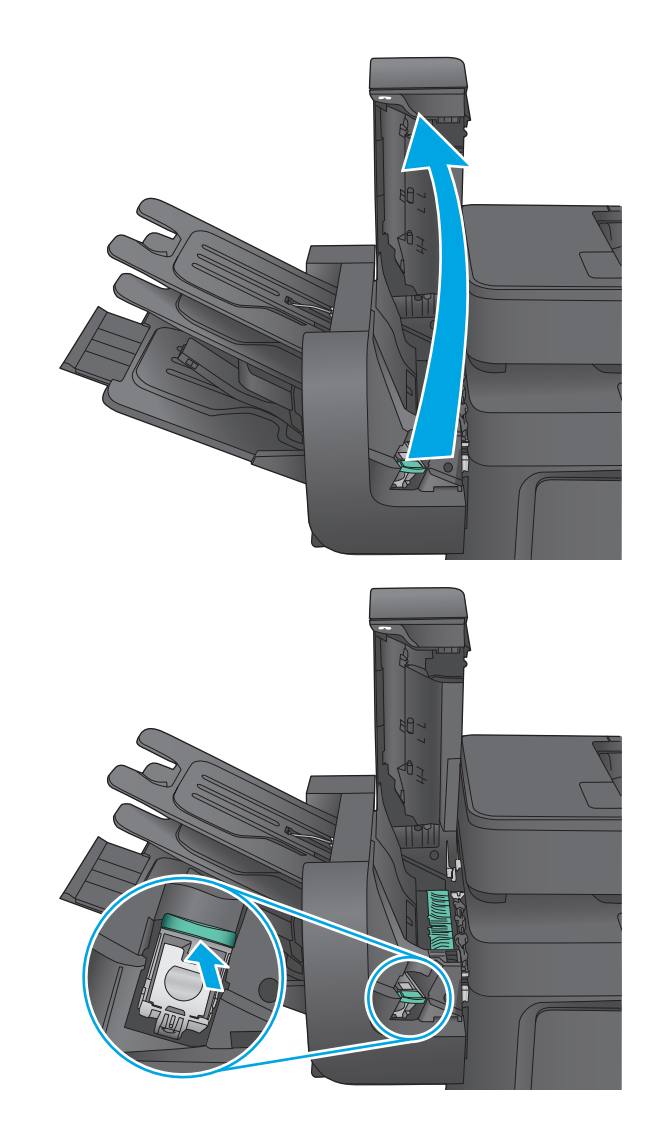

 Włóż nową kasetę do zszywacza i dociśnij zieloną dźwignię aż do zablokowania na miejscu.

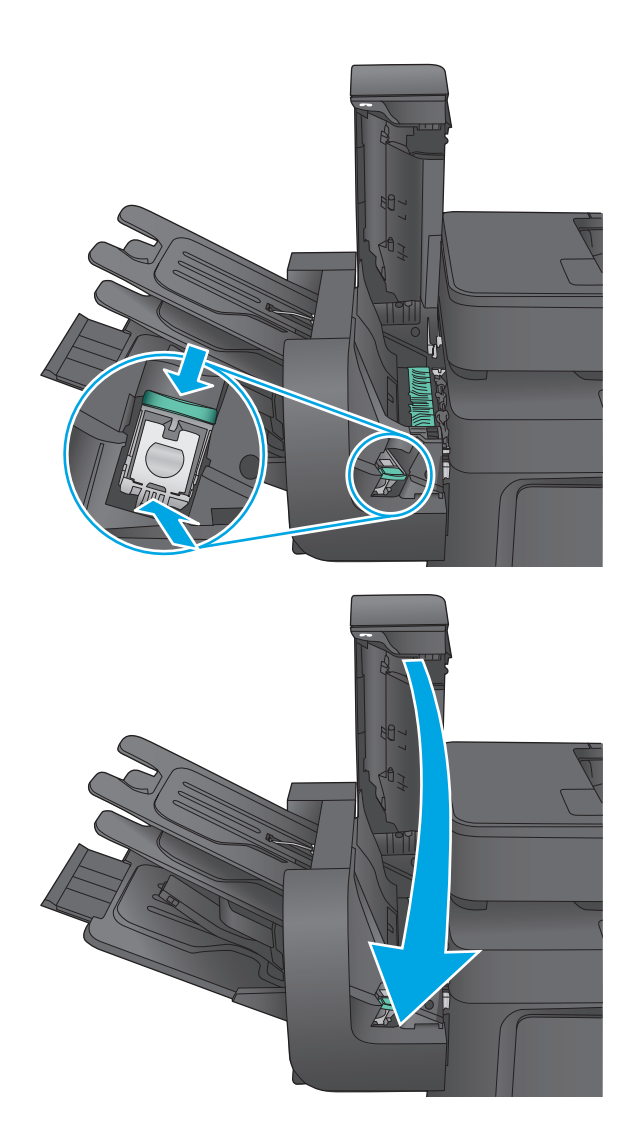

#### 4. Zamknij pokrywę zszywacza.

#### Konfiguracja domyślnego umiejscowienia zszywek

- 1. Na ekranie głównym panelu sterowania urządzenia przewiń i dotknij przycisku Administracja.
- 2. Otwórz kolejno następujące menu:
  - Ustawienia zszywacza/układacza
  - Zszywanie
- Wybierz lokalizację zszywek z listy opcji, a następnie dotknij przycisku Zapisz. Dostępne są następujące opcje:
  - Brak: Brak zszywek.
  - Górny lewy lub prawy: Jeśli dokument ma orientację pionową, zszywka zostanie umieszczona w górnym lewym rogu krótkiej krawędzi arkusza papieru. Jeśli dokument ma orientację poziomą, zszywka zostanie umieszczona w górnym prawym rogu dłuższej krawędzi arkusza papieru.

- Lewy górny: Zszywka będzie znajdowała się w górnym lewym rogu krótszej krawędzi arkusza papieru.
- Prawy górny: Zszywka będzie znajdowała się w górnym prawym rogu dłuższej krawędzi arkusza papieru.

| 1 |                                           |
|---|-------------------------------------------|
| 1 | Lewy górny róg krótszej krawędzi papieru  |
| 2 | Prawy górny róg dłuższej krawędzi papieru |

#### Konfiguracja trybu pracy

Ta procedura umożliwia konfigurowanie sposobu w jaki urządzenie rozdziela zlecenia do pojemników wyjściowych.

- 1. Na ekranie głównym panelu sterowania urządzenia przewiń i dotknij przycisku Administracja.
- 2. Otwórz kolejno następujące menu:
  - Ustawienia zszywacza/układacza
  - Tryb pracy
- 3. Wybierz tryb z listy opcji, a następnie dotknij przycisku Zapisz. Dostępne są następujące opcje:
  - Układacz: Urządzenie układa wydruki w koszach od dołu do góry.
  - Sortownik: Urządzenie umieszcza wydruki w różnych koszach w zależności od tego, kto je wysłał.
  - Separator funkcji: Urządzenie umieszcza wydruki w różnych koszach w zależności od funkcji, na przykład drukowania, kopiowania lub faksowania.

# 3 Części, materiały eksploatacyjne i akcesoria

- Zamawianie części, akcesoriów i materiałów eksploatacyjnych
- <u>Wymiana kaset z tonerem</u>
- Wymień moduł zbiorczy toneru

#### Informacje dodatkowe:

Na obszarze Stanów Zjednoczonych: przejdź do strony www.hp.com/support/colorljMFPM680.

Jeżeli nie znajdujesz się poza terenem USA, skorzystaj z serwisu <u>www.hp.com/support</u>. Wybierz kraj/region. Kliknij przycisk **Rozwiązywanie problemów**. Wpisz nazwę produktu i kliknij opcję **Szukaj**.

Pełne wsparcie HP dla urządzenia obejmuje następujące informacje:

- Instalacja i konfiguracja
- Nauka i użytkowanie
- Rozwiązywanie problemów
- Pobieranie aktualizacji oprogramowania
- Dołączanie do forów pomocy technicznej
- Znajdowanie informacji o gwarancji i przepisach

## Zamawianie części, akcesoriów i materiałów eksploatacyjnych

#### Zamawianie

| Zamawianie materiałów eksploatacyjnych i papieru                   | www.hp.com/go/suresupply                                                                                                    |
|--------------------------------------------------------------------|----------------------------------------------------------------------------------------------------|
| Zamawianie oryginalnych części i akcesoriów firmy HP               | www.hp.com/buy/parts                                                                                                    |
| Zamawianie poprzez dostawców usług i wsparcia                      | Skontaktuj się z przedstawicielem obsługi lub punktem<br>usługowym HP.                                                                                                    |
| Zamawianie za pomocą wbudowanego serwera internetowego HP<br>(EWS) | Aby uzyskać dostęp, w obsługiwanej przeglądarce internetowej<br>uruchomionej na swoim komputerze wpisz w pasku adresu nazwę<br>hosta lub adres IP urządzenia. Wbudowany serwer internetowy<br>HP zawiera łącze do strony internetowej HP SureSupply, na której<br>można zamówić oryginalne materiały eksploatacyjne HP. |

#### Części i materiały eksploatacyjne

Dla tego produktu dostępne są następujące części

- Części do samodzielnego montażu oznaczone słowem Obowiązkowo należy zainstalować samodzielnie. Ewentualnie można skorzystać z płatnej usługi montażu przez serwisanta HP. W ramach gwarancji na urządzenie firmy HP części takie nie są objęte pomocą techniczną u klienta ani nie można ich zwrócić do magazynu.
- Części do samodzielnego montażu oznaczone jako **Opcjonalne** mogą zostać bezpłatnie zainstalowane przez serwisanta HP na żądanie użytkownika w okresie gwarancji na urządzenie.

| Element                                                             | Opis                                            | Do samodzielnego<br>montażu | Numer katalogowy |
|---------------------------------------------------------------------|-------------------------------------------------|-----------------------------|------------------|
| Konserwacja/zespół utrwalacza 110 V                                 | Zamienny utrwalacz 110 V                        | Obowiązkowo                 | CE246A           |
| Konserwacja/zespół utrwalacza 220V                                  | Zamienny utrwalacz 220 V                        | Obowiązkowo                 | CE247A           |
| Wkład kasety zszywacza HP                                           | Wymienna kaseta zszywacza                       | Obowiązkowo                 | C8091A           |
| Zestaw konserwacyjny rolek podajnika<br>dokumentów                  | Zamienna rolka podajnika dokumentów             | Obowiązkowo                 | L2718A           |
| Zespół transferu obrazu                                             | Zapasowy moduł taśmy przenoszącej i<br>rolki    | Obowiązkowo                 | CE249A           |
| Moduł zbiorczy tonera                                               | Zapasowy moduł zbiorczy tonera                  | Obowiązkowo                 | CE265A           |
| Kaseta z czarnym tonerem HP 653X<br>LaserJet, duża wydajność 20 000 | Zamienna kaseta z tonerem o dużej<br>pojemności | Obowiązkowo                 | CF320X           |
| Kaseta z czarnym tonerem HP 652A<br>LaserJet, wydajność 11 000      | Wymienna kaseta z tonerem                       | Obowiązkowo                 | CF320A           |
| Kaseta z błękitnym tonerem HP 653A<br>LaserJet, wydajność 16 000    | Wymienna kaseta z tonerem                       | Obowiązkowo                 | CF321A           |
| Kaseta z żółtym tonerem HP 653A<br>LaserJet, wydajność 16 000       | Wymienna kaseta z tonerem                       | Obowiązkowo                 | CF322A           |

| Element                                                           | Opis                                                    | Do samodzielnego<br>montażu | Numer katalogowy |
|-------------------------------------------------------------------|---------------------------------------------------------|-----------------------------|------------------|
| Kaseta z purpurowym tonerem HP 653A<br>LaserJet, wydajność 16 000 | Wymienna kaseta z tonerem                               | Obowiązkowo                 | CF323A           |
| Wkład podajnika na nośnik HP LaserJet<br>Postcard                 | Zapasowy wkład podajnika w formacie<br>kartki pocztowej | Obowiązkowo                 | CC497A           |

#### Akcesoria

| Pozycja                                                                     | Opis                                                                                                 | Numer katalogowy |
|-----------------------------------------------------------------------------|----------------------------------------------------------------------------------------------------|------------------|
| Podajnik papieru na 500 arkuszy                                             | Wkład podajnika                                                                                      | CZ261            |
| Podajnik papieru na 500 arkuszy i szafka                                    | Moduł podajnika z szafką                                                                             | CZ262            |
| 2 x 500 arkuszy, podajnik papieru na 1 500 arkuszy ze<br>stojakiem          | Moduł podajnika na 2 500 arkuszy                                                                     | CZ263            |
| Moduł sortownika zszywającego z 3 pojemnikami na 900<br>arkuszy             | Moduł sortownika zszywającego                                                                        | CZ264            |
| Analogowa przystawka faksujaca HP LaserJet MFP<br>Analog Fax Accessory 500  | Analogowa dodatkowa karta faksu                                                                      | CC487A           |
| Wkład podajnika na nośnik HP LaserJet Postcard                              | Wkład podajnika do druku na papierze małego formatu                                                  | CC497A           |
| Moduł bezpośredniego drukowania bezprzewodowego i<br>HP Jetdirect 2800w NFC | Moduł bezpośredniego drukowania bezprzewodowego do<br>drukowania "dotykowego" z urządzeń przenośnych | J8029A           |

## Wymiana kaset z tonerem

W produkcie używane są cztery kolory i każdy z nich znajduje się w oddzielnej kasecie z tonerem: żółtym (Y), purpurowym (M), błękitnym (C) i czarnym (K). Wkłady z tonerem znajdują się za przednimi drzwiczkami.

Urządzenie wyświetli odpowiedni komunikat, gdy poziom toneru w kasecie będzie niski. Rzeczywisty pozostały czas pracy kasety z tonerem może być różny. Nie trzeba jeszcze wymieniać kasety z tonerem w tym momencie. Warto dysponować nową kasetą, którą można od razu zainstalować, gdy jakość druku przestaje być na akceptowalnym poziomie.

Poniższa ilustracja przedstawia elementy kasety z tonerem.

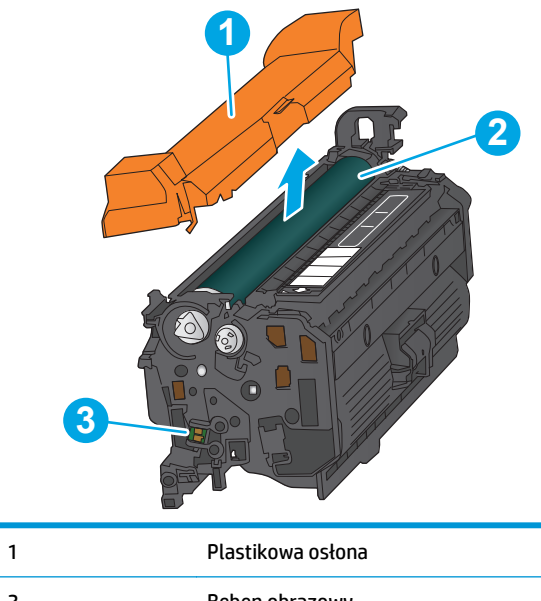

| 2 | Bęben obrazowy |
|---|----------------|
| 3 | Układ pamięci  |
|   |                |

**OSTROŻNIE:** Jeśli toner dostanie się na ubranie, należy usunąć go za pomocą suchej szmatki, a ubranie wyprać w zimnej wodzie. Gorąca woda powoduje utrwalanie toneru.

🛱 UWAGA: Informacje na temat recyklingu zużytych kaset z tonerem znajdują się na ich opakowaniach.

1. Otwórz przednie drzwiczki.

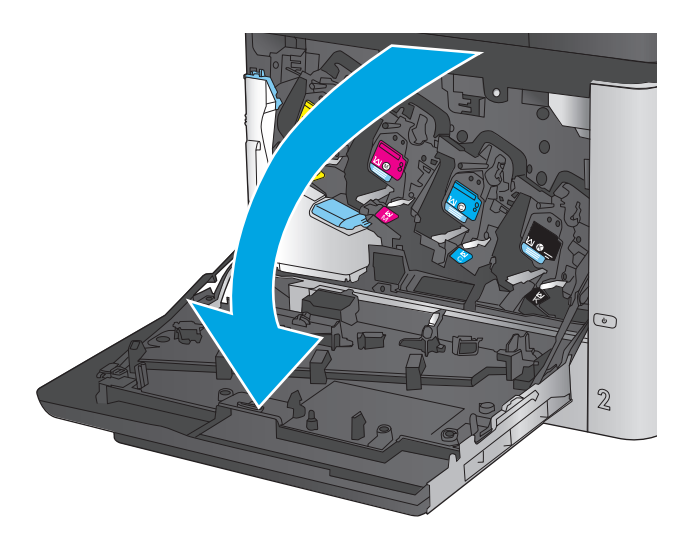

 Złap za uchwyt zużytej kasety z tonerem i pociągnij, aby ją wyjąć.

3. Wyjmij nową kasetę z tonerem z opakowania ochronnego.

 Złap kasetę z tonerem z obu stron i potrząśnij nią 5-6 razy.

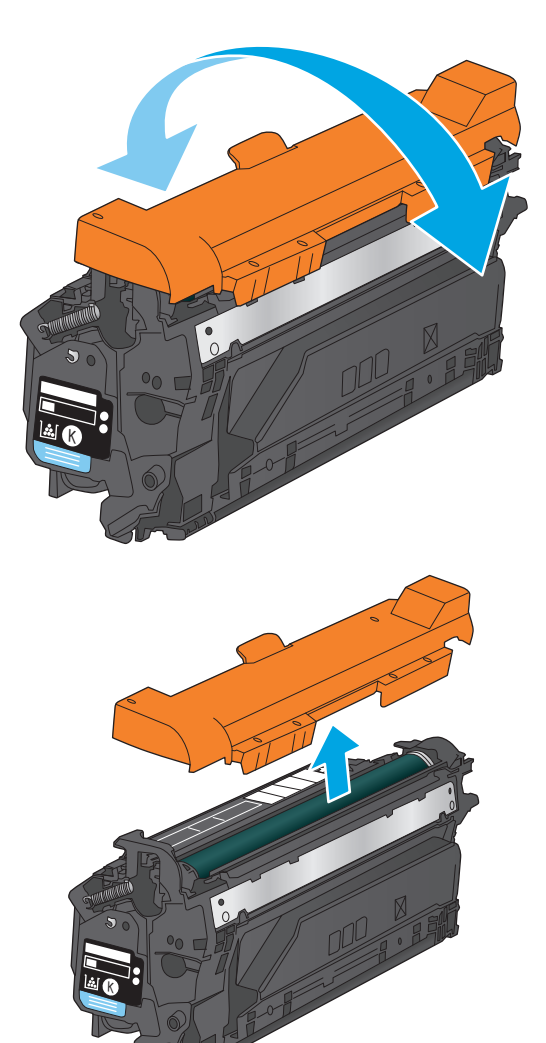

5. Zdejmij osłony z kasety z tonerem.

 Wyrównaj kasetę z tonerem w gnieździe i wsuń ją do urządzenia.

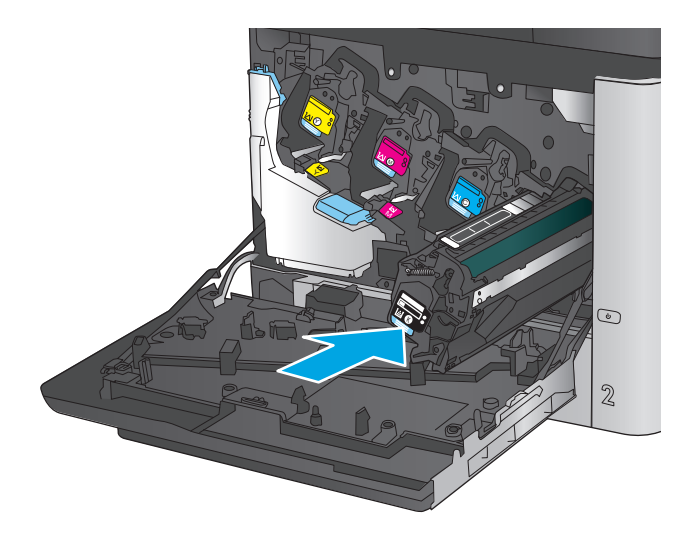

7. Zamknij przednie drzwiczki.

## Wymień moduł zbiorczy toneru

Wymień moduł zbiorczy toneru, kiedy na panelu sterowania zostanie monit informujący o takiej konieczności.

**WAGA:** Moduł zbiorczy tonera przeznaczony jest do jednorazowego użytku. Nie należy podejmować prób opróżnienia modułu i ponownej instalacji. Może to doprowadzić do rozsypania toneru wewnątrz urządzenia i spowodować pogorszenie jakości wydruków. Po wykorzystaniu moduł zbiorczy toneru należy zwrócić do utylizacji w ramach programu HP Planet Partners.

**OSTROŻNIE:** Jeśli toner dostanie się na ubranie, należy usunąć go za pomocą suchej szmatki, a ubranie wyprać w zimnej wodzie. Gorąca woda powoduje utrwalanie toneru.

1. Otwórz przednie drzwiczki.

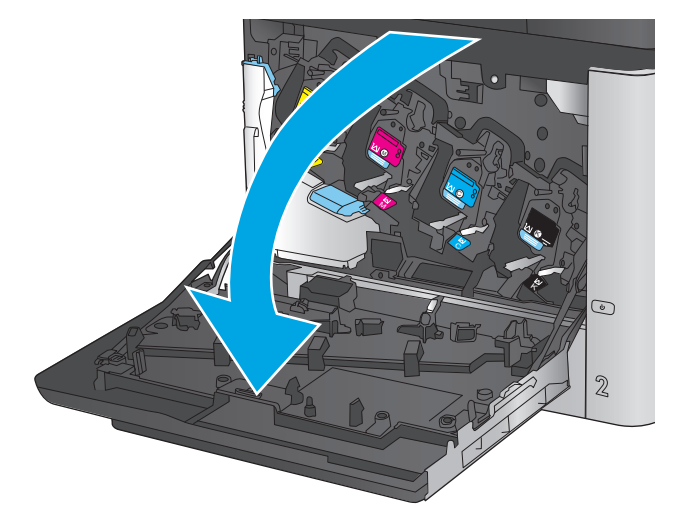

 Chwyć górną część modułu zbiorczego toneru, a następnie wyjmij go z urządzenia.

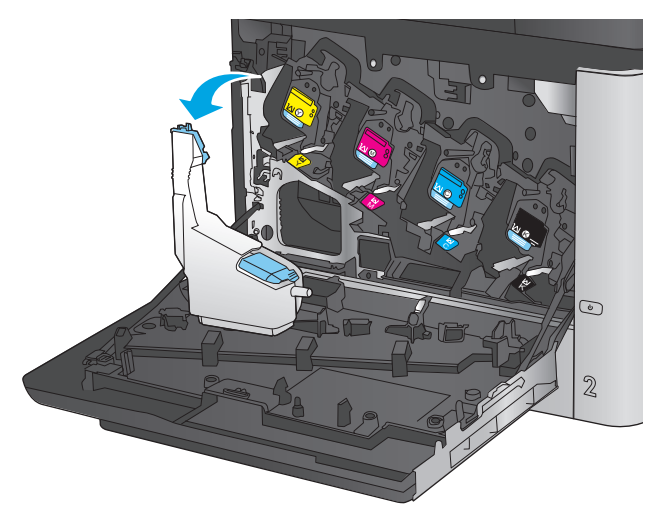

 Umieść dołączoną nakładkę na otworze w górnej części modułu.

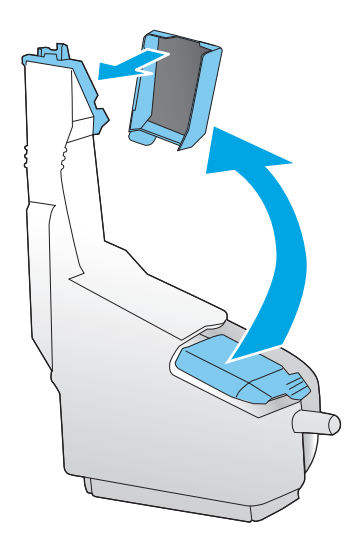

 Wyjmij nowy moduł zbiorczy toneru z opakowania.

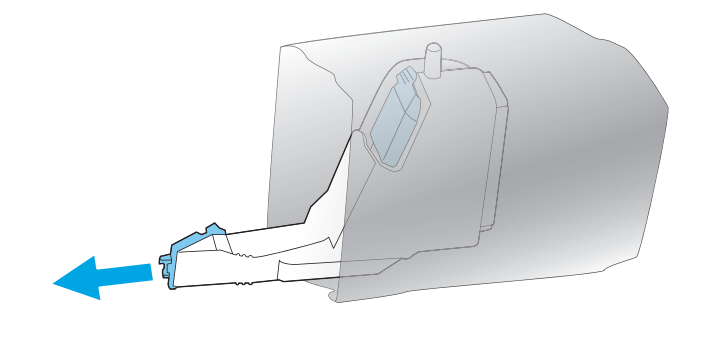

 Włóż nowy moduł dolną stroną do urządzenia i popchnij górną część, aby moduł zatrzasnął się na swoim miejscu.

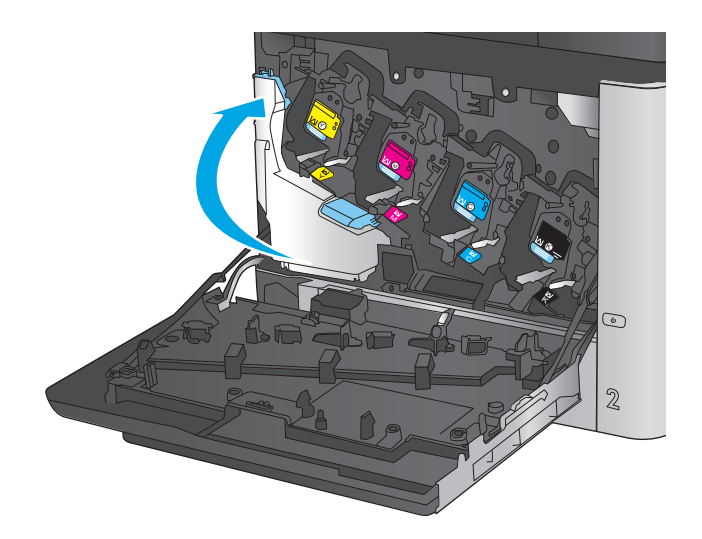

**6.** Zamknij przednie drzwiczki.

**UWAGA:** Jeśli moduł zbiorczy toneru nie zostanie prawidłowo zainstalowany, przednia osłona nie zamknie się do końca.

Aby przekazać zużyty moduł zbiorczy toneru do utylizacji, należy zapoznać się z instrukcjami dołączonymi do nowego modułu.

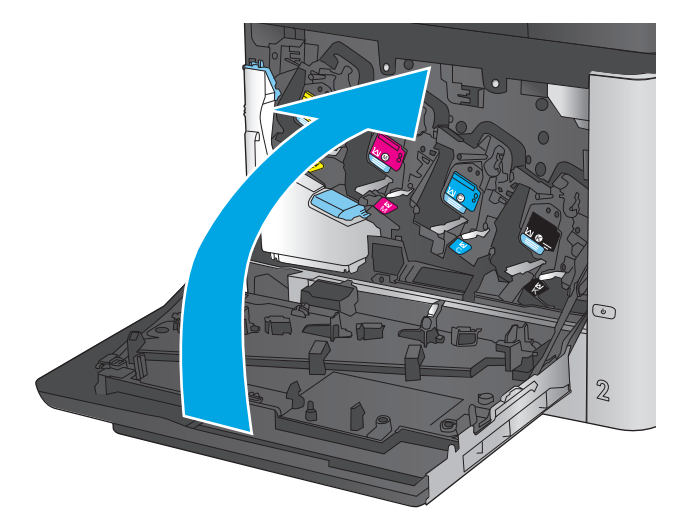

## 4 Drukowanie

- Zadania drukowania w systemie Windows
- Zadania drukowania w systemie Mac OS X
- <u>Przechowywanie zadań drukowania w pamięci urządzenia w celu późniejszego wydrukowania</u>
- Drukowanie dla urządzeń przenośnych
- Drukowanie z portu USB

#### Informacje dodatkowe:

Na obszarze Stanów Zjednoczonych: przejdź do strony www.hp.com/support/colorljMFPM680.

Jeżeli nie znajdujesz się poza terenem USA, skorzystaj z serwisu <u>www.hp.com/support</u>. Wybierz kraj/region. Kliknij przycisk **Rozwiązywanie problemów**. Wpisz nazwę produktu i kliknij opcję **Szukaj**.

Pełne wsparcie HP dla urządzenia obejmuje następujące informacje:

- Instalacja i konfiguracja
- Nauka i użytkowanie
- Rozwiązywanie problemów
- Pobieranie aktualizacji oprogramowania
- Dołączanie do forów pomocy technicznej
- Znajdowanie informacji o gwarancji i przepisach

## Zadania drukowania w systemie Windows

#### Sposób skanowania (Windows)

Poniższa procedura opisuje podstawowy proces drukowania dla systemu Windows.

- 1. W programie wybierz opcję Drukuj.
- 2. Wybierz urządzenie z listy drukarek. Aby zmienić ustawienia, kliknij lub dotknij przycisku **Właściwości** lub **Preferencje** w celu otwarcia sterownika drukarki.
  - 🗳 UWAGA: Nazwa przycisku różni się w zależności od różnych programów.

| Drukowa                                                                   | nie                                                                                                    |                                                                                  | ? 💌                                                        |
|---------------------------------------------------------------------------|----------------------------------------------------------------------------------------------------|----------------------------------------------------------------------------------|------------------------------------------------------------|
| Drukark<br>Nazwa:<br>Stan:<br>Typ:<br>Gdzie:<br>Koment                    | a<br>Bezczynna<br>LPT1:<br>rarz:                                                                                         |                                                                                  | Właśgiwości Znajdź drukarkę Drukuj do pliku Ręczny dupleks |
| Zakres s<br><u>Wsz</u><br><u>Bież</u><br><u>Stro</u><br>Wstaw<br>oddziele | stron<br>zystko<br>łąca strona Zaznaczenie<br>nyny: Zaznaczenie<br>numery stron<br>one przecińkami, na przykład 1,3,5–12 | Kopie<br>Liczba kopii:                                                           | 1 👘                                                        |
| Dr <u>u</u> kuj:<br>Drukuj:                                               | Dokument  Wszystkie strony z zakresu                                                                                     | Powiększenie<br>Stron na <u>a</u> rkusz:<br>Skaluj do roz <u>m</u> iaru papieru: | 1 strona 💌<br>Bez skalowania 💌                             |
| Opcje                                                                     | h                                                                                                    |                                                                                  | OK Anuluj                                                  |

3. Kliknij lub dotknij kart w sterowniku druku w celu skonfigurowania dostępnych opcji. Orientację papieru można ustawić na karcie Wykańczanie, natomiast źródło, rodzaj i format papieru oraz ustawienia jakości można ustawić na karcie Papier/Jakość.

| własciwości:                                                      | - Do              | kument e                                                     |
|-------------------------------------------------------------------|-------------------|--------------------------------------------------------------|
| aawansowane Skróty klawiszowe P                                   | apier/jakość Efek | Wykończenie sługi                                            |
| Opcje dokumentu<br>Druk na obu stronach                           |                   | E                                                            |
| <ul> <li>Odwracaj strony górą</li> <li>Układ broszury:</li> </ul> |                   |                                                              |
| Wyłączone                                                         | *                 |                                                              |
| Liczba stron na arkusz:                                           |                   |                                                              |
| 1 strona na arkuszu                                               | -                 |                                                              |
| Drukuj ramki stron<br>Kolejność stron:                            |                   |                                                              |
| W prawo i w dół                                                   | Y                 | Drientacje<br>● Pionowa<br>● Pozioma<br>■ Dbréć o 180 stopni |
|                                                                   |                   | Informacije Pornoc                                           |
|                                                                   |                   | OK Anului                                                    |

- 4. Kliknij lub dotknij przycisku **OK**, aby powrócić do okna dialogowego **Drukuj**. Wybierz liczbę drukowanych kopii na tym ekranie.
- 5. Kliknij lub dotknij przycisku **OK**, aby rozpocząć drukowanie.

#### Automatyczne drukowanie po obu stronach (Windows)

Użyj tej procedury w przypadku produktów, dla których są wyposażone w automatyczny duplekser. Jeśli urządzenie nie jest wyposażone w automatyczny duplekser lub aby drukować na rodzajach papieru, których duplekser nie obsługuje, można ręczne drukować po obu stronach.

- 1. W programie wybierz opcję Drukuj.
- 2. Wybierz urządzenie z listy drukarek, a następnie kliknij lub dotknij **Właściwości** lub **Preferencje**, aby otworzyć sterownik druku.
- **WAGA:** Nazwa przycisku różni się w zależności od różnych programów.
- 3. Kliknij lub dotknij karty Wykończenie.
- 4. Zaznacz pole wyboru Drukuj na obu stronach. Kliknij przycisk OK, aby zamknąć okno dialogowe Właściwości dokumentu.
- 5. W oknie dialogowym **Drukuj** kliknij przycisk **OK**, aby wydrukować zadanie.

#### Reczne drukowanie po obu stronach (Windows)

Użyj tej procedury w przypadku produktów, które nie są wyposażone w automatyczny duplekser lub do drukowania na papierze nieobsługiwanym przez duplekser.

- 1. W programie wybierz opcję Drukuj.
- 2. Wybierz urządzenie z listy drukarek, a następnie kliknij lub dotknij **Właściwości** lub **Preferencje**, aby otworzyć sterownik druku.
- **WAGA:** Nazwa przycisku różni się w zależności od różnych programów.
- 3. Kliknij lub dotknij karty Wykończenie.
- 4. Zaznacz pole wyboru **Drukuj na obu stronach (ręcznie)**. Kliknij przycisk **OK**, aby wydrukować pierwszą stronę zadania.
- 5. Odbierz stos wydrukowanych arkuszy z pojemnika wyjściowego, a następnie umieść je w podajniku 1.
- 6. Jeśli pojawi się monit, dotknij odpowiedniego przycisku na panelu sterowania, aby kontynuować.

#### Drukowanie wielu stron na jednym arkuszu (Windows)

- 1. W programie wybierz opcję **Drukuj**.
- 2. Wybierz urządzenie z listy drukarek, a następnie kliknij lub dotknij **Właściwości** lub **Preferencje**, aby otworzyć sterownik druku.
- 🖉 UWAGA: Nazwa przycisku różni się w zależności od różnych programów.
- 3. Kliknij lub dotknij karty Wykończenie.
- 4. Wybierz liczbę stron na arkusz z listy rozwijanej Stron na arkusz.
- 5. Wybierz właściwe wartości dla opcji Drukuj ramki stron, Kolejność stron i Orientacja. Kliknij przycisk OK, aby zamknąć okno dialogowe Właściwości dokumentu.
- 6. W oknie dialogowym **Drukuj** kliknij przycisk **OK**, aby wydrukować zadanie.

#### Wybór rodzaj papieru (Windows)

- 1. W programie wybierz opcję **Drukuj**.
- 2. Wybierz urządzenie z listy drukarek, a następnie kliknij lub dotknij **Właściwości** lub **Preferencje**, aby otworzyć sterownik druku.
- 🗳 UWAGA: Nazwa przycisku różni się w zależności od różnych programów.
- 3. Kliknij lub dotknij przycisku **Paper/jakość**.
- 4. Z listy rozwijanej Rodzaj papieru wybierz opcję Więcej....
- 5. Rozwiń listę **Rodzaj:**. opcje.
- 6. Rozwiń kategorię rodzajów papieru, która najlepiej opisuje wykorzystywany papier.
- 7. Wybierz opcję dla używanego typu papieru, a następnie kliknij przycisk **OK**.
- 8. Kliknij przycisk **OK**, aby zamknąć okno dialogowe **Właściwości dokumentu**. W oknie dialogowym **Drukuj** kliknij przycisk **OK**, aby wydrukować zadanie.

Jeśli należy skonfigurować podajnik, na panelu sterowania pojawi się odpowiedni komunikat.

- 9. Załaduj do podajnika papier odpowiedniego rodzaju i formatu, a następnie zamknij podajnik.
- **10.** Dotknij przycisku OK, aby zaakceptować wykryty format i rodzaj, lub dotknij przycisku Modyfikuj, aby wybrać inny format lub rodzaj papieru.
- 11. Wybierz prawidłowy format i rodzaj papieru, a następnie dotknij przycisku OK.

#### Dodatkowe zadania drukowania

Na obszarze Stanów Zjednoczonych: przejdź do strony <u>www.hp.com/support/colorljMFPM680</u>.

Jeżeli nie znajdujesz się poza terenem USA, skorzystaj z serwisu <u>www.hp.com/support</u>. Wybierz kraj/region. Kliknij przycisk **Rozwiązywanie problemów**. Wpisz nazwę produktu i kliknij opcję **Szukaj**.

Dostępne są instrukcje wykonywania określonych zadań drukowania, takich jak:

- Tworzenie i używanie skrótów drukowania
- Wybieranie formatu papieru lub używanie papieru o formacie niestandardowym
- Wybieranie orientacji strony
- Tworzenie broszur
- Skalowanie strony do wybranego rozmiaru papieru
- Drukowanie pierwszej lub ostatniej strony na innym papierze
- Drukowanie znaków wodnych na dokumencie

## Zadania drukowania w systemie Mac OS X

#### Sposób drukowania drukowania (Mac OS X)

Poniższa procedura opisuje podstawowy proces drukowania dla systemu Mac OS X.

- 1. Kliknij menu Plik, a następnie kliknij polecenie Drukuj.
- 2. W menu Drukarka wybierz urządzenie.
- **3.** Otwórz menu listy rozwijanej lub kliknij **Pokaż szczegóły**, a następnie wybierz inne menu, aby określić ustawienia drukowania.
- 4. Kliknij przycisk Drukuj.

#### Automatyczne drukowanie na obu stronach (Max OS X)

- **WWAGA:** Funkcja ta jest dostępna w przypadku zainstalowania sterownika druku HP. Może ona nie być dostępna w przypadku korzystania z usługi AirPrint.
  - 1. Kliknij menu **Plik**, a następnie kliknij polecenie **Drukuj**.
  - 2. W menu Drukarka wybierz urządzenie.
  - 3. Otwórz menu listy rozwijanej lub kliknij **Pokaż szczegóły**, a następnie kliknij menu **Układ**.
  - 4. Wybierz opcję bindowania z listy rozwijanej **Dwustronne**.
  - 5. Kliknij przycisk Drukuj.

#### Ręczne drukowanie na obu stronach (Max OS X)

- **WWAGA:** Funkcja ta jest dostępna w przypadku zainstalowania sterownika druku HP. Może ona nie być dostępna w przypadku korzystania z usługi AirPrint.
  - 1. Kliknij menu **Plik**, a następnie kliknij polecenie **Drukuj**.
  - 2. W menu Drukarka wybierz to urządzenie.
  - Otwórz menu listy rozwijanej lub kliknij Pokaż szczegóły, a następnie kliknij menu Ręczny druk dwustronny.
  - 4. Zaznacz pole **Ręczny druk dwustronny** i wybierz opcję łączenia.
  - 5. Kliknij przycisk **Drukuj**.
  - 6. Podejdź do urządzenia i usuń pusty papier z podajnika 1.
  - 7. Wyjmij zadrukowany stos z pojemnika wyjściowego i umieść go zadrukowaną stroną do dołu w podajniku wejściowym.
  - 8. Jeśli pojawi się monit, dotknij odpowiedniego przycisku na panelu sterowania, aby kontynuować.

#### Drukowanie wielu stron na jednym arkuszu (Mac OS X)

- 1. Kliknij menu **Plik**, a następnie kliknij polecenie **Drukuj**.
- 2. W menu **Drukarka** wybierz urządzenie.

- 3. Otwórz menu listy rozwijanej lub kliknij **Pokaż szczegóły**, a następnie kliknij menu **Układ**.
- 4. Z listy rozwijanej **Strony na arkusz** wybierz liczbę stron, które chcesz drukować na jednym arkuszu.
- 5. W obszarze **Kierunek układu** wybierz kolejność i rozmieszczenie stron na arkuszu.
- 6. W menu **Obramowanie** wybierz typ obramowania, jaki ma być drukowany wokół każdej strony na arkuszu.
- 7. Kliknij przycisk **Drukuj**.

#### Wybór rodzaju papieru (Mac OS X).

- 1. Kliknij menu **Plik**, a następnie kliknij polecenie **Drukuj**.
- 2. W menu Drukarka wybierz urządzenie.
- 3. Otwórz menu listy rozwijanej lub kliknij **Pokaż szczegóły**, a następnie kliknij menu **Wykończenie**.
- 4. Wybierz rodzaj z listy rozwijanej **Rodzaj nośnika**.
- 5. Kliknij przycisk **Drukuj**.

#### Dodatkowe zadania drukowania

Na obszarze Stanów Zjednoczonych: przejdź do strony <u>www.hp.com/support/colorljMFPM680</u>.

Jeżeli nie znajdujesz się poza terenem USA, skorzystaj z serwisu <u>www.hp.com/support</u>. Wybierz kraj/region. Kliknij przycisk **Rozwiązywanie problemów**. Wpisz nazwę produktu i kliknij opcję **Szukaj**.

Dostępne są instrukcje wykonywania określonych zadań drukowania, takich jak:

- Tworzenie i używanie skrótów drukowania
- Wybieranie formatu papieru lub używanie papieru o formacie niestandardowym
- Wybieranie orientacji strony
- Tworzenie broszur
- Skalowanie strony do wybranego rozmiaru papieru
- Drukowanie pierwszej lub ostatniej strony na innym papierze
- Drukowanie znaków wodnych na dokumencie

# Przechowywanie zadań drukowania w pamięci urządzenia w celu późniejszego wydrukowania

- <u>Tworzenie przechowywanego zadania (Windows)</u>
- <u>Tworzenie przechowywanego zlecenia (Mac OS X)</u>
- Drukowanie zapisanego zadania
- Usuwanie zapisanego zadania

#### Tworzenie przechowywanego zadania (Windows)

Istnieje możliwość przechowywania zleceń w urządzeniu, co umożliwia ich drukowanie w dowolnym momencie.

- **WWAGA:** Posiadany sterownik może wyglądać inaczej niż przedstawiony tutaj, ale czynności pozostają te same.
- 1. W programie wybierz opcję Drukuj.
- Wybierz urządzenie z listy drukarek. Wybierz opcję Właściwości lub Preferencje (nazwa różni się w zależności od programu).

| Drukowanie                                                                                                    |                                                                                                    | ? 💌                                                                                   |
|----------------------------------------------------------------------------------------------------|----------------------------------------------------------------------------------------------------|---------------------------------------------------------------------------------------|
| Drukarka<br>Nazwa: Construction<br>Stan: Bezczynna<br>Typ:<br>Gdzie: LPT1:<br>Komentarz:                                                                                                    | · · · · · · · · · · · · · · · · · · ·                                                                                                    | Vłaśgiwości<br>Znaj <u>d</u> ź drukarkę<br>Drukuj do pli <u>k</u> u<br>Ręczny dupieks |
| Zakres stron                                                                                                    | Kopie<br>Ljiczba kopii:<br>Lji<br>Powiększenie<br>Stron na grkusz:                                                                                                    | 1 🗘                                                                                   |
|                                                                                                    | Skaluj do roz <u>m</u> iaru papieru:                                                                                                    | Bez skalowania                                                                        |
| Zaswansowane Skróty klawiszowe Papier/skość Elekty<br>Zlecerie zostanie wydrukowane, ale rie zachowane w dru                                                                                 | Wykończenie Przechowywanie złec<br>karce.                                                                                                    | en Kolor Ustugi                                                                       |
| Tryb przechowywania złeceń<br>@ Wyłączony<br>Drukowanie próbne<br>@ Zecenie orobste<br>@ Szybkie kopiowanie<br>@ Przechowywanie złeceń<br>Znień złecenie na poufne/zabezpieczone<br>[Zaden ] | Nazva użytkowska<br>Nazwa użytk<br>Niestandark<br>Wostandark<br>Nazwa źdcenia<br>Monatyczna<br>Niestandardowa<br>(Automatyczny<br>Jetil nazwa słocenia istinieje:<br>Używaj nazwy słocenia + (1-39)<br>Opcje powiadaniania o złoceniu<br>Dukując wyświetkaj ID złoceni | v<br>a                                                                                |
| <b>(</b>                                                                                                    | Informacje<br>OK Anulu                                                                                                    | Pomoc<br>ij Zastosuj                                                                  |

3. Kliknij kartę Przechowywanie zleceń.

- 4. Wybierz opcję **Tryb przechowywania zleceń**.
  - Popraw i zatrzymaj: Wydrukuj i sprawdź jedną kopię zlecenia, a następnie wydrukuj więcej kopii.
  - Zlecenie osobiste: Zlecenie nie jest drukowane do momentu wprowadzenia w panelu sterowania żądania jego wydrukowania. W tym trybie przechowywania zleceń możesz wybrać jedną z opcji Ustaw zlecenie prywatne/ zabezpieczone. Jeśli zleceniu przyznano kod PIN, należy go wprowadzić na panelu sterowania. Jeśli szyfrujesz zlecenie, musisz podać hasło na panelu sterowania.
  - Szybka kopia: Urządzenie pozwala na wydrukowanie żądanej liczby kopii zlecenia, a następnie przechowanie go na dysku twardym do późniejszego użycia.
  - Przechowywane zlecenie: Przechowuj zlecenie w pamięci drukarki i umożliwiaj innym użytkownikom wydrukowanie go w dowolnym momencie. W tym trybie przechowywania zleceń możesz wybrać jedną z opcji Ustaw zlecenie prywatne/ zabezpieczone. Jeśli zleceniu przypisano kod PIN, należy go wprowadzić na panelu sterowania. Jeśli szyfrujesz zlecenie, osoba, która chce je wydrukować musi wprowadzić hasło na panelu sterowania.
- Aby wprowadzić własną nazwę użytkownika lub zlecenia, kliknij przycisk Niestandardowa i wprowadź nazwę użytkownika lub zlecenia.

Wybierz opcję postępowania w przypadku gdy inne zlecenie o podanej nazwie jest już przechowywane:

- Użyj nazwy zlecenia + (1-99): Na końcu nazwy zlecenia dopisz niepowtarzającą się liczbę.
- Zastąp istniejący plik: Zastąp istniejące zlecenie, nadpisując je nowym.
- Kliknij przycisk OK, aby zamknąć okno dialogowe Właściwości dokumentu. W oknie dialogowym Drukuj kliknij przycisk OK, aby wydrukować zadanie.

#### Tworzenie przechowywanego zlecenia (Mac OS X)

Istnieje możliwość przechowywania zleceń w urządzeniu, co umożliwia ich drukowanie w dowolnym czasie.

- 1. Kliknij menu **Plik**, a następnie kliknij opcję **Drukuj**.
- 2. W menu Drukarka wybierz urządzenie.

- 3. Domyślnie sterownik druku wyświetla menu **Kopie i strony**. Otwórz listę rozwijaną menu i kliknij menu **Przechowywanie zleceń**.
- 4. Z listy rozwijanej **Tryb** wybierz typ zlecenia, które ma być przechowywane.
  - **Popraw i zatrzymaj**: Wydrukuj i sprawdź jedną kopię zlecenia, a następnie wydrukuj więcej kopii.
  - **Zlecenie osobiste**: Zlecenie nie jest drukowane do momentu wprowadzenia w panelu sterowania żądania jego wydrukowania. Jeśli zleceniu przyznano kod PIN, należy go wprowadzić na panelu sterowania.
  - **Szybka kopia**: Urządzenie pozwala na wydrukowanie żądanej liczby kopii zadania, a następnie przechowanie go na dysku twardym do późniejszego użycia.
  - **Przechowywane zlecenie**: Przechowuj zlecenie w pamięci drukarki i umożliwiaj innym użytkownikom wydrukowanie go w dowolnym momencie. Jeśli zleceniu przypisano kod PIN, należy go wprowadzić na panelu sterowania.
- Aby wprowadzić własną nazwę użytkownika lub zlecenia, kliknij przycisk Niestandardowa i wprowadź nazwę użytkownika lub zlecenia.

Wybierz opcję postępowania w przypadku gdy inne zlecenie o podanej nazwie jest już przechowywane.

- Użyj nazwy zlecenia + (1-99): Na końcu nazwy zlecenia dopisz niepowtarzającą się liczbę.
- Zastąp istniejący plik: Zastąp istniejące zlecenie nadpisując je nowym.
- 6. Wybór opcji Przechowywane zlecenie lub Zlecenie osobiste w kroku 3 pozwala na ochronę zlecenia kodem PIN. Wpisz 4-cyfrową liczbę w polu Użyj kodu PIN, aby drukować. Przy próbie wydruku danego zlecenia przez inną osobę urządzenie wyświetli monit o wprowadzenie numeru PIN.
- 7. Kliknij przycisk **Drukuj**, aby rozpocząć drukowanie.

#### Drukowanie zapisanego zadania

Aby wydrukować zadanie zapisane w pamięci urządzenia, wykonaj następującą procedurę.

- 1. Na ekranie głównym panelu sterowania urządzenia przewiń i dotknij przycisku Pobierz z pamięci urządzenia.
- 2. Wybierz nazwę folderu, w którym znajduje się zlecenie.
- 3. Wpisz nazwę zadania. Jeśli zadanie jest prywatne lub zaszyfrowane, wpisz kod PIN lub hasło.
- **4.** Wprowadź liczbę kopii, a następnie dotknij przycisku Start **(20)**, aby rozpocząć drukowanie.

#### Usuwanie zapisanego zadania

Podczas wysyłania zapisanego zadania do pamięci urządzenia zastępowane są wszystkie dotychczasowe zadania o tej samej nazwie należące do tego samego użytkownika. Jeśli nie ma innego zlecenia o tej samej nazwie użytkownika i nazwie zlecenia, a urządzenie potrzebuje wolnego miejsca, to może się zdarzyć, że zostaną usunięte przechowywane zlecenia, poczynając od najstarszego. Liczbę zadań, które mogą być przechowywane, można zmienić za pomocą menu Ustawienia ogólne na panelu sterowania urządzenia.

Aby usunąć zadanie zapisane w pamięci urządzenia, wykonaj następującą procedurę.

- 1. Na ekranie głównym panelu sterowania urządzenia przewiń i dotknij przycisku Pobierz z pamięci urządzenia.
- 2. Wybierz nazwę folderu, w którym zadanie jest przechowywane.
- 3. Wybierz nazwę zadania, a następnie dotknij przycisku Usuń.
- **4.** Jeśli zadanie jest prywatne lub zaszyfrowane, wpisz kod PIN lub hasło, a następnie dotknij przycisku Usuń.

## Drukowanie dla urządzeń przenośnych

Firma HP oferuje szereg rozwiązań mobilnych oraz w ramach usługi ePrint, umożliwiając drukowanie bezprzewodowe na drukarce HP z komputera przenośnego, tabletu, smartfonu lub innego urządzenia przenośnego. Aby wybrać optymalną opcję, przejdź do strony internetowej <u>www.hp.com/go/</u> <u>LaserJetMobilePrinting</u> (tylko w jęz. angielskim).

- Bezpośrednie drukowanie bezprzewodowe HP i drukowanie NFC
- <u>HP ePrint drogą e-mailową</u>
- oprogramowanie HP ePrint
- <u>AirPrint</u>

#### Bezpośrednie drukowanie bezprzewodowe HP i drukowanie NFC

HP oferuje bezpośrednie drukowanie bezprzewodowe i komunikację NFC w przypadku drukarek HP Jetdirect 2800w z modułem komunikacji NFC i bezpośredniego drukowania bezprzewodowego (numer katalogowy: J8029A) oraz innych drukarek HP LaserJet (sprawdź dokumentację drukarki). Dodatkowe informacje na temat modułu komunikacji NFC i bezpośredniego drukowania bezprzewodowego w urządzeniu HP Jetdirect 2800w znajdują się na stronie <u>www.hp.com/go/jd2800wSupport</u>.

Z funkcji bezpośredniego drukowania bezprzewodowego można korzystać, używając urządzeń, takich jak:

- iPhone, iPad lub iPod touch korzystające z usługi Apple AirPrint lub aplikacji HP ePrint;
- urządzenia mobilne z systemem Android, korzystające z aplikacji HP ePrint lub wbudowane rozwiązania do drukowania w systemie Android;
- urządzenia mobilne z systemem Symbian, korzystające z usługi HP ePrint Home & Biz;
- komputery PC i Mac korzystające z oprogramowania HP ePrint

Aby uzyskać dodatkowe informacje na temat bezpośredniego drukowania bezprzewodowego HP, przejdź do strony <u>www.hp.com/go/wirelessprinting</u> i kliknij opcję **Bezpośrednie drukowanie bezprzewodowe HP** na pasku nawigacji po lewej stronie.

Funkcje drukowania NFC i bezpośredniego drukowania bezprzewodowego HP można włączać i wyłączać z poziomu panelu sterowania drukarki.

- 1. Na ekranie głównym panelu sterowania urządzenia przewiń i dotknij menu Administration (Administracja).
- 2. Otwórz kolejno następujące menu:
  - Ustawienia sieciowe
  - Menu łączności bezprzewodowej
  - Wireless Direct
- 3. Dotknij opcji menu Wł..

UWAGA: W środowiskach, w których zainstalowano więcej niż jeden model tego samego produktu nadanie każdemu urządzeniu bardziej rozpoznawalnej nazwy SSID ułatwi identyfikację urządzeń podczas korzystania z funkcji bezpośredniego drukowania bezprzewodowego HP. Nazwa SSID (Service Set Identifier) jest dostępna także na stronie Podłączanie. Należy nacisnąć przycisk Sieć an a ekranie głównym panelu sterowania urządzenia.

Wykonaj następującą procedurę, aby zmienić nazwę SSID urządzenia:

- 1. Na ekranie głównym panelu sterowania urządzenia przewiń i dotknij menu Administration (Administracja).
- 2. Otwórz kolejno następujące menu:
  - Ustawienia sieciowe
  - Menu łączności bezprzewodowej
  - Wireless Direct
  - SSID
- 3. Dotknij pola SSID name (Nazwa SSID).
- 4. Zmień nazwę za pomocą klawiatury.
- 5. Dotknij przycisku OK.

#### HP ePrint drogą e-mailową

Usługa HP ePrint umożliwia drukowanie dokumentów wysłanych jako załączniki do wiadomości poczty elektronicznej na adres e-mail urządzenia drukującego z dowolnego urządzenia obsługującego pocztę elektroniczną.

**WWAGA:** Urządzenie może wymagać aktualizacji oprogramowania sprzętowego, aby używanie tej funkcji było możliwe.

Aby można było korzystać z funkcji HP ePrint, urządzenie musi spełniać następujące wymagania:

- Konieczne jest podłączenie do sieci przewodowej lub bezprzewodowej oraz dostęp do Internetu.
- Funkcja Usługi sieciowe HP musi być w urządzeniu włączona, a samo urządzenie musi być zarejestrowane w witrynie HP Connected.

Postępuj według tej procedury, aby włączyć Usługi sieciowe HP i zarejestrować się w HP Connected:

- 1. Otwórz kartę wbudowanego serwera internetowego HP (EWS):
  - a. Na ekranie głównym panelu sterowania urządzenia dotknij przycisku Sieć a, aby wyświetlić adres IP lub nazwę hosta urządzenia.
  - **b.** Otwórz przeglądarkę internetową i wpisz w wierszu adresu adres IP lub nazwę hosta urządzenia, identyczne z danymi wyświetlanymi na panelu sterowania produktu. Naciśnij klawisz Enter na klawiaturze komputera. Otworzy się EWS.

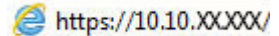

2. Kliknij kartę Usługi sieciowe HP.

- 3. Wybierz opcję włączenia usług sieci Web.
  - 🖉 UWAGA: Włączanie usług sieciowych może potrwać dłuższą chwilę.
- 4. Przejdź do witryny <u>www.hpconnected.com</u> w celu utworzenia konta HP ePrint i zakończenia procesu konfiguracji.

#### oprogramowanie HP ePrint

Oprogramowanie HP ePrint ułatwia drukowanie z komputera stacjonarnego lub przenośnego z systemem Windows lub Mac na każdym urządzeniu zgodnym z funkcją HP ePrint. To oprogramowanie ułatwia znalezienie urządzeń zgodnych z HP ePrint, które są zarejestrowane na Twoim koncie HP Connected. Docelowa drukarka HP może znajdować się w biurze lub w dowolnym miejscu na świecie.

- System Windows: Po zainstalowaniu oprogramowania otwórz opcję Drukuj w aplikacji i z listy zainstalowanych drukarek wybierz HP ePrint. Kliknij przycisk Właściwości, aby skonfigurować opcje drukowania.
- Komputer Mac: Po zainstalowaniu oprogramowania wybierz Plik, Drukuj, a następnie wybierz strzałkę obok pozycji PDF (w lewym dolnym rogu ekranu sterownika). Wybierz opcję HP ePrint.

W systemie Windows oprogramowanie HP ePrint obsługuje drukowanie TCP/IP za pomocą drukarek w sieci lokalnej (LAN lub WAN) zgodnych ze standardem UPD PostScript<sup>®</sup>.

Systemy Windows i Mac obsługują drukowanie IPP za pomocą urządzeń podłączonych do sieci LAN lub WAN zgodnych ze standardem ePCL.

Systemy Windows i Mac obsługują także drukowanie dokumentów PDF w publicznych lokalizacjach druku oraz drukowanie przy użyciu usługi HP ePrint z wykorzystaniem wiadomości e-mail i technologii pracy "w chmurze".

Sterowniki i informacje są dostępne pod adresem <u>www.hp.com/go/eprintsoftware</u>.

- **WAGA:** Oprogramowanie HP ePrint to narzędzie do obsługi przepływu plików PDF do systemu Mac i nie jest technicznie sterownikiem druku.
- **UWAGA:** Oprogramowanie HP ePrint nie obsługuje drukowania USB.

#### AirPrint

Bezpośrednie drukowanie z wykorzystaniem usługi AirPrint firmy Apple jest obsługiwane w systemie iOS 4.2 lub nowszym. Usługa AirPrint umożliwia bezpośrednie drukowanie na tym urządzeniu z urządzeń iPad, iPhone (3GS lub nowszego) lub iPod touch (trzeciej generacji lub nowszego) w następujących aplikacjach:

- Poczta
- Fotografie
- Safari
- iBooks
- Wybrane aplikacje innych firm

Aby można było korzystać z usługi AirPrint, urządzenie musi być podłączone do tej samej sieci bezprzewodowej co urządzenie Apple. Dodatkowe informacje dotyczące korzystania z usługi AirPrint oraz urządzeń firmy HP zgodnych z tą usługą można znaleźć na stronie internetowej pomocy technicznej dla tego urządzenia:

- Na obszarze Stanów Zjednoczonych: przejdź do strony <u>www.hp.com/support/colorljMFPM680</u>.
- Jeżeli nie znajdujesz się poza terenem USA, skorzystaj z serwisu <u>www.hp.com/support</u>. Wybierz kraj/ region. Kliknij przycisk **Rozwiązywanie problemów**. Wpisz nazwę produktu i kliknij opcję **Szukaj**.

🖉 UWAGA: Usługa AirPrint nie obsługuje połączeń USB.

## Drukowanie z portu USB

Urządzenie ma funkcję drukowania z urządzenia USB easy-access. Pozwala to na szybkie wydrukowanie plików bez konieczności wcześniejszego przesyłania ich do komputera. Urządzenie obsługuje wszystkie standardowe dyski flash USB za pośrednictwem portu USB na przodzie. Wydrukować można następujące rodzaje plików:

- .pdf
- .prn
- .pcl
- .ps
- .cht

#### Włączanie portu USB w celu drukowania

Zanim będzie można użyć tej funkcji, trzeba włączyć port USB. Aby włączyć port z menu panelu sterowania urządzenia, wykonaj następujące czynności:

- 1. Na ekranie głównym panelu sterowania urządzenia przewiń i dotknij przycisku Administracja.
- 2. Otwórz kolejno następujące menu:
  - Ustawienia ogólne
  - Włączanie pobierania z USB
- 3. Wybierz opcję Włącz, a następnie dotknij przycisku Zapisz.

#### Drukowanie dokumentów z USB

- 1. Włóż napęd USB do łatwo dostępnego portu USB.
- 👻 UWAGA: Może być konieczne zdjęcie pokrywy portu USB. Pociągnij prosto pokrywę, aby ją zdjąć.
- Urządzenie wykrywa napęd flash USB. Dotknij przycisku OK, aby uzyskać dostęp do napędu, lub jeśli zostanie wyświetlony odpowiedni monit, wybierz opcję Pobierz z USB z listy dostępnych aplikacji. Zostanie wyświetlony ekran Pobierz z USB.
- 3. Wybierz nazwę dokumentu, który chcesz wydrukować.

**WAGA:** Dokument może być w folderze. Otwórz foldery, jeśli to konieczne.

- 4. Aby dostosować liczbę kopii, dotknij pola Kopie, a następnie wybierz liczbę kopii za pomocą klawiatury.
- 5. Dotknij przycisku Start 💿, aby wydrukować dokument.

# 5 Kopiuj

- <u>Kopiowanie</u>
- Kopiowanie po obu stronach (dwustronne)
- Optymalizacja kopii pod względem tekstu lub obrazów

#### Informacje dodatkowe:

Na obszarze Stanów Zjednoczonych: przejdź do strony www.hp.com/support/colorljMFPM680.

Jeżeli nie znajdujesz się poza terenem USA, skorzystaj z serwisu <u>www.hp.com/support</u>. Wybierz kraj/region. Kliknij przycisk **Rozwiązywanie problemów**. Wpisz nazwę produktu i kliknij opcję **Szukaj**.

Pełne wsparcie HP dla urządzenia obejmuje następujące informacje:

- Instalacja i konfiguracja
- Nauka i użytkowanie
- Rozwiązywanie problemów
- Pobieranie aktualizacji oprogramowania
- Dołączanie do forów pomocy technicznej
- Znajdowanie informacji o gwarancji i przepisach

## Kopiowanie

- Umieść dokument na szybie skanera stroną zadrukowaną do dołu lub umieść je w podajniku dokumentów stroną zadrukowaną ku górze i dopasuj prowadnice do formatu dokumentu.
- 2. Na ekranie głównym panelu sterowania urządzenia dotknij przycisku Kopiuj.

3. Aby ustawić liczbę kopii, dotknij pola Kopie, aby otworzyć klawiaturę.

| 10             | Rozpocznij ko                                         | piowanie |                                          | •            |
|----------------|-------------------------------------------------------|----------|------------------------------------------|--------------|
| Carej          | estruj Gotowe                                         |          |                                          | L. kopii: 🚺  |
| Szybkie zesta  | ıwy                                                   | Kopiuj   |                                          |              |
| Dost opcji     | ęp do wstępnie ustawionych<br>często używanych zleceń |          | Wykonuje kopie or                        | yginału      |
| Faks           |                                                       | E-mail   |                                          |              |
| Wyś<br>więc    | lij dokument do jednego lub<br>ej numerów faksów      |          | Wyślij dokument jał<br>wiadomości e-mail | ko załącznik |
| Zapisz na urz  | ądzeniu USB                                           | Zapis, v | v fol. sieciowym                         |              |
| Zapis<br>urzą: | sz zeskanowane zlecenie na<br>dzeniu USB              |          | Prześlij dokument d<br>sieci             | o folderu w  |
| Zapisz w pam   | iięci urządzenia                                      | Odzysk   | aj z pamięci urza                        | ldz. 🔽       |
| 6 N            | íopiuj                                                |          |                                          | 0            |
| Gotowe         | 1000                                                  |          |                                          | L. kopii: 1  |
| Autom. wykryw. | 100%                                                  | gal      |                                          |              |
| St             | rony                                                  |          | Kolor/Czarny                             |              |
| 2              | 1 do 1-stronnie                                       |          | Automat.                                 |              |
| S              | ortowanie                                             |          | Zmniejsz/Powięk                          | sz 🖳         |
| U              | Posortowane                                           | Więcej   | Automat.                                 | Ľ            |
|                | ybór papieru                                          | opoji    | Regulacja obrazi                         |              |
| GU             | Automat.                                              | $\sim$   | Domyślny                                 |              |

 Wprowadź liczbę kopii, a następnie dotknij przycisku OK.

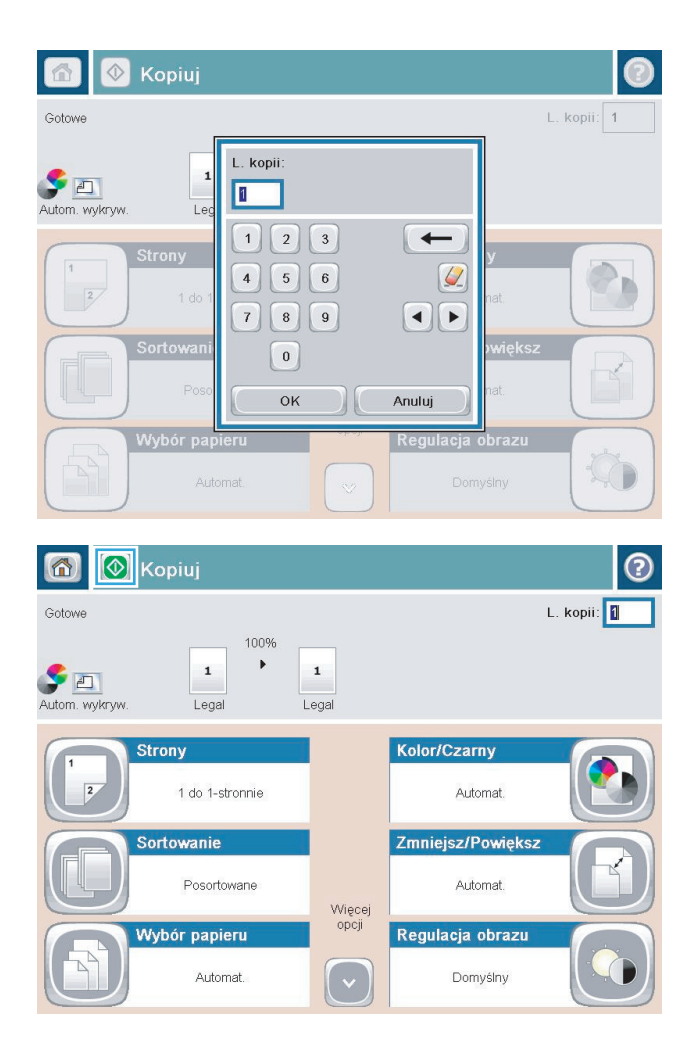

5. Dotknij przycisku Start 🚳.

## Kopiowanie po obu stronach (dwustronne)

#### Automatyczne kopiowanie obu stron

- 1. Załaduj oryginalne dokumenty do podajnika dokumentów stroną skierowaną do góry i do przodu. Dopasuj prowadnice papieru do formatu dokumentu.
- 2. Na ekranie głównym panelu sterowania urządzenia dotknij przycisku Kopiuj.
- 3. Dotknij przycisku Strony.
- Aby wykonać dwustronną kopię jednostronnego dokumentu, dotknij przycisku 1-stronny oryginał, 2stronna kopia.

Aby wykonać dwustronną kopię dwustronnego dokumentu, dotknij przycisku 2-stronny oryginał, 2-stronna kopia.

Aby wykonać jednostronną kopię dwustronnego dokumentu, dotknij przycisku 2-stronny oryginał, 1stronna kopia.

- 5. Dotknij przycisku OK.
- Dotknij przycisku Start

#### Ręczne kopiowanie po obu stronach

- 1. Umieść dokument na szybie skanera zgodnie ze wskaźnikami na urządzeniu.
- 2. Na ekranie głównym panelu sterowania urządzenia dotknij przycisku Kopiuj.
- 3. Dotknij przycisku Strony.
- Aby wykonać dwustronną kopię jednostronnego dokumentu, dotknij przycisku 1-stronny oryginał, 2stronna kopia.

Aby wykonać dwustronną kopię dwustronnego dokumentu, dotknij przycisku 2-stronny oryginał, 2stronna kopia.

Aby wykonać jednostronną kopię dwustronnego dokumentu, dotknij przycisku 2-stronny oryginał, 1stronna kopia.

- 5. Dotknij przycisku OK.
- 6. Dotknij przycisku Start 🚳.
- 7. Urządzenie wyświetli monit o załadowanie następnego oryginału. Połóż go na szybie i dotknij przycisku Skanuj.
- 8. Urządzenie tymczasowo zapisuje wszystkie skanowane obrazy. Dotknij przycisku Zakończ, aby zakończyć drukowanie kopii.

## Optymalizacja kopii pod względem tekstu lub obrazów

Optymalizacja zadania kopiowania pod względem typu skanowanych obrazów: tekstu, grafiki lub zdjęć.

- 1. Na ekranie głównym panelu sterowania urządzenia dotknij przycisku Kopiuj.
- 2. Dotknij przycisku Więcej opcji, a następnie przycisku Optymalizuj tekst/obraz.
- **3.** Wybierz jedną ze wstępnie zdefiniowanych opcji lub dotknij przycisku Dostosuj ręcznie, a następnie dostosuj suwak w obszarze Optymalizuj dla. Dotknij przycisku OK.
- 4. Dotknij przycisku Start 💿.

**UWAGA:** Ustawienia te są tymczasowe. Po zakończeniu zadania urządzenie przywraca ustawienia domyślne.
# 6 Skanowanie/wysyłanie

- Konfiguracja funkcji Skanuj do poczty e-mail
- Konfiguracja funkcji Zapisz do folderu sieciowego
- Konfiguracja funkcji Zapisz w pamięci USB
- <u>Konfiguracja zapisu do Save to SharePoint® (tylko modele flow)</u>
- <u>Tworzenie szybkiego zestawu</u>
- <u>Wysyłanie zeskanowanych dokumentów na jeden lub wiele adresów e-mail</u>
- <u>Wysyłanie zeskanowanego dokumentu do folderu sieciowego</u>
- Korzystanie z rozwiązania HP Flow CM (tylko modele flow)

#### Informacje dodatkowe:

Na obszarze Stanów Zjednoczonych: przejdź do strony www.hp.com/support/colorljMFPM680.

Jeżeli nie znajdujesz się poza terenem USA, skorzystaj z serwisu <u>www.hp.com/support</u>. Wybierz kraj/region. Kliknij przycisk **Rozwiązywanie problemów**. Wpisz nazwę produktu i kliknij opcję **Szukaj**.

Pełne wsparcie HP dla urządzenia obejmuje następujące informacje:

- Instalacja i konfiguracja
- Nauka i użytkowanie
- Rozwiązywanie problemów
- Pobieranie aktualizacji oprogramowania
- Dołączanie do forów pomocy technicznej
- Znajdowanie informacji o gwarancji i przepisach

# Konfiguracja funkcji Skanuj do poczty e-mail

Urządzenie może skanować do pliku i przesyłać go na jeden lub większą liczbę adresów e-mail. Użyj poniższych informacji, by skonfigurować funkcję skanowania do poczty e-mail.

- Korzystanie z kreatora konfiguracji poczty e-mail
- Konfiguracja skanowania do poczty e-mail z użyciem wbudowanego serwera internetowego HP
- Konfiguracja kontaktów osobistych i sieciowych
- Konfiguracja usługi Google Gmail w aplikacji Microsoft Outlook

### Korzystanie z kreatora konfiguracji poczty e-mail

Niektóre produkty HP wymagają instalacji sterownika z płyty CD. Po zakończeniu instalacji pojawia się opcja **Setup Scan to Folder and Email** (Skonfiguruj skanowanie do folderu i poczty e-mail). Opcja ta uruchamia kreatory konfiguracji, które znajdują się we wbudowanym serwerze internetowym HP dla urządzenia. Kreatory konfiguracji obejmują opcje konfiguracji podstawowej.

Aby rozpocząć, kliknij **Kreator konfiguracji poczty e-mail**. Postępuj zgodnie z instrukcjami na ekranie. Kliknij **Dalej**, by przejść do następnego etapu kreatora.

Dokładniejsze informacje na temat konfiguracji można znaleźć w poniższych sekcjach dotyczących konfiguracji tej funkcji z użyciem pełnego zestawu opcji skanowania do poczty e-mail.

# Konfiguracja skanowania do poczty e-mail z użyciem wbudowanego serwera internetowego HP

- 1. Otwórz wbudowany serwer internetowy HP:
  - a. Na ekranie głównym panelu sterowania urządzenia dotknij przycisku Network 📾 (Sieć), aby wyświetlić IP lub nazwę hosta urządzenia.
  - **b.** Otwórz przeglądarkę i w wierszu adresu wpisz adres IP lub nazwę hosta dokładnie w takiej formie, w jakiej jest ona wyświetlana na panelu sterowania. Naciśnij klawisz Enter na klawiaturze komputera. Wbudowany serwer internetowy zostanie uruchomiony.

https://10.10.XXXXX/

- 2. Kliknij kartę Networking (Połączenia sieciowe).
- **3.** Jeżeli jeszcze nie wybrano tej opcji, kliknij **TCP/IP Settings** (Ustawienia TCP/IT) w lewym okienku nawigacyjnym.
- 4. Kliknij kartę Identyfikacja sieci.
- 5. W obszarze TCP/IP Domain Suffix (Sufiks domeny TTCP/IT) sprawdź, czy podano sufiks DNS dla używanego klienta poczty. Sufiksy DNS mają następujący format: nazwafirmy.com, gmail.com itp.

Jeśli sufiks DNS nie został podany, wpisz go w polu z lewej strony przycisku **Add** (Dodaj). Kliknij przycisk **Add** (Dodaj). Powtórz tę czynność dla każdego sufiksu DNS, który chcesz dodać.

- 6. Kliknij Zastosuj.
- 7. Kliknij kartę Skanowanie / Dystr. cyfrowa.

- 8. W lewym okienku nawigacyjnym kliknij łącze E-mail Setup (Konfiguracja poczty e-mail).
- 9. W oknie dialogowym E-mail Setup (Konfiguracja poczty e-mail) wybierz pole Enable Send to E-mail (Włącz wysyłanie do poczty e-mail). W oknie dialogowym Outgoing E-mail Servers (SMTP) (Serwery poczty wychodzącej (SMTP) kliknij Dodaj.
- 10. W oknie dialogowym **Outgoing E-mail Servers (SMTP)** (Serwery poczty wychodzącej (SMTP) wykonaj jedną z poniższych czynności:
  - Wybierz I know my SMTP server address or host name (Znam mój adres serwera SMTP lub nazwę hosta), wprowadź informacje i kliknij Dalej. Odświeży się okno dialogowe Outgoing E-mail Servers (SMTP) (Serwery poczty wychodzącej (SMTP).
  - Wybierz Search network for outgoing e-mail server (Wyszukaj serwer poczty wychodzącej w sieci), kliknij Dalej, wybierz odpowiedni serwer z listy Finding SMTP servers (Znalezione serwery SMTP) i kliknij Dalej. Odświeży się okno dialogowe Outgoing E-mail Servers (SMTP) (Serwery poczty wychodzącej (SMTP).

🕙 UWAGA: Opcja ta wyszukuje serwery SMTP wyłącznie w obrębie zapory użytkownika.

- 11. W oknie dialogowym Set the basic information necessary to connect to the server (Ustaw podstawowe informacje niezbędne do podłączenia do serwera) wybierz opcje, których chcesz użyć. Kliknij przycisk Dalej.
- **UWAGA:** Numer portu jest domyślnie ustawiony na 25. Nie trzeba go zmieniać.
- UWAGA: Jeśli korzystasz z usługi Google™ Gmail, zaznacz pole **Enable SMTP SSL Protocol** (Aktywuj protokół SMTP SSL). Jeśli korzystasz z usługi pocztowej Google™ Gmail z użyciem Microsoft® Outlook, postępuj zgodnie z instrukcjami w Konfiguracja usługi Google Gmail w aplikacji Microsoft Outlook <u>na stronie 66</u>.
- 12. W oknie dialogowym Server Authentication Requirements (Wymagania uwierzytelniania serwera) zaznacz, że serwer poczty e-mail wymaga uwierzytelniania. Kliknij przycisk **Dalej**.
- **13.** W oknie dialogowym **Server Usage** (Wykorzystanie serwera) wybierz odpowiednie opcje wykorzystania. Kliknij przycisk **Dalej**.
- 14. W oknie dialogowym Summary and Test (Podsumowanie i test) wprowadź prawidłowy adres e-mail w polu Send a test e-mail to (Wyślij testową wiadomość e-mail na adres) i kliknij Test.
- 15. Sprawdź okno dialogowe Summary (Podsumowanie) i kliknij Finish (Zakończ).
- 16. W oknie dialogowym **E-mail Setup** (Konfiguracja poczty e-mail) kliknij **Apply** (Zastosuj), by zakończyć konfigurację.

### Konfiguracja kontaktów osobistych i sieciowych

Za pomocą książki adresowej można wysłać wiadomość email do listy odbiorców. W zależności od konfiguracji urządzenia mogą być dostępne następujące opcje wyświetlania książki adresowej.

- Wszystkie kontakty: Wyświetla listę wszystkich dostępnych kontaktów.
- Kontakty osobiste: Wyświetla listę wszystkich kontaktów powiązanych z nazwą użytkownika. Kontakty te są niewidoczne dla innych użytkowników urządzenia.

🖉 UWAGA: Aby wyświetlić listę Kontakty osobiste, należy się zalogować w urządzeniu.

• Kontakty lokalne: Wyświetla listę wszystkich kontaktów przechowywanych w pamięci urządzenia. Kontakty te są widoczne dla wszystkich użytkowników urządzenia.

Aby użyć tej funkcji, użyj najpierw wbudowanego serwera internetowego (EWS) w celu włączenia książek adresowych obejmujących kontakty osobiste i sieciowe. Poproś administratora o pomoc w wykonaniu następujących czynności:

- 1. Otwórz kartę wbudowanego serwera internetowego HP (EWS):
  - a. Na ekranie głównym panelu sterowania urządzenia dotknij przycisku Sieć a, aby wyświetlić adres IP lub nazwę hosta urządzenia.
  - **b.** Otwórz przeglądarkę internetową i wpisz w wierszu adresu adres IP lub nazwę hosta urządzenia, identyczne z danymi wyświetlanymi na panelu sterowania produktu. Naciśnij klawisz Enter na klawiaturze komputera. Otworzy się EWS.

🥌 https://10.10.XXXXX/

- 2. Kliknij kartę Skanowanie/Dystrybucja cyfrowa.
- 3. W lewym okienku nawigacji kliknij łącze Książka adresowa.
- 4. W obszarze Konfiguracja kontaktów sieciowych, kliknij pola wyboru Włącz kontakty osobiste i Włącz kontakty sieciowe. Jeżeli w przypadku kontaktów sieciowych nie istnieją serwery LDAP, kliknij opcję Dodaj, a następnie postępuj zgodnie z instrukcjami, aby dodać serwer LDAP.
- 5. Kliknij przycisk Zastosuj na dole ekranu.

### Dodawanie kontaktów do książki adresowej z poziomu panelu sterowania

Jeśli użytkownik jest zalogowany w urządzeniu, kontakty dodane do książki adresowej nie będą widoczne dla innych użytkowników.

Jeśli użytkownik nie jest zalogowany w urządzeniu, kontakty dodane do książki adresowej będą widoczne dla wszystkich użytkowników.

UWAGA: Książkę adresową można także utworzyć i obsługiwać za pomocą wbudowanego serwera internetowego HP (EWS). 1. Na ekranie głównym panelu sterowania urządzenia dotknij przycisku E-mail.

**UWAGA:** Po wyświetleniu monitu podaj nazwę użytkownika i hasło.

 Dotknij przycisku Książka adresowa , który znajduje się obok pola Do: w celu otwarcia ekranu Książka adresowa.

3. Dotknij przycisku Dodaj ), który teraz znajduje się w lewym dolnym rogu ekranu.

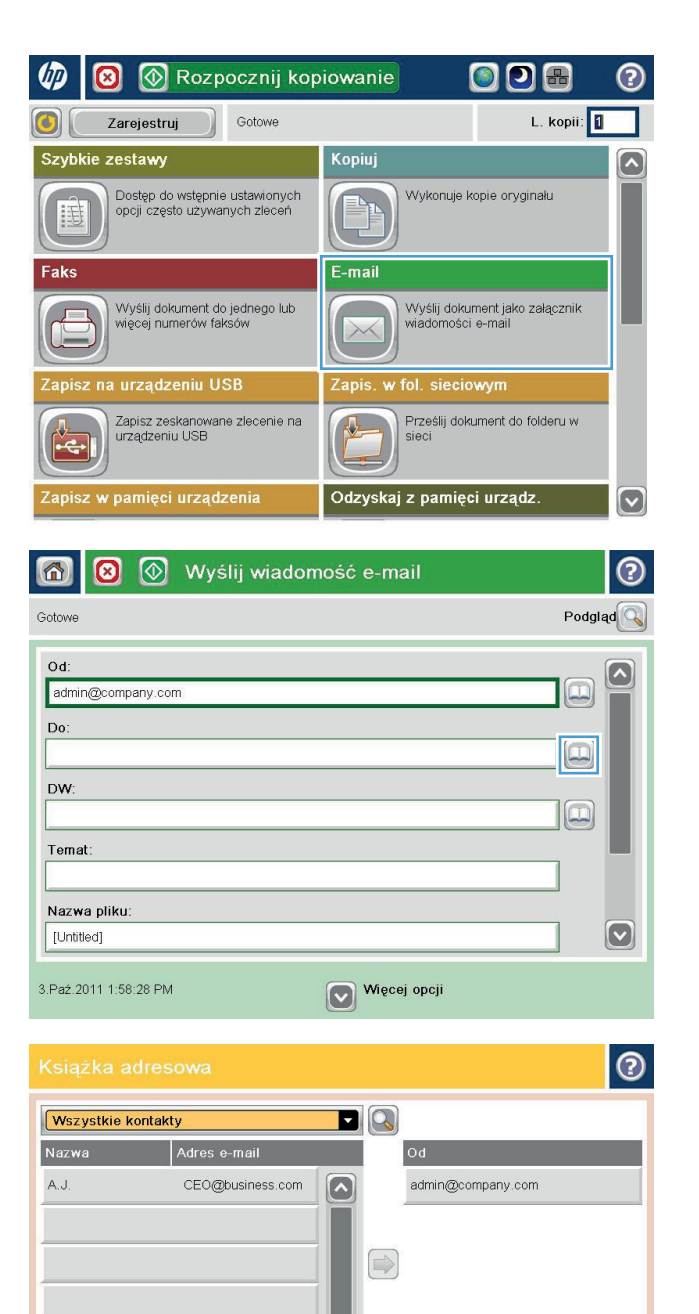

Edytuj Szczegóły

-

4. W polu Nazwa wpisz nazwę kontaktu.

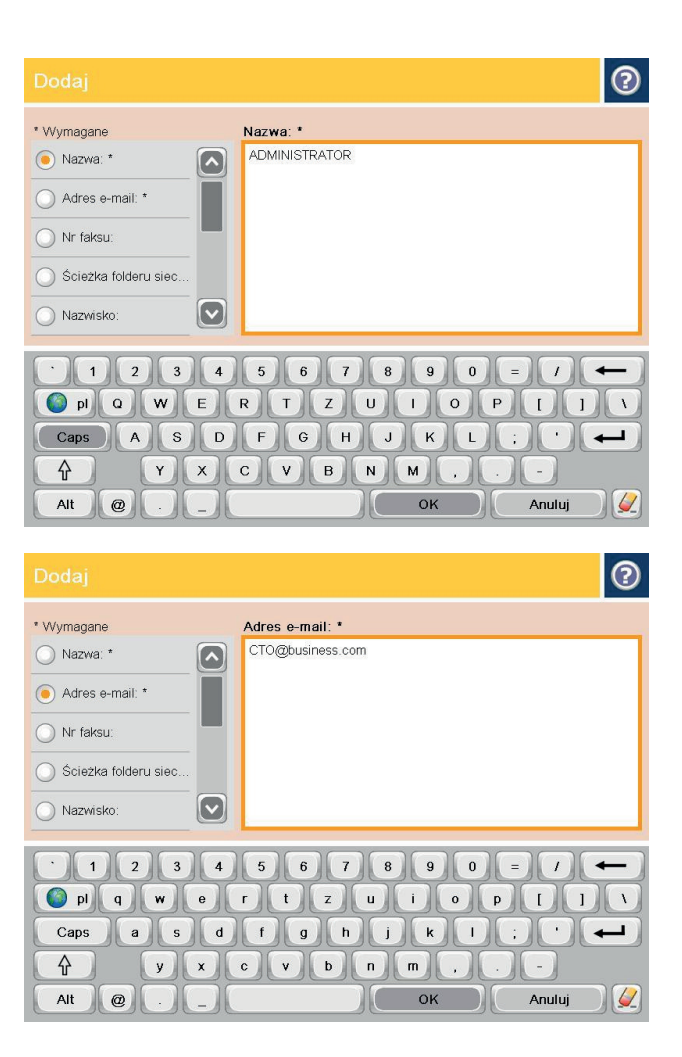

 Z listy menu wybierz opcję Adres e-mail, a następnie wpisz adres e-mail kontaktu.

Dotknij przycisku OK, aby dodać kontakt do listy.

## Konfiguracja usługi Google Gmail w aplikacji Microsoft Outlook

Jeśli korzystasz z usługi pocztowej Google™ Gmail i aplikacji Microsoft® Outlook jako klienta poczty, konieczna jest dodatkowa konfiguracja funkcji skanowania do poczty e-mail.

😰 UWAGA: Poniższe instrukcje dotyczą wersji Microsoft Outlook 2007.

- 1. W aplikacji Outlook kliknij menu Narzędzia.
- 2. Kliknij Ustawienia konta.
- 3. Wybierz swoje konto pocztowe z listy i kliknij Zmień.
- 4. Na ekranie Zmienianie konta e-mail kliknij Więcej ustawień.
- Na ekranie Ustawienia internetowej poczty e-mail kliknij kartę Zaawansowane.
- 6. Użyj następujących ustawień portów dla poczty wychodzącej i przychodzącej:
  - Serwer poczty przychodzącej (IMAP): 993

Użyj następującego rodzaju połączenia szyfrowanego: SSL

Serwer poczty wychodzącej (SMTP): 587

Użyj następującego rodzaju połączenia szyfrowanego: TLS

- 7. Kliknij polecenie **OK**.
- 8. Na ekranie ustawień konta kliknij **Dalej**.
- 9. Na ekranie Zmienianie konta e-mail kliknij **Zakończ**, by zakończyć konfigurację.

# Konfiguracja funkcji Zapisz do folderu sieciowego

Użyj poniższych informacji, by skonfigurować szybkie ustawienie funkcji Zapisz do folderu sieciowego.

- <u>Używanie kreatora szybkiego zestawu funkcji Zapisz do folderu sieciowego</u>
- Konfiguracja zapisywania do folderu sieciowego z użyciem wbudowanego serwera internetowego HP
- <u>Uzupełnianie ustawień folderów docelowych</u>

### Używanie kreatora szybkiego zestawu funkcji Zapisz do folderu sieciowego

Niektóre produkty HP wymagają instalacji sterownika z płyty CD. Po zakończeniu instalacji pojawia się opcja **Setup Scan to Folder and Email** (Skonfiguruj skanowanie do folderu i poczty e-mail). Opcja ta uruchamia kreatory konfiguracji, które znajdują się we wbudowanym serwerze internetowym HP dla urządzenia. Kreatory konfiguracji obejmują opcje konfiguracji podstawowej.

Aby rozpocząć, kliknij **Save to Network Folder Quick Set Wizard** (Kreator szybkiego zestawu funkcji Zapisz do folderu sieciowego). Postępuj zgodnie z instrukcjami na ekranie. Kliknij **Dalej**, by przejść do następnego etapu kreatora.

Dokładniejsze informacje na temat konfiguracji można znaleźć w poniższych sekcjach dotyczących konfiguracji tej funkcji z użyciem pełnego zestawu opcji zapisywania w folderze sieciowym.

# Konfiguracja zapisywania do folderu sieciowego z użyciem wbudowanego serwera internetowego HP

- 1. Otwórz wbudowany serwer internetowy HP:
  - a. Na ekranie głównym panelu sterowania urządzenia dotknij przycisku Network 🗃 (Sieć), aby wyświetlić IP lub nazwę hosta urządzenia.
  - b. Otwórz przeglądarkę i w wierszu adresu wpisz adres IP lub nazwę hosta dokładnie w takiej formie, w jakiej jest ona wyświetlana na panelu sterowania. Naciśnij klawisz Enter na klawiaturze komputera. Wbudowany serwer internetowy zostanie uruchomiony.

https://10.10.XXXXX/

- 2. Kliknij kartę Skanowanie / Dystr. cyfrowa.
- 3. W menu nawigacyjnym z lewej strony kliknij łącze**Save to Network Folder Setup** (Konfiguracja funkcji Zapisz do folderu sieciowego).
- 4. W oknie dialogowym Save to Network Folder Setup (Konfiguracja funkcji Zapisz do folderu sieciowego) zaznacz pole Enable Save to Network Folder (Zezwól na zapisywanie do folderu sieciowego).

**WWAGA:** Można dokonać minimalnej konfiguracji funkcji Zapisz do folderu sieciowego, zaznaczając to pole wyboru i nie tworząc szybkiego zestawu. W przypadku tej podstawowej konfiguracji użytkownik musi jednak wprowadzić informacje o folderze docelowym dla każdego zadania skanowania. Szybki zestaw musi zawierać metadane funkcji Zapisz do folderu sieciowego.

- 5. W sekcji Szybkie zestawy kliknij **Dodaj**.
- 6. W oknie dialogowym Set the button location for the Quick Set and options for user interaction at the control panel (Ustaw lokalizację przycisku dla szybkich zestawów i opcji interakcji użytkownika na panelu sterowania) wprowadź tytuł i opis szybkiego zestawu Zapisz do folderu sieciowego. Wybierz

lokalizację przycisku dla szybkiego zestawu i opcji uruchamiania szybkiego zestawu. Kliknij przycisk **Dalej**.

- 7. W oknie dialogowym **Folder Settings** (Ustawienia folderu) kliknij **Dodaj**, by utworzyć folder docelowy. Wybierz opcje i kliknij **Dalej**.
- **WAGA:** Dodatkowe informacje o ustawieniach folderów, patrz <u>Uzupełnianie ustawień folderów</u> <u>docelowych na stronie 69</u>.
- 8. W oknie dialogowym **Notification Settings** (Ustawienia powiadomień) wybierz preferencje dotyczące powiadomień o stanie skanowania. Kliknij przycisk **Dalej**.
- 9. W oknie dialogowym **File Settings** (Ustawienia plików) wybierz ustawienia plików, jakie mają być stosowane. Kliknij przycisk **Dalej**.
- 10. Sprawdź okno dialogowe Summary (Podsumowanie) i kliknij Finish (Zakończ).
- 11. W oknie dialogowym **Save to Network Folder Setup** (Konfiguracja funkcji Zapisz do folderu sieciowego) kliknij **Apply** (Zastosuj), by zapisać ten szybki zestaw.

### Uzupełnianie ustawień folderów docelowych

Użyj poniższych informacji, by uzupełnić ustawienia folderów dla folderu udostępnionego lub folderu FTP. Opcje te są dostępne, by można było skonfigurować folder sieciowy z użyciem szybkiego zestawu we wbudowanym serwerze internetowym HP.

#### 🕙 UWAGA: Folder docelowy można skonfigurować za pomocą podobnych opcji z panelu sterowania.

W oknie dialogowym Folder Settings (Ustawienia folderów) wybierz jedną z następujących opcji:

- 1. Zapisywanie do folderów udostępnionych lub folderów FTP (kliknij Dodaj, by utworzyć folder docelowy).
- 2. Zapisywanie do osobistego folderu udostępnionego
  - Opcja ta jest stosowana w środowiskach domenowych, gdzie administrator konfiguruje folder udostępniony dla każdego użytkownika. Jeśli to ustawienie ma zastosowanie, konieczne jest uwierzytelnianie Windows lub LDAP. Adres udostępnionego folderu osobistego jest określany przez użytkownika zalogowanego na urządzeniu.
  - Podaj folder główny użytkownika w usłudze Microsoft Active Directory. Sprawdź, czy użytkownik wie, gdzie w sieci znajduje się jego folder główny.
  - Użytkownicy muszą logować się do systemu Windows za pomocą panelu sterowania. Jeśli użytkownicy nie logują się w celu uruchomienia programu folderu sieciowego, ten wybór nie będzie wyświetlany na liście. Ten program wymaga wysłania zapytania do konta użytkownika sieci w celu określenia jego folderu głównego.
- Dodawanie ścieżki do folderu głównego zapisywanie w standardowym folderze udostępnionym
- Dodawanie ścieżki do folderu głównego zapisywanie na serwerze FTP
- Przesyłanie wyłącznie do folderów z dostępem do zapisu i odczytu
- Zezwalanie wyłącznie na przesyłanie do folderów z prawem zapisu

# Dodawanie ścieżki do folderu głównego — zapisywanie w standardowym folderze udostępnionym

Ścieżka do folderu UNC: Wprowadź w tym polu jedną z poniższych:

- W pełni kwalifikowana nazwa domeny (FQDN)
- Adres IP serwera

Nazwa FQDN może być bardziej niezawodna niż adres IP. Jeśli serwer uzyska adres IP za pośrednictwem protokołu DHCP, adres IP może się zmienić.

W przypadku adresu IP urządzenie nie musi korzystać z serwera DNS, by znaleźć serwer docelowy, zatem połączenie może być szybsze.

#### Przykłady:

- FQDN: \\servername.us.companyname.net\scans
- Adres IP: \\16.88.20.20\scans

**Custom Subfolder** (Indywidualny podfolder): Opcja ta automatycznie tworzy podfolder skanowania w folderze docelowym. Wybierz z listy nazwę podfolderu.

**Restrict subfolder access to user** (Ogranicz dostęp użytkownikowi do podfolderu): Wybierz tę opcję, by ograniczyć dostęp użytkownikowi do podfolderu, który utworzył zadanie skanowania.

Folder Path Preview (Podgląd ścieżki folderu): Kliknij Update Preview (Aktualizuj podgląd), by uzupełnić ścieżkę folderu dla zadań skanowania.

**Ustawienia uwierzytelniania**: Ustawienia uwierzytelniania określają, czy użyć poświadczeń użytkownika zalogowanego na urządzeniu lub stałych poświadczeń.

- Use credentials of User (Użyj poświadczeń użytkownika): Wybierz tę opcję, by użyć poświadczeń logowania użytkownika; zwykle jest to login systemu Windows. By poświadczenia były aktywne, użytkownik urządzenia musi dysponować prawami do udostępnionego folderu.
- Always use these credentials (Zawsze użyj tych poświadczeń) (poświadczenia stałe): Wybierz tę opcję, by wprowadzić ważne poświadczenia dostępu do udostępnionego folderu. Opcja ta oznacza, że każdy użytkownik z dostępem do urządzenia może przesyłać do tego folderu.

Domena systemu Windows: Wprowadź w tym polu domenę systemu Windows.

Poniższe informacje dotyczą środowisk nieznajdujących się w domenie:

- W przypadku konfiguracji, w której każdy ma dostęp do folderu, wartości nazwy grupy roboczej (wartość domyślna to "Workgroup" – Grupa robocza), nazwa użytkownika i hasło są niezbędne do zapisania szybkiego zestawu. Zwykle jednak wartości te nie mają znaczenia.
- **WSKAZÓWKA:** Pola te są dostępne w opcji **Authentication Settings** (Ustawienia uwierzytelniania) z użyciem stałych poświadczeń. Jeśli folder znajduje się w folderach danego użytkownika, a nie folderach publicznych, konieczne jest użycie poświadczeń tego użytkownika.
- Może być niezbędny adres IP zamiast nazwy komputera. Wiele domowych komputerów nie obsługuje prawidłowo nazw komputerów i nie ma serwera nazw domen (DNS). W takim przypadku najlepiej ustawić statyczny adres IP na udostępnionym komputerze PC, by uniknąć problemu przypisywania nowego adresu IP przez DHCP. W przypadku typowego rutera domowego odbywa się to przez ustawienie statycznego adresu IP w tej samej podsieci, ale poza zasięgiem zakresów DHCP.

#### Dodawanie ścieżki do folderu głównego — zapisywanie na serwerze FTP

Wypełnij poniższe pola, by zdefiniować serwer FTP jako miejsce docelowe zapisu.

- Nazwa serwera FTP
- Port
- Ścieżka do folderu FTP
- Podfolder indywidualny (konwencja nazewnictwa podfolderu)
- Tryb transferu FTP
- Nazwa użytkownika i hasło

Kliknij opcję **Verify Access** (Weryfikuj dostęp), by potwierdzić, że można uzyskać dostęp do miejsca docelowego. Kliknij polecenie **OK**.

**WAGA:** Jeżeli serwer FTP znajduje się poza zaporą, należy skonfigurować serwer proxy w ustawieniach sieciowych. Ustawienia te znajdują się na karcie ustawień sieciowych wbudowanego serwera internetowego w opcjach zaawansowanych.

### Przesyłanie wyłącznie do folderów z dostępem do zapisu i odczytu

Wybierz tę opcję dla folderów skonfigurowanych z dostępem do odczytu i zapisu. Opcja ta także obsługuje weryfikację dostępu do folderów, powiadamianie o zadaniach i włączenie nazwy użytkownika do nazwy podfolderu.

#### Weryfikacja dostępu do folderu przed rozpoczęciem zadania

- Zaznacz to pole, by wymuszać weryfikację praw dostępu przez urządzenie zanim rozpoczęte zostanie zadanie skanowania.
- Usuń zaznaczenie tego pola w celu szybszego ukończenia zadań skanowania. Zadania mogą nie zostać wykonane, jeśli folder będzie niedostępny.

#### Zezwalanie wyłącznie na przesyłanie do folderów z prawem zapisu

Wybierz tę opcję dla folderów skonfigurowanych wyłącznie z prawem do zapisu (wymagane dla tego rodzaju folderów).

**WAGA:** Jeśli to pole jest zaznaczone, urządzenie może zmieniać nazwy pliku skanowania. Przesyła taką samą nazwę pliku dla wszystkich zadań skanowania.

Wybierz dla pliku zadania skanowania przedrostek lub przyrostek związany z czasem, by każde zadanie skanowania było zapisywane w unikatowym pliku i nie zastępowało poprzedniego pliku. Nazwa pliku jest określana przez informacje w oknie dialogowym ustawień pliku kreatora szybkiego zestawu.

# Konfiguracja funkcji Zapisz w pamięci USB

- 1. Otwórz wbudowany serwer internetowy HP:
  - a. Na ekranie głównym panelu sterowania urządzenia dotknij przycisku Network 📾 (Sieć), aby wyświetlić IP lub nazwę hosta urządzenia.
  - **b.** Otwórz przeglądarkę i w wierszu adresu wpisz adres IP lub nazwę hosta dokładnie w takiej formie, w jakiej jest ona wyświetlana na panelu sterowania. Naciśnij klawisz Enter na klawiaturze komputera. Wbudowany serwer internetowy zostanie uruchomiony.

*ể* https://10.10.XX.XXX/

- 2. Kliknij kartę Skanowanie / Dystr. cyfrowa.
- 3. Kliknij łącze Konfiguracja funkcji zapisu w pamięci USB.
- 4. Zaznacz pole wyboru Włącz zapisywanie do USB.
- 5. Kliknij przycisk **Zastosuj** na dole strony.

# Konfiguracja zapisu do Save to SharePoint® (tylko modele flow)

**WAGA:** Przed zakończeniem tej procedury folder docelowy, w którym będą zapisywane skanowane pliki, musi istnieć w witrynie SharePoint<sup>®</sup>, a użytkownik musi mieć do niego prawa zapisu.

- 1. Otwórz wbudowany serwer internetowy HP:
  - a. Na ekranie głównym panelu sterowania urządzenia dotknij przycisku Network 🗃 (Sieć), aby wyświetlić IP lub nazwę hosta urządzenia.
  - **b.** Otwórz przeglądarkę i w wierszu adresu wpisz adres IP lub nazwę hosta dokładnie w takiej formie, w jakiej jest ona wyświetlana na panelu sterowania. Naciśnij klawisz Enter na klawiaturze komputera. Wbudowany serwer internetowy zostanie uruchomiony.

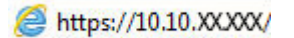

- 2. Kliknij kartę Skanowanie / Dystr. cyfrowa.
- 3. W lewym okienku nawigacyjnym kliknij łącze Save to SharePoint® (Zapis do witryny SharePoint®).
- 4. W oknie dialogowym Save to SharePoint<sup>®</sup> (Zapis do witryny SharePoint<sup>®</sup>) zaznacz pole Enable Save to SharePoint<sup>®</sup> (Zezwól na zapisywanie do folderu SharePoint<sup>®</sup>).
- 5. Aby korzystanie z tej funkcji było możliwe, skonfiguruj Szybki zestaw dla każdej strony SharePoint<sup>®</sup>. W obszarze **Szybkie zestawy** kliknij przycisk **Dodaj**, aby uruchomić kreatora szybkiego zestawu.
- 6. W oknie dialogowym Set the button location for the Quick Set and options for user interaction at the control panel (Ustaw lokalizację przycisku dla szybkich zestawów i opcji interakcji użytkownika na panelu sterowania) wprowadź następujące informacje.
  - **Tytuł szybkiego zestawu**: Tytuł ten pojawia się na przycisku nowego szybkiego zestawu w panelu sterowania urządzenia.
  - **Opis szybkiego zestawu**: Ten krótki opis pojawia się obok tytułu na przycisku nowego szybkiego zestawu w panelu sterowania.
  - **Umiejscowienie przycisku**: Wybierz, czy przycisk szybkiego zestawu ma się znajdować na ekranie głównym czy w aplikacji szybkich zestawów w panelu sterowania.
  - Opcja uruchamiania szybkiego zestawu: Wybierz jedną z opcji:
    - Wprowadź aplikację, a następnie wybierz Start: Urządzenie otwiera aplikację skanowania dla szybkiego zestawu, można więc sprawdzić i zmienić ustawienia przed wybraniem przycisku Start i rozpoczęciem zadania.
    - **Uruchom natychmiast po wybraniu**: Wykonywanie zadania zaczyna się natychmiast po wybraniu przycisku szybkiego zestawu.

Kliknij przycisk Dalej.

7. W oknie dialogowym SharePoint<sup>®</sup> Destination Settings (Miejsca docelowe SharePoint<sup>®</sup>) kliknij Dodaj, by stworzyć nowe miejsce docelowe, a następnie wykonaj polecenia znajdujące się w górnej części okna dialogowego Add SharePoint<sup>®</sup> Path (Dodaj ścieżkę SharePoint<sup>®</sup>).

- a. Otwórz nowe okno przeglądarki i przejdź do folderu docelowego skanowania do witryny SharePoint<sup>®</sup>. Skopiuj ścieżkę docelową, a następnie wklej ją do pola SharePoint<sup>®</sup> Path (Ścieżka SharePoint<sup>®</sup>) w oknie dialogowym Add SharePoint<sup>®</sup> Path (Dodaj ścieżkę SharePoint<sup>®</sup>).
- **b.** Kliknij przycisk **Generate Short URL** (Wygeneruj krótki adres URL), by stworzyć skróconą wersję adresu URL, który wyświetla się na panelu sterowania urządzenia. Ta czynność jest obowiązkowa.
- c. W polu Ustawienia uwierzytelniania wskaż, czy użytkownicy powinni logować się na panelu sterowania za pomocą swoich danych uwierzytelniania w celu uzyskania dostępu do folderu SharePoint<sup>®</sup> czy też dane logowania powinny być zawsze takie same jak podczas przechodzenia do folderu.
  - **WAGA:** Jeśli wybierzesz **Use credentials of user to connect after Sign In at the control panel** (Użyj poświadczeń użytkownika do połączenia po zalogowaniu z panelu sterowania) z listy rozwijanej **Ustawienia uwierzytelniania**, zalogowany użytkownik musi mieć prawa zapisu do określonej witryny SharePoint<sup>®</sup>.
- d. Kliknij polecenie OK.
- W oknie dialogowym SharePoint<sup>®</sup> Destination Settings (Miejsca docelowe SharePoint<sup>®</sup>) zaznacz pole Verify folder access prior to job start (Zweryfikuj dostęp do folderu przed rozpoczęciem zadania), jeśli dotyczy, a następnie kliknij Dalej.
- W oknie dialogowym Notification Settings (Ustawienia powiadomień) wybierz preferencje dotyczące powiadomień o stanie skanowania, a następnie kliknij Dalej.
- 10. W oknie dialogowym **File Settings** (Ustawienia plików) wybierz ustawienia skanowania, jakie mają być stosowane. Kliknij przycisk **Dalej**.
- 11. W oknie dialogowym **File Settings** (Ustawienia plików) wybierz ustawienia plików, jakie mają być stosowane. Kliknij przycisk **Dalej**.
- 12. Sprawdź okno dialogowe Summary (Podsumowanie) i kliknij Finish (Zakończ).
- 13. W dolnej części okna dialogowego **Save to SharePoint®** (Zapisz do witryny SharePoint®) kliknij **Zastosuj**, by zapisać szybki zestaw.

## Tworzenie szybkiego zestawu

Użyj opcji Szybkie zestawy, aby uzyskać szybki dostęp do wstępnych ustawień zadania. Administrator urządzenia może utworzyć tzw. Szybkie zestawy za pomocą wbudowanego serwera internetowego HP. Utworzone zestawy są widoczne w menu Szybkie zestawy ekranu głównego panelu sterowania. Szybkie zestawy są dostępne w następujących funkcjach skanowania/wysyłania:

- E-mail
- Zapisz w folderze sieciowym
- Zapisz na USB
- Zapisz na SharePoint<sup>®</sup>

Poproś administratora o pomoc w wykonaniu następujących czynności:

- 1. Otwórz kartę wbudowanego serwera internetowego HP (EWS):
  - a. Na ekranie głównym panelu sterowania urządzenia dotknij przycisku Sieć, aby wyświetlić adres IP lub nazwę hosta urządzenia.
  - b. Otwórz przeglądarkę internetową i wpisz w wierszu adresu adres IP lub nazwę hosta urządzenia, identyczne z danymi wyświetlanymi na panelu sterowania produktu. Naciśnij klawisz Enter na klawiaturze komputera. Otworzy się EWS.

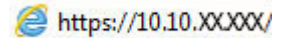

- 2. Kliknij kartę **Ogólne**.
- 3. W lewym okienku nawigacyjnym kliknij łącze Konfiguracja szybkich zestawów.
- 4. W oknie dialogowym Szybkie zestawy kliknij przycisk Dodaj.
- 5. W oknie dialogowym **Wybierz aplikację** wybierz aplikację, dla której chcesz utworzyć szybki zestaw. Kliknij przycisk **Dalej**.
- 6. W oknie dialogowym Ustaw lokalizację przycisku szybkiego zestawu i opcje interakcji użytkownika na panelu sterowania podaj następujące informacje:
  - **Tytuł szybkiego zestawu**: Tytuł ten pojawi się na przycisku nowego szybkiego zestawu na panelu sterowania urządzenia.
  - **Opis szybkiego zestawu**: Ten krótki opis pojawi się obok tytułu na przycisku nowego szybkiego zestawu na panelu sterowania.
  - Lokalizacja przycisku: Wskaż, czy przycisk nowego szybkiego zestawu będzie znajdował się bezpośrednio na ekranie głównym, czy na panelu sterowania w aplikacji Szybkie zestawy.
  - Opcja uruchomienia szybkiego zestawu: Wybierz jedną z opcji:
    - Otwórz aplikację, następnie naciśnij przycisk Start: Urządzenie otwiera aplikację skanowania dla szybkiego zestawu, dzięki czemu możesz przejrzeć i zmienić ustawienia przed naciśnięciem przycisku Start w celu rozpoczęcia zadania.
    - Zacznij natychmiast po wybraniu: Realizacja zadania rozpoczyna się tuż po dotknięciu przycisku Szybki zestaw.

Kliknij przycisk Dalej.

- 7. Kolejne okna dialogowe, które będą wyświetlane, zależą od wybranej w Kroku 5 aplikacji:
  - Jeżeli wybrano opcję **E-mail**, pojawią się następujące okna dialogowe: Kontrola pól adresu i wiadomości, Podpisywanie i szyfrowanie
  - W przypadku wyboru opcji Faks pojawi się następujące okno dialogowe: Wybierz odbiorców faksu
  - Jeżeli wybrano opcję **Zapisz w folderze sieciowym**, zostanie wyświetlone następujące okno dialogowe: **Ustawienia folderu**
  - Jeżeli wybrano opcję **Zapisz na USB**, zostanie wyświetlone następujące okno dialogowe: **Ustaw** miejsce zapisywania plików w pamięci USB
  - W przypadku wyboru opcji Zapisz do SharePoint<sup>®</sup>, pojawią się następujące okna dialogowe: Ustawienia miejsca docelowego SharePoint<sup>®</sup>, Dodaj ścieżkę SharePoint<sup>®</sup>, Ustawienia miejsca docelowego SharePoint<sup>®</sup>
    - **WAGA:** Funkcja **Zapisz do SharePoint**<sup>®</sup> jest dostępna dla wszystkich urządzeń HP LaserJet flow MFP i Scanjet 8500 fn1, a także Scanjet 7000nx z oprogramowaniem sprzętowym o kodzie daty 20120119 lub nowszym.

Wykonuj odpowiednie czynności zgodnie z treścią komunikatów we właściwych oknach dialogowych. Kliknij opcję **Dalej**, aby przejść do następnego okna dialogowego.

- 8. W oknie dialogowym **Ustawienia powiadomień** wybierz preferencje powiadomień o stanie skanowania i kliknij opcję **Dalej**.
- **9.** W oknie dialogowym **Ustawienia skanowania** wybierz ustawienie skanowania, którego chcesz użyć. Kliknij przycisk **Dalej**.
- 10. W oknie dialogowym **Ustawienia pliku** wybierz ustawienie pliku, którego chcesz użyć. Kliknij przycisk **Dalej**.
- 11. Przejrzyj okno dialogowe **Podsumowanie**, a następnie kliknij opcję **Zakończ**.
- 12. W oknie dialogowym danego szybkiego zestawu kliknij przycisk **Zastosuj** u dołu okna, aby zapisać szybki zestaw.

## Wysyłanie zeskanowanych dokumentów na jeden lub wiele adresów e-mail

- <u>Wysyłanie wiadomości e-mail poprzez ręczne wprowadzenie adresów</u>
- Wysyłanie wiadomości e-mail przy użyciu książki adresowej

### Wysyłanie wiadomości e-mail poprzez ręczne wprowadzenie adresów

- Umieść dokument na szybie skanera zadrukowaną stroną zwróconą w dół lub w podajniku dokumentów zadrukowaną stroną zwróconą w górę i dostosuj ograniczniki papieru do rozmiaru dokumentu.
- 2. Na ekranie głównym panelu sterowania urządzenia dotknij przycisku E-mail.

**UWAGA:** Po wyświetleniu monitu wpisz nazwę użytkownika i hasło.

 Dotknij pola tekstowego Do:, aby otworzyć klawiaturę.

> **UWAGA:** Jeśli użytkownik jest zalogowany w urządzeniu, w polu Od: może być wyświetlana nazwa lub inne informacje domyślne. W takim przypadku nie będzie można ich zmienić.

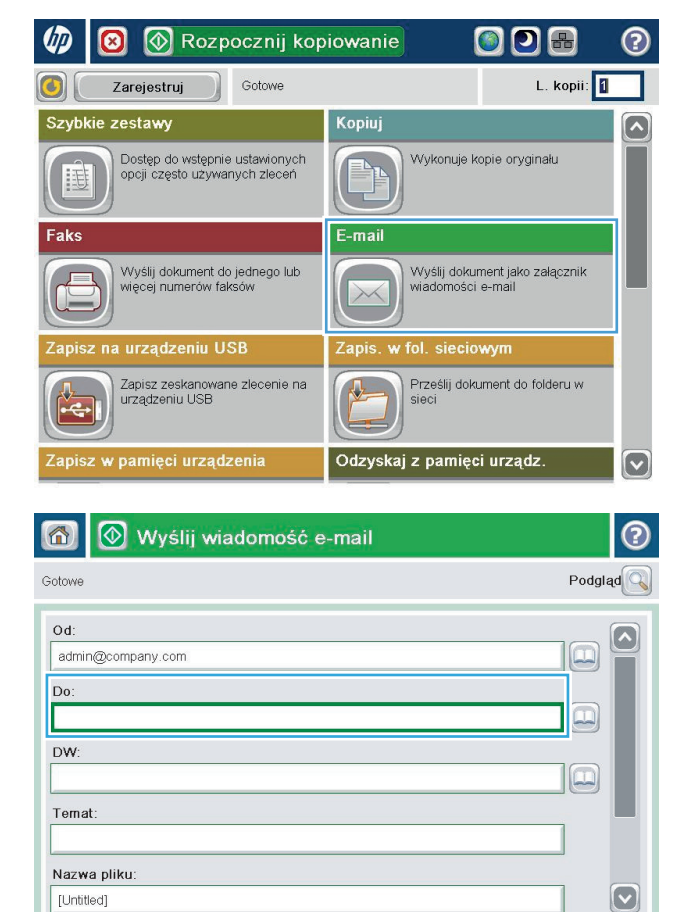

Więcej opcji

23.Sie.2011 2:22:14 PM

- Wprowadź adres email. Aby wysłać wiadomość na wiele adresów, rozdziel je średnikami lub dotknij przycisku Enter na klawiaturze ekranowej po wpisaniu każdego z adresów.
- 2 E-mail > Klawiatura Do 🔿 Od: ame@company.com ~ Do: DW: O Temat: Nazwa pliku: V 1 2 3 4 5 6 7 8 9 0 = / + **o**plqwertzuiop[]\ asdfghjkl Caps ; . y x c v b n m , ₽ ок Alt Anului @
- Wyślij wiadomość e-mail ? Gotowe Podgląd Od: admin@company.com Do: DW: Ternat Nazwa pliku: [Untitled] Więcej opcji 23.Sie.2011 2:20:18 PM Wyślij wiadomość e-mail Gotowe 100% . 2 Ş 🖪 PDF Automat. Automat Autom, wykryw 2 Strony oryginału Jednostronny Dwustronny Dotknij przyc. "Orientacja", aby wybrać pion./poz. orientację tylnej str Orientacja: OK Anuluj
- Wypełnij pola Do wiadomości, Temat: oraz Nazwa pliku: dotykając każdego z nich i używając klawiatury na ekranie dotykowym do wprowadzania informacji. Po uzupełnieniu pól dotknij przycisku OK.
- Aby zmienić ustawienia dokumentu, dotknij przycisku Więcej opcji.

 W przypadku wysyłania dokumentu dwustronnego wybierz menu Strony oryginału, a następnie wybierz opcję 2-stronny. Dotknij przycisku OK. 8. Dotknij przycisku Start 💿, aby wysłać.

**UWAGA:** Urządzenie może wyświetlić monit o dodanie adresu e-mail do książki adresowej.

UWAGA: Możesz wyświetlić podgląd dokumentu, dotykając przycisku Podgląd w prawym górnym rogu ekranu. Aby uzyskać więcej informacji o tej funkcji, dotknij przycisku Pomoc ? na stronie podglądu.

9. Aby ustawić kolejne zadanie e-mail, dotknij przycisku OK na ekranie stanu.

**UWAGA:** Możesz zachować ustawienia z tego zlecenia, aby użyć ich w przypadku następnego.

| 🙆 🙆 v                                                                                                    | Vyślij wiadomo                                                                                                    | ość e-mail                                                         |                                               | 2                                         |
|----------------------------------------------------------------------------------------------------|----------------------------------------------------------------------------------------------------|--------------------------------------------------------------------|-----------------------------------------------|-------------------------------------------|
| Gotowe                                                                                                    |                                                                                                    |                                                                    |                                               |                                           |
| Autom. wykryw.                                                                                                    | 100%                                                                                                    | Automat.                                                           | PDF                                           | Podgląd                                   |
| E Typ pli                                                                                                    | <b>ku dokumentu</b><br>PDF                                                                                                    |                                                                    | o <b>tymalizacja tek</b> s<br>Dostosuj ręczni | et/zdję                                   |
| Jakość                                                                                                    | s <b>wyjściowa</b><br>Średnia                                                                                                    | Sti                                                                | r <b>ony oryginału</b><br>Jednostronny        |                                           |
| Rozdzi                                                                                                    | elczość<br>150 dpi                                                                                                    | Strona 2<br>z 3                                                    | <b>ientacja zawarto</b><br>Pionowo            | ości                                      |
| Kolor/C                                                                                                    | Czarny<br>matyczne wykrywanie                                                                                                    | Ro                                                                 | zmiar oryginalny<br>Automat.                  | <b></b>                                   |
| Powiac                                                                                                    | <b>lomienie</b><br>Nie powiadamiaj                                                                                                    |                                                                    | gulacja obrazu<br>Domyślny                    |                                           |
|                                                                                                    |                                                                                                    |                                                                    |                                               |                                           |
|                                                                                                    | 📎 Wyślij wia                                                                                                    | adomość e-ma                                                       | iil                                           | 0                                         |
| Skanowanie strony                                                                                                   | <b>Wyślij wia</b><br>z szyby                                                                                                    | adomość e-ma                                                       | il                                            | Podgląd                                   |
| Skanowanie strony<br>Od: Stan:<br>Add Skanowar<br>Do: By skon.                                                      | Wyślij wia<br>z szyby<br>ile strony z szyby<br>n. zlec., dot. przyc. "Oł                                                                                                    | adomość e-ma                                                       | il                                            | Podgląd 🔍                                 |
| Skanowanie strony Od: Add Skanowan Skanowan By skon. Dw M                                                           | Wyślij wia z szyby ie strony z szyby n. zlec., dot. przyc. "Oł                                                                                                    | adomość e-ma<br>c<br>100%<br>Letter                                | il<br>                                        | Podglad Q                                 |
| Skanowanie strony<br>Skanowanie strony<br>Col.<br>Add<br>Skanowan<br>By skon.<br>Do:<br>Dw<br>Aul<br>Id. zlec.      | Wyślij wia z szyby ile strony z szyby n. zlec., dot. przyc. "Ok m. zlec., dot. przyc. "Ok m. wykryw. cosóć/E-mail 8.35 AM                                                                                                    | adomość e-ma                                                       | til<br>                                       | Podglad ()<br>Podglad ()<br>PDF<br>Idania |
| Skanowanie strony<br>Od: Stan:<br>Add Skanowar<br>Do:<br>Dw<br>Dw<br>L<br>Terr<br>Id. zlec.<br>Naz                  | Wyślij wia z szyby ile strony z szyby ile strony z | adomość e-ma<br>c<br>100%<br>Letter Let<br>Zachowaj ustav<br>S. OK | il<br>                                        | Podglad ()                                |
| Skanowanie strony<br>Skanowanie strony<br>Odi<br>Add<br>Skanowan<br>By skon.<br>Dw<br>Dw<br>Lut<br>Id. zlec.<br>Naz | Wyślij wia z szyby ile strony z szyby n. zlec., dot. przyc. "Ok im. skryw. Gość/E-mail 8.35 AM Aktyw. zlec                                                                                                    | adomość e-ma                                                       | il<br>                                        | Podglad ()<br>Podglad ()<br>PDF<br>Idenia |

## Wysyłanie wiadomości e-mail przy użyciu książki adresowej

- Umieść dokument na szybie skanera stroną zadrukowaną do dołu lub umieść go w podajniku dokumentów stroną zadrukowaną ku górze i dopasuj prowadnice do formatu dokumentu.
- 2. Na ekranie głównym panelu sterowania urządzenia dotknij przycisku E-mail.

**UWAGA:** Po wyświetleniu monitu podaj nazwę użytkownika i hasło.

| 🅼 🔞 🐼 Rozpocznij kop                                            | iowanie 💿 🕑 🖶 📀                                     |
|-----------------------------------------------------------------|-----------------------------------------------------|
| Gotowe                                                          | L. kopii: 🚺                                         |
| Szybkie zestawy                                                 | Kopiuj                                              |
| Dostęp do wstępnie ustawionych<br>opcji często uzywanych zleceń | Wykonuje kopie oryginału                            |
| Faks                                                            | E-mail                                              |
| Wyślij dokument do jednego lub<br>więcej numerów faksów         | Wyślij dokument jako załącznik<br>wiadomości e-mail |
| Zapisz na urządzeniu USB                                        | Zapis. w fol. sieciowym                             |
| Zapisz zeskanowane zlecenie na<br>urządzeniu USB                | Prześlij dokument do folderu w<br>sieci             |
| Zapisz w pamięci urządzenia                                     | Odzyskaj z pamięci urządz. 🛛 🕟                      |

 Dotknij przycisku Książka adresowa , który znajduje się obok pola Do: w celu otwarcia ekranu Książka adresowa.

| 👩 🙆 📎 Wyślij wiadomość e-mail      | 2       |
|------------------------------------|---------|
| Gotowe                             | Podgląd |
| Od:                                |         |
| admin@company.com                  |         |
| Do:                                |         |
|                                    |         |
| DW:                                |         |
| Temat:                             |         |
|                                    |         |
| Nazwa pliku:                       |         |
| [Untitled]                         |         |
| 3.Paź.2011 1:58:28 PM Vięcej opcji |         |
|                                    |         |
|                                    | 2       |
| Wszystkie kontakty                 |         |
| Wszystkie kontakty Do              |         |
| Lokalne kontakty                   |         |
|                                    |         |
|                                    |         |
|                                    |         |
|                                    |         |
|                                    |         |
|                                    |         |
| Caytuj Szczegory                   |         |
| ОК                                 | Anuluj  |

4. Z listy rozwijanej wybierz widok książki adresowej, którego chcesz użyć.

 Wybierz nazwę z listy kontaktów, a następnie dotknij przycisku strzałki w prawo ), aby dodać pozycję do listy odbiorców.

Powtórz tę czynność dla wszystkich odbiorców, a następnie dotknij przycisku OK.

| Książka a      |                                        |                 |                                        | ?       |
|----------------|----------------------------------------|-----------------|----------------------------------------|---------|
| Wszystkie k    | contakty                               |                 |                                        |         |
| Nazwa          | Adres e-mail                           |                 | Do                                     |         |
| A.J.           | CEO@busine                             | ess.com         |                                        | ĺ       |
|                | OR CTO@busine                          | ss.com          |                                        |         |
|                | Edytuj                                 | Szczegóły       |                                        |         |
|                |                                        |                 | ок                                     | Anuluj  |
|                | Wyślij wiador                          | ność e-mail     |                                        | 0       |
| Gotowe         |                                        |                 |                                        |         |
| Autom. wykryw. | Automat.                               | %<br>Automat.   | PDF                                    | Podgląd |
| Тур            | p <b>liku dokumentu</b><br>PDF         |                 | Optymalizacja teks<br>Dostosuj ręcznie | t/zdję  |
| Jako:          | ść wyjściowa<br>Średnia                |                 | Strony oryginału<br>Jednostronny       |         |
| Rozd           | zielczość<br>150 dpi                   | Strona 2<br>z 3 | Orientacja zawarto<br>Pionowo          | ści     |
| Kolor<br>Au    | <b>/Czarny</b><br>utomatyczne wykrywan | ie              | Rozmiar oryginalny<br>Automat          | 6       |
| Powia          | adomienie                              |                 | Regulacja obrazu                       |         |

6. Dotknij przycisku Start 💿, aby wysłać.

UWAGA: Możesz wyświetlić podgląd dokumentu, dotykając przycisku Podgląd w prawym górnym rogu ekranu. Aby uzyskać więcej informacji o tej funkcji, dotknij przycisku Pomoc ? na stronie podglądu.

## Wysyłanie zeskanowanego dokumentu do folderu sieciowego

Urządzenie umożliwia zeskanowanie pliku i zapisanie go w folderze sieciowym. Ta funkcja jest obsługiwana w następujących systemach operacyjnych:

- Windows Server 2003 (wersja 64-bitowa)
- Windows Server 2008 (wersja 64-bitowa)
- Windows XP (wersja 64-bitowa)
- Windows Vista (wersja 64-bitowa)
- Windows 7 (wersja 64-bitowa)
- Novell v5.1 i nowsze (dostęp tylko do folderów Szybkie zestawy)

**WAGA:** Tej funkcji można używać w systemie Mac OS X w wersji 10.6 i w starszych wersjach, jeśli skonfigurowano Udostępnianie plików w systemie Windows.

🛱 UWAGA: Użycie tej funkcji może wymagać zalogowania się do urządzenia.

Administrator systemu może skonfigurować wstępnie zdefiniowane foldery Szybkie zestawy za pomocą wbudowanego serwera internetowego firmy HP lub użytkownik może wprowadzić ścieżkę do innego folderu sieciowego.

- Umieść dokument na szybie skanera stroną zadrukowaną do dołu lub umieść go w podajniku dokumentów stroną zadrukowaną ku górze i dopasuj prowadnice do formatu dokumentu.
- Na ekranie głównym panelu sterowania urządzenia dotknij przycisku Zapisz w folderze sieciowym, aby wyświetlić adres IP urządzenia.

**UWAGA:** Po wyświetleniu monitu wpisz nazwę użytkownika i hasło.

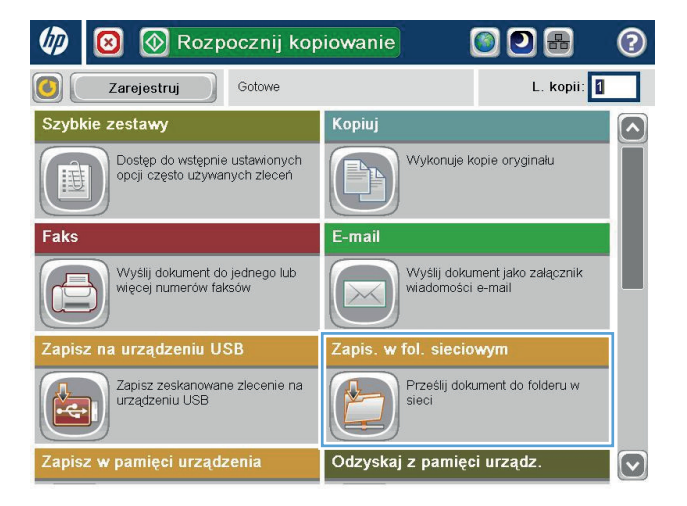

 Aby użyć jednego z wstępnie zdefiniowanych ustawień zadań, wybierz odpowiedni element z listy Szybkie zestawy.

 Aby skonfigurować nowe zlecenie, dotknij pola tekstowego Nazwa pliku, aby otworzyć klawiaturę, a następnie wpisz nazwę pliku. Dotknij przycisku OK.

 Jeśli to konieczne, dotknij menu rozwijanego Rodzaj pliku, aby wybrać inny format pliku wyjściowego.

| Gotowe                 |                            |                  |        | Podgląd |
|------------------------|----------------------------|------------------|--------|---------|
| Szybkie zestawy        | Ścieżka folderu            |                  |        |         |
|                        | File Type:<br>Nazwa pliku: | PDF<br>Black PDF | Edytuj |         |
| 23.Sie.2011 2:35:30 PM |                            | Więcej opcji     |        |         |
| Nazwa pliku:           |                            |                  |        | 0       |
| Agenda                 |                            |                  |        |         |
|                        |                            |                  |        |         |
| · 1 2 3 4              | 567<br>rtz                 | 89<br>U i o      | 0 =    |         |
| Caps a s d             | f g h<br>c v b             | jk<br>nm,        |        |         |

🙆 🔕 Zapis. w fol. sieciowym

Alt @

?

| 🔝 🔕 🐼 Zapis.           | w fol. siecio              | wym           |        |       | 2  |
|------------------------|----------------------------|---------------|--------|-------|----|
| Gotowe                 |                            |               |        | Podgl | ad |
| Szybkie zestawy 24     | Sciezka folderu            |               |        |       |    |
|                        | Typ pliku:<br>Nazwa pliku: | PDF<br>Agenda | Edytuj |       |    |
| 27.Mar.2012 2:46:58 PM |                            | Więcej opcji  |        |       |    |

ок

Anuluj

83

vy.

6. Dotknij przycisku Dodaj , który znajduje się pod polem Ścieżka do folderu, aby otworzyć klawiaturę, a następnie wpisz ścieżkę do folderu sieciowego. Ścieżka powinna mieć następujący format:

\\ścieżka\ścieżka

Dotknij przycisku OK.

7. Aby skonfigurować ustawienia dokumentu, dotknij przycisku Więcej opcji.

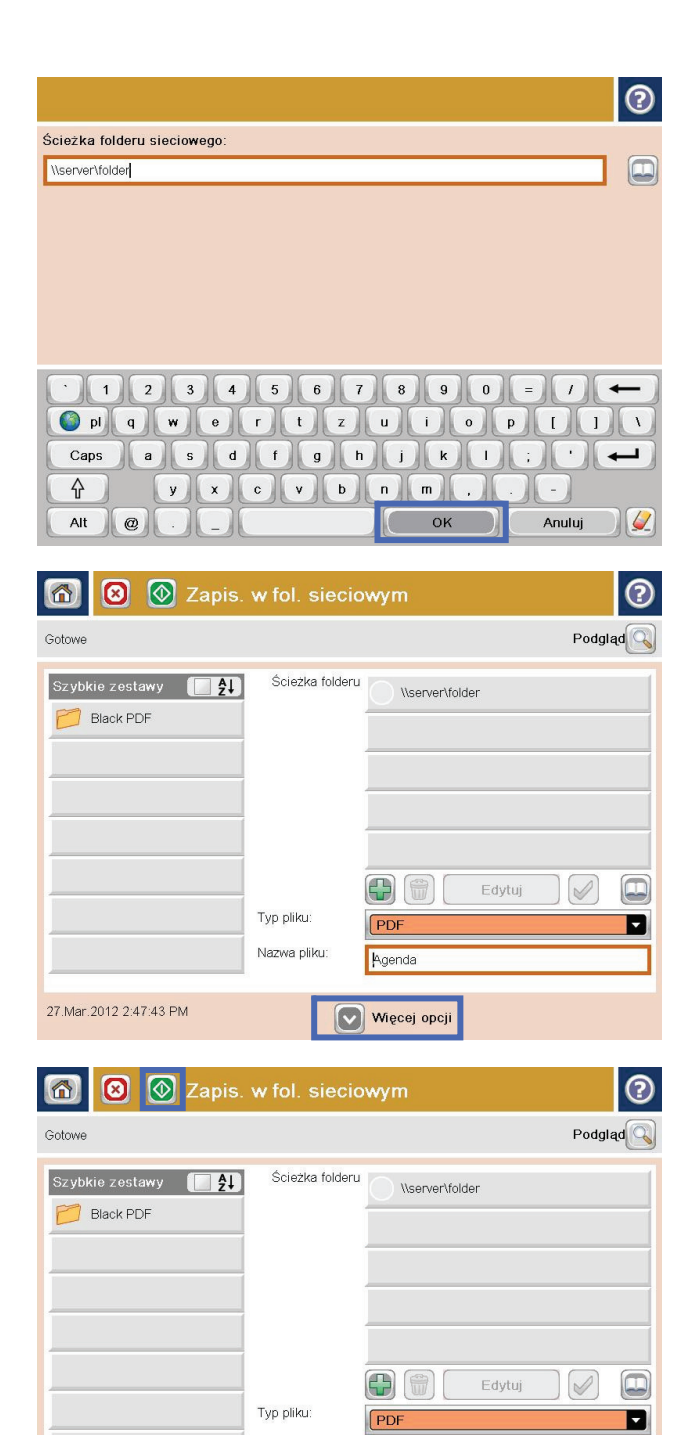

Nazwa pliku:

27.Mar.2012 2:47:43 PM

Agenda

Więcej opcji

8. Dotknij przycisku Start 💿, aby zapisać plik.

UWAGA: Możesz wyświetlić podgląd dokumentu, dotykając przycisku Podgląd w prawym górnym rogu ekranu. Aby uzyskać więcej informacji o tej funkcji, dotknij przycisku Pomoc ? na stronie podglądu.

# Korzystanie z rozwiązania HP Flow CM (tylko modele flow)

HP Flow CM Professional to łatwe w obsłudze rozwiązanie oparte na chmurze, które zostało zaprojektowane, aby umożliwić firmom usprawnienie współpracy poprzez bezpieczne przechowywanie i dostęp do informacji. Rozwiązanie zapewnia dostęp z niemal dowolnego miejsca, za pośrednictwem przeglądarki internetowej, do pełnego pakietu sprawdzonych narzędzi z zakresu zarządzania dokumentami, które umożliwiają rejestrowanie, zapisywanie, wyszukiwanie, pobieranie, udostępnianie i inne operacje.

Korzystając z podłączonego do sieci skanera lub urządzenia HP LaserJet Flow MFP (i wybierając modele HP MFP z możliwością ulepszenia), można szybko i łatwo wysyłać papierowe dokumenty bezpośrednio do rozwiązania HP Flow CM Professional. Z poziomu panelu sterowania urządzenia z obsługą Flow CM można pobierać i drukować dokumenty PDF, konfigurować katalogi i przeglądać repozytorium plików.

Więcej informacji na temat rozwiązania HP Flow CM Professional można znaleźć na następujących stronach internetowych:

- Aby zalogować się do HP Flow CM, przejdź na stronę <u>www.hpflowcm.com/login</u>.
- Aby znaleźć pomoc techniczną dla HP Flow CM, przejdź na stronę help.hpflowcm.com.
- Aby dowiedzieć się więcej na temat rozwiązania HP Flow CM i poprosić o kontakt sprzedawcę, przejdź na stronę <u>www.hp.com/go/flowcm</u>.
- Aby dowiedzieć się więcej na temat rozwiązania HP Flow CM Professional, przejdź na stronę www.hp.com/go/flow.
- Aby dowiedzieć się więcej na temat rozwiązania HP Flow CM Enterprise, przejdź na stronę <u>www.hp.com/</u> <u>go/flowcmenterprise</u>.

# 7 Faksowanie

- Konfigurowanie faksu
- Zmiana konfiguracji faksu
- <u>Wysyłanie faksu</u>

#### Informacje dodatkowe:

Na obszarze Stanów Zjednoczonych: przejdź do strony <u>www.hp.com/support/colorljMFPM680</u>.

Jeżeli nie znajdujesz się poza terenem USA, skorzystaj z serwisu <u>www.hp.com/support</u>. Wybierz kraj/region. Kliknij przycisk **Rozwiązywanie problemów**. Wpisz nazwę produktu i kliknij opcję **Szukaj**.

Pełne wsparcie HP dla urządzenia obejmuje następujące informacje:

- Instalacja i konfiguracja
- Nauka i użytkowanie
- Rozwiązywanie problemów
- Pobieranie aktualizacji oprogramowania
- Dołączanie do forów pomocy technicznej
- Znajdowanie informacji o gwarancji i przepisach

# Konfigurowanie faksu

Czynności mające na celu skonfigurowanie funkcji faksu w urządzeniu zależą od tego, czy najpierw odbywa się konfiguracja sprzętu, czy też została już ona wykonana wcześniej.

**UWAGA:** Ustawienia skonfigurowane za pomocą Kreatora konfiguracji faksu na panelu sterowania zastępują ustawienia wprowadzone za pomocą wbudowanego serwera internetowego HP.

- <u>Pierwsze włączenie urządzenia z zainstalowanym faksem</u>
- <u>Po początkowej konfiguracji sprzętu</u>

### Pierwsze włączenie urządzenia z zainstalowanym faksem

Aby uzyskać dostęp do Kreatora konfiguracji faksu przy pierwszym włączeniu urządzenia z zainstalowaną przystawką faksującą, należy wykonać następujące kroki:

- 1. Na ekranie głównym panelu sterowania urządzenia dotknij przycisku opcji Konfiguracja początkowa.
- 2. Dotknij menu Kreator konfiguracji faksu.
- 3. Wykonaj kroki Kreatora konfiguracji faksu, aby skonfigurować wymagane ustawienia.
- 4. Po zakończeniu działania Kreatora konfiguracji faksu na ekranie głównym zostanie wyświetlona opcja pozwalająca ukryć przycisk Konfiguracja początkowa. Konfiguracja urządzenia została zakończona.

### Po początkowej konfiguracji sprzętu

Aby uzyskać dostęp do Kreatora konfiguracji faksu z panelu sterowania **po** wykonaniu konfiguracji początkowej, należy wykonać następujące kroki:

- 1. Na ekranie głównym panelu sterowania urządzenia przewiń opcje i dotknij pozycji Administracja.
- 2. Otwórz kolejno następujące menu:
  - Ustawienia faksu
  - Ustawienia wysyłania faksu
  - Ustawienia wysyłania faksów
  - Kreator konfiguracji faksu
- 3. Wykonaj kroki Kreatora konfiguracji faksu, aby skonfigurować wymagane ustawienia. Konfiguracja urządzenia została zakończona.
- UWAGA: Jeśli menu Ustawienia faksu nie jest wyświetlane na liście menu, może to oznaczać, że włączony jest faks sieci LAN lub internetowy. Jeśli włączono funkcję faksu sieci LAN lub internetowego, analogowa przystawka faksująca jest wyłączona, a menu Ustawienia faksu nie jest wyświetlane. Jednocześnie może być włączona tylko jedna funkcja faks sieciowy, faks analogowy lub faks internetowy. Aby używać faksu analogowego, gdy włączony jest faks sieci LAN, należy użyć narzędziowego programu konfiguracyjnego HP MFP Digital Sending Software Configuration Utility lub wbudowanego serwera internetowego HP urządzenia, aby wyłączyć faks sieci LAN.

**WWAGA:** Przy pierwszej instalacji przystawka faksująca może odczytać niektóre z tych ustawień z urządzenia, wartość może więc być już ustawiona. Sprawdź poprawność wartości.

# Zmiana konfiguracji faksu

**UWAGA:** Ustawienia skonfigurowane za pomocą Kreatora konfiguracji faksu na panelu sterowania zastępują ustawienia wprowadzone za pomocą wbudowanego serwera internetowego HP.

- Ustawienia wybierania numeru faksu
- Ogólne ustawienia wysyłania faksu
- <u>Ustawienia odbierania faksu</u>

### Ustawienia wybierania numeru faksu

- 1. Na ekranie głównym panelu sterowania urządzenia przewiń opcje i dotknij pozycji Administracja.
- 2. Otwórz kolejno następujące menu:
  - Ustawienia faksu
  - Ustawienia wysyłania faksu
  - Ustawienia wysyłania faksów
  - Ustawienia wybierania numeru faksu

#### Skonfiguruj następujące ustawienia:

| Pozycja menu                                 | Opis                                                                                                    |
|----------------------------------------------|----------------------------------------------------------------------------------------------------|
| Głośność wybierania faksu                    | Ustawienie <mark>Głośność wybierania faksu</mark> służy do sterowania poziomem głośności<br>dźwięku wybierania przy wybierania numeru przy wysyłaniu faksów.                                                                                                    |
| Tryb wybierania                              | Funkcja Tryb wybierania ustawia typ wybierania numeru: tonowe (telefony z<br>przyciskami) i pulsacyjne (telefony z tarczą).                                                                                                    |
| Szybkość wysyłania faksu                     | Ustawienie <mark>Szybkość wysyłania faksu</mark> powoduje zmianę szybkości (mierzonej w bitach<br>na sekundę) modemu analogowego przy wysyłaniu faksów.                                                                                                    |
|                                              | • Szybko (wartość domyślna) — V.34/maks. 33 600 b/s                                                                                                    |
|                                              | • Średnio — V.17/maks. 14 400 b/s                                                                                                    |
|                                              | • Powoli (wartość domyślna) — V.29/maks. 9 600 b/s                                                                                                    |
| Czas oczekiwania przed ponownym<br>wybraniem | Ustawienie Czas oczekiwania przed ponownym wybraniem służy do określenia liczby<br>minut między ponownymi próbami w przypadku, gdy wybierany numer jest zajęty lub<br>nie odpowiada.                                                                                                    |
|                                              | <b>UWAGA:</b> Komunikat o ponownym wybieraniu może zostać wyświetlony na panelu<br>sterowania w sytuacji, gdy ustawienia Ponowne wybieranie, gdy zajęty lub Ponowne<br>wybieranie, gdy brak odpowiedzi są wyłączone. Dzieje się tak, gdy przystawka faksująca<br>wybierze numer, ustanowi połączenie, a następnie je utraci. W wyniku tego przystawka<br>faksująca trzy razy ponownie wybierze numer, bez względu na ustawienia ponownego<br>wybierania. Podczas ponownego wybierania na panelu sterowania wyświetlany jest<br>komunikat o trwającym ponownym wybieraniu numeru. |
| Ponowne wybieranie po błędzie                | Funkcja Ponowne wybieranie po błędzie służy do ustawiana liczby powtórzeń wybierania numeru faksu w przypadku wystąpienia błędu podczas transmisji faksu.                                                                                                    |

| Pozycja menu                                       | Opis                                                                                                    |
|----------------------------------------------------|----------------------------------------------------------------------------------------------------|
| Ponowne wybieranie w razie sygnału<br>zajętości    | Ustawienie Ponowne wybieranie w razie sygnału zajętości służy do określenia liczby (od<br>0 do 9) prób ponownego wybrania numeru przez przystawkę faksującą w przypadku,<br>gdy numer jest zajęty. Odstęp miedzy ponownymi próbami wybierania określa się za<br>pomocą ustawienia Czas oczekiwania przed ponownym wybraniem.                                                                                             |
| Ponowne wybieranie w przypadku braku<br>odpowiedzi | Ustawienie Ponowne wybieranie w przypadku braku odpowiedzi służy do określenia, ile<br>razy przystawka faksująca będzie ponownie wybierać numer, gdy numer nie odpowiada.<br>Liczba ponownych prób wybierania wynosi od 0 do 1 (w USA) lub od 0 do 2, zależnie od<br>ustawienia kraju/regionu. Odstęp miedzy ponownymi próbami wybierania określa się za<br>pomocą ustawienia Czas oczekiwania przed ponownym wybraniem. |
| Wykryj sygnał wybierania                           | Ustawienie Wykrywanie sygnału wybierania służy do określania, czy faks będzie<br>sprawdzać obecność sygnału wybierania przed wysłaniem faksu.                                                                                                    |
| Wybierany prefiks                                  | Ustawienie Wybierany prefiks umożliwia wprowadzenie numeru prefiksu (na<br>przykład "9", aby podczas wybierania numeru uzyskać dostęp do linii zewnętrznej).<br>Prefiks ten jest automatycznie dodawany do wszystkich wybieranych numerów<br>telefonu.                                                                                                    |

## Ogólne ustawienia wysyłania faksu

- 1. Na ekranie głównym panelu sterowania urządzenia przewiń opcje i dotknij pozycji Administracja.
- 2. Otwórz kolejno następujące menu:
  - Ustawienia faksu
  - Ustawienia wysyłania faksu
  - Ustawienia wysyłania faksów
  - Ogólne ustawienia wysyłania faksu

#### Skonfiguruj następujące ustawienia:

| Pozycja menu                | Opis                                                                                                    |
|-----------------------------|----------------------------------------------------------------------------------------------------|
| Potwierdzenie numeru faksu  | Jeśli funkcja <del>Potwierdzenie numeru faksu</del> jest włączona, wymagane jest dwukrotne<br>wprowadzenie numeru w celu zweryfikowania jego poprawności. Domyślnie funkcja ta<br>jest wyłączona.                                                                                                    |
| Wysyłanie faksu z komputera | Funkcja Wysyłanie faksu z komputera umożliwia wysyłanie faksów z komputera.<br>Domyślnie funkcja ta jest włączona.                                                                                                    |
| Nagłówek faksu              | Funkcja <mark>Nagłówek faksu</mark> służy do ustalenia, czy nagłówek jest dodawany u góry, a treść<br>przesuwana w dół, czy też nagłówek jest nakładany na poprzedni nagłówek.                                                                                                    |
| Kompresja JBIG              | Włączenie opcji Kompresja JBIG może pomóc w obniżeniu opłat za telefon przez<br>skrócenie czasu transmisji faksu i dlatego jest to preferowane ustawienie. Funkcja<br>Kompresja JBIG może jednak powodować problemy ze zgodnością przy komunikacji z<br>niektórymi starszymi modelami faksów i w takim przypadku może zajść potrzeba jej<br>wyłączenia. |
|                             | <b>UWAGA:</b> Funkcja Kompresja JBIG działa tylko wtedy, gdy zarówno wysyłające, jak i odbierające urządzenie faksowe obsługuje kompresję JBIG.                                                                                                    |

| Pozycja menu                                        | Opis                                                                                                    |
|-----------------------------------------------------|----------------------------------------------------------------------------------------------------|
| Tryb korekcji błędów                                | Przystawka faksująca standardowo kontroluje sygnał linii telefonicznej podczas<br>wysyłania lub odbioru faksu. Jeśli podczas transmisji zostanie wykryty błąd, a włączono<br>ustawienie Tryb korekcji błędów, przystawka faksująca może zażądać, aby błędna część<br>faksu została wysłana ponownie.                                                                                                    |
|                                                     | Tryb korekcji błędów jest domyślnie włączony. Korekcję błędów należy wyłączyć tylko wtedy, gdy występują problemy z wysłaniem lub odbiorem faksu i chcemy dopuścić błędy transmisji i ewentualne pogorszenie jakości obrazu. Wyłączenie tego ustawienia może okazać się przydatne w przypadku wysyłania faksu do innego kraju/regionu lub odbierania faksu z zagranicy, albo jeśli używane jest satelitarne połączenie telefoniczne. |
|                                                     | korekcji brędow. Zdzwyczaj nie jest to jednak konieczne.                                                                                                    |
| Dopasowywanie numerów szybkiego<br>wybierania faksu | Włączenie opcji Dopasowywanie numerów szybkiego wybierania faksu może pomóc<br>podczas wybierania numeru faksów.                                                                                                    |
|                                                     | W przypadku ręcznego wybierania numeru faksu funkcja ta sprawdza zachowane wpisy<br>dla numeru odpowiadającego numerowi wprowadzanemu. Może to przyśpieszyć proces<br>wybierania numeru i pomóc, jeżeli zapomniałeś kodu szybkiego wybierania<br>przypisanego danemu numerowi faksu.                                                                                                    |
|                                                     | Jeżeli urządzenie wyszuka pasujący kod szybkiego wybierania dla numeru faksu<br>wprowadzanego ręcznie, możesz dotknąć opcji Tak, aby wysłać faks na ten numer lub<br>dodać numer do listy dystrybucyjnej faksów.                                                                                                    |

### Ustawienia odbierania faksu

- 1. Na ekranie głównym panelu sterowania urządzenia przewiń opcje i dotknij pozycji Administracja.
- 2. Otwórz kolejno następujące menu:
  - Ustawienia faksu
  - Ustawienia odbierania faksu
  - Konfiguracja odbierania faksów

#### Skonfiguruj następujące ustawienia:

| Pozycja menu             | Opis                                                                                                    |
|--------------------------|----------------------------------------------------------------------------------------------------|
| Poziom głośności dzwonka | Dotknij menu rozwijanego Poziom głośności dzwonka i dostosuj ustawienie głośności<br>dzwonka.                                                                                     |
| Dzwonków do odebrania    | Ustawienie liczby dzwonków przed odebraniem faksu określa liczbę dzwonków telefonu<br>zanim faks odpowie na połączenie.                                                           |
|                          | <b>UWAGA:</b> Domyślny zakres ustawienia liczby dzwonków przed odebraniem zależy od kraju/regionu. Zakres dopuszczalnej liczby dzwonków przed odebraniem zależy od kraju/regionu. |
|                          | Jeśli wystąpią problemy z odbieraniem połączeń a wartość ustawienia liczby dzwonków przed odebraniem to <b>1</b> , spróbuj zwiększyć ją do <b>2</b> .                             |

| Pozycja menu                  | Opis                                                                                                    |
|-------------------------------|----------------------------------------------------------------------------------------------------|
| Szybkość odbierania faksu     | Dotknij menu rozwijanego Szybkość odbierania faksu i wybierz jedną z następujących<br>opcji:                                                                                                    |
|                               | • Szybko (wartość domyślna) — V.34/maks. 33 600 b/s                                                                                                    |
|                               | • Średnio — V.17/maks. 14 400 b/s                                                                                                    |
|                               | • Powoli (wartość domyślna) — V.29/maks. 9 600 b/s                                                                                                    |
| Odstęp czasu między dzwonkami | Dotknij pola tekstowego pod nagłówkiem Odstęp czasu między dzwonkami, aby<br>wyświetlić klawiaturę. Wprowadź wartość odstępu pomiędzy dzwonkami z klawiatury<br>numerycznej i dotknij przycisku OK. Ustawieniem domyślnym odstępu pomiędzy<br>dzwonkami jest wartość 600 ms.     |
| Częstotliwość dzwonka         | Dotknij pola tekstowego pod nagłówkiem <mark>Częstotliwość dzwonka,</mark> aby wyświetlić<br>klawiaturę. Wprowadź wartość częstotliwości dzwonka z klawiatury i dotknij przycisku<br>OK. Domyślna częstotliwość dzwonka to 68 Hz co oznacza, że wykrywa ona dzwonki do<br>68 Hz. |

# Wysyłanie faksu

- Umieść dokument na szybie skanera stroną zadrukowaną do dołu lub umieść je w podajniku dokumentów stroną zadrukowaną ku górze i dopasuj prowadnice do formatu dokumentu.
- Na ekranie głównym panelu sterowania urządzenia dotknij przycisku Faks. Może zostać wyświetlony monit o podanie nazwy użytkownika i hasła.

 Dotknij przycisku Więcej opcji. Sprawdź, czy ustawienia są takie same, jak w przypadku oryginału. Po wprowadzeniu wszystkich ustawień, dotknij strzałki w górę, aby przewinąć do głównego ekranu Faks.

| 4. | Dotknij pola Numer faksu, aby otworzyć |
|----|----------------------------------------|
|    | klawiaturę.                            |

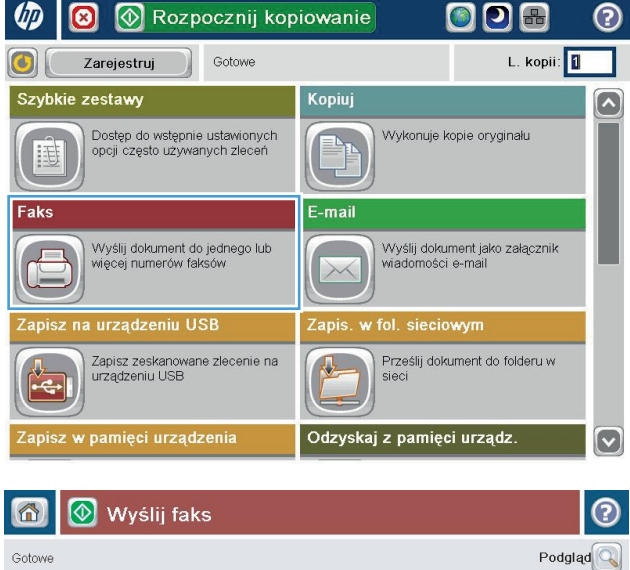

| Gotowe         | Podgląd                                                                                                    |
|----------------|----------------------------------------------------------------------------------------------------|
| Nr faksu:      | 09 Nr szyb. wyb<br>Przyciski szybkiego wybierania<br>00 01 sakon taylor a<br>02 03<br>04 05<br>06 07<br>08 09 |
| Usuň Szczegóły | <b>Więcej opcji</b> 23 Sie.2011 2:27:00 PM                                                                    |

| 🔞 Wyślij faks  | 0                                                                                                    |  |  |
|----------------|----------------------------------------------------------------------------------------------------|--|--|
| Gotowe Podglad |                                                                                                    |  |  |
| Nr faksu:      | 09       Nr szyb. wyb.         Przyciski szybkiego wybierania         00       01         sakon taylor a         02       03         04       05         06       07         08       09 |  |  |
| Usuń Szczegóły | Więcej opcji 23 Sie 2011 2:27:00 PM                                                                                                    |  |  |

5. Wprowadź numer telefonu, a następnie dotknij przycisku OK.

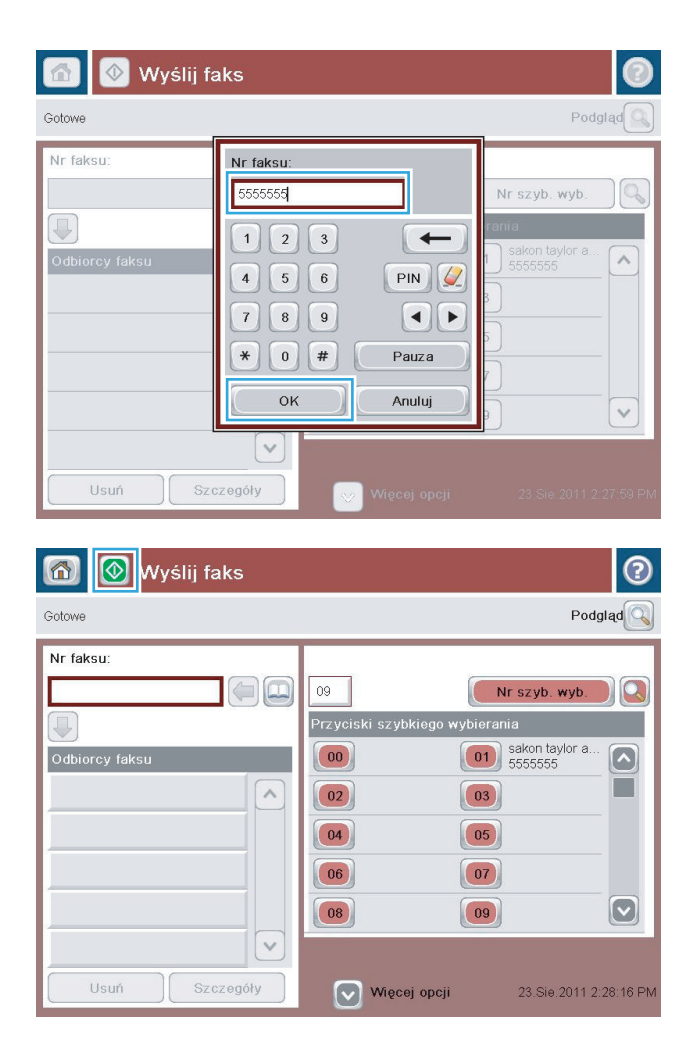

6. Dotknij przycisku Start 💿, aby wysłać faks.

**UWAGA:** Możesz wyświetlić podgląd dokumentu, dotykając przycisku Podgląd w prawym, górnym rogu ekranu. Aby uzyskać więcej informacji o tej funkcji, dotknij przycisku Pomoc ? na stronie podglądu.

# 8 Zarządzanie urządzeniem

- Konfigurowanie ustawień sieci IP
- HP Utility dla systemu Mac OS X
- <u>Wbudowany serwer internetowy HP</u>
- HP Web Jetadmin
- Funkcje zabezpieczające urządzenia
- <u>Ustawienia ekonomiczne</u>
- <u>Aktualizacje oprogramowania lub oprogramowania sprzętowego</u>

#### Informacje dodatkowe:

Na obszarze Stanów Zjednoczonych: przejdź do strony <u>www.hp.com/support/colorljMFPM680</u>.

Jeżeli nie znajdujesz się poza terenem USA, skorzystaj z serwisu <u>www.hp.com/support</u>. Wybierz kraj/region. Kliknij przycisk **Rozwiązywanie problemów**. Wpisz nazwę produktu i kliknij opcję **Szukaj**.

Pełne wsparcie HP dla urządzenia obejmuje następujące informacje:

- Instalacja i konfiguracja
- Nauka i użytkowanie
- Rozwiązywanie problemów
- Pobieranie aktualizacji oprogramowania
- Dołączanie do forów pomocy technicznej
- Znajdowanie informacji o gwarancji i przepisach

# Konfigurowanie ustawień sieci IP

- <u>Oświadczenie dotyczące udostępniania drukarki</u>
- Wyświetlanie lub zmiana ustawień sieciowych
- Zmiana nazwy urządzenia w sieci
- Ręczna konfiguracja parametrów TCP/IP IPv4 z panelu sterowania urządzenia
- Ręczna konfiguracja parametrów TCP/IP IPv6 z panelu sterowania urządzenia

### Oświadczenie dotyczące udostępniania drukarki

Firma HP nie obsługuje połączeń sieciowych typu "peer-to-peer", ponieważ jest to funkcja systemów operacyjnych firmy Microsoft, a nie sterowników drukarek HP. Przejdź do witryny firmy Microsoft pod adresem <u>www.microsoft.com</u>.

### Wyświetlanie lub zmiana ustawień sieciowych

Do wyświetlenia lub zmiany ustawień konfiguracji adresu IP można użyć wbudowanego serwera internetowego HP.

- 1. Otwórz wbudowany serwer internetowy HP:
  - a. Na ekranie głównym panelu sterowania urządzenia dotknij przycisku Network 📾 (Sieć), aby wyświetlić IP lub nazwę hosta urządzenia.
  - b. Otwórz przeglądarkę i w wierszu adresu wpisz adres IP lub nazwę hosta dokładnie w takiej formie, w jakiej jest ona wyświetlana na panelu sterowania. Naciśnij klawisz Enter na klawiaturze komputera. Wbudowany serwer internetowy zostanie uruchomiony.

https://10.10.XXXXX/

2. Kliknij kartę **Sieć**, aby uzyskać informacje o sieci. Ustawienia można zmienić zgodnie z potrzebami.

### Zmiana nazwy urządzenia w sieci

Aby zmienić nazwę urządzenia w sieci, aby była ona niepowtarzalna, użyj wbudowanego serwera internetowego HP.

- 1. Otwórz wbudowany serwer internetowy HP:
  - a. Na ekranie głównym panelu sterowania urządzenia dotknij przycisku Network 📾 (Sieć), aby wyświetlić IP lub nazwę hosta urządzenia.
  - b. Otwórz przeglądarkę i w wierszu adresu wpisz adres IP lub nazwę hosta dokładnie w takiej formie, w jakiej jest ona wyświetlana na panelu sterowania. Naciśnij klawisz Enter na klawiaturze komputera. Wbudowany serwer internetowy zostanie uruchomiony.

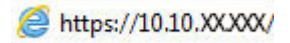

2. Otwórz kartę **General** (Ogólne).
- Na stronie Device Information (Informacje o urządzeniu) domyślna nazwa urządzenia znajduje się w polu Device Name (Nazwa urządzenia). Nazwę tę można zmienić, aby zidentyfikować urządzenie w sposób niepowtarzalny.
  - **UWAGA:** Wypełnienie innych pól na tej stronie nie jest obowiązkowe.
- 4. Kliknij przycisk **Apply** (Zastosuj), aby zapisać zmiany.

### Ręczna konfiguracja parametrów TCP/IP IPv4 z panelu sterowania urządzenia

Za pomocą menu panelu sterowania Administration (Administracja) wprowadź ręcznie adres IPv4, maskę podsieci i bramę domyślną.

- 1. Na ekranie głównym panelu sterowania urządzenia przewiń i dotknij przycisku Administration (Administracja).
- 2. Otwórz kolejno następujące menu:
  - Ustawienia sieciowe
  - Menu Jetdirect
  - TCP/IP
  - Ustawienia IPV 4
  - Metoda konfiguracji
- 3. Wybierz opcję Manual (Ręczna), a następnie dotknij przycisku Save (Zapisz).
- 4. Otwórz menu Manual Settings (Ustawienia ręczne).
- 5. Dotknij opcji IP Address (Adres IP), Subnet Mask (Maska podsieci) lub Default Gateway (Bramka domyślna).
- Dotknij pierwszego pola, aby wyświetlić klawiaturę. Wprowadź poprawne liczby, a następnie dotknij przycisku OK.

Powtórz ten proces w każdym polu, a następnie dotknij przycisku Zapisz.

### Ręczna konfiguracja parametrów TCP/IP IPv6 z panelu sterowania urządzenia

Za pomocą menu panelu sterowania Administration (Administracja) wprowadź ręcznie adres IPv6.

- 1. Na ekranie głównym panelu sterowania urządzenia przewiń i dotknij przycisku Administration (Administracja).
- 2. Aby włączyć ręczną konfigurację, otwórz kolejno wszystkie następujące menu:
  - Ustawienia sieciowe
  - Menu Jetdirect
  - TCP/IP
  - Ustawienia protokołu IPV6
  - Adres

- Ustawienia ręczne
- Włącz

Wybierz opcję On (Włącz), a następnie dotknij przycisku Save (Zapisz).

- **3.** Aby skonfigurować adres, dotknij przycisku Address (Adres), a następnie dotknij pola, aby otworzyć klawiaturę.
- 4. Przy użyciu klawiatury wprowadź adres, a następnie dotknij przycisku OK.
- 5. Dotknij przycisku Zapisz.

# HP Utility dla systemu Mac OS X

Do wyświetlenia lub zmiany ustawień urządzenia z komputera bądź sprawdzenia stanu urządzenia można użyć programu HP Utility dla Mac OS X.

Jeśli urządzenie zostało podłączone przewodem USB lub pracuje w sieci opartej na protokole TCP/IP, można użyć programu HP Utility.

## Otwieranie aplikacji HP Utility

Otwórz program Finder i wybierz kolejno Aplikacje, Hewlett-Packard, a następnie kliknij opcję HP Utility.

Jeśli narzędzie HP Utility nie jest widoczne na liście Narzędzia, otwórz je w następujący sposób:

- 1. Otwórz na komputerze menu Apple , kliknij menu **Preferencje systemowe**, a następnie ikonę **Drukarka** i faks lub **Drukarka i skaner.**
- 2. Wybierz urządzenie po lewej stronie okna.
- 3. Kliknij przycisk **Opcje i materiały**.
- 4. Kliknij kartę Narzędzia.
- 5. Kliknij przycisk Otwórz narzędzie drukarki.

#### **Funkcje HP Utility**

Pasek narzędzi HP Utility znajduje się w górnej części każdej strony. Obejmuje on następujące elementy:

- **Urządzenia**: Kliknij ten przycisk, aby pokazać lub ukryć produkty Mac znalezione przez program HP Utility w oknie **Drukarki** po lewej stronie ekranu.
- Wszystkie ustawienia: Kliknij ten przycisk, aby powrócić do strony głównej programu HP Utility.
- **Aplikacje**: Kliknij ten przycisk, aby wybrać, które programy lub narzędzia HP będą pojawiać się w programie Dock.
- **Pomoc techniczna HP**: Kliknij ten przycisk, aby otworzyć przeglądarkę i przejść do witryny wsparcia technicznego HP dla urządzenia.
- Materiały eksploatacyjne: Kliknij ten przycisk, aby otworzyć witrynę internetową HP SureSupply.
- Rejestracja: Kliknij ten przycisk, aby otworzyć witrynę internetową rejestracji HP.
- **Recykling**: Kliknij ten przycisk, aby otworzyć witrynę programu recyklingu HP Planet Partners.

Narzędzie HP Utility zawiera strony otwierane po kliknięciu listy **Wszystkie ustawienia**. W tabeli poniżej opisano czynności, które można wykonywać za pomocą narzędzia HP Utility.

| Menu                     | Pozycja                              | Opis                                                                                                    |
|--------------------------|--------------------------------------|----------------------------------------------------------------------------------------------------|
| Informacje oraz wsparcie | Stan materiałów<br>eksploatacyjnych. | Przedstawia stan materiałów eksploatacyjnych oraz łącza umożliwiające<br>zamawianie materiałów eksploatacyjnych online. |
|                          | Informacje o urządzeniu              | Wyświetla informacje na temat aktualnie wybranego urządzenia.                                                           |
| Przesyłanie plików       |                                      | Przesyła pliki z komputera do urządzenia.                                                                               |
|                          | Przesyłanie czcionek                 | Przesyła pliki czcionek z komputera do urządzenia.                                                                      |

| Menu                                                   | Pozycja                                     | Opis                                                                                                    |
|--------------------------------------------------------|---------------------------------------------|----------------------------------------------------------------------------------------------------|
|                                                        | HP Connected                                | Dostęp do witryny internetowej HP Connected.                                                                                       |
|                                                        | Aktualizuj<br>oprogramowanie<br>sprzętowe   | Przesyła plik z aktualizacją oprogramowania sprzętowego do urządzenia.                                                             |
|                                                        |                                             | UWAGA: Opcja ta jest dostępna dopiero po otwarciu menu Widok i wybraniu polecenia Wyświetl zaawansowane.                           |
|                                                        | Polecenia                                   | Wysyła znaki specjalne lub polecenia drukowania do urządzenia po<br>zakończeniu zadania wydruku.                                   |
|                                                        |                                             | <b>UWAGA:</b> Opcja ta jest dostępna dopiero po otwarciu menu <b>Widok</b> i wybraniu polecenia <b>Wyświetl zaawansowane</b> .     |
| Ustawienia drukarki                                    | Zarządzanie materiałami<br>eksploatacyjnymi | Umożliwia skonfigurowanie działania urządzenia w przypadku, gdy<br>kończy się czas żywotności materiałów eksploatacyjnych.         |
|                                                        | Konfiguracja podajników                     | Umożliwia zmianę domyślnych ustawień podajnika.                                                                                    |
|                                                        | Urządzenia wyjściowe                        | Zarządza ustawieniami opcjonalnych akcesoriów wyjściowych.                                                                         |
| T<br>d<br>O<br>b<br>P                                  | Tryb drukowania<br>dwustronnego             | Włącza tryb automatycznego drukowania dwustronnego.                                                                                |
|                                                        | Ochrona portów<br>bezpośrednich             | Umożliwia wyłączenie opcji drukowania za pośrednictwem portu USB lub<br>portów równoległych.                                       |
|                                                        | Przechowywane zlecenia                      | Zarządza zadaniami drukowania przechowywanymi na dysku twardym<br>urządzenia.                                                      |
|                                                        | Ustawienia sieciowe                         | Umożliwia skonfigurowanie ustawień sieciowych takich jak IPv4 czy IPv6.                                                            |
|                                                        | Ustawienia dodatkowe                        | Zapewnia dostęp do wbudowanego serwera internetowego HP.                                                                           |
| Ustawienia skanowania Skanowanie do<br>wiadomości e-ma | Skanowanie do<br>wiadomości e-mail          | Otwiera stronę wbudowanego serwera internetowego HP, na której<br>można skonfigurować ustawienia skanowania do poczty e-mail.      |
|                                                        |                                             | UWAGA: Połączenia USB nie są obsługiwane.                                                                                          |
|                                                        | Skanuj do folderu<br>sieciowego             | Otwiera stronę wbudowanego serwera internetowego HP, na której<br>można skonfigurować ustawienia skanowania do folderu sieciowego. |
|                                                        |                                             | UWAGA: Połączenia USB nie są obsługiwane.                                                                                          |

# Wbudowany serwer internetowy HP

- Dostęp do wbudowanego serwera internetowego HP
- Wbudowany serwer internetowy firmy HP funkcje

Wbudowany serwer internetowy HP umożliwia zarządzanie funkcjami drukowania z komputera zamiast używania w tym celu panelu sterowania drukarki.

- Wyświetlanie informacji o stanie urządzenia
- Sprawdzanie poziomu zużycia i zamawianie nowych materiałów eksploatacyjnych,
- Przeglądanie i zmiana konfiguracji podajników
- Wyświetlanie i zmienianie konfiguracji menu panelu sterowania urządzenia
- Przeglądanie i drukowanie wewnętrznych stron drukarki
- Otrzymywanie powiadomień o zdarzeniach urządzenia i materiałów eksploatacyjnych
- Wyświetlanie i zmiana konfiguracji sieciowej

Wbudowany serwer internetowy HP działa po podłączeniu urządzenia do sieci opartej na protokole IP. Wbudowany serwer internetowy HP nie obsługuje połączeń urządzenia opartych na protokole IPX. Do uruchomienia i korzystania z wbudowanego serwera internetowego HP dostęp do Internetu nie jest wymagany.

Po podłączeniu urządzenia do sieci wbudowany serwer internetowy HP udostępniany jest automatycznie.

**WAGA:** Wbudowany serwer internetowy HP jest niedostępny poza zaporą ogniową sieci.

#### Dostęp do wbudowanego serwera internetowego HP

- 1. Na ekranie głównym panelu sterowania urządzenia dotknij przycisku Sieć adves IP lub nazwę hosta urządzenia.
- 2. Otwórz przeglądarkę internetową i wpisz w wierszu adresu adres IP lub nazwę hosta urządzenia, identyczne z danymi wyświetlanymi na panelu sterowania produktu. Naciśnij klawisz Enter na klawiaturze komputera. Otworzy się EWS.

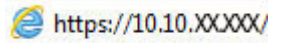

W celu korzystania z wbudowanego serwera internetowego HP używana przeglądarka musi spełniać następujące wymagania:

- Windows: Przeglądarka Microsoft Internet Explorer 5.01 lub nowsza lub Netscape 6.2 lub nowsza
- Mac OS X: Przeglądarka Safari lub Firefox korzystająca z programu Bonjour lub adresu IP
- Linux: Wyłącznie przeglądarka Netscape Navigator
- HP-UX 10 i HP-UX 11: Przeglądarka Netscape Navigator 4.7

#### Wbudowany serwer internetowy firmy HP — funkcje

• Karta Informacje

- Karta General (Ogólne)
- Karta Print (Drukuj) lub Copy/Print (Kopiuj/Drukuj)
- Karta Scan/Digital Send (Skanowanie/dystrybucja cyfrowa) (tylko modele MFP)
- Karta Fax (Faks) (tylko modele MFP)
- Karta Troubleshooting (Rozwiązywanie problemów)
- Karta Security (Zabezpieczenia)
- Karta HP Web Services (Usługi sieciowe HP)
- Karta Praca w sieci
- Lista Other Links (Inne łącza)

#### Karta Informacje

| Menu                        | Opis                                                                                                    |
|-----------------------------|----------------------------------------------------------------------------------------------------|
| Stan urządzenia             | Pokazuje stan urządzenia oraz szacowany czas żywotności materiałów<br>eksploatacyjnych HP. Strona zawiera też informacje o rodzaju i formacie papieru<br>ustawionym dla poszczególnych podajników. Aby zmienić domyślne ustawienia, kliknij<br>pozycję <b>Change Settings</b> (Zmień ustawienia).                                                                                         |
| Dziennik zleceń             | Przedstawia podsumowanie wszystkich zleceń przetworzonych przez urządzenie.                                                                                                    |
| Strona konfiguracji         | Wyświetla informacje znajdujące się na stronie konfiguracji.                                                                                                    |
| Strona stanu materiałów     | Wyświetla stan materiałów eksploatacyjnych urządzenia.                                                                                                    |
| Strona dziennika zdarzeń    | Wyświetla listę wszystkich zdarzeń i błędów urządzenia. Użyj łącza <b>HP Instant Support</b><br>(w obszarze <b>Other Links</b> (Inne łącza) na wszystkich stronach wbudowanego serwera<br>internetowego HP), aby połączyć się z dynamicznymi zasobami WWW, które pomogą w<br>rozwiązywaniu problemów. Na tych stronach można znaleźć również dodatkowe usługi<br>dostępne dla urządzenia. |
| Strona zużycia              | Wyświetla podsumowanie liczby stron wydrukowanych przez urządzenie,<br>pogrupowanych według formatu, rodzaju i ścieżki drukowania papieru.                                                                                                    |
| Informacje o urządzeniu     | Wyświetla nazwę urządzenia w sieci, adres oraz informacje o modelu. Aby zmienić te<br>dane, kliknij menu <b>Device Information</b> (Informacje o urządzeniu) na karcie <b>General</b><br>(Ogólne).                                                                                                    |
| Widok panelu sterowania     | Pokazuje obraz bieżącego ekranu na wyświetlaczu panelu sterowania.                                                                                                    |
| Drukowanie                  | Wysyła przygotowany plik z komputera do druku. Urządzenie drukuje ten plik z<br>domyślnymi ustawieniami drukowania.                                                                                                    |
| Raporty i strony do wydruku | Przedstawia wewnętrzne raporty i strony urządzenia. Wybierz jedną lub kilka pozycji do<br>wydrukowania lub wyświetlenia.                                                                                                    |

#### Tabela 8-1 Karta Information (Informacje) wbudowanego serwera internetowego HP

## Karta General (Ogólne)

| Monu                                                 | Onic                                                                                                    |
|------------------------------------------------------|----------------------------------------------------------------------------------------------------|
|                                                      | νμις                                                                                                    |
| Dostosowywanie panelu sterowania                     | Uporządkuj, pokaż lub ukryj funkcje na wyświetlaczu panelu sterowania.                                                                                                    |
|                                                      | Zmień domyślny język wyświetlania.                                                                                                    |
| Ustawienia szybkich zestawów                         | Umożliwia konfigurowanie zadań dostępnych w obszarze Quick Sets (Szybkie zestawy)<br>ekranu głównego panelu sterowania urządzenia.                                                                                               |
| Alarmy                                               | Umożliwia konfigurowanie wysyłanych pocztą elektroniczną alarmów o zdarzeniach<br>dotyczących urządzenia lub materiałów eksploatacyjnych.                                                                                        |
| Menu administracyjne panelu sterowania               | Przedstawia strukturę menu Administration (Administracja) na panelu sterowania.                                                                                                    |
|                                                      | <b>UWAGA:</b> Ustawienia można konfigurować na tym ekranie, a wbudowany serwer internetowy HP udostępnia opcje konfiguracyjne bardziej zaawansowane od ustawień dostępnych za pośrednictwem menu Administration (Administracja). |
| Automatyczne wysyłanie                               | Umożliwia skonfigurowanie w urządzeniu wysyłania automatycznych wiadomości e-mail<br>dotyczących konfiguracji urządzenia i materiałów eksploatacyjnych na określone adresy<br>e-mail.                                            |
| Edytuj inne odnośniki                                | Dodaj lub zmień łącze do innej witryny internetowej. Łącze to jest wyświetlane w<br>obszarze <b>Other Links</b> (Inne łącza) na wszystkich stronach wbudowanego serwera<br>internetowego HP.                                     |
| Informacje o składaniu zamówień                      | Wprowadź informacje dotyczące zamawiana zamiennych wkładów drukujących. Te<br>informacje są wyświetlane na stronie stanu materiałów eksploatacyjnych.                                                                            |
| Informacje o urządzeniu                              | Nazwij urządzenie i przypisz mu numer zasobu. Wprowadź nazwę podstawowego<br>kontaktu, do którego wysyłane będą informacje dotyczące urządzenia.                                                                                 |
| Język                                                | Pozwala określić język, w jakim będą wyświetlane informacje wbudowanego serwera<br>internetowego HP.                                                                                                    |
| Data i godzina                                       | Pozwala ustawić datę i godzinę lub zsynchronizować urządzenie z sieciowym serwerem<br>czasu.                                                                                                    |
| Ustawienia energii                                   | Umożliwia ustawienie lub edycję godziny budzenia, godziny uśpienia oraz opóźnienia<br>uśpienia urządzenia. Umożliwia ustawienie różnych harmonogramów dla<br>poszczególnych dni tygodnia i dni wolnych od pracy.                 |
|                                                      | Umożliwia ustawienie czynności, które spowodują wybudzenie urządzenia ze stanu<br>uśpienia.                                                                                                    |
| Tworzenie kopii zapasowej i<br>przywracanie ustawień | Umożliwia utworzenie pliku kopii zapasowej, zawierającego dane urządzenia i<br>użytkownika. Utworzony plik może w razie konieczności posłużyć do przywrócenia<br>danych urządzenia.                                              |
| Przywróć ustawienia fabryczne                        | Przywraca domyślne fabryczne ustawienia urządzenia.                                                                                                    |
| Instalator rozwiązań                                 | Umożliwia instalowanie oprogramowania innych producentów, rozszerzającego zakres<br>funkcji produktu.                                                                                                    |
| Aktualizacja oprogramowania<br>sprzętowego           | Umożliwia pobranie i zainstalowanie plików aktualizacji oprogramowania sprzętowego.                                                                                                    |
| Usługi statystyk i przydziałów                       | Zapewnia dostęp do informacji statystycznych o zleceniach zewnętrznych.                                                                                                    |
|                                                      |                                                                                                    |

#### Tabela 8-2 Karta General (Ogólne) wbudowanego serwera internetowego HP

#### Karta Print (Drukuj) lub Copy/Print (Kopiuj/Drukuj)

## 😰 UWAGA: Karta nazywa się Copy/Print (Kopiuj/Drukuj) w przypadku modeli MFP.

| Tabela 8-3 Karta Copy/Print (Kopiuj/Drukuj) wbudowanego serwera internetowego HP |
|----------------------------------------------------------------------------------|
|----------------------------------------------------------------------------------|

| Menu                                                               | Opis                                                                                                    |
|--------------------------------------------------------------------|----------------------------------------------------------------------------------------------------|
| Ustawienia pobierania z USB                                        | Umożliwia włączanie i wyłączanie menu <mark>Retrieve from USB</mark> (Pobierz z USB) w panelu<br>sterowania.               |
| Zarządzanie zapisanymi zleceniami                                  | Umożliwia włączenie lub wyłączenie funkcji zapisywania zadań w pamięci urządzenia.                                         |
|                                                                    | Konfiguracja opcji przechowywania zadań.                                                                                   |
| Regulowanie typu papieru                                           | Umożliwia pominięcie fabrycznych ustawień trybu w przypadku problemów z jakością<br>druku na papierze konkretnego rodzaju. |
| Ogran. druk. w kolorze                                             | Umożliwia udostępnianie lub ograniczanie funkcji drukowania i kopiowania w kolorze.                                        |
|                                                                    | Umożliwia określenie zezwolenia dla wybranych użytkowników lub zadań wysłanych<br>przez określone oprogramowanie.          |
| Ogólne ustawienia drukowania                                       | Umożliwia skonfigurowanie ustawień dla wszystkich zadań drukowania, łącznie z<br>zadaniami kopiowania i odbierania faksów. |
| <b>Copy Settings</b> (Ustawienia kopiowania)<br>(tylko modele MFP) | Umożliwia skonfigurowanie opcji domyślnych dla zadań kopiowania.                                                           |
| Zarządzenie podajnikami                                            | Umożliwia skonfigurowanie ustawień dla podajników papieru.                                                                 |

#### Karta Scan/Digital Send (Skanowanie/dystrybucja cyfrowa) (tylko modele MFP)

#### Tabela 8-4 Karta Scan/Digital Send (Skanowanie/dystrybucja cyfrowa) wbudowanego serwera internetowego HP

| Menu                                                                            | Opis                                                                                                    |  |
|---------------------------------------------------------------------------------|----------------------------------------------------------------------------------------------------|--|
| Kreatory szybkich ustawień poczty e-<br>mail i zapisywania w folderze sieciowym | Umożliwia konfigurację urządzenia do wysyłania zeskanowanych obrazów jako<br>załączników poczty e-mail.                                                                                                    |  |
|                                                                                 | Umożliwia skonfigurowanie zapisywania zeskanowanych obrazów w folderze sieciowym<br>Szybkie zestawy. Folder Szybkie zestawy umożliwiają szybki dostęp do plików<br>zapisanych w sieci.                               |  |
| Książka adresowa                                                                | Umożliwia zarządzenie książką adresową, w tym:                                                                                                    |  |
|                                                                                 | Dodawanie adresów e-mail do urządzenia po jednym.                                                                                                    |  |
|                                                                                 | <ul> <li>Umożliwia karty (Import/Export) Importowanie/Eksportowanie w celu<br/>załadowania do urządzenia dużej listy często używanych adresów e-mail, dzięki<br/>czemu nie trzeba dodawać ich pojedynczo.</li> </ul> |  |
|                                                                                 | <ul> <li>Umożliwia edycję adresów e-mail, które zostały już zapisane w urządzeniu.</li> </ul>                                                                                                    |  |

| Menu                                                 | Opis                                                                                                    |
|------------------------------------------------------|----------------------------------------------------------------------------------------------------|
| Konfiguracja e-mail                                  | Umożliwia konfigurowanie domyślnych ustawień poczty elektronicznej dla dystrybucji<br>cyfrowej, w tym:           |
|                                                      | Ustawienia serwera poczty wychodzącej (SMTP)                                                                     |
|                                                      | Domyślne ustawienia zadań e-mail zestawów szybkich ustawień                                                      |
|                                                      | • Domyślne ustawienia wiadomości, takie jak adres "Od" i wiersz tematu.                                          |
|                                                      | Ustawienia podpisów cyfrowych i szyfrowania                                                                      |
|                                                      | Ustawienia powiadomień e-mail                                                                                    |
|                                                      | Domyślne ustawienia skanowania dla zadań e-mail                                                                  |
|                                                      | Domyślne ustawienia plików dla zadań e-mail                                                                      |
| Konfiguracja funkcji Zapisz do folderu<br>sieciowego | Umożliwia skonfigurowanie ustawień folderów sieciowych dla dystrybucji cyfrowej,<br>takich jak:                  |
|                                                      | <ul> <li>Domyślne ustawienia dla zapisanych w folderze sieciowym zadań szybkich<br/>zestawów ustawień</li> </ul> |
|                                                      | Ustawienia powiadomień                                                                                           |
|                                                      | Domyślne ustawienia skanowania dla zadań zapisanych w folderze sieciowym                                         |
|                                                      | Domyślne ustawienia plików dla zadań zapisanych w folderze sieciowym                                             |
| Ustawienia zapisu do USB                             | Umożliwia konfigurowanie domyślnych ustawień USB dla dystrybucji cyfrowej, takich<br>jak:                        |
|                                                      | <ul> <li>Domyślne ustawienia dla zapisanych na dysku flash USB zadań szybkich zestawów<br/>ustawień</li> </ul>   |
|                                                      | Ustawienia powiadomień                                                                                           |
|                                                      | Domyślne ustawienia skanowania dla zadań zapisanych na dysku flash USB                                           |
|                                                      | Domyślne ustawienia plików dla zadań zapisanych na dysku flash USB                                               |
| OXPd: Workflow                                       | Umożliwia korzystanie z narzędzi innych producentów do obsługi kolejki zadań.                                    |
| Ustawienia oprogramowania do<br>dystrybucji cyfrowej | Umożliwia konfigurowanie ustawień dotyczących opcjonalnego oprogramowania do<br>dystrybucji cyfrowej.            |

# Tabela 8-4 Karta Scan/Digital Send (Skanowanie/dystrybucja cyfrowa) wbudowanego serwera internetowego HP (ciąg dalszy)

## Karta Fax (Faks) (tylko modele MFP)

| Menu                        | Opis                                                                    |  |
|-----------------------------|-------------------------------------------------------------------------|--|
| Ustawienia wysyłania faksów | Umożliwia konfigurowanie ustawień wysyłania faksów, takich jak:         |  |
|                             | Domyślne ustawienia faksów wychodzących                                 |  |
|                             | Domyślne ustawienie wysyłania faksów za pomocą wewnętrznego faks-modemu |  |
|                             | Ustawienia korzystania z usługi faksowania w sieci lokalnej             |  |
|                             | Ustawienia korzystania z usługi faksowania przez Internet               |  |

#### Tabela 8-5 Karta Fax (Faks) wbudowanego serwera internetowego HP (ciąg dalszy)

| Menu                                | Opis                                                                                                    |
|-------------------------------------|----------------------------------------------------------------------------------------------------|
| Szybkie wybieranie                  | Umożliwia zarządzanie numerami szybkiego wybierania, w tym:                                                                                                    |
|                                     | <ul> <li>Umożliwia importowanie plików .CSV zawierających adresy e-mail, numery faksów<br/>lub rekordy użytkowników w celu umożliwienia dostępu do nich z poziomu<br/>urządzenia.</li> </ul>                                            |
|                                     | <ul> <li>Umożliwia eksportowanie wiadomości e-mail, faksów lub rekordów użytkowników<br/>z urządzenia do pliku na komputerze w celu utworzenia kopii zapasowej danych<br/>lub importowania rekordów do innego urządzenia HP.</li> </ul> |
| Konfiguracja odbierania faksów      | Umożliwia skonfigurowanie domyślnych ustawień oraz harmonogramu drukowania<br>faksów przychodzących.                                                                                                    |
| Archiwizacja i przekazywanie faksów | Umożliwia włączenie lub wyłączenie funkcji archiwizacji i przekazywania faksów oraz<br>konfigurowanie podstawowych ustawień obu funkcji:                                                                                                |
|                                     | <ul> <li>Archiwizacja faksów polega na wysyłaniu kopii wszystkich przychodzących i<br/>wychodzących faksów na adres e-mail.</li> </ul>                                                                                                  |
|                                     | <ul> <li>Przekazywanie faksów polega na przesyłaniu faksów przychodzących na inne<br/>urządzenie faksu.</li> </ul>                                                                                                    |
| Dziennik aktywności faksu           | Zawiera listę faksów wysłanych z urządzenia lub odebranych.                                                                                                    |

#### Karta Troubleshooting (Rozwiązywanie problemów)

#### Tabela 8-6 Karta Troubleshooting (Rozwiązywanie problemów) wbudowanego serwera internetowego HP

| Menu                                                                                                    | Opis                                                                                                    |
|----------------------------------------------------------------------------------------------------|----------------------------------------------------------------------------------------------------|
| Rozwiązywanie ogólnych problemów                                                                                                    | Umożliwia wybór różnych raportów i testów ułatwiających rozwiązywanie problemów z<br>urządzeniem.                                                         |
| Pobierz dane diagnostyczne<br>UWAGA: Ten element jest dostępny tylko<br>wtedy, gdy hasło administratora zostało<br>ustawione na karcie <b>Security</b><br>(Zabezpieczenia). | Umożliwia eksportowanie do pliku informacji, które mogą być pomocne przy<br>szczegółowej analizie problemów.                                              |
| Kalibracja/Czyszczenie                                                                                                    | Umożliwia włączenie funkcji automatycznego czyszczenia, tworzenie i drukowanie<br>strony czyszczącej i wybór opcji natychmiastowej kalibracji urządzenia. |
| Aktualizacja oprogramowania<br>sprzętowego                                                                                                    | Umożliwia pobranie i zainstalowanie plików aktualizacji oprogramowania sprzętowego.                                                                       |
| Przywróć ustawienia fabryczne                                                                                                    | Przywraca domyślne fabryczne ustawienia urządzenia.                                                                                                    |

#### Karta Security (Zabezpieczenia)

| Menu                                 | Opis                                                                                                    |  |
|--------------------------------------|----------------------------------------------------------------------------------------------------|--|
| Bezpieczeństwo                       | Ogólne ustawienia zabezpieczeń, w tym:                                                                                                    |  |
|                                      | <ul> <li>Umożliwia skonfigurowanie hasła administratora w celu ograniczenia dostępu do<br/>niektórych funkcji urządzenia.</li> </ul>                                                            |  |
|                                      | Umożliwia ustawienie hasła PJL do przetwarzania komend PJL.                                                                                                    |  |
|                                      | <ul> <li>Umożliwia ustawienie dostępu do systemu i zabezpieczeń aktualizacji<br/>oprogramowania sprzętowego.</li> </ul>                                                                         |  |
|                                      | <ul> <li>Można włączyć lub wyłączyć port USB hosta na panelu sterowania albo port USB<br/>formatyzatora, umożliwiający drukowanie bezpośrednio z komputera.</li> </ul>                          |  |
|                                      | Umożliwia wyświetlenie stanu ustawień zabezpieczeń.                                                                                                    |  |
| Kontrola dostępu                     | Umożliwia skonfigurowanie dostępu do funkcji urządzenia dla konkretnych osób lub<br>grup i wybranie metod używanych przez użytkowników do logowania się do produktu.                            |  |
| Chroń przechowywane dane             | Umożliwia konfigurowanie wewnętrznego dysku twardego urządzenia i zarządzanie<br>nim. Urządzenie zawiera szyfrowany dysk twardy, zapewniający maksymalne<br>bezpieczeństwo.                     |  |
|                                      | Można też konfigurować ustawienia zadań przechowywanych na dysku twardym<br>urządzenia.                                                                                                    |  |
| Zarządzanie certyfikatami            | Umożliwia instalowanie i organizowanie certyfikatów zabezpieczających dostęp do<br>urządzenia i sieci.                                                                                          |  |
| Zabezpieczenia serwera internetowego | Umożliwia uzyskiwanie dostępu do zasobów urządzenia stronom internetowym z<br>różnych domen. Jeśli na liście nie zostaną umieszczone żadne strony, wszystkie strony<br>będą uważane za zaufane. |  |
| Autotest                             | Umożliwia sprawdzenie, czy funkcje zabezpieczeń działają zgodnie z oczekiwanymi<br>parametrami systemu.                                                                                         |  |

#### Tabela 8-7 Karta Security (Zabezpieczenia) wbudowanego serwera internetowego HP

#### Karta HP Web Services (Usługi sieciowe HP)

Karta **HP Web Services** (Usługi sieciowe HP) służy do konfigurowania i włączania usług WWW dla tego urządzenia. Włączenie usług sieciowych HP jest konieczne do korzystania z funkcji HP ePrint.

| Tabela 8-8 Karta Networking (Sieci) wbudowanego serwera internetowego H | ΗP |
|-------------------------------------------------------------------------|----|
|-------------------------------------------------------------------------|----|

| Menu                          | Opis                                                                                                    |
|-------------------------------|----------------------------------------------------------------------------------------------------|
| Konfiguracja usług sieciowych | Umożliwia połączenie produktu z serwisem internetowym ePrintCenter firmy HP<br>poprzez włączenie usług sieciowych HP.                      |
| Serwer proxy sieci Web        | Umożliwia skonfigurowane serwera proxy w przypadku problemów z włączeniem usług<br>sieciowych HP lub podłączeniem urządzenia do Internetu. |

#### Karta Praca w sieci

Karta **Networking** (Sieć) umożliwia skonfigurowanie i zabezpieczenie ustawień sieci dla urządzenia, gdy jest ono podłączone do sieci opartej na protokole IP. Ta karta nie jest wyświetlana, jeśli urządzenie jest podłączone do sieci innego typu.

#### Tabela 8-9 Karta Networking (Sieci) wbudowanego serwera internetowego HP

| Menu                    | Opis                                                                                                    |  |
|-------------------------|----------------------------------------------------------------------------------------------------|--|
| Ustawienia TCP/IP       | Umożliwia skonfigurowanie ustawień TCP/IP dla sieci IPv4 i IPv6.                                                                                                    |  |
|                         | UWAGA: Dostępne opcje konfiguracji zależą od modelu serwera druku.                                                                                                    |  |
| Ustawienia sieciowe     | Umożliwia skonfigurowanie ustawień IPX/SPX, AppleTalk, DLC/LLC, i SNMP w zależności<br>od modelu serwera druku.                                                                                                    |  |
| Inne ustawienia         | Umożliwia skonfigurowanie ogólnych protokołów druku oraz usług obsługiwanych przez<br>serwer druku. Dostępne opcje zależą od modelu serwera druku, ale mogą obejmować<br>aktualizację oprogramowania sprzętowego, kolejki LPD, ustawienia USB, informacje<br>pomocy technicznej i częstotliwość odświeżania. |  |
| AirPrint                | Umożliwia włączenie, skonfigurowanie lub wyłączenie funkcji druku w sieci za pomocą<br>obsługiwanych urządzeń firmy Apple.                                                                                                    |  |
| Wybierz język           | Umożliwia zmianę języka wyświetlania we wbudowanym serwerze internetowym HP. Ta<br>strona jest wyświetlana, jeśli strony sieci Web obsługują wiele języków. Możliwe jest<br>także wybranie obsługiwanych języków z poziomu ustawień preferencji językowych w<br>przeglądarce.                                |  |
| Ustawienia              | Umożliwia wyświetlenie bieżących ustawień zabezpieczeń i przywrócenie wartości<br>domyślnych.                                                                                                    |  |
|                         | Konfigurowanie ustawień zabezpieczeń za pomocą kreatora konfiguracji zabezpieczeń.                                                                                                    |  |
|                         | UWAGA: Aby zapewnić poprawność ustawień sieci, nie należy korzystać z Kreatora<br>konfiguracji zabezpieczeń, jeśli do konfigurowania ustawień zabezpieczeń użyto<br>aplikacji do zarządzania siecią, np. HP Web Jetadmin.                                                                                    |  |
| Autoryzacja             | Umożliwia kontrolowanie zarządzania konfigurowaniem i użytkowaniem produktu, w<br>tym:                                                                                                    |  |
|                         | <ul> <li>Umożliwia ustawienie lub zmianę hasła administratora pozwalającego na<br/>sterowanie dostępem do parametrów konfiguracji.</li> </ul>                                                                                                    |  |
|                         | <ul> <li>Umożliwia zażądanie, instalowanie certyfikatów cyfrowych i zarządzanie nimi na<br/>serwerze druku HP Jetdirect.</li> </ul>                                                                                                    |  |
|                         | <ul> <li>Umożliwia ograniczenie dostępu hosta do tego urządzenia za pomocą Listy<br/>kontroli dostępu (ACL) (tylko wybrane serwery druku w sieciach IPv4).</li> </ul>                                                                                                    |  |
| Zarządzanie protokołami | Umożliwia konfigurowanie protokołów zabezpieczeń dla tego urządzenia oraz<br>zarządzanie nimi, w tym:                                                                                                    |  |
|                         | <ul> <li>Umożliwia ustawienie poziomu uprawnień do zarządzania dla wbudowanego<br/>serwera internetowego HP oraz kontrolowanie ruchu w sieciach HTTP i HTTPS.</li> </ul>                                                                                                    |  |
|                         | <ul> <li>Umożliwia konfigurowanie działania protokołu SNMP (Simple Network<br/>Management Protocol). Umożliwia włączenie lub wyłączenie agentów protokołu<br/>SNMP v1/v2c lub SNMP v3 na serwerze druku.</li> </ul>                                                                                          |  |
|                         | <ul> <li>Umożliwia kontrolę dostępu przy użyciu protokołów, które mogą nie być<br/>bezpieczne, takich jak protokoły druku, usługi druku, protokoły wykrywania, usługi<br/>nazw i protokoły zarządzania konfiguracją.</li> </ul>                                                                              |  |
| Uwierzytelnianie 802.1X | Umożliwia skonfigurowanie ustawień uwierzytelniania 802.1X na serwerze druku<br>Jetdirect zgodnie z wymaganiami uwierzytelniania klientów w sieci oraz przywrócenie<br>domyślnych wartości ustawień uwierzytelniania 802.1X.                                                                                 |  |
|                         | OSTROŻNIE: Zmiana ustawień uwierzytelniania 802.1X może spowodować utratę<br>połączenia przez urządzenie. Do przywrócenia połączenia może być konieczne<br>przywrócenie domyślnych ustawień serwera druku i ponowna instalacja urządzenia.                                                                   |  |

#### Tabela 8-9 Karta Networking (Sieci) wbudowanego serwera internetowego HP (ciąg dalszy)

| Menu                   | Opis                                                                                                    |
|------------------------|----------------------------------------------------------------------------------------------------|
| IPsec/Firewall         | Umożliwia wyświetlenie lub skonfigurowanie reguł zapory sieciowej lub reguł IPsec/<br>Firewall (tylko wybrane modele HP Jetdirect).                                                       |
| Agent powiadomień      | Umożliwia włączenie lub wyłączenie agenta ogłaszania urządzenia HP, skonfigurowanie<br>serwera konfiguracji oraz skonfigurowanie wzajemnego uwierzytelniania przy użyciu<br>certyfikatów. |
| Statystyki sieci       | Umożliwia wyświetlenie statystyki sieci zebranej i zapisanej na serwerze druku HP<br>Jetdirect.                                                                                           |
| Informacje o protokole | Umożliwia wyświetlenie listy konfiguracji sieci dla każdego protokołu na serwerze druku<br>HP Jetdirect.                                                                                  |
| Strona konfiguracji    | Umożliwia wyświetlenie strony konfiguracji HP Jetdirect, która zawiera informacje o<br>stanie i konfiguracji urządzenia.                                                                  |

#### Lista Other Links (Inne łącza)

**UWAGA:** Można określić łącza wyświetlanych na liście **Other Links** (Inne łącza) przy użyciu menu **Edit Other Links** (Edytuj inne łącza) na karcie **General** (Ogólne). Poniższe łącza są łączami domyślnymi

| -                                |                                                                                                    |
|----------------------------------|----------------------------------------------------------------------------------------------------|
| Menu                             | Opis                                                                                                    |
| Wsparcie techniczne dla produktu | Umożliwia nawiązanie połączenia z witryną internetową pomocy technicznej dla tego<br>urządzenia i wyszukanie pomocy na różne tematy.                                                                     |
| Zakup materiały eksploatacyjne   | Umożliwia nawiązanie połączenia z witryną internetową HP SureSupply w celu uzyskania<br>informacji na temat zakupu oryginalnych materiałów eksploatacyjnych HP, takich jak<br>kaseta z tonerem i papier. |
| HP Instant Support               | Umożliwia nawiązanie połączenia z witryną sieci Web firmy HP w celu znalezienia<br>rozwiązania dla pojawiających się problemów.                                                                          |

Tabela 8-10 Lista Other Links (Inne łącza) wbudowanego serwera internetowego firmy HP

## **HP Web Jetadmin**

HP Web Jetadmin to nagradzane, czołowe w branży narzędzie do skutecznego zarządzania różnymi urządzeniami sieciowymi HP, takimi jak drukarki, urządzenia wielofunkcyjne i produkty do dystrybucji cyfrowej. Wszechstronne rozwiązanie umożliwia zdalne instalowanie, monitorowanie, konserwację, rozwiązywanie problemów oraz zabezpieczanie środowiska druku i przetwarzania obrazów, co zapewnia wyższą produktywność, oszczędność czasu i kosztów oraz ochronę inwestycji.

Aktualizacje oprogramowania HP Web Jetadmin są regularnie udostępniane w celu oferowania obsługi określonych funkcji produktów. Aby uzyskać więcej informacji na temat aktualizacji, przejdź do witryny <a href="http://www.hp.com/go/webjetadmin">www.hp.com/go/webjetadmin</a> i kliknij łącze **Pomoc i dokumentacja**.

# Funkcje zabezpieczające urządzenia

- <u>Oświadczenia o bezpieczeństwie</u>
- Protokół IPsec
- <u>Logowanie do urządzenia</u>
- Przypisanie hasła systemu
- Obsługa szyfrowania: Bezpieczne wysokowydajne dyski twarde firmy HP
- Zablokuj formatyzator

#### Oświadczenia o bezpieczeństwie

Urządzenie obsługuje standardy bezpieczeństwa i zalecane protokoły zabezpieczające urządzenie, chroniące informacje krytyczne dotyczące sieci oraz ułatwiające monitorowanie i konserwację urządzenia.

Szczegółowe informacje na temat bezpieczeństwa rozwiązań obróbki obrazu i drukowania HP można znaleźć na witrynie <u>www.hp.com/go/secureprinting</u>. Na tej stronie znaleźć można łącza do oficjalnych dokumentów i często zadawanych pytań dotyczących funkcji zabezpieczeń.

#### **Protokół IPsec**

IPsec jest zbiorem protokołów odpowiedzialnych za sterowanie ruchem do i z urządzenia w sieci opartej o protokół IP. IPsec umożliwia uwierzytelnianie metodą host-do-hosta, zapewnia spójność danych i szyfrowanie komunikacji w sieci.

W przypadku urządzeń podłączonych do sieci i wykorzystujących serwer druku HP Jetdirect możliwe jest skonfigurowanie ustawień IPsec za pomocą karty **Praca w sieci** we wbudowanym serwerze internetowym HP.

### Logowanie do urządzenia

Niektóre funkcje dostępne na panelu sterowania urządzenia można zabezpieczyć w celu uniemożliwienia nieautoryzowanego dostępu. Gdy funkcja jest zabezpieczona, przed jej użyciem urządzenie wyświetla monit o zalogowanie się. Do urządzenia można także zalogować się bez oczekiwania na monit, dotykając przycisku Zaloguj na ekranie głównym.

Zazwyczaj używane są nazwa użytkownika i hasło służące do logowania komputera w sieci. W przypadku wątpliwości dotyczących wyboru poświadczeń skontaktuj się z administratorem sieci, w której działa urządzenie.

Po zalogowaniu się do urządzenia na panelu sterowania dostępny jest przycisk Wyloguj. W celu zapewnienia bezpieczeństwa urządzenia dotknij przycisku Wyloguj po zakończeniu korzystania z niego.

#### Przypisanie hasła systemu

Przypisz hasło administratora, umożliwiające dostęp do urządzenia i do wbudowanego serwera internetowego HP, aby uniemożliwić nieautoryzowanym użytkownikom zmianę ustawień urządzenia.

- 1. Otwórz wbudowany serwer internetowy HP:
  - a. Na ekranie głównym panelu sterowania urządzenia dotknij przycisku Network 📾 (Sieć), aby wyświetlić IP lub nazwę hosta urządzenia.

**b.** Otwórz przeglądarkę i w wierszu adresu wpisz adres IP lub nazwę hosta dokładnie w takiej formie, w jakiej jest ona wyświetlana na panelu sterowania. Naciśnij klawisz Enter na klawiaturze komputera. Wbudowany serwer internetowy zostanie uruchomiony.

https://10.10.XXXXX/

- 2. Kliknij kartę Zabezpieczenia.
- 3. Otwórz menu Zabezpieczenia ogólne.
- 4. W polu Nazwa użytkownika wpisz nazwę, która ma być powiązana z hasłem.
- 5. Wpisz hasło w polu Nowe hasło i powtórz je w polu Potwierdź hasło.

**WAGA:** Jeżeli zmieniasz istniejące hasło, najpierw musisz je wpisać w polu **Stare hasło**.

6. Kliknij przycisk **Zastosuj**. Zapisz hasło i schowaj je w bezpiecznym miejscu.

## Obsługa szyfrowania: Bezpieczne wysokowydajne dyski twarde firmy HP

Ten dysk twardy umożliwia szyfrowanie na poziomie sprzętowym, dzięki czemu możliwe jest bezpieczne przechowywanie poufnych danych bez wpływu na wydajność urządzenia. Dysk twardy używa najnowszej normy zaawansowanego standardu szyfrowania AES (Advanced Encryption Standard), wyposażony jest we wszechstronne funkcje oszczędzania czasu i jest bardzo niezawodny.

Skorzystaj z menu **Bezpieczeństwo** w usłudze wbudowanego serwera internetowego HP, aby skonfigurować dysk.

## Zablokuj formatyzator

Formatyzator ma gniazdo, którego można użyć do montażu linki bezpieczeństwa Zablokowanie formatyzatora zabezpiecza formatyzator przed usunięciem cennych podzespołów.

# Ustawienia ekonomiczne

- <u>Optymalizacja prędkości i zużycia energii</u>
- Konfiguracja trybu uśpienia
- <u>Ustawianie harmonogramu uśpienia</u>

## Optymalizacja prędkości i zużycia energii

Domyślnie urządzenie utrzymuje ciepło pomiędzy zadaniami, by zoptymalizować szybkość i szybciej wydrukować pierwsze strony zadań. Aby oszczędzać energię, ustaw chłodzenie produktu pomiędzy zadaniami. Produkt jest wyposażony w cztery przyrostowe ustawienia, umożliwiające zoptymalizowanie prędkości lub zużycia energii.

- 1. Na ekranie głównym panelu sterowania urządzenia przewiń i dotknij przycisku Administracja.
- 2. Otwórz kolejno następujące menu:
  - Ustawienia ogólne
  - Ustawienia energii
  - Prędkość optymalna/Zużycie energii
- 3. Wybierz opcję, której chcesz używać, a następnie dotknij przycisku Zapisz.

**UWAGA:** Domyślne ustawienie to Faster first page (Szybsza 1 strona).

## Konfiguracja trybu uśpienia

- 1. Na ekranie głównym panelu sterowania urządzenia przewiń i dotknij przycisku Administracja.
- 2. Otwórz kolejno następujące menu:
  - Ustawienia ogólne
  - Ustawienia energii
  - Ustawienia czasomierza uśpienia
- 3. Aby wybrać opcję Tryb uśpienia/Automatyczne wyłączanie po okresie braku aktywności, dotknij jej.
- 4. Wybierz odpowiedni okres, a następnie dotknij przycisku Zapisz.
  - 🖉 UWAGA: Domyślny czas przejścia w tryb uśpienia to 15 min.

#### Ustawianie harmonogramu uśpienia

🕙 UWAGA: Aby użyć funkcji Harmonogram uśpienia, należy skonfigurować ustawienia daty i godziny.

- 1. Na ekranie głównym panelu sterowania urządzenia przewiń i dotknij przycisku Administracja.
- 2. Otwórz kolejno następujące menu:
  - Ustawienia ogólne
  - Ustawienia daty/godziny

- 3. Otwórz menu Format daty/godziny i skonfiguruj następujące ustawienia:
  - Format daty
  - Format godziny
- 4. Dotknij przycisku Zapisz.
- 5. Otwórz menu Data/godzina i skonfiguruj następujące ustawienia:
  - Data/godzina
  - Strefa czasowa

Jeśli mieszkasz w strefie, w której używa się czasu letniego, zaznacz pole wyboru Dostosuj ustawienia dla czasu letniego.

- 6. Dotknij przycisku Zapisz.
- 7. Dotknij przycisku strzałki wstecz, aby powrócić do ekranu Administracja.
- 8. Otwórz kolejno następujące menu:
  - Ustawienia ogólne
  - Ustawienia energii
  - Harmonogram uśpienia
- 9. Dotknij przycisku Dodaj 🚇, a następnie wybierz typ zdarzenia do zaplanowania: Budzenie lub Uśpienie.
- **10.** Skonfiguruj następujące ustawienia:
  - Godzina
  - Dni zdarzenia
- **11.** Dotknij przycisku OK, a następnie przycisku Zapisz.

# Aktualizacje oprogramowania lub oprogramowania sprzętowego

HP regularnie aktualizuje funkcje dostępne w oprogramowaniu sprzętowym urządzenia. Aby skorzystać z najnowszych funkcji, należy zaktualizować oprogramowanie sprzętowe urządzenia. Pobierz najnowszy plik aktualizacji oprogramowania sprzętowego z Internetu:

Na obszarze Stanów Zjednoczonych: przejdź do strony <u>www.hp.com/support/colorljMFPM680</u>. Kliknij opcję **Sterowniki i oprogramowanie**.

Poza obszarem Stanów Zjednoczonych: wykonaj następujące czynności:

- 1. Wejdź na stronę <u>www.hp.com/support</u>.
- 2. Wybierz kraj/region.
- 3. Kliknij opcję Sterowniki i oprogramowanie.
- 4. Wprowadź nazwę produktu (HP Color LaserJet Enterprise MFP M680), a następnie wybierz opcję Szukaj.

# 9 Rozwiązywanie ogólnych problemów

- Obsługa klienta
- <u>System pomocy panelu sterowania</u>
- Przywracanie domyślnych ustawień fabrycznych
- <u>Na panelu sterowania urządzenia wyświetlany jest komunikat "Niski poziom tuszu w kasecie" lub</u> "Bardzo niski poziom tuszu w kasecie"
- <u>Urządzenie nie pobiera papieru lub podaje go nieprawidłowo.</u>
- <u>Usuwanie zacięcia</u>
- Poprawianie jakości druku
- <u>Popraw jakość kopiowania obrazu</u>
- <u>Poprawianie jakości skanowania obrazu</u>
- <u>Poprawianie jakości obrazu faksu</u>
- <u>Rozwiązywanie problemów z siecią przewodową</u>
- Rozwiązywanie problemów z faksem

#### Informacje dodatkowe:

Na obszarze Stanów Zjednoczonych: przejdź do strony <u>www.hp.com/support/colorljMFPM680</u>.

Jeżeli nie znajdujesz się poza terenem USA, skorzystaj z serwisu <u>www.hp.com/support</u>. Wybierz kraj/region. Kliknij przycisk **Rozwiązywanie problemów**. Wpisz nazwę produktu i kliknij opcję **Szukaj**.

Pełne wsparcie HP dla urządzenia obejmuje następujące informacje:

- Instalacja i konfiguracja
- Nauka i użytkowanie
- Rozwiązywanie problemów
- Pobieranie aktualizacji oprogramowania
- Dołączanie do forów pomocy technicznej
- Znajdowanie informacji o gwarancji i przepisach

# Obsługa klienta

| Uzyskaj pomoc telefoniczną w swoim kraju/regionie<br>Przygotuj nazwę produktu, numer seryjny, datę zakupu i opis<br>problemu. | Numery telefoniczne dla kraju/regionu znajdują się na ulotce<br>dołączonej do opakowania urządzenia oraz na stronie<br><u>www.hp.com/support/</u> .                                                                                                   |  |
|----------------------------------------------------------------------------------------------------|----------------------------------------------------------------------------------------------------|--|
| Uzyskiwanie całodobowej pomocy przez Internet                                                                                 | W USA, odwiedź witrynę <u>www.hp.com/support/</u><br><u>colorliMFPM680</u> .                                                                                                    |  |
|                                                                                                    | <ul> <li>Jeżeli nie znajdujesz się poza terenem USA, skorzystaj z<br/>serwisu <u>www.hp.com/support</u>. Wybierz kraj/region. Kliknij<br/>przycisk <b>Rozwiązywanie problemów</b>. Wpisz nazwę<br/>produktu i kliknij opcję <b>Szukaj</b>.</li> </ul> |  |
| Pobieranie narzędzi, sterowników i informacji elektronicznych                                                                 | <ul> <li>W USA, odwiedź witrynę <u>www.hp.com/support/</u><br/><u>colorljMFPM680</u>. Kliknij przycisk Sterowniki i<br/>oprogramowanie.</li> </ul>                                                                                                    |  |
|                                                                                                    | <ul> <li>Poza USA należy przejść na stronę <u>www.hp.com/support</u>.</li> <li>Wybierz kraj/region. Kliknij przycisk Sterowniki i<br/>oprogramowanie. Wpisz nazwę produktu (np. LaserJet<br/>M575), a następnie kliknij przycisk Szukaj.</li> </ul>   |  |
| Zamawianie dodatkowych usług i umów serwisowych w firmie HP                                                                   | www.hp.com/go/carepack                                                                                                    |  |
| Rejestrowanie urządzenia                                                                                                    | www.register.hp.com                                                                                                    |  |

# System pomocy panelu sterowania

Urządzenie posiada wbudowany system pomocy, wyjaśniający sposób użycia każdego ekranu. Aby otworzyć system pomocy, dotknij przycisku Pomoc 🕜 w prawym górnym rogu ekranu.

W przypadku niektórych ekranów uruchomienie pomocy powoduje otwarcie ogólnego menu, umożliwiającego wyszukanie określonych tematów. Nawigację po strukturze tego menu umożliwiają przyciski dotykowe w menu.

Na niektórych ekranach pomocy znajdują się animacje, które ułatwiają wykonywanie procedur, takich jak usuwanie zacięć.

W przypadku ekranów zawierających ustawienia dla poszczególnych zadań pomoc otwiera temat zawierający wyjaśnienie opcji dla tego ekranu.

Jeśli urządzenie powiadomi o błędzie lub ostrzeżeniu, dotknij przycisku Pomocy ②, aby wyświetlić komunikat z opisem problemu. Komunikat ten zawiera także instrukcje pozwalające rozwiązać problem.

# Przywracanie domyślnych ustawień fabrycznych

- 1. Na ekranie głównym panelu sterowania urządzenia przewiń i dotknij przycisku Administracja.
- 2. Otwórz następujące menu:
  - Ustawienia ogólne
  - Przywróć ustawienia fabryczne
- **3.** Pojawi się komunikat informujący o możliwej utracie danych po wykonaniu resetowania. Dotknij przycisku Resetuj, aby zakończyć proces.

**WAGA:** Po wykonaniu procesu resetowania urządzenie uruchamia się ponownie automatycznie.

## Na panelu sterowania urządzenia wyświetlany jest komunikat "Niski poziom tuszu w kasecie" lub "Bardzo niski poziom tuszu w kasecie"

**Niski poziom tuszu w kasecie**: Urządzenie wyświetli odpowiedni komunikat, gdy poziom toneru w kasecie będzie niski. Rzeczywisty pozostały czas eksploatacji kasety z tonerem może się różnić od szacunkowego. Warto zawsze dysponować nową kasetą, którą można od razu zainstalować, gdy jakość druku przestanie być akceptowalna. Kasety z tonerem nie trzeba jeszcze wymieniać.

**Bardzo niski poziom tuszu w kasecie**: Urządzenie wyświetli odpowiedni komunikat, gdy poziom toneru w kasecie będzie bardzo niski. Rzeczywisty pozostały czas eksploatacji kasety z tonerem może się różnić od szacunkowego. Warto zawsze dysponować nową kasetą, którą można od razu zainstalować, gdy jakość druku przestanie być akceptowalna. O ile jakość druku jest nadal na akceptowalnym poziomie, wymiana kasety z tonerem nie jest jeszcze konieczna.

Jeśli poziom napełnienia kasety HP tonerem będzie **bardzo niski**, gwarancja HP Premium Protection Warranty na tę kasetę wygaśnie.

### Zmiana ustawień "Niski poziom tuszu w kasecie"

Można zmienić sposób, w który urządzenie reaguje na fakt osiągnięcia przez materiały stanu Bardzo niski. Nie ma konieczności ponownego określania tych ustawień po zainstalowaniu nowej kasety z tonerem.

- 1. Na ekranie głównym panelu sterowania urządzenia przewiń i dotknij przycisku Materiały eksploatacyjne.
- 2. Otwórz kolejno następujące menu:
  - Obsługa materiałów eksploatacyjnych
  - Ustawienia materiałów eksploatacyjnych
  - Kaseta z czarnym tuszem lub Kasety z kolorowym tuszem
  - Ustawienia poziomu bardzo niskiego
- 3. Wybierz jedną z następujących opcji:
  - Wybierz opcję Stop, aby skonfigurować urządzenie pod kątem zatrzymania drukowania w przypadku, gdy poziom tuszu w kasecie będzie **Bardzo niski**.
  - Wybierz opcję Komunikat o kontynuowaniu, aby skonfigurować urządzenie pod kątem zatrzymania drukowania w przypadku, gdy poziom tuszu w kasecie będzie **Bardzo niski**. Możesz zatwierdzić monit lub wymienić kasetę, aby wznowić drukowanie.
  - Wybierz opcję Kontynuuj, aby skonfigurować urządzenie pod kątem generowania alertów ostrzegających o bardzo niskim poziomie tuszu i kontynuowania drukowania pomimo ustawienia Bardzo niski bez żadnej interakcji. Może to spowodować, że jakość druku będzie niezadowalająca.

#### Urządzenia z funkcją faksu

Jeśli zostanie wybrana opcja Stop lub Komunikat o kontynuowaniu, istnieje pewne ryzyko, że po wznowieniu drukowania niektóre faksy nie zostaną wydrukowane. Taka sytuacja może wystąpić, jeśli podczas oczekiwania na wymianę urządzenie odbierze więcej faksów, niż mieści się w jego pamięci.

Wybranie opcji Kontynuuj dla kaset z tonerem umożliwia drukowanie faksów bez przerw w pracy pomimo przekroczenia progu bardzo niskiego poziomu, ale jakość wydruków może ulec pogorszeniu.

# Zamawianie materiałów eksploatacyjnych

| Zamawianie materiałów eksploatacyjnych i papieru                   | www.hp.com/go/suresupply                                                                                                    |
|--------------------------------------------------------------------|----------------------------------------------------------------------------------------------------|
| Zamawianie poprzez dostawców usług i wsparcia                      | Skontaktuj się z przedstawicielem obsługi lub punktem<br>usługowym HP.                                                                                                    |
| Zamawianie za pomocą wbudowanego serwera internetowego HP<br>(EWS) | Aby uzyskać dostęp, w obsługiwanej przeglądarce internetowej<br>uruchomionej na swoim komputerze wpisz w pasku adresu nazwę<br>hosta lub adres IP urządzenia. Wbudowany serwer internetowy<br>HP zawiera łącze do strony internetowej HP SureSupply, na której<br>można zamówić oryginalne materiały eksploatacyjne HP. |

# Urządzenie nie pobiera papieru lub podaje go nieprawidłowo.

- <u>Urządzenie nie pobiera papieru</u>
- <u>Urządzenie pobiera kilka arkuszy papieru</u>
- Podajnik dokumentów zacina się, marszczy papier lub pobiera na raz więcej arkuszy papieru

#### Urządzenie nie pobiera papieru

Jeśli urządzenie nie pobiera papieru z podajnika, wypróbuj poniższe rozwiązania.

- 1. Otwórz urządzenie i wyjmij wszystkie zacięte arkusze papieru.
- 2. Umieść w podajniku papier w formacie odpowiednim dla zlecenia.
- 3. Upewnij się, że rodzaj i format papieru są ustawione prawidłowo na panelu sterowania urządzenia.
- 4. Upewnij się, że prowadnice papieru w podajniku są ustawione odpowiednio dla formatu papieru. Wyreguluj odpowiednie przesunięcie prowadnic w pojemniku.
- 5. Sprawdź panel sterowania urządzenia i zobacz, czy nie oczekuje ono na potwierdzenie monitu o ręczne podanie papieru. Załaduj papier i kontynuuj drukowanie.
- 6. Rolki ponad podajnikiem mogą być zanieczyszczone. Wyczyść rolki za pomocą niestrzępiącej się szmatki nasączonej wodą.

#### Urządzenie pobiera kilka arkuszy papieru

Jeśli urządzenie pobiera jednorazowo kilka arkuszy papieru z podajnika, wypróbuj poniższe rozwiązania.

- 1. Wyjmij stos papieru z podajnika, zegnij łagodnie kilka razy, obróć o 180 stopni i przewróć na drugą stronę. **Nie należy kartkować papieru.** Włóż stos papieru z powrotem do podajnika.
- 2. Należy używać tylko papieru spełniającego specyfikacje firmy HP dla tego urządzenia.
- Używaj papieru, który nie jest zmięty, załamany ani zniszczony. W razie potrzeby weź papier z innego opakowania.
- 4. Upewnij się, że poajnik nie jest przepełniony. Jeśli jest, wyjmij z niego cały stos papieru, wyprostuj go, a następnie włóż do podajnika tylko część arkuszy.
- 5. Upewnij się, że prowadnice papieru w podajniku są ustawione odpowiednio dla formatu papieru. Wyreguluj odpowiednie przesunięcie prowadnic w pojemniku.
- 6. Upewnij się, że urządzenie działa w zalecanych warunkacj otoczenia.

## Podajnik dokumentów zacina się, marszczy papier lub pobiera na raz więcej arkuszy papieru

🖉 UWAGA: Ta informacja dotyczy wyłącznie produktów MFP.

- Skanowany oryginał może zawierać dodatkowe elementy, które należy usunąć, np. zszywki lub karteczki samoprzylepne.
- Sprawdź, czy wszystkie rolki są założone i czy drzwiczki rolki oraz klapka podajnika papieru są zamknięte.

- Upewnij się, że górna pokrywa podajnika jest zamknięta.
- Strony mogą być nieprawidłowo umieszczone. Wyrównaj strony i dopasuj prowadnice papieru, aby wyśrodkować stos.
- Aby prowadnice papieru działały prawidłowo, powinny stykać się z krawędziami stosu papieru. Upewnij się, że stos papieru leży prosto, a prowadnice są dosunięte do jego krawędzi.
- Pojemnik podajnika dokumentów lub pojemnik wyjściowy mogą zawierać więcej stron niż wynosi maksymalna liczba stron. Upewnij się, że stos papieru jest mniejszy niż poziom prowadnic w podajniku wejściowym i wyjmij arkusze z pojemnika wyjściowego.
- Sprawdź, czy na ścieżce papieru nie znajdują się kawałki papieru, zszywki, spinacze ani inne zanieczyszczenia.
- Wyczyść rolki pobierające i wkładkę rozdzielającą podajnika dokumentów. Wyczyść rolki za pomocą sprężonego powietrza lub niestrzępiącej się szmatki nasączonej wodą. Jeśli błędy podawania nadal występują, wymień rolki.
- Na ekranie głównym panelu sterowania urządzenia przewiń i dotknij przycisku Materiały eksploatacyjne. Sprawdź stan zespołu podajnika dokumentów i wymień go w razie potrzeby.

# Usuwanie zacięcia

## Miejsca zacięć papieru

| <b>1</b><br>5 | Image: state state stat | 0f M680z                                                                                                    |
|---------------|----------------------------------------------------------------------------------------------------|----------------------------------------------------------------------------------------------------|
| 1             | Pojemnik wyjściowy                                                                                                    | Patrz <u>Usuwanie zacięć w pojemniku wyjściowym</u><br>na stronie 147.                                               |
| 2             | Podajnik dokumentów                                                                                                    | Patrz <u>Usuwanie zaciętego papieru z podajnika dokumentów</u> na stronie 143.                                       |
| 3             | Okolica prawych drzwiczek i markera                                                                                                    | Patrz Usuwanie zacięć przy prawych drzwiczkach i w<br>obszarze utrwalacza na stronie 139.                            |
| 4             | Podajnik 1                                                                                                    | Patrz <u>Usuwanie zacięć w podajniku 1 na stronie 126</u> .                                                          |
| 5             | Podajnik 2 i podajniki na 500 arkuszy                                                                                                    | Patrz <u>Usuwanie zacięć w podajniku 2 i podajnikach na 500</u><br>arkuszy na stronie 128.                           |
| 6             | Podajnik wejściowy o dużej pojemności na 1 500 arkuszy                                                                                                    | Patrz Usuwanie zacięć z podajnika o dużej pojemności na<br>1 500 arkuszy i dolnych prawych drzwiczek na stronie 133. |
| 7             | Dolne prawe drzwiczki                                                                                                    | Patrz <u>Usuwanie zacięć przy prawych dolnych drzwiczkach</u><br>na stronie 137.                                     |
| 8             | Pojemniki sortownika zszywającego                                                                                                    | Patrz Usuwanie zacięć przy sortowniku zszywającym<br>na stronie 147.                                                 |
| 9             | Zszywacz                                                                                                    | Patrz Usuwanie zaciętych zszywek przy sortowniku zszywającym na stronie 149.                                         |
| 10            | Pod górną pokrywą                                                                                                    | Patrz <u>Usuwanie zacięć pod górną pokrywą na stronie 142</u> .                                                      |

## Automatyczna nawigacja dla usuwania zacięć

Funkcja automatycznej nawigacji pomaga w usuwaniu zacięć, zapewniając szczegółowe instrukcje na panelu sterowania. Po wykonaniu czynności urządzenie wyświetli instrukcje dla następnego kroku, aż do wykonania wszystkich czynności dla procedury.

## Czy masz do czynienia z częstymi lub powtarzającymi się zacięciami papieru?

Aby ograniczyć zjawisko zacięć papieru, wypróbuj następujące rozwiązania.

- 1. Należy używać tylko papieru spełniającego specyfikacje firmy HP dla tego urządzenia.
- 2. Używaj papieru, który nie jest zmięty, załamany ani zniszczony. W razie potrzeby weź papier z innego opakowania.
- 3. Stosuj papier, który wcześniej nie był używany do drukowania ani kopiowania.
- **4.** Upewnij się, że podajnik nie jest przepełniony. Jeśli jest, wyjmij z niego cały stos papieru, wyprostuj go, a następnie włóż do podajnika tylko część arkuszy.
- 5. Upewnij się, że prowadnice papieru w podajniku są ustawione odpowiednio dla formatu papieru. Przesuń prowadnice, aby dotykały stosu papieru, nie zaginając go.
- 6. Upewnij się, że podajnik jest całkowicie wsunięty do urządzenia.
- 7. Jeśli drukujesz na papierze o dużej gramaturze, wytłaczanym albo perforowanym, używaj funkcji podawania ręcznego i wprowadzaj arkusze pojedynczo.
- 8. Na ekranie głównym panelu sterowania urządzenia przewiń i dotknij przycisku Podajniki. Sprawdź, czy rodzaj i format papieru są odpowiednio skonfigurowane dla podajnika.
- 9. Upewnij się, że urządzenie działa w zalecanych warunkacj otoczenia.

## Usuwanie zacięć w podajniku 1

W przypadku zacięcia panel sterowania wyświetla animację pomocną w usuwaniu zaciętego materiału.

 Jeśli zacięty papier widoczny jest w podajniku 1, usuń go ostrożnie, wyciągając w linii prostej. Dotknij przycisku OK, aby usunąć komunikat.

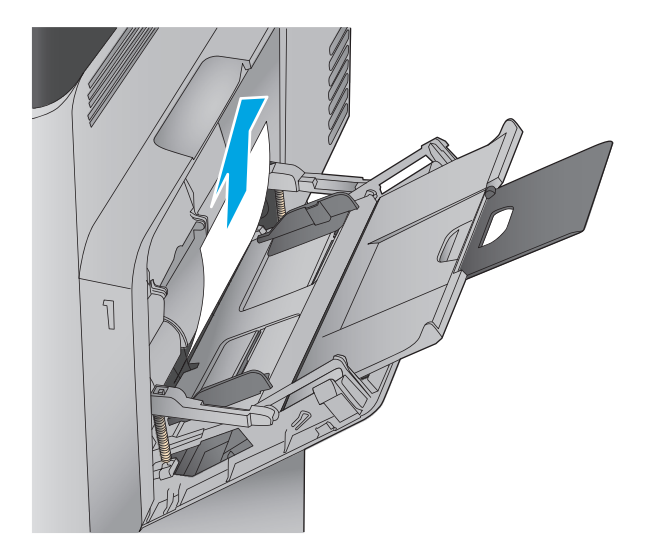

 Jeśli nie można usunąć papieru lub jeśli zacięcie nie jest widoczne w podajniku 1, zamknij podajnik 1 i otwórz prawą osłonę.

- 3. Usuń papier z obszaru podajnika, wyciągając go delikatnie.

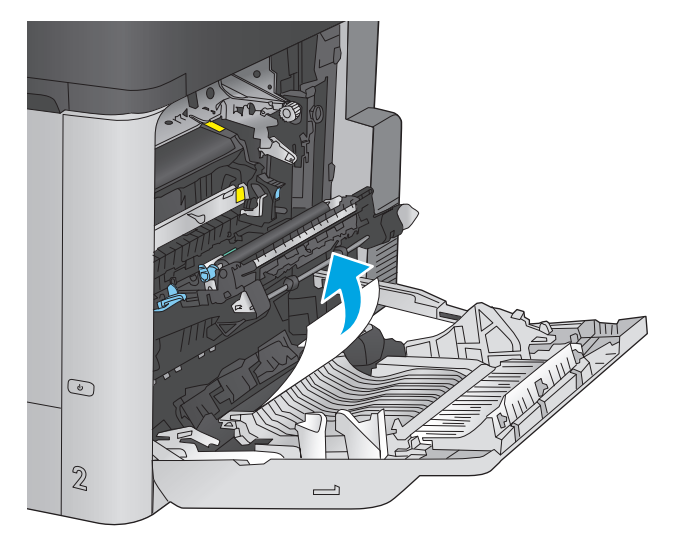

4. Zamknij prawe drzwiczki.

## Usuwanie zacięć w podajniku 2 i podajnikach na 500 arkuszy

Zastosuj poniższą procedurę, aby sprawdzić, czy w różnych lokalizacjach zacięcia związanych z podajnikiem 2 i podajnikami na 500 arkuszy W przypadku zacięcia panel sterowania wyświetla animację pomocną w usuwaniu zaciętego materiału.

1. Wyciągnij podajnik z produktu, ciągnąc go i delikatne podnosząc.

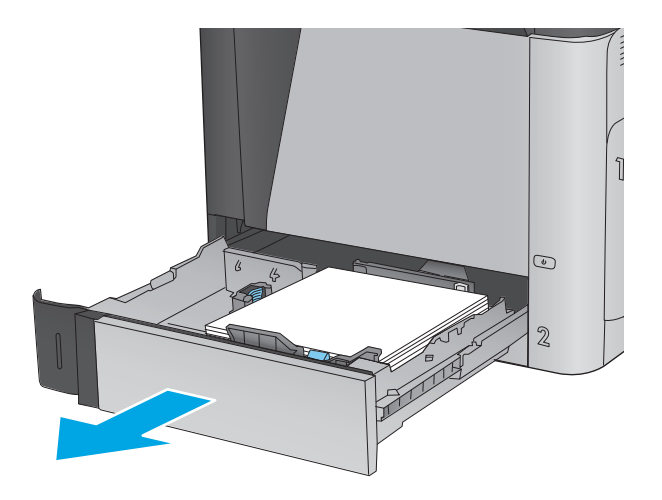

2. Usuń wszystkie zacięte lub uszkodzone arkusze papieru.

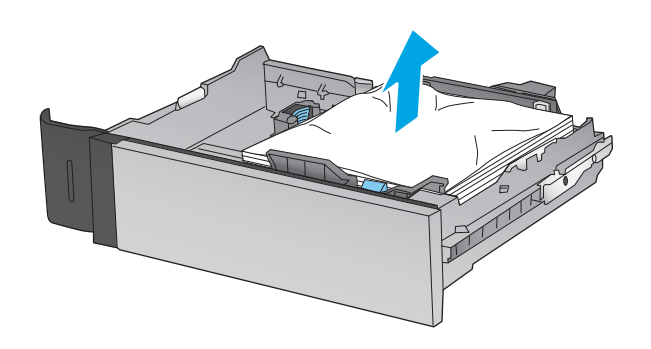

 Usuń papier z rolek podających znajdujących się w produkcie.

4. Włóż i zamknij podajnik.

5. Otwórz prawe dolne drzwiczki.

PLWW

Ĩ

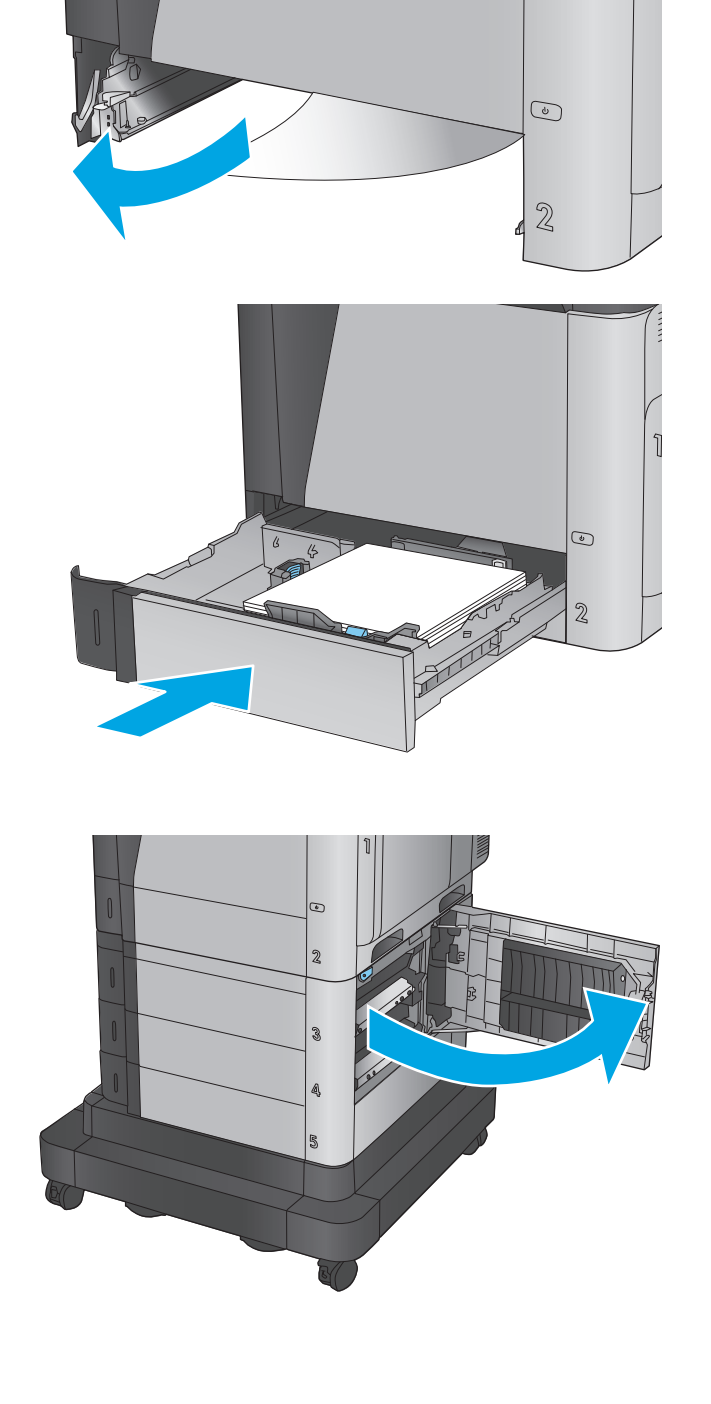

6. Delikatnie wyciągnij zacięty papier.

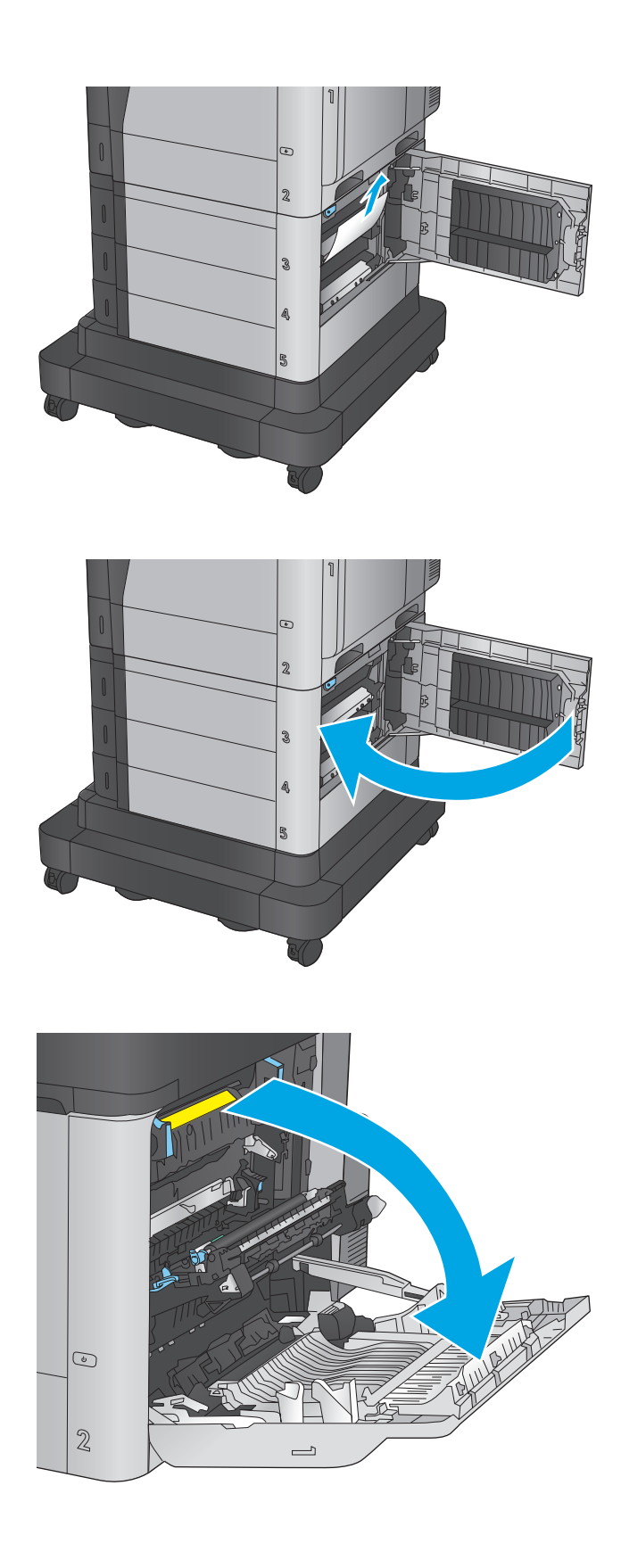

7. Zamknij prawe dolne drzwiczki.

8. Otwórz prawe drzwiczki.

9. Delikatnie wyciągnij zacięty papier.

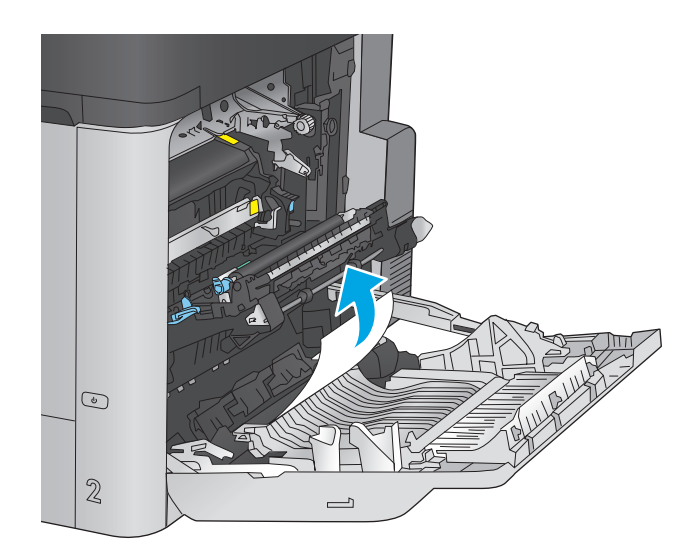

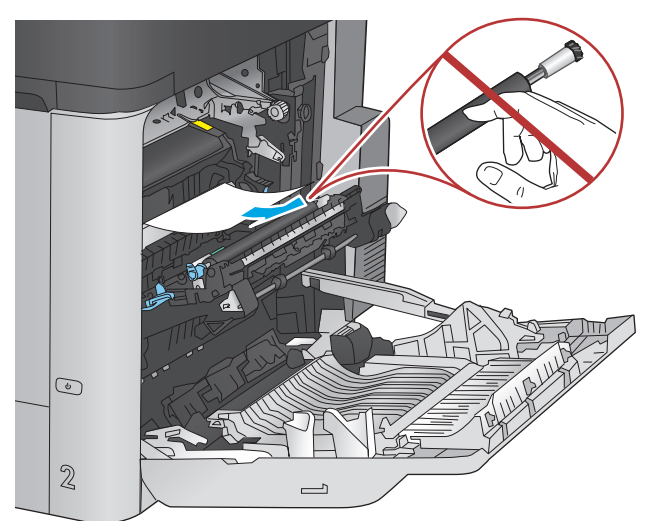

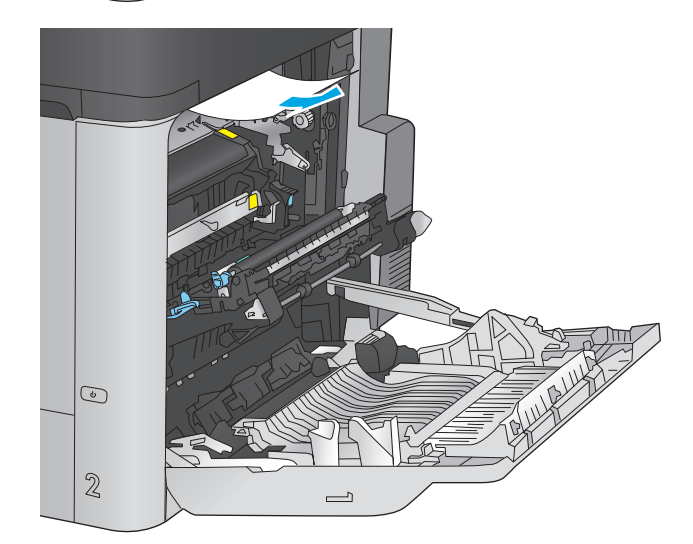

 Jeśli widoczny jest papier wchodzący w dół utrwalacza, usuń go, ciągnąc go delikatnie w dół.

**OSTROŻNIE:** Nie dotykaj rolki przenoszącej. Zanieczyszczenia mogą wpływać na jakość wydruków.

 Jeśli papier zaciął się przy wchodzeniu do pojemnika wyjściowego, wyjmij utrwalacz z urządzenia, a następnie usuń papier, wyciągając go delikatnie ku dołowi.  Papier mógł się zaciąć w utrwalaczu, gdzie byłby niewidoczny. Chwyć rączki utrwalacza, unieś lekko ku górze i pociągnij za nie, aby wyciągnąć utrwalacz.

**OSTROŻNIE:** Utrwalacz może być gorący w czasie korzystania z produktu. Poczekaj, aż się schłodzi, zanim go dotkniesz.

 Otwórz drzwiczki dostępu do zacięcia. Jeśli w utrwalaczu znajduje się zacięty papier, usuń go, wyciągając go bezpośrednio, lecz delikatnie. Jeśli papier się podrze, wyjmij wszystkie kawałki.

**OSTROŻNIE:** Rolki znajdujące się w środku utrwalacza mogą być gorące, nawet jeśli sam utrwalacz już się schłodził. Nie należy dotykać rolek utrwalacza, zanim się nie ochłodzą.

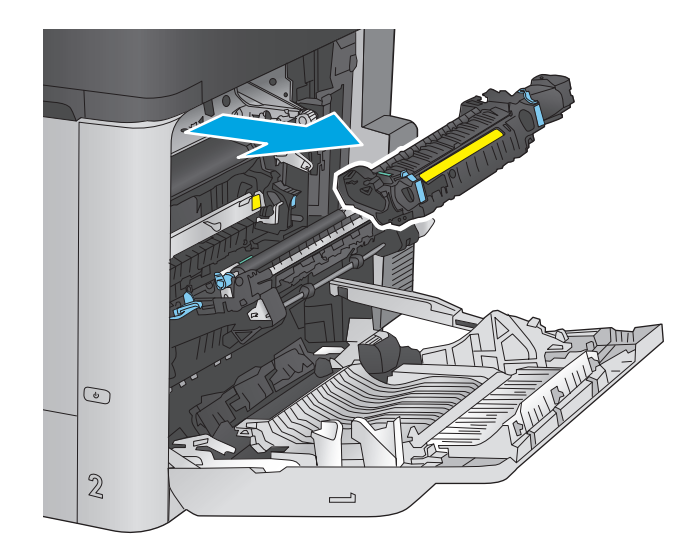

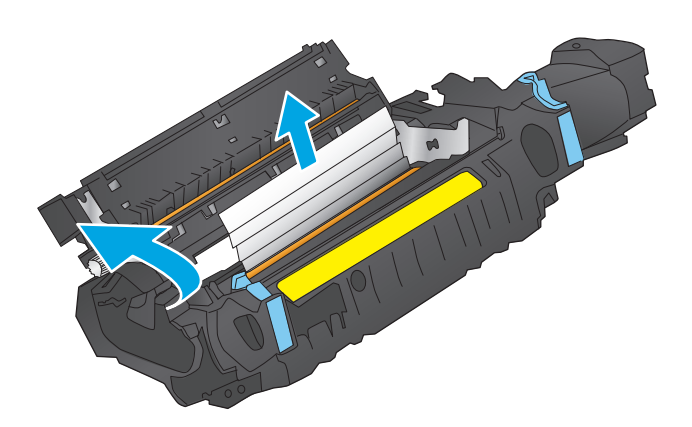
14. Zamknij drzwiczki dostępu do zacięcia i wsuń utrwalacz całkowicie do urządzenia.

**15.** Zamknij prawe drzwiczki.

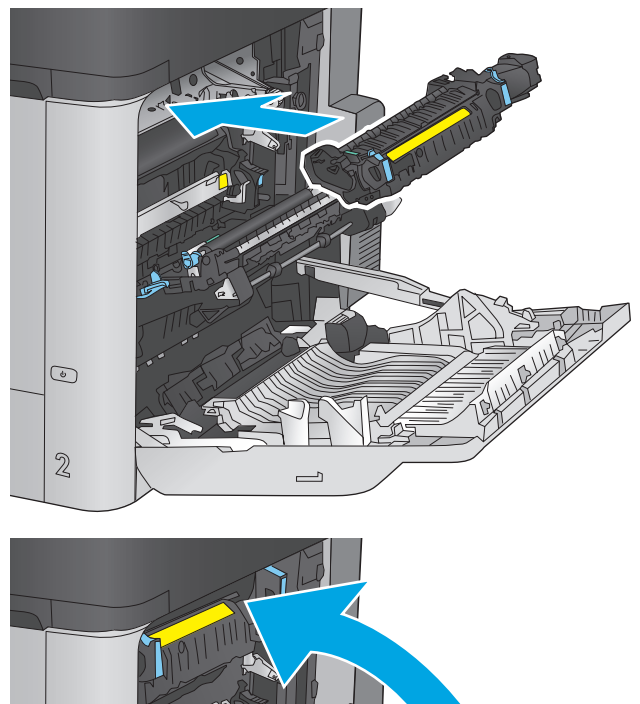

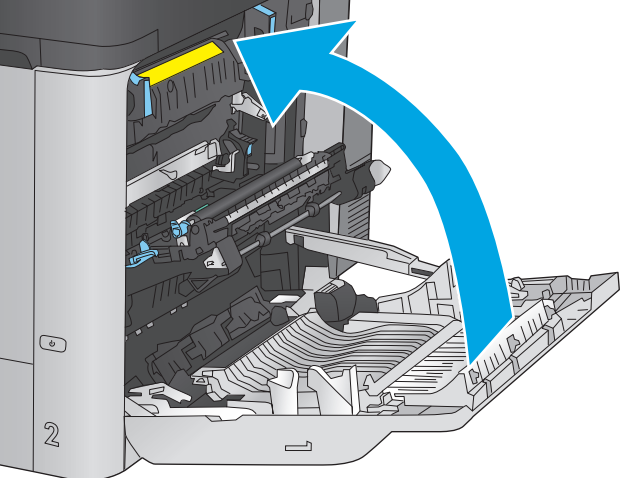

# Usuwanie zacięć z podajnika o dużej pojemności na 1 500 arkuszy i dolnych prawych drzwiczek

Zastosuj poniższą procedurę, aby sprawdzić, czy w różnych lokalizacjach zacięcia związanych z podajnikiem o dużej pojemności na 1 500 arkuszy nie ma papieru. W przypadku zacięcia panel sterowania wyświetla animację pomocną w usuwaniu zaciętego materiału.

- 1. Otwieranie podajnika o dużej pojemności na 1 500 arkuszy
- B A 3 4 B

2. Usuń i zutylizuj uszkodzone arkusze.

3. Wyjmij papier z podajnika.

- 4. Podnieś i pociągnij podajnik, aby wysunąć go z drukarki w linii prostej.

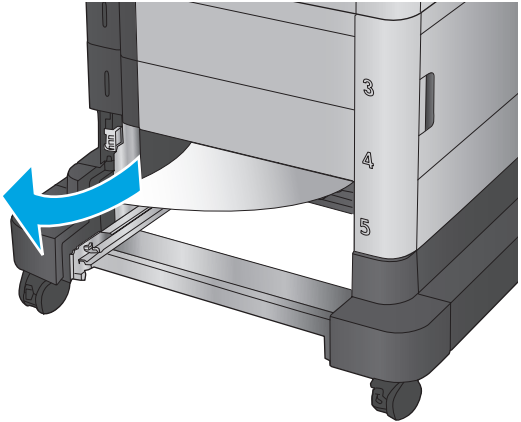

6 Constanting

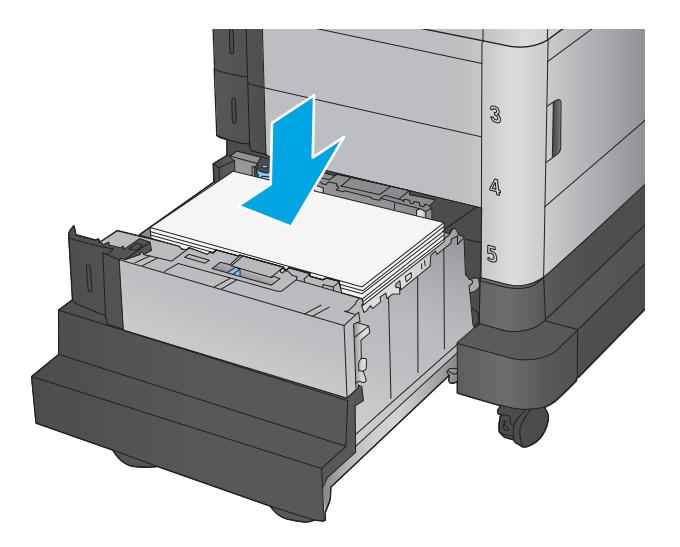

 Jeśli zacięty papier znajduje się w obszarze podawania, wyjmij go, ciągnąc w dół.

6. Zainstaluj pojemnik i włóż pełne ryzy papieru do podajnika. Pojemnik może pomieścić 1 500 arkuszy papieru.

**UWAGA:** Aby uzyskać najlepsze efekty, należy ładować pełne ryzy papieru. Należy unikać dzielenia ryz na mniejsze części. 7. Zamknij podajnik.

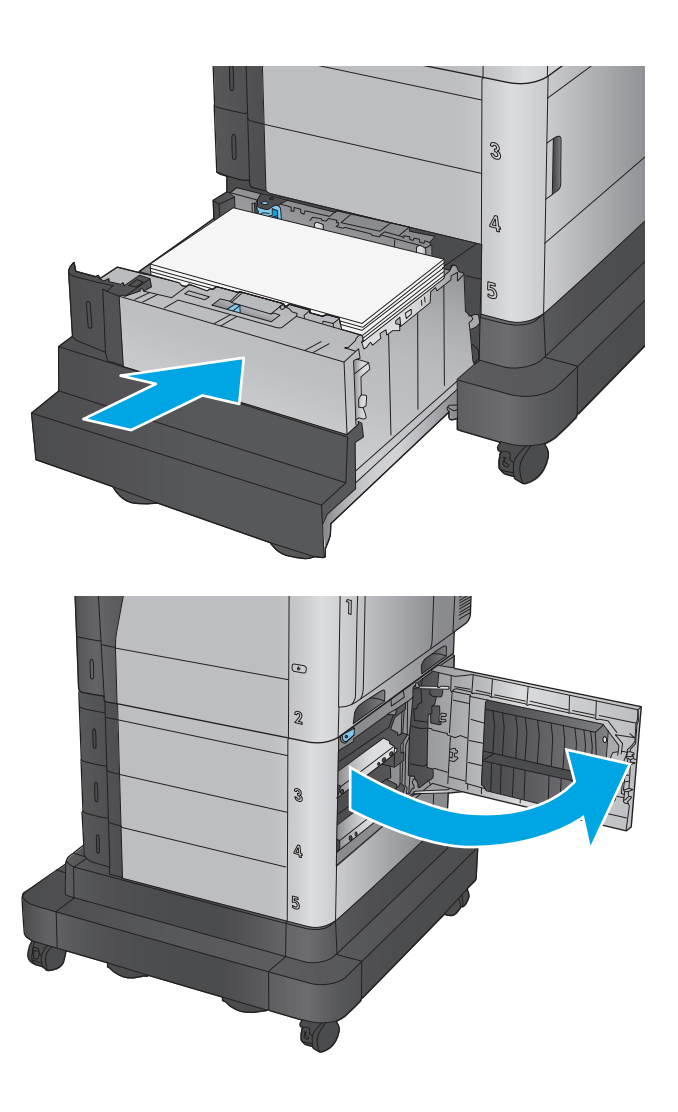

8. Otwórz prawe dolne drzwiczki.

9. Usuń zacięty papier.

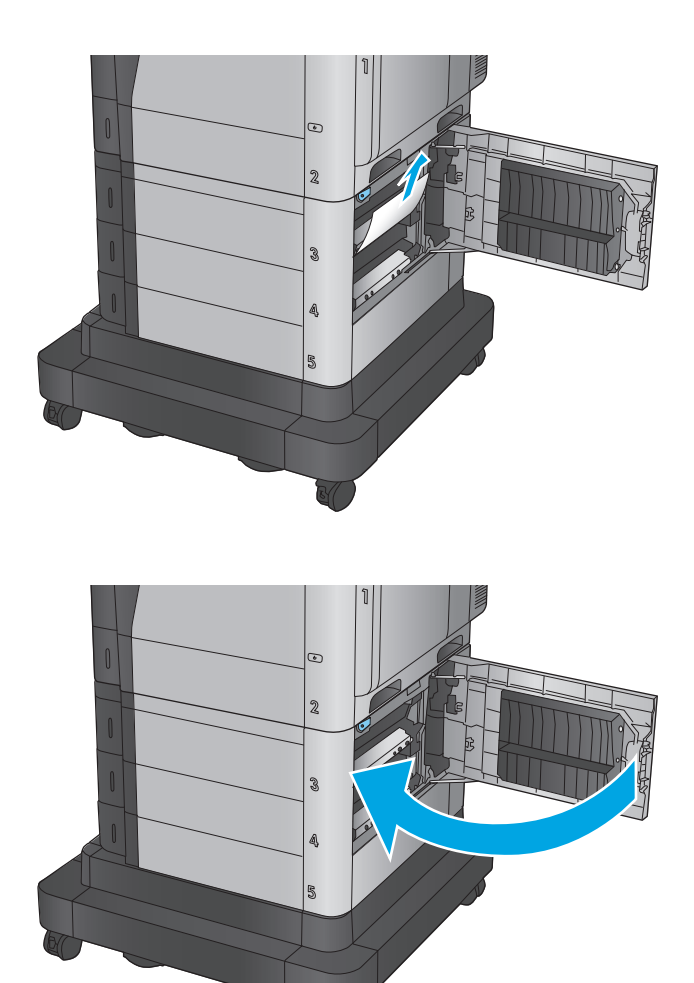

**10.** Zamknij prawe dolne drzwiczki.

**UWAGA:** Jeśli po usunięciu zacięcia na panelu sterowania urządzenia wyświetlony zostanie komunikat informujący, że nie ma papieru w podajniku lub podajnik jest przepełniony, wyjmij podajnik i sprawdź, czy za nim nie znajdują się resztki papieru.

# Usuwanie zacięć przy prawych dolnych drzwiczkach

Zastosuj poniższą procedurę, aby sprawdzić, czy w przy prawych dolnych drzwiczkach nie ma papieru W przypadku zacięcia panel sterowania wyświetla animację pomocną w usuwaniu zaciętego materiału.

1. Otwórz prawe dolne drzwiczki.

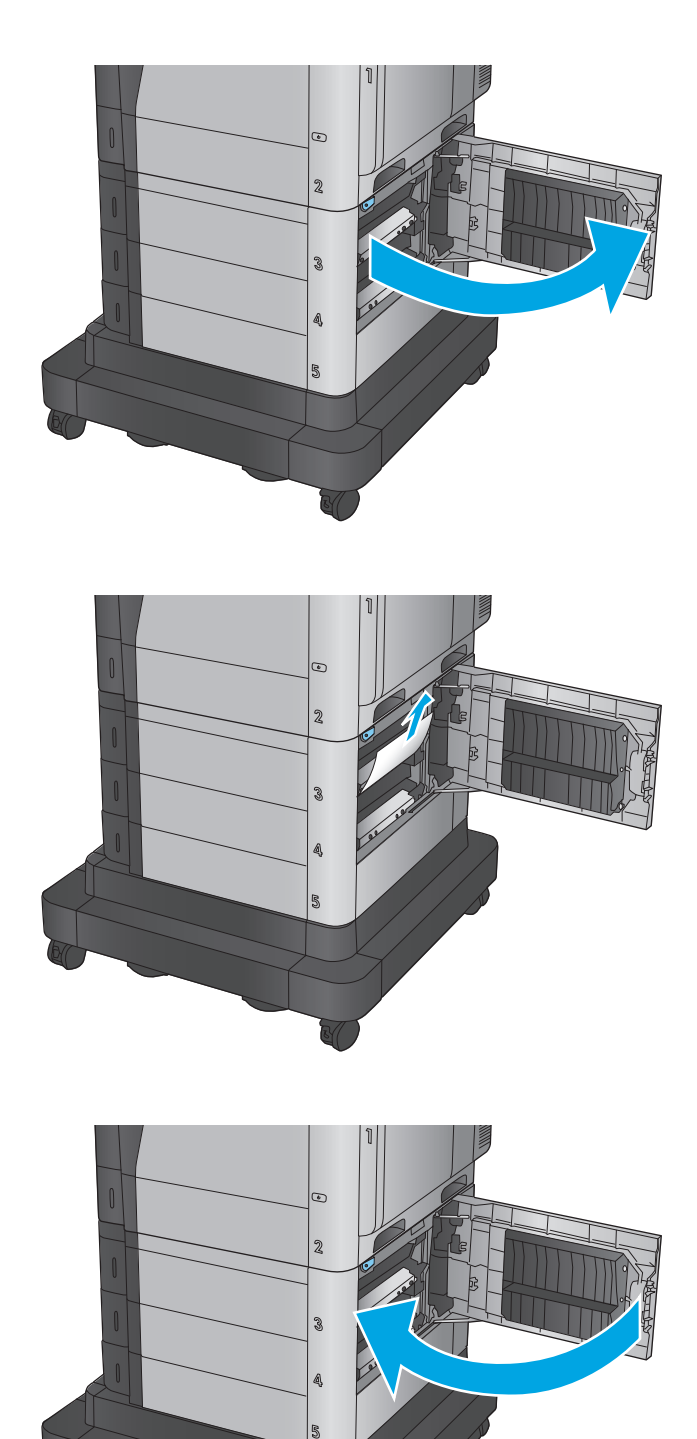

2. Usuń zacięty papier.

3. Zamknij prawe dolne drzwiczki.

# Usuwanie zacięć przy prawych drzwiczkach i w obszarze utrwalacza

Zastosuj poniższą procedurę, aby sprawdzić, czy w różnych lokalizacjach wewnątrz prawych drzwiczek nie ma papieru. W przypadku zacięcia panel sterowania wyświetla animację pomocną w usuwaniu zaciętego materiału.

- **OSTROŻNIE:** Utrwalacz może być gorący w czasie korzystania z produktu. Poczekaj, aż się schłodzi, zanim go dotkniesz.
- 1. Otwórz prawe drzwiczki.

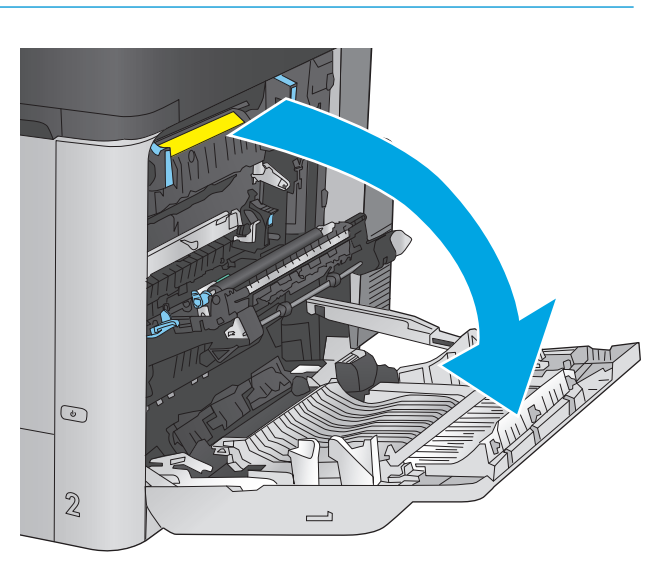

2. Delikatnie wyciągnij zacięty papier.

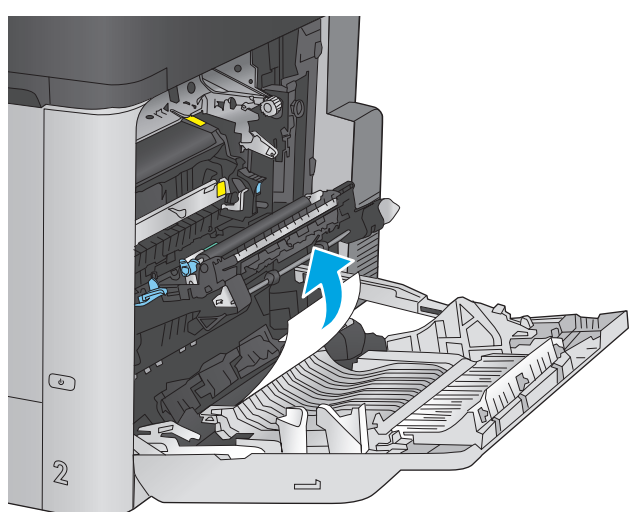

3. Jeśli widoczny jest papier wchodzący w dół utrwalacza, usuń go, ciągnąc go delikatnie w dół.

**OSTROŻNIE:** Nie dotykaj rolki przenoszącej. Zanieczyszczenia mogą wpływać na jakość wydruków.

 Jeśli papier zaciął się przy wchodzeniu do pojemnika wyjściowego, wyjmij utrwalacz z urządzenia, a następnie usuń papier, wyciągając go delikatnie ku dołowi.

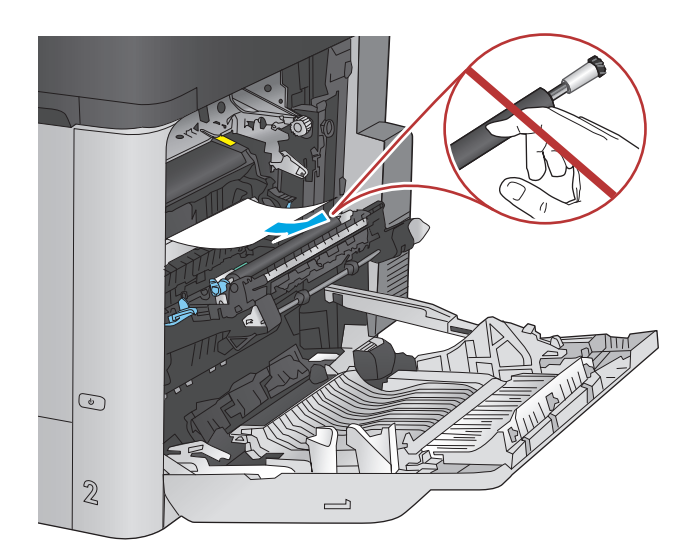

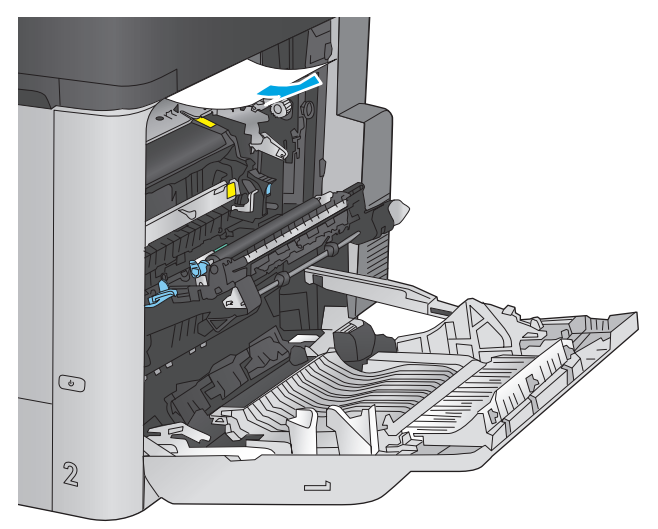

 Papier mógł się zaciąć w utrwalaczu, gdzie byłby niewidoczny. Chwyć rączki utrwalacza, unieś lekko ku górze i pociągnij za nie, aby wyciągnąć utrwalacz.

**OSTROŻNIE:** Utrwalacz może być gorący w czasie korzystania z produktu. Poczekaj, aż się schłodzi, zanim go dotkniesz.

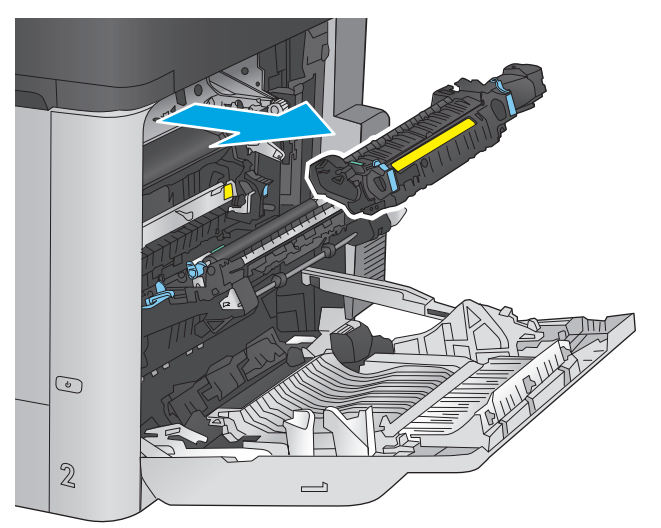

6. Otwórz drzwiczki dostępu do zacięcia. Jeśli w utrwalaczu znajduje się zacięty papier, usuń go, wyciągając go bezpośrednio, lecz delikatnie. Jeśli papier się podrze, wyjmij wszystkie kawałki.

**OSTROŻNIE:** Rolki znajdujące się w środku utrwalacza mogą być gorące, nawet jeśli sam utrwalacz już się schłodził. Nie należy dotykać rolek utrwalacza, zanim się nie ochłodzą.

 Zamknij drzwiczki dostępu do zacięcia i wsuń utrwalacz całkowicie do urządzenia.

8. Zamknij prawe drzwiczki.

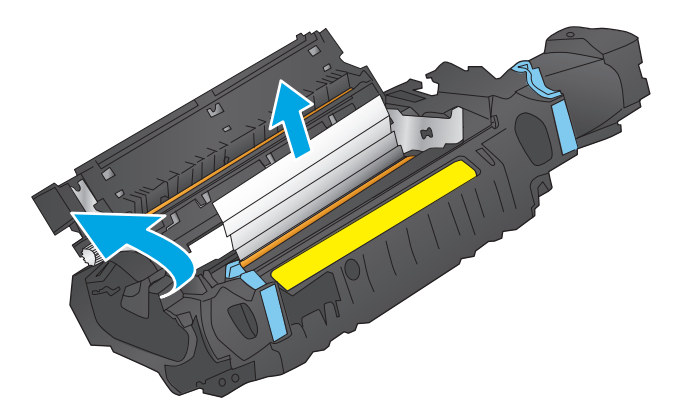

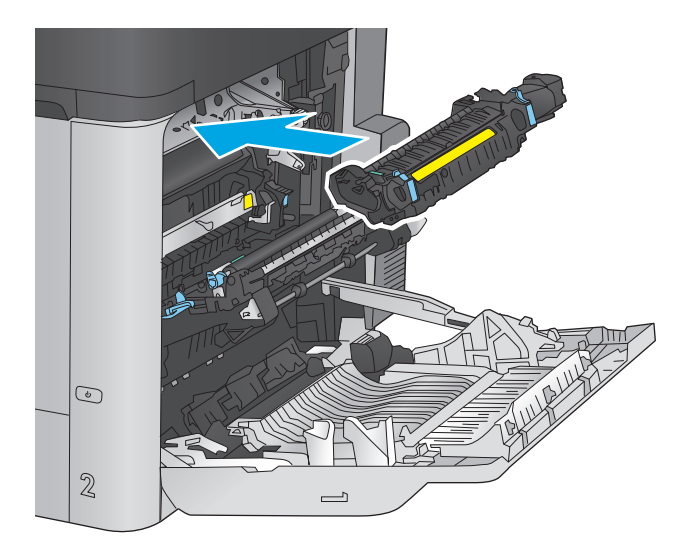

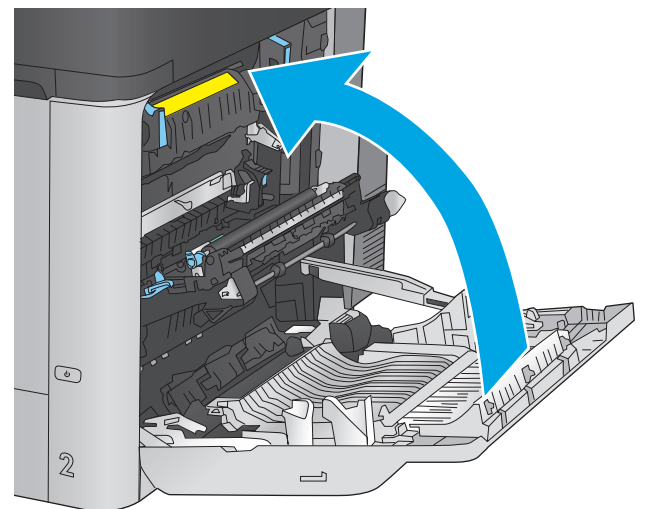

# Usuwanie zacięć pod górną pokrywą

Zastosuj poniższą procedurę, aby sprawdzić, czy pod górną pokrywą nie ma papieru W przypadku zacięcia panel sterowania wyświetla animację pomocną w usuwaniu zaciętego materiału.

1. Pociągnij do przodu dźwignię zwalniającą górną pokrywę, a następnie unieś pokrywę.

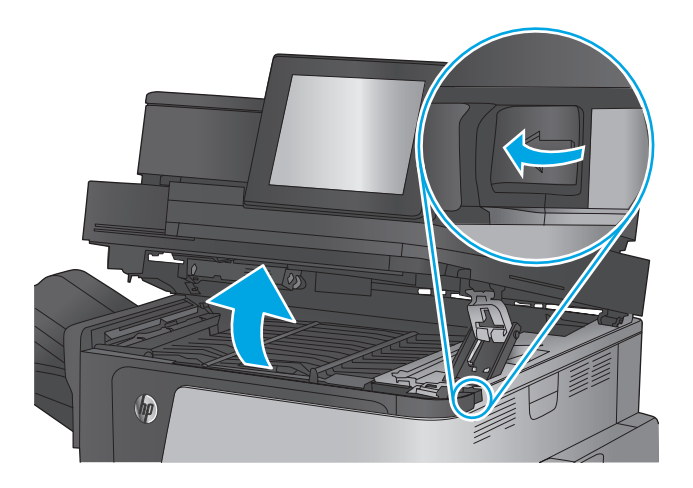

2. Usuń zacięty papier.

**OSTROŻNIE:** Nie dotykaj rolek z pianki pod górną pokrywą. Zanieczyszczenia mogą wpływać na jakość wydruków.

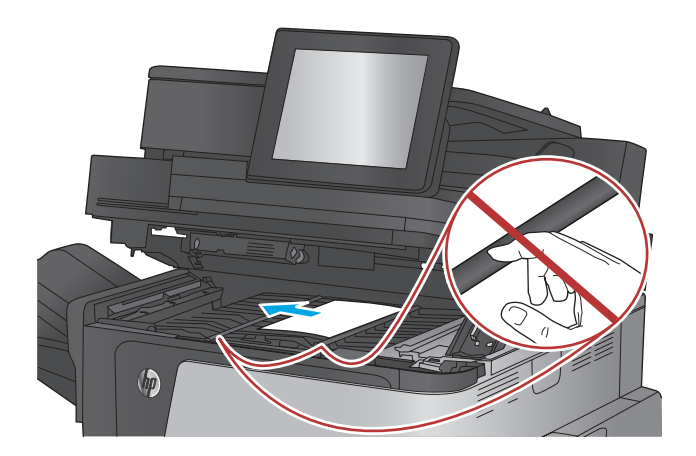

3. Zamknij górną pokrywę.

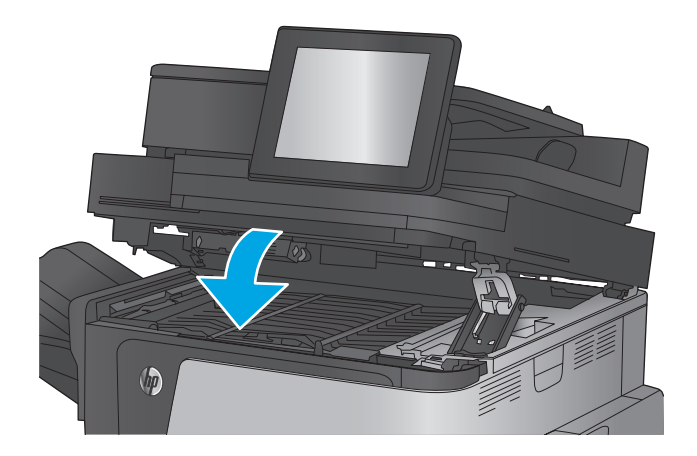

# Usuwanie zaciętego papieru z podajnika dokumentów

Zastosuj poniższą procedurę, aby sprawdzić, czy w różnych lokalizacjach zacięcia związanych z podajnikiem dokumentów nie ma papieru. W przypadku zacięcia panel sterowania wyświetla animację pomocną w usuwaniu zaciętego materiału.

1. Unieś rygiel, aby uwolnić pokrywę podajnika dokumentów.

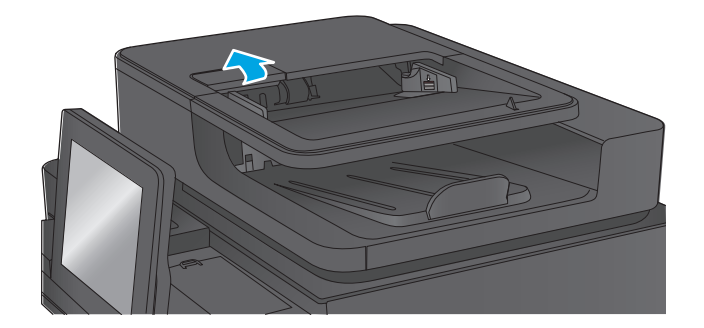

2. Otwórz pokrywę podajnika dokumentów.

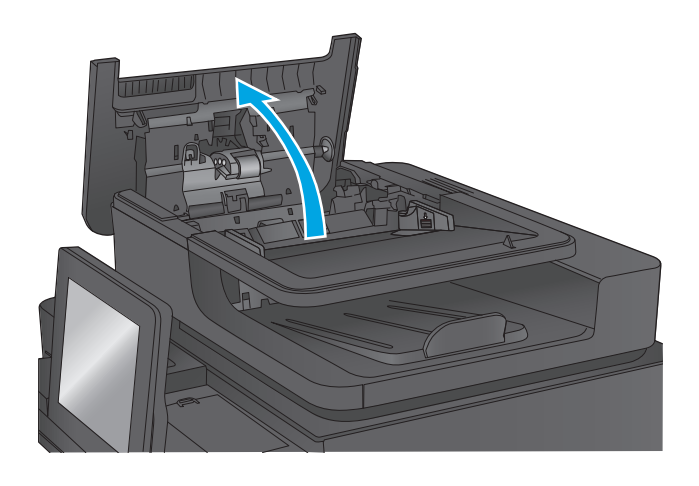

3. Unieś drzwiczki dostępowe i wyjmij zacięty papier.

> W razie potrzeby obróć zielone kółko z przodu podajnika dokumentów, aby wyjąć zacięty papier.

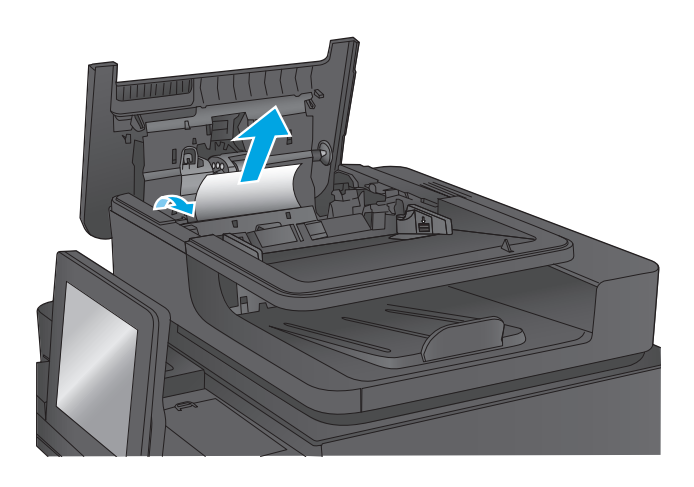

 Naciśnij drzwiczki obok rolek podajnika dokumentów, aby upewnić się, że są w pełni zamknięte.

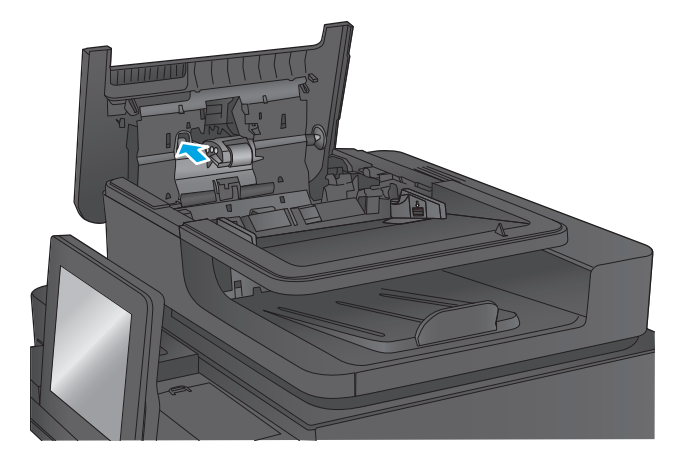

5. Unieś zasobnik wejściowy podajnika dokumentów.

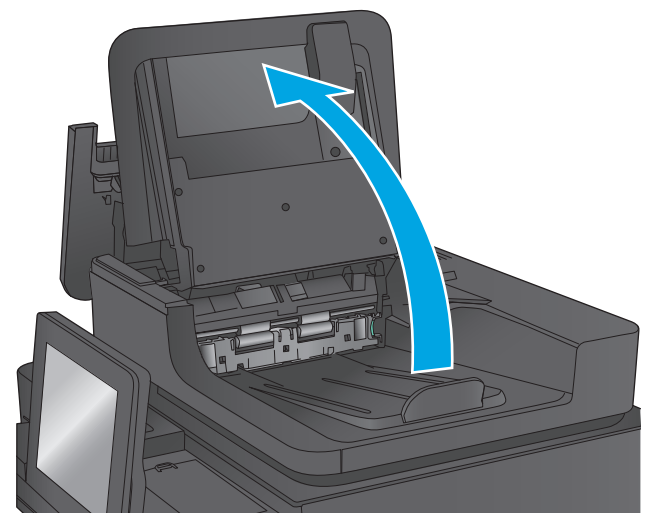

- 6. Wciśnij do środka dwa gniazda na każdym końcu zespołu selektora tylnego tła.

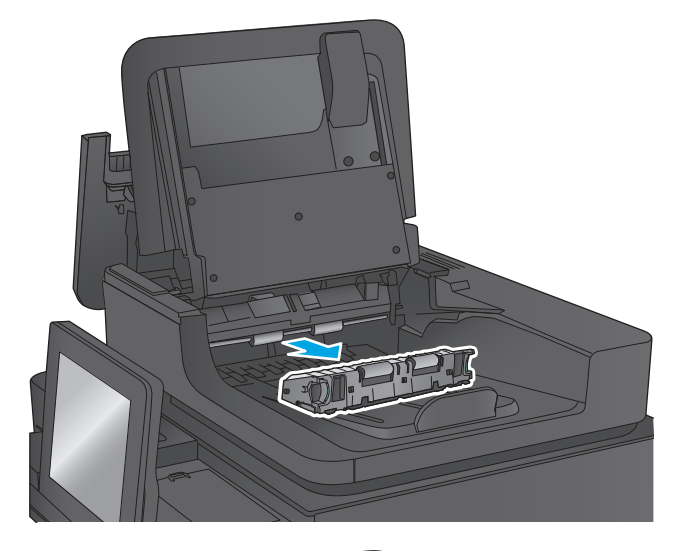

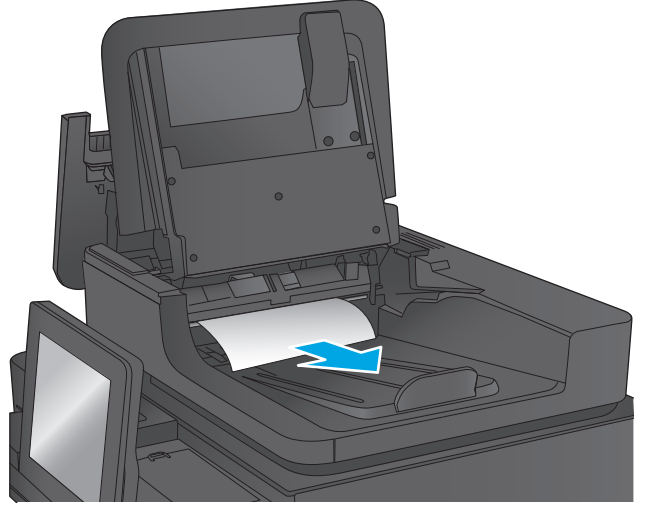

 Wyjmij zespół selektora tylnego tła, wyciągając go na zewnątrz.

8. Usuń zacięty papier.

- Zamontuj ponownie zespół selektora tylnego tła, wsuwając go do wnęki, aż zablokuje się na swoim miejscu.

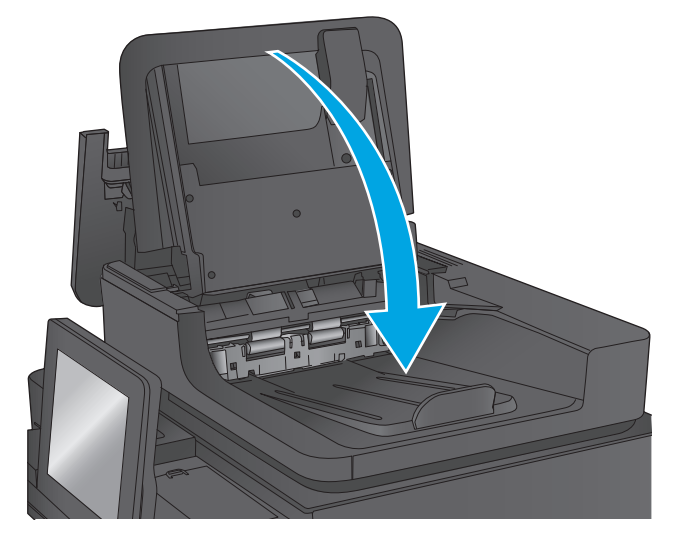

**11.** Zamknij pokrywę podajnika dokumentów.

10. Opuść zasobnik wejściowy podajnika

dokumentów.

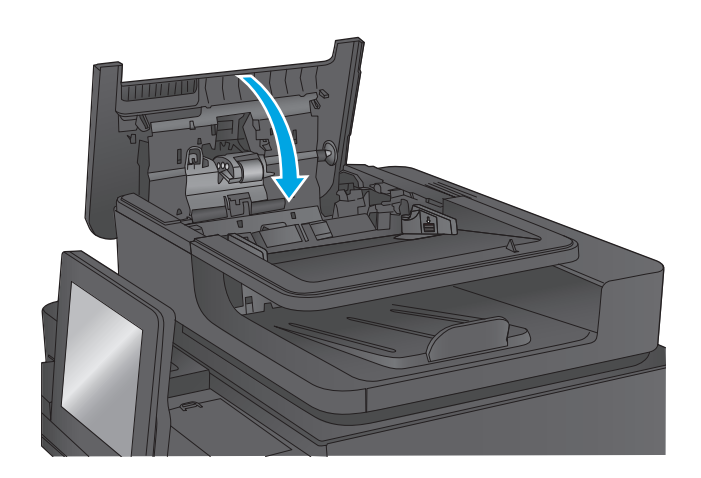

**UWAGA:** Aby unikać zacięć papieru, sprawdzaj, czy prowadnice w zasobniku podajnika wejściowego dokumentów dobrze przylegają do dokumentu. Usuń wszystkie zszywki i spinacze do papieru z oryginalnych dokumentów.

**UWAGA:** Oryginalne dokumenty wydrukowane na ciężkim, błyszczącym papierze mogą zacinać się częściej niż te, które zostały wydrukowane na zwykłym papierze.

# Usuwanie zacięć w pojemniku wyjściowym

Aby usunąć zacięcia w pojemniku wyjściowym, zastosuj następującą procedurę: W przypadku zacięcia panel sterowania wyświetla animację pomocną w usuwaniu zaciętego materiału.

1. Jeśli papier jest widoczny w pojemniku wyjściowym, chwyć go za krawędź i usuń.

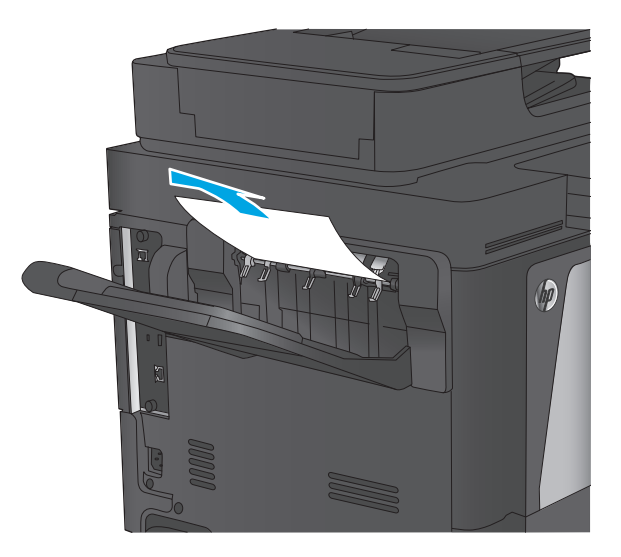

# Usuwanie zacięć przy sortowniku zszywającym

Zastosuj poniższą procedurę, aby sprawdzić, czy przy sortowniku zszywającym nie ma papieru. W przypadku zacięcia panel sterowania wyświetla animację pomocną w usuwaniu zaciętego materiału.

1. Wyjmij zacięty papier z pojemników sortownika.

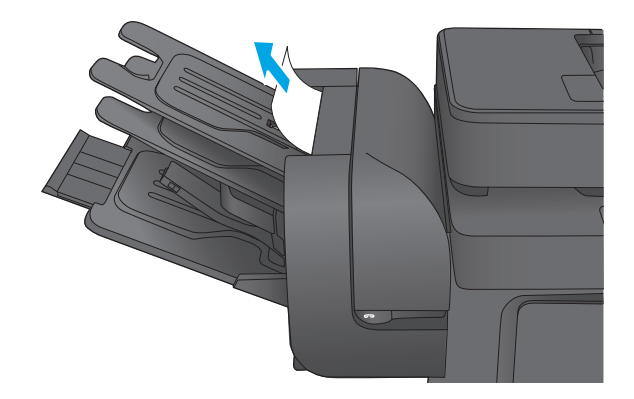

2. Unieś szary zaczep z przodu zszywacza i otwórz pokrywę zszywacza.

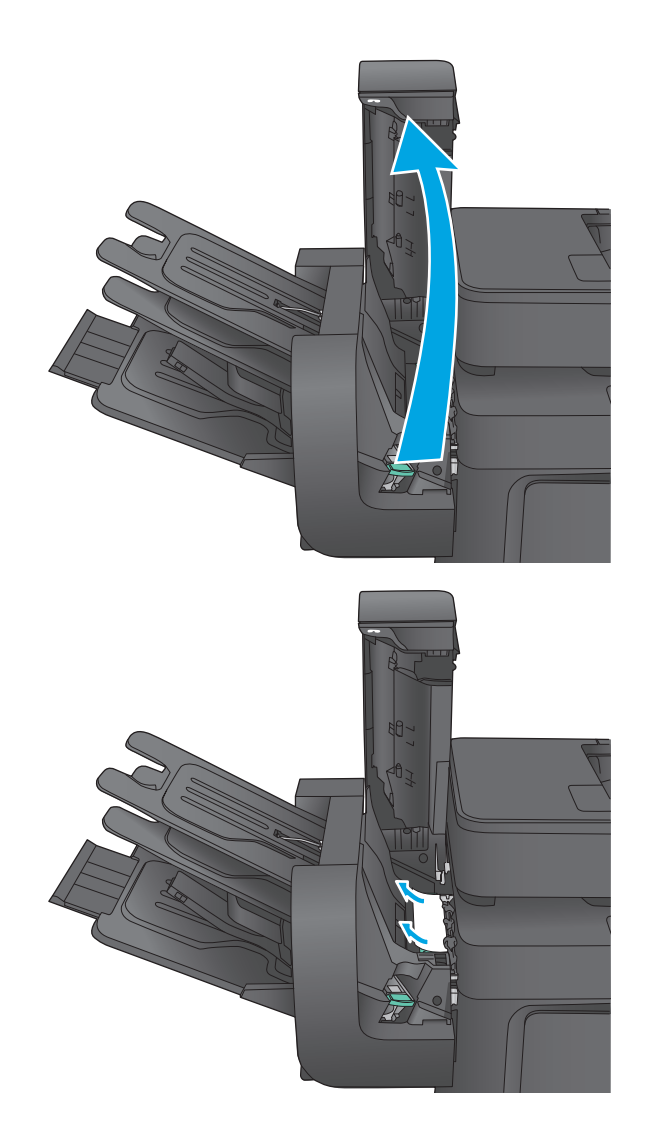

3. Jeśli pod prowadnicą papieru widać zacięty papier, wyciągnij go bezpośrednio.  Unieś zielone drzwiczki dostępowe. Jeśli pod drzwiczkami widać zacięty papier, wyciągnij go bezpośrednio.

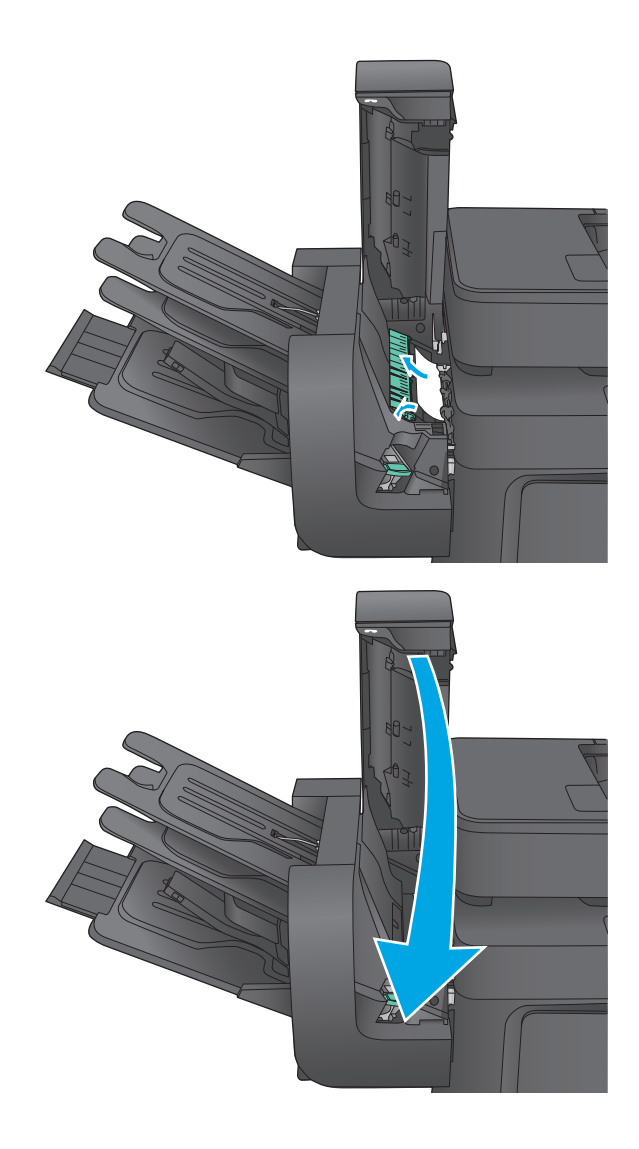

#### 5. Zamknij pokrywę zszywacza.

# Usuwanie zaciętych zszywek przy sortowniku zszywającym

Zastosuj poniższą procedurę, aby sprawdzić, czy przy sortowniku zszywającym nie ma zaciętych zszywek. W przypadku zacięcia panel sterowania wyświetla animację pomocną w usuwaniu zaciętego materiału.

1. Unieś szary zaczep z przodu zszywacza i otwórz pokrywę zszywacza.

 Unieś do góry zieloną dźwignię kasety zszywacza, a następnie wyciągnij kasetę zszywacza.

 Podnieś do góry niewielką dźwignię z tyłu kasety ze zszywkami.

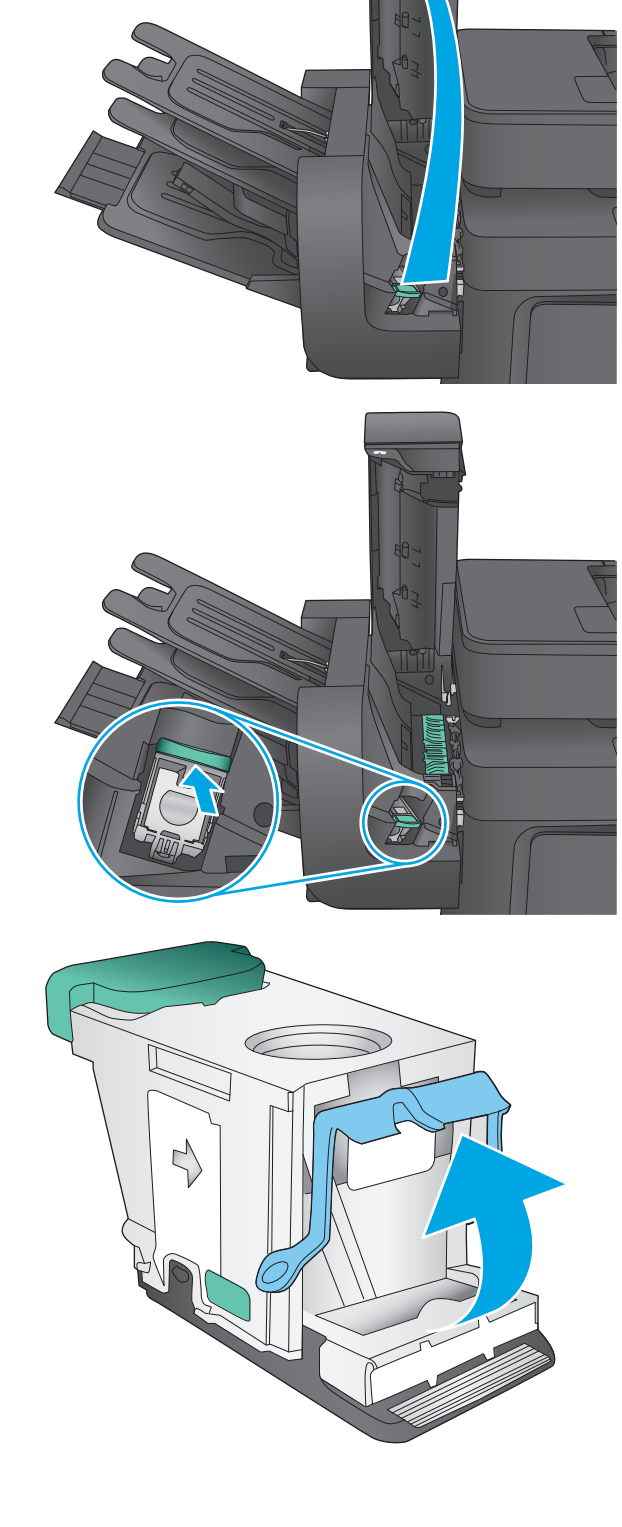

4. Usuń zacięte zszywki.

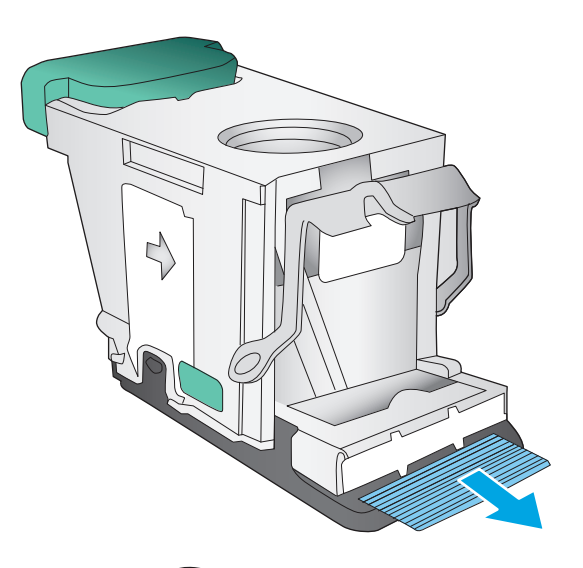

- Zamknij dźwignię z tyłu kasety ze zszywkami. Upewnij się, że dźwignia została zablokowana w prawidłowym położeniu.

 Włóż kasetę do zszywacza i dociskaj zieloną dźwignię aż do zablokowania na miejscu.

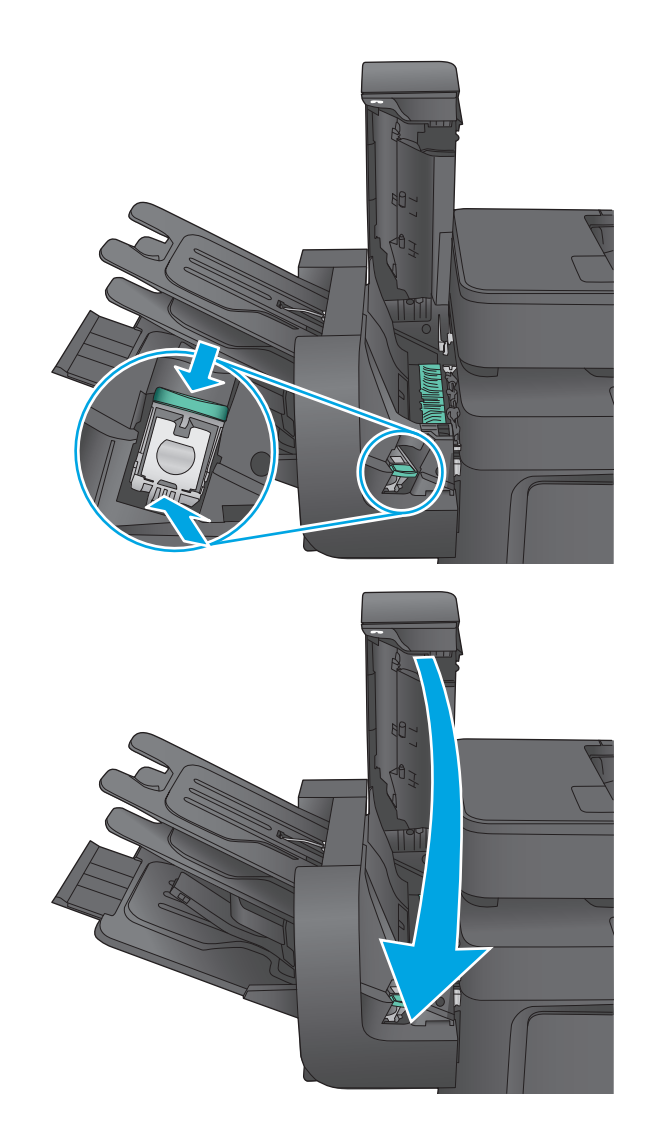

7. Zamknij pokrywę zszywacza.

# Poprawianie jakości druku

Jeżeli występują problemy z jakością druku, wypróbuj poniższe rozwiązania w przedstawionej kolejności, aby rozwiązać problem.

Jeżeli występują problemy z jakością skanowania, faksowania lub kopiowania, wypróbuj poniższe rozwiązania oraz zobacz "Poprawianie jakości skanowania", "Poprawianie jakości faksu" lub "Poprawianie jakości kopiowania", aby sprawdzić dodatkowe rozwiązania.

- Drukowanie dokumentu z innego programu
- Sprawdzanie ustawienia typu papieru dla zlecenia druku
- Sprawdzanie stanu kasety z tonerem
- <u>Czyszczenie urządzenia</u>
- Sprawdzanie wizualne kasety z tonerem
- Sprawdzenie papieru i środowiska drukowania
- Kalibrowanie urządzenia w celu wyrównania kolorów
- Sprawdzenie innych ustawień zadań drukowania
- <u>Używanie innego sterownika druku</u>

#### Drukowanie dokumentu z innego programu

Spróbuj wydrukować dokument z innego programu. Jeśli strona drukowana jest prawidłowo, problem związany jest z programem, z którego drukujesz.

#### Sprawdzanie ustawienia typu papieru dla zlecenia druku

Sprawdź ustawienia typu papieru, gdy drukujesz z programu, a na wydrukach pojawiają się smugi, tekst jest rozmyty lub ciemny, papier się marszczy, występują drobinki toneru lub niewielkie miejsca, w których toner nie został utrwalony.

#### Sprawdzenie ustawienia rodzaju papieru (Windows)

- 1. W programie wybierz opcję **Drukuj**.
- 2. Wybierz urządzenie, a następnie kliknij przycisk Właściwości lub Preferencje.
- 3. Kliknij kartę Papier/Jakość.
- 4. Z listy rozwijanej Rodzaj papieru wybierz opcję Więcej....
- 5. Rozwiń listę opcji Rodzaj: .
- 6. Rozwiń kategorię rodzajów papieru, która najlepiej opisuje wykorzystywany papier.
- 7. Wybierz rodzaj używanego papieru, a następnie kliknij przycisk **OK**.
- 8. Kliknij przycisk **OK**, aby zamknąć okno dialogowe **Właściwości dokumentu**. W oknie dialogowym **Drukuj** kliknij przycisk **OK**, aby wydrukować zadanie.

#### Sprawdzenie ustawienia rodzaju papieru (Mac OS X)

- 1. Kliknij menu **Plik**, a następnie kliknij opcję **Drukuj**.
- 2. W menu Drukarka wybierz urządzenie.
- Domyślnie sterownik druku wyświetla menu Kopie i strony. Otwórz listę rozwijaną menu i kliknij menu Wykańczanie.
- 4. Wybierz rodzaj z listy rozwijanej Rodzaj nośnika.
- 5. Kliknij przycisk Drukuj.

#### Sprawdzanie stanu kasety z tonerem

Wykonaj te czynności, aby sprawdzić szacunkowy pozostały czas eksploatacji kaset z tonerem i (jeśli ma to zastosowanie) stan innych części wymiennych.

#### Krok 1: Wydruk strony stanu materiałów eksploatacyjnych

- 1. Na ekranie głównym panelu sterowania urządzenia przewiń i dotknij przycisku Materiały eksploatacyjne.
- 2. Na ekranie jest podany stan wszystkich materiałów eksploatacyjnych.
- 3. Aby wydrukować lub wyświetlić raport stanu wszystkich materiałów eksploatacyjnych, w tym numery katalogowe oryginalnych części firmy HP do składania zamówień na materiały eksploatacyjne, dotknij przycisku Zarządzaj materiałami eksploatacyjnymi. Dotknij przycisku Stan materiałów eksploatacyjnych, a następnie dotknij przycisku Drukuj lub Wyświetl.

#### Krok 2: Sprawdzanie stanu materiałów eksploatacyjnych

1. Spójrz na raport stanu materiałów eksploatacyjnych, aby sprawdzić procent pozostałego czasu eksploatacji kaset z tonerem i (jeśli ma to zastosowanie) stan innych części wymiennych.

Po osiągnięciu przez kasetę z tonerem końca szacowanego okresu eksploatacji mogą wystąpić problemy z jakością druku. Na stronie stanu materiałów eksploatacyjnych pojawi się informacja, gdy poziom materiału jest bardzo niski. Kiedy materiał eksploatacyjny HP ulegnie prawie całkowitemu wyczerpaniu, gwarancja HP Premium Protection na ten materiał wygaśnie.

O ile jakość druku jest nadal na akceptowalnym poziomie, wymiana kasety z tonerem nie jest jeszcze konieczna. Warto zawsze dysponować nową kasetą, którą można od razu zainstalować, gdy jakość druku przestanie być akceptowalna.

Jeśli stwierdzisz, że należy wymienić kasetę z tonerem lub inne części wymienne, na stronie stanu materiałów eksploatacyjnych można znaleźć listę numerów katalogowych oryginalnych części zamiennych firmy HP.

2. Sprawdź, czy używasz oryginalnej kasety firmy HP.

Na oryginalnej kasecie z tonerem firmy HP znajduje się słowo "HP" lub logo firmy HP. Więcej informacji na temat identyfikowania kaset firmy znajduje się pod adresem <u>www.hp.com/go/learnaboutsupplies</u>.

# Czyszczenie urządzenia

#### Drukowanie strony czyszczącej

W trakcie procesu drukowania cząsteczki papieru, toneru i kurzu mogą gromadzić się wewnątrz produktu i powodować problemy z jakością druku, na przykład plamki toneru, smugi, paski, linie, zachlapania lub powtarzające się znaki.

Aby oczyścić ścieżkę papieru w urządzeniu, wykonaj następujące kroki:

- 1. Na ekranie głównym panelu sterowania urządzenia przewiń i dotknij przycisku Konserwacja urządzenia.
- 2. Dotknij kolejno opcji Kalibracja/Czyszczenie, Strona czyszcząca, a następnie Drukuj, aby wydrukować stronę.

Na panelu sterowania urządzenia zostanie wyświetlony komunikat **Czyszczenie**. Proces czyszczenia trwa kilka minut. Do momentu zakończenia procesu czyszczenia nie należy wyłączać drukarki. Po jego zakończeniu wyrzuć wydrukowaną stronę.

#### Sprawdzanie czystości szyby skanera (kurz i smugi)

Na szybie skanera i białym plastikowym tle mogą się z czasem zbierać zanieczyszczenia, które mogą pogorszyć jakość skanowania. Zastosuj poniższą procedurę, aby oczyścić skaner, jeżeli na wydruku pojawiają się smugi, niepożądane linie, czarne kropki, słaba jakość druku lub niewyraźny tekst.

 Naciśnij przycisk zasilania, aby wyłączyć urządzenie, a następnie odłącz kabel zasilający od gniazdka.

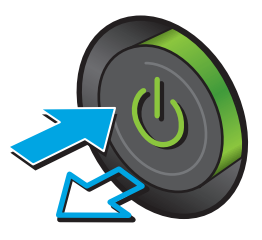

2. Otwórz pokrywę skanera.

 Wyczyść szybę skanera, paski podajnika dokumentów i białe plastikowe tło miękką szmatką lub gąbką zwilżoną płynem do szyb nierysującym powierzchni.

> **OSTROŻNIE:** Nie należy używać substancji ściernych, acetonu, benzenu, amoniaku, alkoholu etylowego ani czterochlorku węgla na żadnej części produktu, ponieważ substancje te mogą uszkodzić produkt. Nie należy wylewać płynów bezpośrednio na szybę lub wałek. Mogą one przeciekać pod szybę i uszkodzić produkt.

> **UWAGA:** Jeśli pojawią się problemy ze smugami na kopiach w przypadku używania podajnika dokumentów, wyczyść wąski pasek szklany z lewej strony skanera.

- Wytrzyj szybę i białe plastikowe części do sucha irchą lub gąbką celulozową, aby uniknąć zacieków.
- Podłącz kabel zasilający do gniazdka, a następnie naciśnij przycisk zasilania, aby włączyć urządzenie.

# Sprawdzanie wizualne kasety z tonerem

Postępuj według tych kroków, aby sprawdzić każdy wkład z tonerem.

- 1. Wyjmij kasetę z tonerem z urządzenia.
- 2. Sprawdź, czy nie jest uszkodzony układ pamięci kasety.
- 3. Sprawdź powierzchnię zielonego bębna obrazowego.

**OSTROŻNIE:** Nie dotykaj bębna obrazowego. Odciski palców pozostawione na bębnie obrazowych mogą spowodować problemy z jakością wydruku.

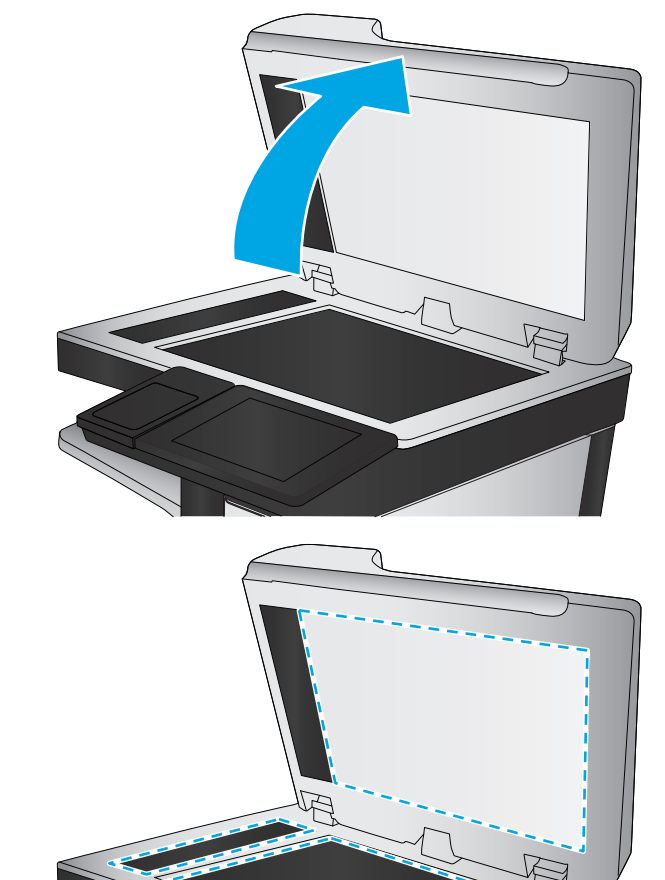

- **4.** Jeśli na bębnie obrazowym dostrzeżesz jakiekolwiek rysy, odciski palców lub inne uszkodzenia, wymień kasetę z tonerem.
- 5. Załóż kasetę z tonerem z powrotem i wydrukuj kilka stron, aby sprawdzić, czy problem został rozwiązany.

# Sprawdzenie papieru i środowiska drukowania

#### Krok 1: Należy używać tylko papieru zgodnego ze specyfikacjami firmy HP

Niektóre problemy z jakością druku wynikają z użycia papieru niezgodnego ze specyfikacją firmy HP.

- Zawsze używaj papierów o rodzaju i gramaturze obsługiwanej przez urządzenie.
- Papier powinien być dobrej jakości bez nacięć, nakłuć, rozdarć, skaz, plam, luźnych drobin, kurzu, zmarszczek, ubytków oraz zawiniętych bądź zagiętych krawędzi.
- Nie należy stosować papieru, który był wcześniej używany do drukowania.
- Używaj papieru, który nie zawiera materiału metalicznego, na przykład brokatu.
- Używaj papieru przeznaczonego do drukarek laserowych. Nie używaj papieru przeznaczonego wyłącznie do drukarek atramentowych.
- Nie używaj papieru zbyt szorstkiego. Zasadniczo im bardziej gładki papier, tym lepsza jakość wydruków.

#### Krok 2: Sprawdzanie środowiska pracy

Środowisko pracy może mieć bezpośredni wpływ na jakość druku i jest częstą przyczyną problemów z jakością druku lub podawaniem papieru. Wypróbuj następujące rozwiązania:

- Odsuń urządzenie z dala od miejsc, w których są przeciągi, takich jak otwarte okna lub drzwi bądź szyby wentylacyjne.
- Upewnij się, że urządzenie nie jest wystawione na działanie temperatur i wilgoci, których wartości nie mieszczą się w specyfikacji dotyczącej środowiska pracy.
- Nie umieszczaj urządzenia w małym pomieszczeniu, np. w szafce.
- Umieść urządzenie na stabilnej, równej powierzchni.
- Usuń wszystkie elementy, które mogą blokować otworzy wentylacyjne urządzenia. Urządzenie musi mieć dobry przepływ powietrza z każdej strony, także z góry.
- Chroń urządzenie przed zanieczyszczeniami z powietrza, kurzem, parą, smarem i innymi substancjami, które mogą pozostawić osad wewnątrz urządzenia.

#### Krok 3: Ustawianie wyrównania poszczególnych podajników papieru

Postępuj według tych kroków, jeśli tekst lub obrazy nie są wyśrodkowane lub nie są prawidłowo ustawione na wydruku przy drukowaniu z określonych podajników.

- 1. Na ekranie głównym panelu sterowania urządzenia przewiń i dotknij przycisku Administracja.
- 2. Otwórz kolejno następujące menu:

- Ustawienia ogólne
- Jakość druku
- Rejestracja obrazu
- 3. Wybierz podajnik, który chcesz wyregulować.
- **4.** Dotknij przycisku Drukuj stronę testową, a następnie postępuj zgodnie z instrukcjami na wydrukowanych stronach.
- 5. Dotknij przycisku Drukuj stronę testową, aby zweryfikować efekty, a następnie w razie potrzeby przeprowadź dalsze regulacje.
- 6. Gdy efekty będą zadowalające, dotknij przycisku Zapisz, aby zapisać nowe ustawienia.

# Kalibrowanie urządzenia w celu wyrównania kolorów

Kalibracja to funkcja urządzenia optymalizująca jakość druku.

Postępuj według tych kroków, aby rozwiązać problemy z jakością druku, takie jak nieprawidłowy kolor, smugi koloru, niewyraźne elementy graficzne lub inne problemy z jakością druku.

- 1. Na ekranie głównym panelu sterowania urządzenia przewiń i dotknij przycisku Konserwacja urządzenia.
- **2.** Otwórz następujące menu:
  - Kalibracja/Czyszczenie
  - Pełna kalibracja
- 3. Dotknięcie przycisku Start spowoduje uruchomienie procesu kalibracji.

Na panelu sterowania drukarki pojawi się komunikat **Kalibrowanie**. Proces kalibrowania trwa kilka minut. Do momentu zakończenia procesu kalibrowania nie należy wyłączać drukarki.

4. Zaczekaj na zakończenie kalibracji urządzenia, a następnie spróbuj ponownie rozpocząć drukowanie.

# Sprawdzenie innych ustawień zadań drukowania

Podczas drukowania z programu postępuj według tych kroków, aby spróbować rozwiązać problem poprzez dostosowania innych ustawień sterownika drukarki.

#### Regulacja ustawień kolorów (Windows)

Postępuj według tych kroków, jeżeli kolory na wydruku nie pasują do kolorów widocznych na ekranie komputera lub jeżeli kolory na wydruku nie są satysfakcjonujące.

#### Zmiana kompozycji koloru

- 1. W programie wybierz opcję Drukuj.
- 2. Wybierz urządzenie, a następnie kliknij przycisk Właściwości lub Preferencje.
- 3. Kliknij kartę Kolor.
- 4. Kliknij pole wyboru **HP EasyColor**, aby usunąć zaznaczenie.
- 5. Z listy rozwijanej **Kompozycje kolorów** wybierz kompozycję kolorów.

- **Domyślny (sRGB)**: Ta kompozycja powoduje wydruk danych RGB w trybie pierwotnym urządzenia. W celu uzyskania właściwego renderowania kolory należy skonfigurować w ustawieniach aplikacji lub systemu operacyjnego.
- Żywe (sRGB): Urządzenie zwiększa nasycenie kolorów pośrednich. Kompozycję należy stosować przy drukowaniu profesjonalnych dokumentów graficznych.
- **Zdjęcie (sRGB)**: Urządzenie interpretuje kolory RGB tak, jakby były drukowane na fotografii przy użyciu mini-laboratorium cyfrowego. Odwzorowane kolory są intensywniejsze i bardziej nasycone niż w kompozycji Domyślny (sRBG). Kompozycja służy do drukowania zdjęć.
- Zdjęcia (Adobe RGB 1998): Kompozycja służy do drukowania fotografii cyfrowych wykorzystujących przestrzeń kolorów AdobeRGB zamiast sRGB. Gdy jest używana, należy wyłączyć funkcje zarządzania kolorami w aplikacji.
- **Brak**: Nie jest używana żadna kompozycja kolorów.
- **Profil niestandardowy**: Umożliwia stosowanie niestandardowego profilu wejściowego i dokładne sterowanie wydrukiem kolorowym, na przykład w celu emulacji innego urządzenia HP Color LaserJet. Niestandardowe profile można pobrać z witryny <u>www.hp.com</u>.
- 6. Kliknij przycisk **OK**, aby zamknąć okno dialogowe **Właściwości dokumentu**. W oknie dialogowym **Drukuj** kliknij przycisk **OK**, aby wydrukować zadanie.

#### Zmiana opcji koloru

- 1. W programie wybierz opcję **Drukuj**.
- 2. Wybierz urządzenie, a następnie kliknij przycisk Właściwości lub Preferencje.
- 3. Kliknij kartę Kolor.
- 4. Kliknij pole wyboru HP EasyColor, aby usunąć zaznaczenie.
- 5. Kliknij ustawienie Automatyczne lub Ręczne.
  - Ustawienie Automatyczne: odpowiednie dla większości zleceń drukowania.
  - Ustawienie Ręczne: Wybierz to ustawienie, aby dopasować ustawienia kolorów niezależnie od pozostałych ustawień. Kliknij przycisk Ustawienia, aby otworzyć okno ręcznego dopasowywania kolorów.
  - **UWAGA:** Ręczna zmiana ustawień kolorów może wpłynąć na jakość wydruków. Firma HP zaleca, aby takich zmian dokonywały wyłącznie osoby znające problematykę kolorowej grafiki.
- 6. Opcja Drukuj w skali szarości umożliwia wydrukowanie kolorowego dokumentu w czerni i odcieniach szarości. Tej opcji należy używać do drukowania dokumentów, które mają być kserowane lub wysyłane faksem. Przydaje się również do drukowania kopii roboczych oraz w sytuacji, gdy trzeba oszczędzać kolorowy toner.
- 7. Kliknij przycisk **OK**, aby zamknąć okno dialogowe **Właściwości dokumentu**. W oknie dialogowym **Drukuj** kliknij przycisk **OK**, aby wydrukować zadanie.

#### Używanie innego sterownika druku

Może być konieczne zastosowanie innego sterownika drukarki, jeśli drukujesz z programu, a na wydrukach pojawiają się niepożądane linie, brakuje tekstu, obrazów, występuje niewłaściwe formatowanie lub inna czcionka.

Pobierz dowolny z następujących sterowników z witryny internetowej HP. Na obszarze Stanów Zjednoczonych: przejdź do strony <u>www.hp.com/support/colorljMFPM680</u>. Poza obszarem Stanów Zjednoczonych: przejdź do strony <u>www.hp.com/support</u>. Wybierz kraj/region. Kliknij opcję **Pobierz sterowniki i oprogramowanie**. Wprowadź nazwę produktu, a następnie wybierz opcję **Szukaj**.

| Sterownik HP PCL 6  | • | Dostarczony jako domyślny sterownik na dołączonej instalacyjnej płycie CD<br>z oprogramowaniem. Sterownik ten jest instalowany automatycznie, jeśli nie<br>wybrano innego |
|---------------------|---|----------------------------------------------------------------------------------------------------|
|                     | • | Rekomendowany dla wszystkich środowisk Windows                                                                                                    |
|                     | • | Zapewnia na ogół najlepszą szybkość, jakość druku i obsługę funkcji urządzenia<br>w przypadku większości zastosowań                                                       |
|                     | • | Zaprojektowany w celu uzyskania najlepszej szybkości w systemach Windows<br>z interfejsem GDI (Windows Graphic Device Interface)                                          |
|                     | • | Może nie być w pełni zgodny z oprogramowaniem innych firm i oprogramowaniem<br>użytkownika opartym na języku PCL 5                                                        |
| Sterownik HP UPD PS | • | Zalecany w przypadku drukowania za pomocą oprogramowania firmy Adobe <sup>®</sup> lub<br>innych aplikacji przeznaczonych szczególnie do obsługi grafiki                   |
|                     | • | Zapewnia obsługę drukowania przy emulacji języka PostScript i obsługę czcionek<br>PostScript flash                                                                        |
| HP UPD PCL 5        | • | Zalecany do ogólnych zadań drukowania w środowiskach biurowych z systemem<br>Windows                                                                                      |
|                     | • | Zgodny z wcześniejszymi wersjami języka PCL i starszymi urządzeniami<br>HP LaserJet                                                                                       |
|                     | • | Najlepszy wybór dla zadań drukowania w przypadku oprogramowania innych firm<br>lub oprogramowania użytkownika                                                             |
|                     | • | najlepszy wybór dla środowisk heterogenicznych wymagających pracy urządzenia<br>w trybie PCL 5 (UNIX, Linux, mainframe)                                                   |
|                     | • | Zaprojektowany dla firmowych środowisk Windows w celu zapewnienia obsługi<br>wielu modeli urządzeń przez jeden sterownik                                                  |
|                     | • | Zalecany przy drukowaniu na różnych modelach urządzeń w mobilnym środowisku<br>Windows                                                                                    |
| HP UPD PCL 6        | • | Zalecane w przypadku drukowania we wszystkich systemach Windows                                                                                                    |
|                     | • | Zapewnia największą ogólną szybkość drukowania i obsługę funkcji drukarki dla<br>większości użytkowników                                                                  |
|                     | • | Dostosowany do wymagań interfejsu GDI (Graphic Device Interface) systemu<br>Windows, zapewnia uzyskanie największej szybkości w systemach Windows                         |
|                     | • | Może nie być w pełni zgodny z oprogramowaniem innych firm i oprogramowaniem<br>użytkownika opartym na języku PCL 5                                                        |

# Popraw jakość kopiowania obrazu

Jeżeli występują problemy z jakością kopiowania, wypróbuj poniższe rozwiązania w przedstawionej kolejności.

- Sprawdzanie czystości szyby skanera (kurz i smugi)
- Kalibracja skanera
- <u>Sprawdzenie ustawień papieru</u>
- Sprawdzanie ustawień regulacji obrazu
- Optymalizacja kopii pod względem tekstu lub obrazów
- Kopiowanie od krawędzi do krawędzi
- Czyszczenie rolek pobierających i wkładki rozdzielającej podajnika dokumentów

Najpierw wypróbuj kilka prostych kroków:

- Użyj skanera płaskiego zamiast podajnika dokumentów.
- Użyj oryginałów wysokiej jakości.
- Używając podajnika dokumentów, prawidłowo załaduj oryginał do podajnika dokumentów za pomocą prowadnic papieru, aby uniknąć niewyraźnych lub skrzywionych obrazów.

Jeżeli problem nadal występuje, wypróbuj dodatkowe rozwiązania. Jeżeli nie pomogą, sprawdź dodatkowe rozwiązania w sekcji "Poprawianie jakości druku".

# Sprawdzanie czystości szyby skanera (kurz i smugi)

Na szybie skanera i białym plastikowym tle mogą się z czasem zbierać zanieczyszczenia, które mogą pogorszyć jakość skanowania. Zastosuj poniższą procedurę, aby oczyścić skaner, jeżeli na wydruku pojawiają się smugi, niepożądane linie, czarne kropki, słaba jakość druku lub niewyraźny tekst.

 Naciśnij przycisk zasilania, aby wyłączyć urządzenie, a następnie odłącz kabel zasilający od gniazdka.

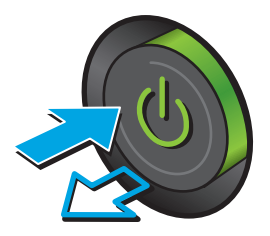

2. Otwórz pokrywę skanera.

 Wyczyść szybę skanera, paski podajnika dokumentów i białe plastikowe tło miękką szmatką lub gąbką zwilżoną płynem do szyb nierysującym powierzchni.

> **OSTROŻNIE:** Nie należy używać substancji ściernych, acetonu, benzenu, amoniaku, alkoholu etylowego ani czterochlorku węgla na żadnej części produktu, ponieważ substancje te mogą uszkodzić produkt. Nie należy wylewać płynów bezpośrednio na szybę lub wałek. Mogą one przeciekać pod szybę i uszkodzić produkt.

> **UWAGA:** Jeśli pojawią się problemy ze smugami na kopiach w przypadku używania podajnika dokumentów, wyczyść wąski pasek szklany z lewej strony skanera.

- Wytrzyj szybę i białe plastikowe części do sucha irchą lub gąbką celulozową, aby uniknąć zacieków.
- Podłącz kabel zasilający do gniazdka, a następnie naciśnij przycisk zasilania, aby włączyć urządzenie.

# Kalibracja skanera

Jeśli skopiowany obraz nie jest ustawiony poprawnie na stronie, postępuj według tych kroków, aby skalibrować skaner.

- **WWAGA:** Gdy korzystasz z podajnika dokumentów upewnij się, by prowadnice w podajniku wejściowym dotykały oryginału.
  - 1. Na ekranie głównym panelu sterowania urządzenia przewiń i dotknij przycisku Konserwacja urządzenia.
  - 2. Otwórz następujące menu:

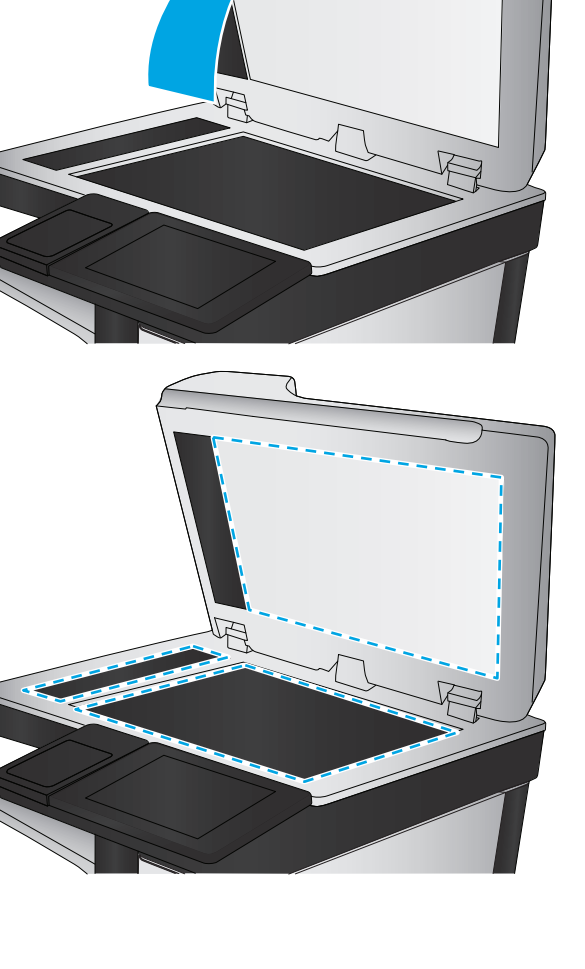

- Kalibracja/Czyszczenie
- Kalibracja skanera
- **3.** Dotknięcie przycisku Dalej spowoduje uruchomienie procesu kalibracji. Postępuj zgodnie z instrukcjami wyświetlanymi na ekranie.
- 4. Zaczekaj na zakończenie kalibracji urządzenia, a następnie spróbuj ponownie rozpocząć drukowanie.

#### Sprawdzenie ustawień papieru

Postępuj według tych kroków, jeśli na kopiach pojawiają się smugi, tekst jest rozmyty lub ciemny, papier się marszczy, występują drobinki toneru lub miejsca, w których toner nie został utrwalony.

#### Krok 1: Sprawdź konfigurację formatu i rodzaju papieru

- 1. Na ekranie głównym panelu sterowania urządzenia przewiń i dotknij przycisku Podajniki.
- Dotknij wiersza odpowiadającego podajnikowi, który będzie konfigurowany, a następnie dotknij przycisku Modyfikuj.
- 3. Z list opcji wybierz format i rodzaj papieru.
- 4. Dotknij przycisku OK, aby zapisać ustawienie.

#### Krok 2: Wybierz, który podajnik będzie używany do tworzenia kopii.

- 1. Na ekranie głównym panelu sterowania urządzenia dotknij przycisku Kopiuj.
- 2. Dotknij przycisku Wybór papieru.
- 3. Wybierz podajnik z papierem, który ma być używany, a następnie dotknij przycisku OK.
- **WAGA:** Ustawienia te są tymczasowe. Po zakończeniu zadania urządzenie przywraca ustawienia domyślne.

# Sprawdzanie ustawień regulacji obrazu

Zmień te dodatkowe ustawienia, aby zwiększyć jakość kopiowania.

- 1. Na ekranie głównym panelu sterowania urządzenia dotknij przycisku Kopiuj.
- 2. Dotknij przycisku Regulacja obrazu.
- **3.** Przesuń suwaki, aby ustawić poziom przyciemnienia, kontrastu, ostrości oraz oczyszczania tła. Dotknij przycisku OK.
- 4. Dotknij przycisku Start 🚳.
- **WAGA:** Ustawienia te są tymczasowe. Po zakończeniu zadania urządzenie przywraca ustawienia domyślne.

# Optymalizacja kopii pod względem tekstu lub obrazów

Optymalizacja zadania kopiowania pod względem typu skanowanych obrazów: tekstu, grafiki lub zdjęć.

- 1. Na ekranie głównym panelu sterowania urządzenia dotknij przycisku Kopiuj.
- 2. Dotknij przycisku Więcej opcji, a następnie przycisku Optymalizuj tekst/obraz.
- 3. Wybierz jedną ze wstępnie zdefiniowanych opcji lub dotknij przycisku Dostosuj ręcznie, a następnie dostosuj suwak w obszarze Optymalizuj dla. Dotknij przycisku OK.
- 4. Dotknij przycisku Start 👰.

**WAGA:** Ustawienia te są tymczasowe. Po zakończeniu zadania urządzenie przywraca ustawienia domyślne.

# Kopiowanie od krawędzi do krawędzi

Użyj tej funkcji, aby uniknąć powstania cieni na krawędziach kopii, gdy oryginalny dokument jest zadrukowany blisko krawędzi.

- 1. Na ekranie głównym panelu sterowania urządzenia przewiń i dotknij przycisku Administracja.
- 2. Otwórz kolejno następujące menu:
  - Ustawienia kopiowania
  - Od krawędzi do krawędzi
- **3.** Wybierz opcję Od krawędzi do krawędzi, jeśli oryginał jest zadrukowany blisko krawędzi papieru.
- 4. Dotknij przycisku Zapisz.
- 5. Dotknij przycisku Start 💿.

# Czyszczenie rolek pobierających i wkładki rozdzielającej podajnika dokumentów

Postępuj według tych kroków, jeśli na wydruku widoczne są smugi toneru lub skrzywiony obraz bądź tekst.

1. Unieś zatrzask podajnika dokumentów.

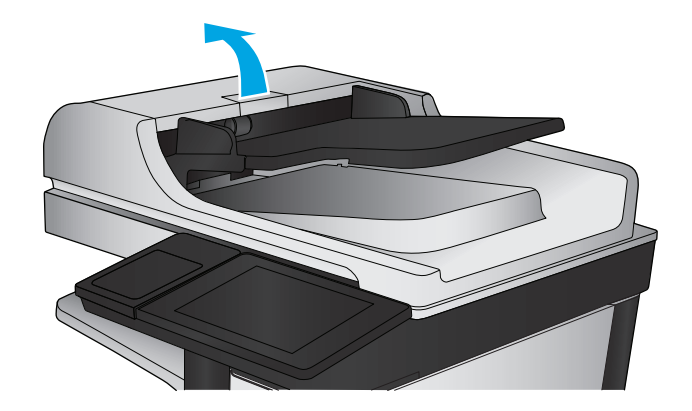

2. Otwórz pokrywę podajnika dokumentów.

 Usuń widoczne drobiny i kurz z każdej z rolek oraz i wkładki rozdzielającej za pomocą sprężonego powietrza lub czystej, niepylącej szmatki zwilżonej ciepłą wodą.

**UWAGA:** Unieś zespół rolki, aby móc wyczyścić drugą rolkę.

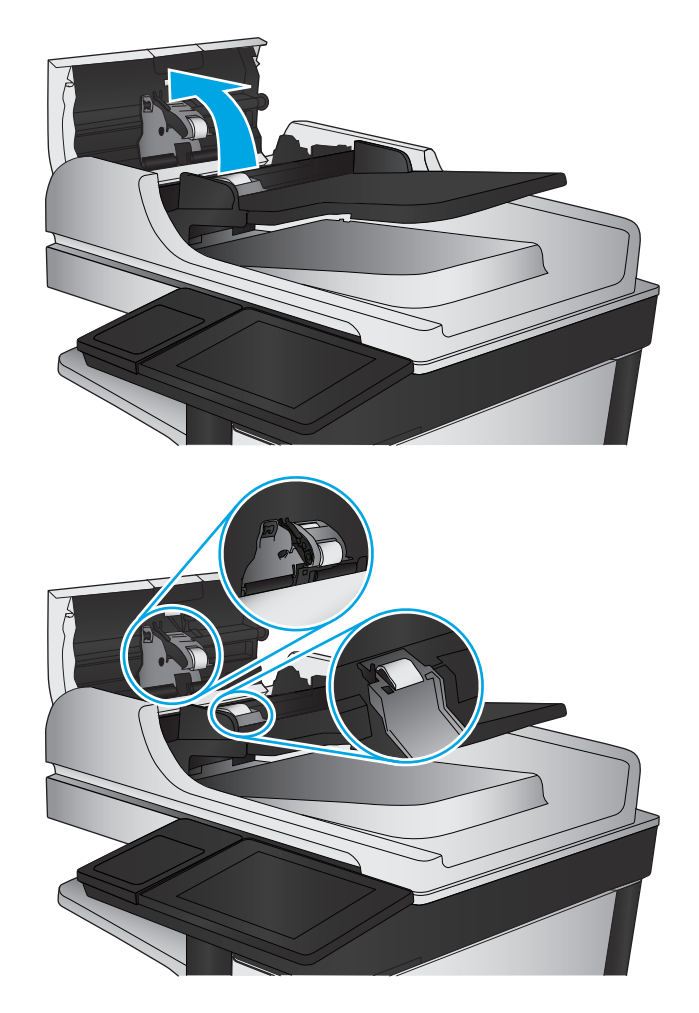

4. Zamknij pokrywę podajnika dokumentów.

Jeżeli nadal występuje, sprawdź, czy wkładka rozdzielająca w podajniku dokumentów i rolki nie są uszkodzone lub zużyte, a następnie wymień je w razie potrzeby.

# Poprawianie jakości skanowania obrazu

- Sprawdzanie czystości szyby skanera (kurz i smugi)
- <u>Sprawdź ustawienia skanowania/wysyłania z panelu sterowania urządzenia</u>
- <u>Czyszczenie rolek pobierających i wkładki rozdzielającej podajnika dokumentów</u>

Najpierw wypróbuj kilka prostych kroków:

- Użyj skanera płaskiego zamiast podajnika dokumentów.
- Użyj oryginałów wysokiej jakości.
- Używając podajnika dokumentów, prawidłowo załaduj oryginał do podajnika dokumentów za pomocą prowadnic papieru, aby uniknąć niewyraźnych lub skrzywionych obrazów.

Jeżeli problem nadal występuje, wypróbuj dodatkowe rozwiązania. Jeżeli nie pomogą, sprawdź dodatkowe rozwiązania w sekcji "Poprawianie jakości druku".

# Sprawdzanie czystości szyby skanera (kurz i smugi)

Na szybie skanera i białym plastikowym tle mogą się z czasem zbierać zanieczyszczenia, które mogą pogorszyć jakość skanowania. Zastosuj poniższą procedurę, aby oczyścić skaner, jeżeli na wydruku pojawiają się smugi, niepożądane linie, czarne kropki, słaba jakość druku lub niewyraźny tekst.

 Naciśnij przycisk zasilania, aby wyłączyć urządzenie, a następnie odłącz kabel zasilający od gniazdka.

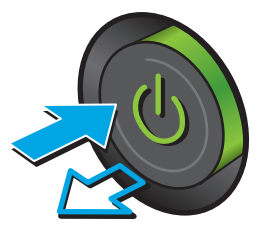

2. Otwórz pokrywę skanera.

 Wyczyść szybę skanera, paski podajnika dokumentów i białe plastikowe tło miękką szmatką lub gąbką zwilżoną płynem do szyb nierysującym powierzchni.

> **OSTROŻNIE:** Nie należy używać substancji ściernych, acetonu, benzenu, amoniaku, alkoholu etylowego ani czterochlorku węgla na żadnej części produktu, ponieważ substancje te mogą uszkodzić produkt. Nie należy wylewać płynów bezpośrednio na szybę lub wałek. Mogą one przeciekać pod szybę i uszkodzić produkt.

> **UWAGA:** Jeśli pojawią się problemy ze smugami na kopiach w przypadku używania podajnika dokumentów, wyczyść wąski pasek szklany z lewej strony skanera.

- Wytrzyj szybę i białe plastikowe części do sucha irchą lub gąbką celulozową, aby uniknąć zacieków.
- Podłącz kabel zasilający do gniazdka, a następnie naciśnij przycisk zasilania, aby włączyć urządzenie.

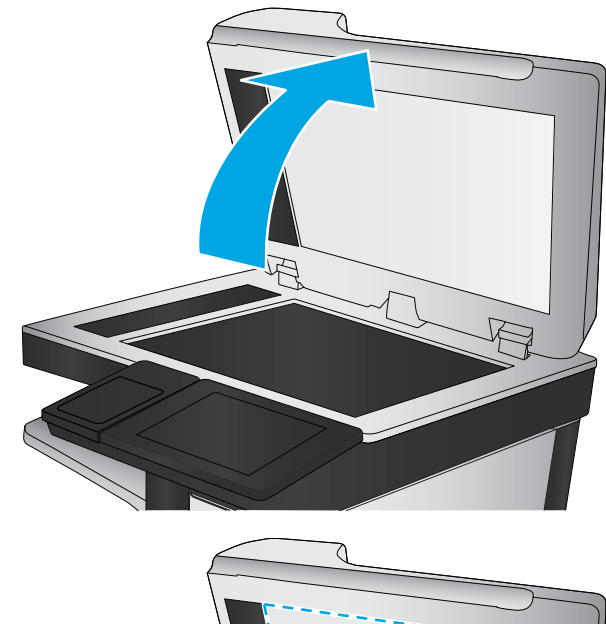

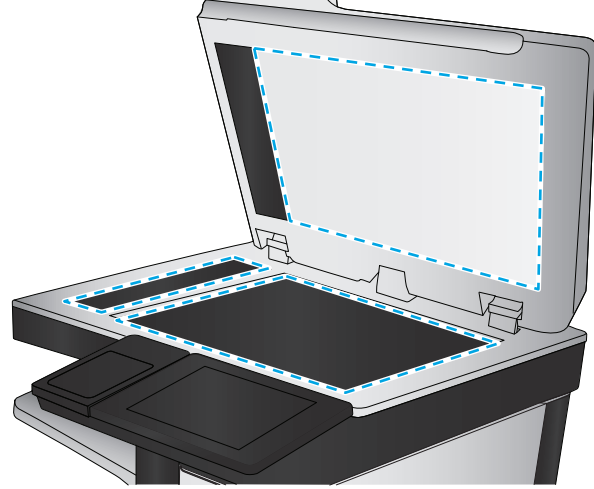

# Sprawdź ustawienia skanowania/wysyłania z panelu sterowania urządzenia

Sprawdź ustawienia skanowania w urządzeniu.

#### Zmiana ustawień rozdzielczości

🖉 UWAGA: Ustawienie wysokiej rozdzielczości zwiększa rozmiar pliku i wydłuża czas skanowania

Postępuj według tych kroków, aby dostosować ustawienia rozdzielczości:

- 1. Na ekranie głównym panelu sterowania urządzenia przewiń i dotknij przycisku Administracja.
- 2. Otwórz menu Ustawienia skanowania/dystrybucji cyfrowej.

- 3. Wybierz kategorię ustawień skanowania i wysyłania, które chcesz skonfigurować.
- 4. Otwórz menu Domyślne opcje zleceń.
- 5. Dotknij przycisku Rozdzielczość.
- 6. Wybierz jedną z zaprogramowanych opcji. Dotknij przycisku Zapisz.
- 7. Dotknij przycisku Start 👰.

#### Sprawdzenie ustawień koloru

Postępuj według tych kroków, aby dostosować ustawienia koloru:

- 1. Na ekranie głównym panelu sterowania urządzenia przewiń i dotknij przycisku Administracja.
- 2. Otwórz menu Ustawienia skanowania/dystrybucji cyfrowej.
- 3. Wybierz kategorię ustawień skanowania i wysyłania, które chcesz skonfigurować.
- 4. Otwórz menu Domyślne opcje zleceń.
- 5. Dotknij przycisku Kolor/Czarny.
- 6. Wybierz jedną z zaprogramowanych opcji. Dotknij przycisku Zapisz.
- 7. Dotknij przycisku Start 💿.

#### Sprawdzanie ustawień regulacji obrazu

Zmień te dodatkowe ustawienia, aby zwiększyć jakość skanowania.

- 1. Na ekranie głównym panelu sterowania urządzenia przewiń i dotknij przycisku Administracja.
- 2. Otwórz menu Ustawienia skanowania/dystrybucji cyfrowej.
- 3. Wybierz kategorię ustawień skanowania i wysyłania, które chcesz skonfigurować.
- 4. Otwórz menu Domyślne opcje zleceń.
- 5. Dotknij przycisku Regulacja obrazu.
- 6. Przesuń suwaki, aby ustawić poziom przyciemnienia, kontrastu, ostrości oraz oczyszczania tła. Dotknij przycisku Zapisz.
- 7. Dotknij przycisku Start 🔕.

**WAGA:** Ustawienia te są tymczasowe. Po zakończeniu zadania urządzenie przywraca ustawienia domyślne.

#### Optymalizacja skanowania dla tekstu lub obrazów

Optymalizacja zadania skanowania pod względem typu skanowanych obrazów: tekstu, grafiki lub zdjęć.

- Na ekranie głównym panelu sterowania urządzenia dotknij przycisku związanego ze skanowaniem/ wysyłaniem:
  - Zapisz w folderze sieciowym
  - Zapisz w pamięci urządzenia
- Zapisz na USB
- Skanuj do SharePoint®
- 2. Dotknij przycisku Więcej opcji, a następnie przycisku Optymalizuj tekst/obraz.
- 3. Wybierz jedną ze wstępnie zdefiniowanych opcji lub dotknij przycisku Dostosuj ręcznie, a następnie dostosuj suwak w obszarze Optymalizuj dla. Dotknij przycisku OK.
- 4. Dotknij przycisku Start 🔕.

**UWAGA:** Ustawienia te są tymczasowe. Po zakończeniu zadania urządzenie przywraca ustawienia domyślne.

#### Sprawdzanie ustawień jakości wydruków

To ustawienie dostosowuje poziom kompresji przy zapisywaniu plików. Aby uzyskać najlepszą jakość, ustaw najwyższą wartość.

- 1. Na ekranie głównym panelu sterowania urządzenia przewiń i dotknij przycisku Administracja.
- 2. Otwórz menu Ustawienia skanowania/dystrybucji cyfrowej.
- 3. Wybierz kategorię ustawień skanowania i wysyłania, które chcesz skonfigurować.
- 4. Otwórz menu Domyślne opcje zleceń.
- 5. Dotknij przycisku Jakość druku.
- 6. Wybierz jedną z zaprogramowanych opcji. Dotknij przycisku Zapisz.
- 7. Dotknij przycisku Start 🔕.

# Czyszczenie rolek pobierających i wkładki rozdzielającej podajnika dokumentów

Postępuj według tych kroków, jeśli na wydruku widoczne są smugi toneru lub skrzywiony obraz bądź tekst.

1. Unieś zatrzask podajnika dokumentów.

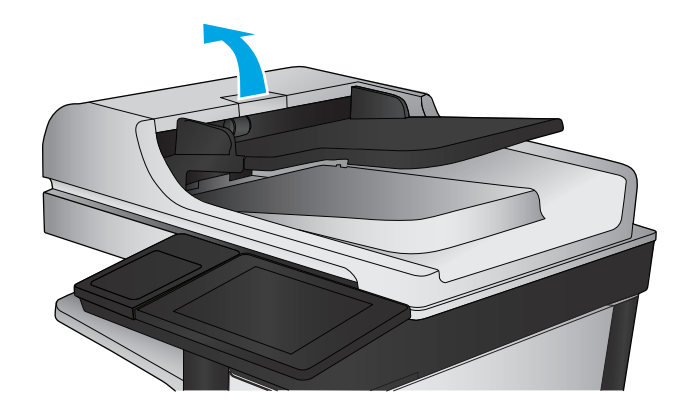

2. Otwórz pokrywę podajnika dokumentów.

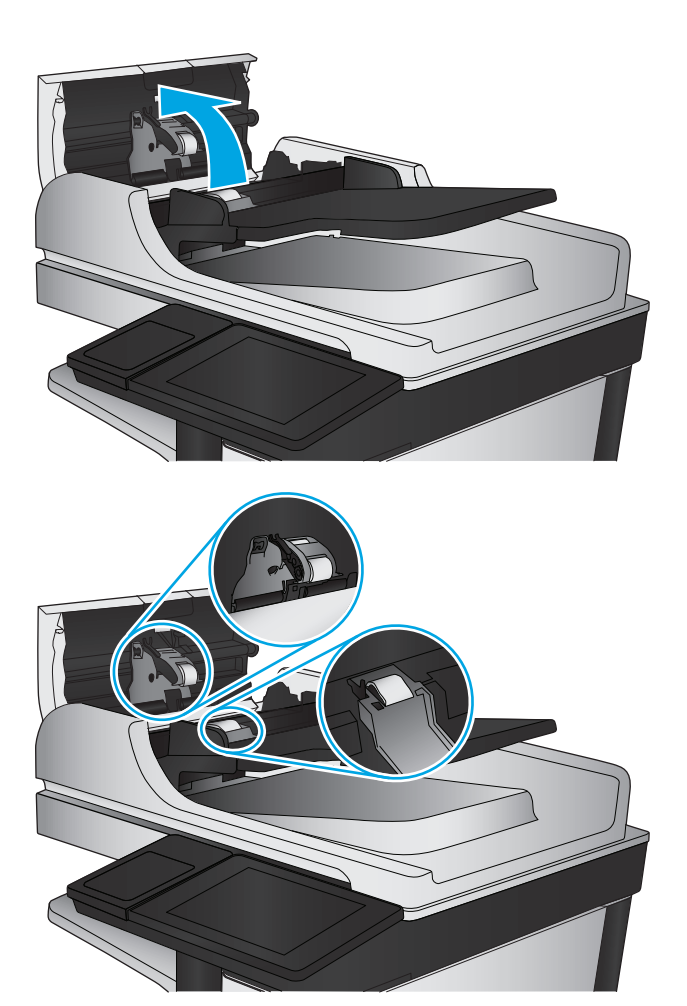

 Usuń widoczne drobiny i kurz z każdej z rolek oraz i wkładki rozdzielającej za pomocą sprężonego powietrza lub czystej, niepylącej szmatki zwilżonej ciepłą wodą.

**UWAGA:** Unieś zespół rolki, aby móc wyczyścić drugą rolkę.

4. Zamknij pokrywę podajnika dokumentów.

Jeżeli nadal występuje, sprawdź, czy wkładka rozdzielająca w podajniku dokumentów i rolki nie są uszkodzone lub zużyte, a następnie wymień je w razie potrzeby.

# Poprawianie jakości obrazu faksu

- Problemy z jakością wysyłanych faksów
- Problemy z jakością odbieranych faksów

# Problemy z jakością wysyłanych faksów

Postępuj według tych kroków, jeżeli w urządzeniu występują problemy z jakością wysyłanych faksów.

Najpierw wypróbuj kilka prostych kroków:

- Użyj skanera płaskiego zamiast podajnika dokumentów.
- Użyj oryginałów wysokiej jakości.
- Używając podajnika dokumentów, prawidłowo załaduj oryginał do podajnika dokumentów za pomocą prowadnic papieru, aby uniknąć niewyraźnych lub skrzywionych obrazów.

Jeżeli problem nadal występuje, wypróbuj dodatkowe rozwiązania. Jeżeli nie pomogą, sprawdź dodatkowe rozwiązania w sekcji "Poprawianie jakości druku".

### Sprawdzanie czystości szyby skanera (kurz i smugi)

Na szybie skanera i białym plastikowym tle mogą się z czasem zbierać zanieczyszczenia, które mogą pogorszyć jakość skanowania. Zastosuj poniższą procedurę, aby oczyścić skaner, jeżeli na wydruku pojawiają się smugi, niepożądane linie, czarne kropki, słaba jakość druku lub niewyraźny tekst.

 Naciśnij przycisk zasilania, aby wyłączyć urządzenie, a następnie odłącz kabel zasilający od gniazdka.

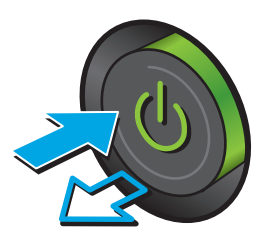

2. Otwórz pokrywę skanera.

 Wyczyść szybę skanera, paski podajnika dokumentów i białe plastikowe tło miękką szmatką lub gąbką zwilżoną płynem do szyb nierysującym powierzchni.

> **OSTROŻNIE:** Do czyszczenia elementów urządzenia nie wolno używać środków ciernych, acetonu, benzenu, amoniaku, alkoholu etylowego ani czterochlorku węgla, gdyż grozi to uszkodzeniem urządzenia. Nie należy stawiać pojemników z płynami bezpośrednio na szybie. Grozi to wyciekiem i uszkodzeniem urządzenia.

**UWAGA:** Jeśli pojawią się problemy ze smugami na kopiach w przypadku używania podajnika dokumentów, wyczyść wąski pasek szklany z lewej strony skanera.

- Wytrzyj szybę i białe plastikowe części do sucha irchą lub gąbką celulozową, aby uniknąć zacieków.
- Podłącz kabel zasilający do gniazdka, a następnie naciśnij przycisk zasilania, aby włączyć urządzenie.

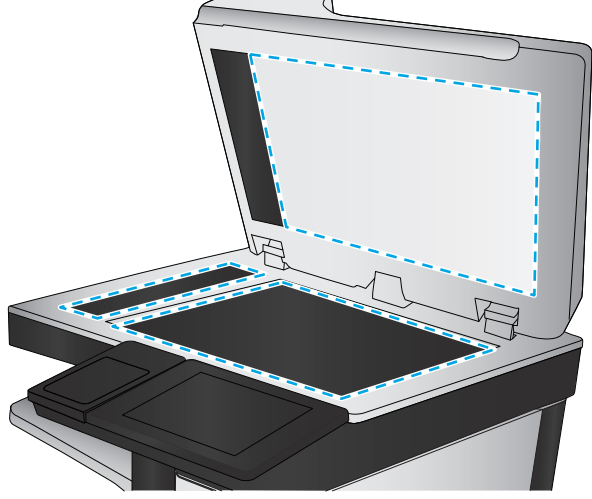

### Sprawdzenie ustawienia rozdzielczości faksów wysyłanych

Postępuj według tych kroków, aby ustawić rozdzielczość wychodzących faksów.

- **WAGA:** Zwiększenie rozdzielczości zwiększa rozmiar pliku faksu i czas wysyłania.
  - 1. Na ekranie głównym panelu sterowania urządzenia przewiń i dotknij przycisku Administracja.
  - 2. Otwórz kolejno następujące menu:

- Ustawienia faksu
- Ustawienia wysyłania faksu
- Domyślne opcje zleceń
- 3. Dotknij przycisku Rozdzielczość.
- 4. Wybierz jedną z zaprogramowanych opcji. Dotknij przycisku Zapisz.
- 5. Dotknij przycisku Start 👰.

#### Sprawdzanie ustawień regulacji obrazu

Zmień te dodatkowe ustawienia, aby zwiększyć jakość wysyłanych faksów.

- 1. Na ekranie głównym panelu sterowania urządzenia przewiń i dotknij przycisku Administracja.
- 2. Otwórz kolejno następujące menu:
  - Ustawienia faksu
  - Ustawienia wysyłania faksu
  - Domyślne opcje zleceń
- 3. Dotknij przycisku Regulacja obrazu.
- 4. Przesuń suwaki, aby ustawić poziom przyciemnienia, kontrastu, ostrości oraz oczyszczania tła. Dotknij przycisku Zapisz.
- 5. Dotknij przycisku Start 💿.

**WAGA:** Ustawienia te są tymczasowe. Po zakończeniu zadania urządzenie przywraca ustawienia domyślne.

#### Optymalizacja faksów dla tekstu lub obrazów

Optymalizacja zadania faksowania pod względem typu skanowanych obrazów: tekstu, grafiki lub zdjęć.

- 1. Na ekranie głównym panelu sterowania urządzenia dotknij przycisku Faks.
- 2. Dotknij przycisku Więcej opcji, a następnie przycisku Optymalizuj tekst/obraz.
- 3. Wybierz jedną ze wstępnie zdefiniowanych opcji lub dotknij przycisku Dostosuj ręcznie, a następnie dostosuj suwak w obszarze Optymalizuj dla. Dotknij przycisku OK.
- 4. Dotknij przycisku Start 🚳.

**WAGA:** Ustawienia te są tymczasowe. Po zakończeniu zadania urządzenie przywraca ustawienia domyślne.

#### Sprawdzanie ustawień poprawiania błędów

Ustawienie Tryb korekcji błędów może być wyłączone, co może spowodować pogorszenie jakości obrazu. Postępuj według tych kroków, aby włączyć to ustawienie.

- 1. Na ekranie głównym panelu sterowania urządzenia przewiń i dotknij przycisku Administracja.
- 2. Otwórz kolejno następujące menu:
  - Ustawienia faksu
  - Ustawienia wysyłania faksu
  - Ustawienia wysyłania faksów
  - Ogólne ustawienia wysyłania faksu
- 3. Wybierz opcję Tryb korekcji błędów. Dotknij przycisku Zapisz.

#### Wysłanie do innego urządzenia faksowego

Spróbuj wysłać dokument do innego faksu. Jeśli jakość faksu jest lepsza, przyczyną problemu są ustawienia lub stan materiałów eksploatacyjnych u pierwotnego odbiorcy faksu.

#### Czyszczenie rolek pobierających i wkładki rozdzielającej w podajniku dokumentów

Postępuj według tych kroków, jeśli na wydruku widoczne są smugi toneru lub skrzywiony obraz bądź tekst.

1. Unieś zatrzask podajnika dokumentów.

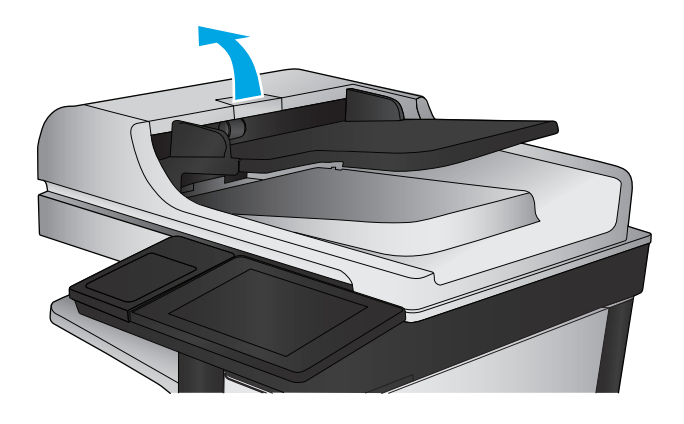

2. Otwórz pokrywę podajnika dokumentów.

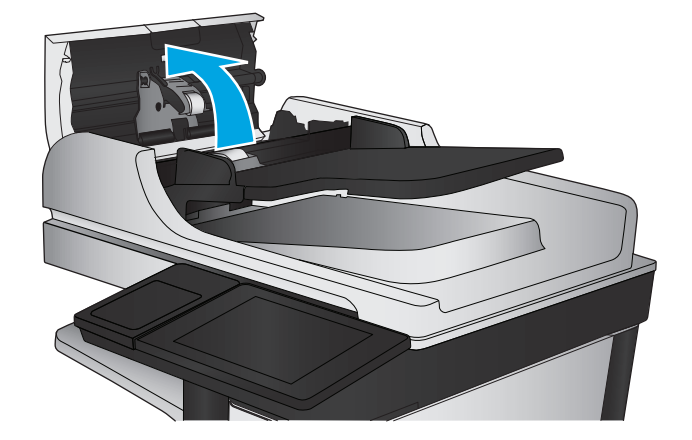

 Usuń widoczne drobiny i kurz z każdej z rolek oraz i wkładki rozdzielającej za pomocą sprężonego powietrza lub czystej, niepylącej szmatki zwilżonej ciepłą wodą.

**UWAGA:** Unieś zespół rolki, aby móc wyczyścić drugą rolkę.

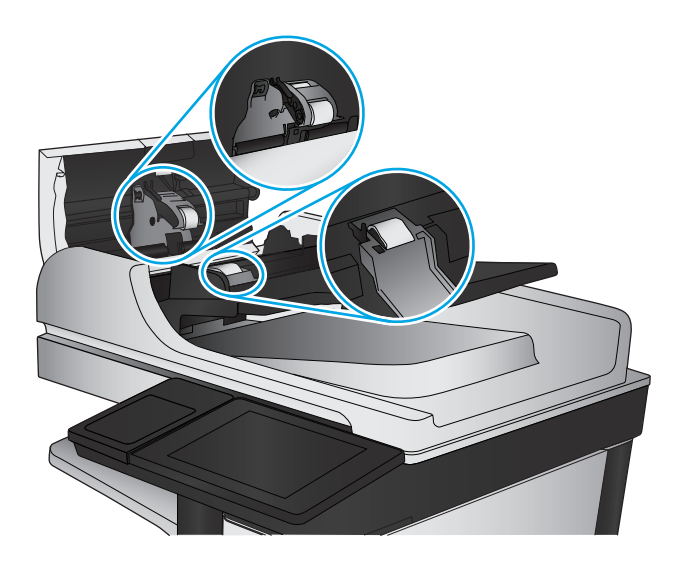

4. Zamknij pokrywę podajnika dokumentów.

Jeżeli nadal występuje, sprawdź, czy wkładka rozdzielająca w podajniku dokumentów i rolki nie są uszkodzone lub zużyte, a następnie wymień je w razie potrzeby.

# Problemy z jakością odbieranych faksów

Postępuj według tych kroków, jeżeli w urządzeniu występują problemy z jakością odebranych faksów.

#### Sprawdzenie ustawienia dopasowania do strony

Jeśli funkcja Dopasuj do strony jest włączona, a przychodzący faks jest większy od formatu strony, urządzenie podejmie próbę przeskalowania obrazu w celu dopasowania go do strony. Jeśli ta funkcja jest wyłączona, większe obrazy zostaną podzielone na kilka stron.

- 1. Na ekranie głównym panelu sterowania urządzenia przewiń i dotknij przycisku Administracja.
- 2. Otwórz kolejno następujące menu:
  - Ustawienia faksu
  - Ustawienia odbierania faksu
  - Domyślne opcje zleceń
  - Dopasuj do strony
- 3. Dotknij opcji Włączona, aby włączyć funkcję lub opcji Wyłączona, aby ją wyłączyć. Dotknij przycisku Zapisz.

#### Sprawdzenie urządzenia faksowego nadawcy

Poproś nadawcę, aby wysłał faks z innego urządzenia. Jeśli jakość faksu jest lepsza, przyczyną problemu są ustawienia lub stan materiałów eksploatacyjnych u pierwotnego odbiorcy faksu. Jeśli inny faks jest niedostępny, poproś nadawcę o wprowadzenie następujących zmian:

- Upewnij się, ze oryginał wydrukowany jest na białym papierze.
- Zwiększ rozdzielczość faksu, poziom jakości lub kontrast.
- Jeśli to możliwe, wyślij faks z programu komputerowego.

# Rozwiązywanie problemów z siecią przewodową

Sprawdź następujące elementy, aby upewnić się, że urządzenie komunikuje się w sieci. Zanim rozpoczniesz drukowanie zlecenia, z panelu sterowania urządzenia wydrukuj stronę konfiguracyjną i sprawdź podany na niej adres IP urządzenia.

- <u>Złe połączenie fizyczne</u>
- Komputer używa błędnego adresu IP urządzenia
- Komputer nie może skomunikować się z urządzeniem
- <u>Urządzenie korzysta z nieodpowiednich ustawień łącza i dupleksu dla komunikacji z siecią</u>
- Nowe programy mogły spowodować problemy ze zgodnością
- Komputer lub stacja robocza mogą być błędnie skonfigurowane
- <u>Urządzenie zostało wyłączone lub w inne ustawienia sieci są błędne</u>

**UWAGA:** Firma HP nie obsługuje połączeń sieciowych typu "peer-to-peer", ponieważ jest to funkcja systemów operacyjnych firmy Microsoft, a nie sterowników druku HP. Więcej informacji można znaleźć w witrynie firmy Microsoft pod adresem <u>www.microsoft.com</u>.

# Złe połączenie fizyczne

- 1. Upewnij się, czy urządzenie jest podłączone do prawidłowego portu za pomocą kabla o prawidłowej długości.
- 2. Sprawdź, czy kable zostały dobrze podłączone.
- 3. Obejrzyj gniazdo sieciowe z tyłu urządzenia i sprawdź, czy świeci się pomarańczowa lampka aktywności i zielona lampka stanu.
- 4. Jeśli problem będzie się utrzymywał, wypróbuj inny kabel lub porty w koncentratorze.

# Komputer używa błędnego adresu IP urządzenia

- 1. Otwórz właściwości drukarki i kliknij kartę **Porty**. Sprawdź, czy został wybrany aktualny adres IP urządzenia. Adres IP urządzenia jest podany na jego stronie konfiguracyjnej.
- 2. Jeśli urządzenie zostało zainstalowane z wykorzystaniem standardowego portu TCP/IP firmy HP, zaznacz pole **Zawsze drukuj na tym urządzeniu, nawet w przypadku zmiany jego adresu IP**.
- **3.** Jeśli urządzenie zostało zainstalowane z wykorzystaniem standardowego portu TCP/IP firmy Microsoft, użyj nazwy hosta zamiast adresu IP.
- 4. Jeśli adres IP jest poprawny, usuń urządzenie i dodaj je ponownie.

### Komputer nie może skomunikować się z urządzeniem

1. Sprawdź, czy działa połączenie z siecią, wysyłając do niej polecenie "ping".

- a. Otwórz wiersz poleceń na komputerze: W systemie Windows kliknij przycisk **Start**, kliknij polecenie **Uruchom**, a następnie wpisz polecenie cmd i naciśnij klawisz Enter.
- **b.** Wpisz polecenie ping wraz z adresem IP urządzenia.

W systemie Mac OS X otwórz program Network Utility, a następnie wpisz adres IP w odpowiednim polu w okienku **Ping**.

- **c.** Jeśli w oknie zostaną wyświetlone czasy odsyłania pakietów odpowiedzi, połączenie z siecią działa.
- 2. Jeżeli polecenie ping nie działa, sprawdź, czy koncentratory są włączone, a następnie sprawdź, czy ustawienia sieci, urządzenia i komputera są zgodne dla jednej sieci.

# Urządzenie korzysta z nieodpowiednich ustawień łącza i dupleksu dla komunikacji z siecią

Firma HP zaleca pozostawienie tych ustawień w trybie automatycznym (ustawienie domyślne). W przypadku zmiany tych ustawień w urządzeniu należy je również zmienić w ustawieniach sieci.

### Nowe programy mogły spowodować problemy ze zgodnością

Sprawdź, czy nowe programy zostały prawidłowo zainstalowane i czy korzystają z prawidłowego sterownika druku.

# Komputer lub stacja robocza mogą być błędnie skonfigurowane

- 1. Sprawdź sterowniki sieciowe, sterowniki druku i ustawienia przekierowania sieci.
- 2. Sprawdź, czy system operacyjny został prawidłowo skonfigurowany.

# Urządzenie zostało wyłączone lub w inne ustawienia sieci są błędne

- 1. Przejrzyj stronę konfiguracji i sprawdź stan protokołu sieciowego. Jeśli to konieczne, włącz go.
- 2. W razie potrzeby zmień ustawienia sieciowe.

# Rozwiązywanie problemów z faksem

- Lista kontrolna przy rozwiązywaniu problemów z faksem
- Ogólne problemy z faksem

### Lista kontrolna przy rozwiązywaniu problemów z faksem

Poniższa lista kontrolna pomaga w określeniu przyczyn problemów dotyczących faksu:

- Czy używany jest przewód faksu dostarczony wraz z przystawka faksującą? Ta przystawka faksująca wraz z dostarczonym przewodem faksu została przetestowana na zgodność z normą RJ11 i standardami funkcjonalnymi. Nie należy używać innego przewodu faksu; analogowa przystawka faksująca wymaga zastosowania analogowego przewodu. Wymagana jest również analogowa linia telefoniczna.
- Czy kabel łączący z linią telefoniczną/faksową został prawidłowo podłączony do gniazda przystawki faksującej? Sprawdź, czy wtyczka telefoniczna jest dokładnie włożona do gniazda. Włóż wtyczkę do gniazdka. Będzie słychać charakterystyczne kliknięcie.
- **UWAGA:** Sprawdź, czy złącze telefoniczne jest podłączone do portu faksu, a nie portu sieciowego. Porty wyglądają podobnie.
- Czy ścienne gniazdo telefoniczne jest sprawne? Sprawdź obecność sygnału tonowego, podłączając telefon do gniazda w ścianie. Sprawdź, czy dźwięk jest słyszalny oraz czy można przeprowadzić rozmowę telefoniczną?

#### Jakiego typu linia telefoniczna jest używana?

- Linia dedykowana: Standardowy numer faksowy/telefoniczny przeznaczony do odbioru lub wysyłania faksów.
- **UWAGA:** Linia telefoniczna powinna być wykorzystywana wyłącznie do urządzenia faksującego i nie może być współdzielona z innymi typami urządzeń telefonicznych. Dotyczy to także systemów alarmowych, wykorzystujących linię telefoniczną do powiadamiania firm monitorujących.
- System PBX: System telefoniczny używany w środowisku biznesowym. Standardowe telefony domowe i przystawki faksujące używają analogowego sygnału telefonicznego. Niektóre systemy PBX są systemami cyfrowymi i mogą być niezgodne z przystawką faksującą. Możliwe, że do podłączenia urządzenia faksu do cyfrowych systemów PBX potrzebny będzie adapter ATA (Analog Telephone Adapter).
- Linie "przełączające" (roll-over): Funkcja systemu telefonicznego, która polega na "przełączaniu" nowego połączenia na następną wolną linię, gdy pierwsza linia przychodząca jest zajęta. W takim przypadku przystawkę faksującą należy podłączyć do pierwszej linii przychodzącej. Faks odpowie na telefon po pewnej liczbie dzwonków określonej w ustawieniu liczby dzwonków przed odebraniem.

#### Czy stosowane jest urządzenie zapobiegające przepięciom?

Urządzenie zapobiegające przepięciom może być stosowane między gniazdem ściennym a przystawką faksującą. Chroni ono przystawkę przed energią elektryczną przekazywaną liniami telefonicznymi. Urządzenia te mogą powodować problemy z połączeniami faksowymi przez pogorszenie jakości sygnału telefonicznego. Jeśli podczas stosowania urządzenia zapobiegającego przepięciom występują problemy z wysyłaniem lub odbieraniem faksów, należy podłączyć urządzenie bezpośrednio do gniazda telefonicznego w ścianie, aby stwierdzić, czy problemy są spowodowane zastosowaniem tego urządzenia.

#### Czy stosowany jest system poczty głosowej lub automatyczna sekretarka?

Jeśli ustawienie liczby dzwonków przed odebraniem dla systemu poczty głosowej jest mniejsze od tego parametru dla przystawki faksującej, system poczty głosowej odpowie na połączenie i przystawka faksująca nie będzie mogła odbierać faksów. Jeśli ustawienie liczby dzwonków przed odebraniem jest mniejsze niż dla systemu poczty głosowej, przystawka faksująca będzie odbierać faksy.

#### Czy linia telefoniczna ma funkcję połączeń oczekujących?

Jeżeli linia telefoniczna faksu ma aktywną funkcję połączeń oczekujących, to powiadomienie o połączeniu oczekującym może zakłócić trwające połączenie faksowe, co powoduje błąd komunikacji. Należy upewnić się, że funkcja połączeń oczekujących na linii telefonicznej faksu nie jest aktywna.

#### Sprawdzenie stanu przystawki faksującej

Jeśli analogowa przystawka faksująca nie działa, wydrukuj raport Strona konfiguracji, aby sprawdzić jej stan.

- 1. Na ekranie głównym przewiń do przycisku Administracja i dotknij go.
- 2. Otwórz kolejno następujące menu:
  - Raporty
  - Strony konfiguracji i stanu
  - Strona konfiguracji
- 3. Dotknij przycisku Drukuj, aby wydrukować raport, lub dotknij przycisku Wyświetl, aby wyświetlić raport na ekranie. Raport składa się z kilku stron.

**WAGA:** Adres IP lub nazwę hosta urządzenia można znaleźć na stronie Jetdirect.

Na Stronie urządzenia faksującego na Stronie konfiguracyjnej, pod nagłówkiem Informacje o sprzęcie sprawdź pozycje Stan modemu. W poniższej tabeli opisano stany urządzenia i możliwe rozwiązania.

**WWAGA:** Jeśli strona faksu nie drukuje się, może być to spowodowane problemami z faksem analogowym. Jeśli korzystasz z faksu sieciowego lub internetowego, ich konfiguracja może wyłączać tę funkcję.

| Działa/włączona¹                           | Analogowa przystawka faksująca jest zainstalowana i gotowa.                                                                                                    |
|--------------------------------------------|----------------------------------------------------------------------------------------------------|
| Działa/wyłączona¹                          | Urządzenie faksu jest zainstalowane, ale nie zostało<br>skonfigurowane.                                                                                                    |
|                                            | Przystawka faksująca jest zainstalowana i sprawna, jednak<br>program narzędziowy HP Digital Sending wyłączył funkcje faksu<br>w urządzeniu lub włączył faks sieciowy. Jeśli włączono faks<br>sieciowy, funkcja faksu analogowego jest wyłączona.<br>Jednocześnie może być włączona tylko jedna funkcja, faks<br>sieciowy lub faks analogowy. |
|                                            | <b>UWAGA:</b> Jeśli włączony jest faks sieciowy, opcja Faks jest niedostępna na panelu sterowania urządzenia.                                                                                                    |
| Nie działa/włączona/wyłączona <sup>1</sup> | Urządzenie wykryło błąd oprogramowania sprzętowego.<br>Zaktualizuj oprogramowanie sprzętowe                                                                                                    |

Uszkodzona/włączona/wyłączona<sup>1</sup>

Błąd faksu. Odłącz kartę faksu i podłącz ją ponownie sprawdzając, czy nie wygięły się styki. Jeśli stan przystawki jest nadal określony jako USZKODZONY, wymień kartę analogowej przystawki faksującej.

WŁĄCZONA oznacza, ze analogowa przystawka faksująca jest włączona; WYŁĄCZONA oznacza, ze włączono faks sieciowy (faks analogowy jest wyłączony).

# Ogólne problemy z faksem

Poniżej wymieniono niektóre często występujące problemy z faksem.

#### Faks nie został wysłany.

Kompresja JBIG jest włączona, ale faks odbiorcy nie posiada tej funkcji.

Wyłącz opcję JBIG.

#### Komunikat o błędzie Brak pamięci wyświetla się na panelu sterowania urządzenia.

Dysk urządzenia jest pełny.

Usuń niektóre zapisane na dysku zadania. Na ekranie głównym panelu sterowania urządzenia dotknij przycisku Pobierz z pamięci urządzenia. Otwórz listę zapisanych zadań lub faksów. Wybierz zadanie do usunięcia, a następnie dotknij przycisku Usuń.

#### Jakość druku fotografii jest niska lub fotografia jest drukowana jako szara ramka.

Ustawienie zawartości strony lub rozdzielczość jest nieprawidłowo ustawiona.

Spróbuj ustawić opcję Optymalizuj tekst/zdjęcie do ustawienia Zdjęcie.

#### Dotknąłeś przycisku Stop, aby anulować faks, ale faks nie odpowiada.

Jeśli proces wysyłania jest zaawansowany, nie można anulować zadania

Jest to normalne działanie.

#### Przycisk książki adresowej faksu nie jest wyświetlany.

Nie włączono funkcji Książka adresowa faksu.

Użyj programu narzędziowego HP MFP Digital Sending Software Configuration, aby włączyć funkcję książki adresowej faksu.

#### Nie można znaleźć pozycji Ustawienia faksu w programie HP Web Jetadmin.

Ustawienia faksu w programie HP Web Jetadmin znajdują się w menu rozwijanym na stronie stanu urządzenia.

Z rozwijanego menu wybierz opcje Wysyłanie cyfrowe i faks.

#### Nagłówek jest dołączany u góry strony, gdy włączono funkcję nakładki.

Dla wszystkich faksów przesłanych dalej urządzenie zmienia nagłówek u góry strony.

Jest to normalne działanie.

#### W polu odbiorców pojawiają się zarówno nazwiska, jak i numery.

Wyświetlane mogą być zarówno nazwiska, jak i numery, w zależności od ich pochodzenia. W książce adresowej faksu znajdują się nazwiska, inne bazy danych wyświetlają numery.

Jest to normalne działanie.

#### Jednostronicowy faks jest drukowany na dwóch stronach.

Na początku faksu dołączany jest nagłówek, co przesuwa tekst na druga stronę.

Aby jednostronicowy faks był drukowany na jednej stronie, należy ustawić tryb nakładania dla nagłówka nakładki lub dostosować ustawienie Dopasuj do strony.

#### Dokument zatrzymuje się w podajniki w połowie wysyłania faksu.

Dokument zaciął się w podajniku dokumentów.

Usuń zacięcie i ponownie wyślij faks.

#### Dźwięki wydawane przez przystawkę faksującą są zbyt głośne lub zbyt ciche.

Należy wyregulować głośność.

Dostosuj głośność w menu Ustawienia wysyłania faksów oraz Ustawienia odbierania faksów.

# Indeks

### A

adres IPv4 97 adres IPv6 97 AirPrint 52 akcesoria - numery katalogowe 31 zamawianie 30

#### B

Bezpośrednie drukowanie bezprzewodowe HP 50 Bonjour identyfikacja 101 brama, ustawianie domyślnej 97 brama domyślna, ustawianie 97

#### C

Centrum Serwisowe HP 118 czcionki przesyłanie, Mac 99 części zamienne numery katalogowe 30 czyszczenie rolki 164, 169, 174 szyba 155, 161, 166, 171 ścieżka papieru 155

#### D

dodatkowa karta faksu - numer katalogowy 31 druk na obu stronach Mac 44 drukowanie przechowywane zadania 48 z urządzenia USB 54 drukowanie dwustronne Mac 44 ręczne (Mac) 44 ręczne (Windows) 41

system Windows 41 ustawienia (Windows) 41 Drukowanie Near Field Communication 50 Drukowanie NFC 50 drukowanie po obu stronach ustawienia (Windows) 41 Windows 41 drukowanie za pomocą łatwo dostępnego portu USB 54 drzwiczki prawe lokalizacia 6 drzwiczki przednie lokalizacja 6 dupleks (drukowanie dwustronne) ustawienia (Windows) 41 dwie strony, kopiowanie 58 dwie strony, kopiowanie ręczne dupleks, ręczny 58 dyski twarde zaszyfrowane 112 dystrybucja cyfrowa foldery 82 konfiguracja skanowania do email 62 ksiażki adresowe 63, 79 listy odbiorców 79 wysyłanie dokumentów 77

#### E

e-mail konfiguracja 62 książki adresowe 63, 79 listy odbiorców 79 wysyłanie dokumentów 77 Ethernet (RJ-45) lokalizacja 8 etykiety drukowanie (Windows) 42 Explorer, obsługiwane wersje wbudowany serwer internetowy HP 101

#### F

faks kreator konfiguracji 88, 89 problemy z podawaniem 181 wymagane ustawienia 88, 89 FIH (foreign interface harness) lokalizacja 8 folder sieciowy, skanowanie do 82 foldery wysyłanie do 82 folie drukowanie (Windows) 42 foreign interface harness (FIH) lokalizacja 8 formatyzator lokalizacja 7

#### G

gniazdo zasilania lokalizacja 7 górna pokrywa usuwanie zacięć 142

#### H

HIP (kieszeń integracji sprzętu) lokalizacja 6 HP, wbudowany serwer internetowy (EWS) funkcje 101 HP Utility 99 HP Utility, komputery Mac 99 HP Utility dla Mac funkcje 99 HP Utility do komputerów Mac Bonjour 99 HP Web Jetadmin 110

#### I

Internet Explorer, obsługiwane wersje wbudowany serwer internetowy HP 101 IPsec 111

#### J

Jetadmin, HP Web 110

#### K

kalibracja skaner 162 kalibrowanie kolory 158 kaseta wymiana 32 kaseta z tonerem numery katalogowe 30 ustawienia progu niskiego stanu 121 używanie przy niskim stanie 121 kasety ze zszywkami numery katalogowe 30 kasetv z tonerem elementy 32 wymiana 32 kieszeń integracji sprzętu (HIP) lokalizacja 6 klawiatura lokalizacja 6 kolory kalibrowanie 158 kompozycja kolorów zmiana (Windows) 158 konfiguracja ogólna wbudowany serwer internetowy firmy HP 103 koperty ładowanie podajnika 1 14 orientacja 17 kopiowanie dokumenty dwustronne 58 optymalizacja pod względem tekstu i obrazów 59, 163, 173 pojedyncze kopie 56 rozdzielczość 2 wiele kopii 56

kopiowanie dwustronne 58 kopiowanie od krawędzi do krawędzi 164 kreator, konfiguracja faksu 88, 89 książki adresowe, e-mail listy odbiorców 79 listy odbiorców, tworzenie 63

#### L

liczba kopii, zmienianie 56 liczba stron na arkusz wybór (Windows) 42 liczba stron na arkuszu wybieranie (Mac) 44 liczba stron na minutę 2 lista odsyłaczy wbudowany serwer internetowy firmy HP 109 listy odbiorców 79 logowanie panel sterowania 111 lokalna sieć dostępu (LAN) lokalizacja 8

#### Ł

ładowanie papier do podajnika 2 i do podajników na 500 arkuszy 19 papier w podajniku 1 14 papier w podajniku o dużej pojemności na 1 500 arkuszy 23

#### Μ

Macintosh HP Utility 99 małe marginesy 164 marginesy, małe kopiowanie 164 maska podsieci 97 materiały ustawienia progu niskiego stanu 121 używanie przy niskim stanie 121 materiały do drukowania ładowanie podajnika 1 14 materiały eksploatacyjne numery katalogowe 30

stan, wyświetlanie za pomocą programu HP Utility dla Mac 99 wymiana kaset z tonerem 32 wymiana modułu zbiorczego tonera 36 wymiana wkładów ze zszywkami 25 zamawianie 30 moduł sortownika numer katalogowy 31 moduł zbiorczy toneru wymiana 36 moduł zszywacza/układacza konfiguracja trybu pracy 27

#### N

narzędzia do rozwiązywania problemów wbudowany serwer internetowy firmy HP 106 Netscape Navigator, obsługiwane wersie wbudowany serwer internetowy HP 101 nieskonfigurowane 88,89 numer modelu lokalizacja 7 numer seryjny lokalizacja 7 numery katalogowe akcesoria 31 cześci zamienne 30 kaseta z tonerem 30 kasety ze zszywkami 30 materialy eksploatacyjne 30

#### 0

obsługa klienta online 118 opcje kolorów zmiana (Windows) 158 oprogramowanie HP Utility 99 oprogramowanie HP ePrint 52 oprogramowanie sprzętowe aktualizacja, Mac 100 optymalizacja obrazów faksu 173 optymalizacja obrazów kopii 59, 163 optymalizacja zeskanowanych obrazów 168 OS (system operacyjny) obsługiwany 2

#### P

pamięć dołączona 2 panel sterowania lokalizacja 6 lokalizacja funkcji 8 pomoc 119 papier ładowanie podajnika 1 14 ładowanie podajnika 2 i podajników na 500 arkuszy 19 ładowanie podajnika o dużej pojemności na 1 500 arkuszy 23 orientacja podajnika 1 17 Podajnik 2 i podajniki na 500 arkuszy – orientacja papieru 21 wybieranie 157 zaciecia 125 papier, zamawianie 30 papier specjalny drukowanie (Windows) 42 podajnik 1 orientacja papieru 17 zacięcia 126 Podajnik 2 i podajniki na 500 arkuszy ładowanie 19 orientacja papieru 21 zacięcia 128 podajnik dokumentów 58 kopiowanie dokumentów dwustronnych 58 lokalizacja 6 pojemność 2 problemy z podawaniem dokumentów 123 zacięcia 143 podajniki lokalizacja 6 pojemność 2 w komplecie 2 podajniki na 500 arkuszy numery katalogowe 31

podajniki papieru numery katalogowe 31 podajnik o dużej pojemności na 1 500 arkuszy usuwanie zacięć 133 Podajnik o dużej pojemności na 1 500 arkuszy ładowanie 23 podajnik wejściowy o dużej pojemności na 1 500 arkuszy numer katalogowy 31 pojemniki, wyjściowe lokalizacia 6 pojemniki wyjściowe lokalizacja 6 pojemnik wyjściowy usuwanie zacięć 147 pomoc, panel sterowania 119 pomoc online, panel sterowania 119 pomoc techniczna online 118 pomoc techniczna online 118 port drukowania Hi-Speed USB 2.0 lokalizacja 8 port faksu lokalizacja 8 port RJ-45 lokalizacja 8 port sieci LAN lokalizacja 8 **DORT USB** lokalizacja 8 włączanie 54 porty lokalizacja 8 porty interfejsów lokalizacja 8 prawe dolne drzwiczki usuwanie zacieć 137 prawe drzwiczki zaciecia 139 problemy z podawaniem 181 problem z pobieraniem papieru rozwiązywanie 123 Protokół IPsec 111 przechowywane zadania drukowanie 48 tworzenie (Windows) 46 usuwanie 48

przechowywane zlecenia tworzenie (Mac) 47 przechowywanie, zlecenie ustawienia dla systemu Macintosh 47 przechowywanie zadań w systemie Windows 46 przeglądarka internetowa, wymagania wbudowany serwer internetowy HP 101 przełącznik zasilania lokalizacja 6 przesyłanie plików, Mac 99 przycisk Ekran główny lokalizacja 8 przycisk Odśwież lokalizacia 8 przycisk Pomoc lokalizacja 8 przycisk Sieć lokalizacja 8 przycisk Start lokalizacja 8 przycisk Stop lokalizacja 8 przycisk Uśpienie lokalizacja 8 przycisk wł./wył. lokalizacia 6 przycisk Wybór języka lokalizacja 8 przycisk Wyloguj lokalizacja 8 przycisk Zaloguj lokalizacja 8 przywracanie ustawień fabrycznych 120

#### R

ręczne drukowanie dwustronne Mac 44 system Windows 41 Windows 41 rodzaje papieru wybór (Mac) 45 rodzaj papieru wybór (Windows) 42 rolki czyszczenie 164, 169, 174

#### rozdzielczość

kopiowanie i skanowanie 2 rozwiązania do druku mobilnego 2 Rozwiązanie HP Flow CM 85 rozwiązywanie problemów problemy z podawaniem papieru 123 problemy z siecią 177 sieć przewodowa 177 zacięcia 125

### S

sieci adres IPv4 97 adres IPv6 97 brama domyślna 97 HP Web Jetadmin 110 maska podsieci 97 obsługiwane 2 sieć nazwa urządzenia, zmiana 96 ustawienia, wyświetlanie 96 ustawienia, zmiana 96 skaner czyszczenie szyby 155, 161, 166, 171 kalibracja 162 skanowanie optymalizacja pod względem tekstu i obrazów 168 rozdzielczość 2 skanowanie do e-mail konfiguracja 62 skanowanie do folderu 82 skanowanie do wiadomości e-mail ksiażki adresowe 63.79 listy odbiorców 79 skanowanie do wiadomości e-mail wysyłanie dokumentów 77 sortownik zszywający usuwanie zacięć 147 usuwanie zaciętych zszywek 149 stan HP Utility, Mac 99 stan, strona przystawki faksującej 180 stan kasety z tonerem 154 stan materiałów eksploatacyjnych 154

stan urządzenia 8 strony informacyjne wbudowany serwer internetowy firmy HP 102 systemy operacyjne (OS) obsługiwane 2 szyba, czyszczenie 155, 161, 166, 171 szybkość, optymalizacja 113

#### T

TCP/IP ręczna konfiguracja parametrów IPv4 97 ręczna konfiguracja parametrów IPv6 97

# U

układanie konfiguracja trybu pracy 27 układ pamięci (toner) lokalizacja 32 urzadzenia USB drukowanie 54 Usługa HP ePrint 51 usługi sieci Web HP włączanie 107 ustawienia przywracanie fabrycznych 120 wymagane 88, 89 ustawienia drukowania wbudowany serwer internetowy HP 104 ustawienia dystrybucji cyfrowej wbudowany serwer internetowy HP 104 ustawienia faksu wbudowany serwer internetowy HP 105 ustawienia kopiowania wbudowany serwer internetowy HP 104 ustawienia sieci wbudowany serwer internetowy HP 107 ustawienia skanowania wbudowany serwer internetowy HP 104

ustawienia sterownika dla systemu Macintosh przechowywanie zleceń 47 ustawienia zabezpieczeń wbudowany serwer internetowy HP 107 usuwanie przechowywane zadania 48 utrwalacz zacięcia 139

### W

wbudowany serwer internetowy otwieranie 96 przypisywanie haseł 111 ustawienia sieci 96 zmiana nazwy urządzenia 96 wbudowany serwer internetowy (EWS) funkcje 101 połączenie sieciowe 101 wbudowany serwer internetowy firmy HP konfiguracja ogólna 103 lista odsyłaczy 109 narzędzia do rozwiązywania problemów 106 strony informacyjne 102 wbudowany serwer internetowy HP otwieranie 96 usługi sieci Web HP 107 ustawienia drukowania 104 ustawienia dystrybucji cyfrowej 104 ustawienia faksu 105 ustawienia kopiowania 104 ustawienia sieci 107 ustawienia skanowania 104 ustawienia zabezpieczeń 107 zmiana nazwy urządzenia 96 zmiana ustawienia sieci 96 wbudowany serwer internetowy HP (EWS) połaczenie sieciowe 101 wiele stron na arkuszu drukowanie (Mac) 44 wiele stron na jednym arkuszu drukowanie (Windows) 42 witryny obsługa klienta 118

witryny internetowe HP Web Jetadmin, pobieranie 110 wkłady wymiana 25 wkłady ze zszywkami wymiana 25 wsparcie techniczne online 118 wymagane ustawienia kraj/region 88,89 wymagania dotyczące przeglądarki wbudowany serwer internetowy HP 101 wymagania systemowe wbudowany serwer internetowy HP 101 wymiana kasety z tonerem 32 moduł zbiorczy tonera 36 wkłady ze zszywkami 25 wysyłanie do wiadomości e-mail wysyłanie dokumentów 77 wysyłanie jako wiadomości e-mail książki adresowe 63, 79 listy odbiorców 79

#### Z

zabezpieczenia zaszyfrowany dysk twardy 112 Zablokuj formatyzator 112 zacięcia automatyczna nawigacja 125 górna pokrywa 142 podajnik 1 126 podajnik 2 i podajniki na 500 arkuszy 128 podajnik dokumentów 143 podajnik o dużej pojemności na 1500 arkuszy 133 pojemnik wyjściowy 147 prawe dolne drzwiczki 137 prawe drzwiczki 139 przyczyny 125 sortownik zszywający 147 umiejscowienie 125 utrwalacz 139 zszywki w sortowniku zszywającym 149

zacięcia papieru górna pokrywa 142 podajnik 1 126 podajnik 2 i podajniki na 500 arkuszy 128 podajnik dokumentów 143 podajnik o dużej pojemności na 1 500 arkuszy 133 pojemnik wyjściowy 147 prawe dolne drzwiczki 137 prawe drzwiczki 139 sortownik zszywający 147 umieiscowienie 125 utrwalacz 139 zacięcia zszywek sortownik zszywający 149 zadania, przechowywane drukowanie 48 tworzenie (Windows) 46 usuwanie 48 zamawianie materiały eksploatacyjne i akcesoria 30 zapisz w folderze sieciowym 82 zarządzanie siecią 96 zestawy konserwacyjne numery katalogowe 30 zlecenia, przechowywane ustawienia dla systemu Macintosh 47 zszywacz ustawianie domyślnego umiejscowienia zszywek 26 zszywacz/układacz numer katalogowy 31 zszywanie konfiguracja trybu pracy 27 ustawianie domyślnego umiejscowienia 26 zużycie energii, optymalizacja 113